# **Designer Suite 2005**<sup>™</sup>

# User's Guide

| 譯 Designer Suite 2005 - NewProject                          |                                                                                       |
|-------------------------------------------------------------|---------------------------------------------------------------------------------------|
| <u>Eile Edit View Tools H</u> elp                           |                                                                                       |
|                                                             |                                                                                       |
|                                                             | 👔 🔍 🤤 📑 📑 21% 🔽 🗹 🕽 📑 🥥                                                               |
| Emained Sales                                               |                                                                                       |
|                                                             |                                                                                       |
|                                                             |                                                                                       |
| Network Diagrams                                            |                                                                                       |
| Schedules                                                   |                                                                                       |
| E Graphics                                                  |                                                                                       |
| Orders                                                      |                                                                                       |
| E Software                                                  |                                                                                       |
|                                                             |                                                                                       |
| Warranty                                                    |                                                                                       |
|                                                             |                                                                                       |
| Name Size Date Modified Type                                |                                                                                       |
| 텔AHU 1.vsd 19 KB 2/10/2005 5:16 PM Visio Drawing            | K ← ► ► AC-2 ( AC-2 WIRING DETAILS ( CON1 <                                           |
| 🐏 Rooftop Unit.vsd 1,865 KB 3/17/2006 9:46 AM Visio Drawing | File Name: Rooftop Unit.vsd                                                           |
|                                                             | Intie: Master<br>Author: Smartware Technologies, Inc.                                 |
|                                                             | Subject:                                                                              |
|                                                             | Keywords:                                                                             |
|                                                             | System Category: Air Handling Units                                                   |
|                                                             | System Properties: Configuration=Mixed Air, Packaging=Built-Up Unit, Duct             |
|                                                             | heat, Cooling=Modulated Cooling, Humidity=No Humidity, Supply Fan                     |
|                                                             | WVariable Speed, Return Fan=Return Fan WVariable Speed, Exhaust Fan=No Exhaust        |
|                                                             | / an, volume control- constant, Actuator Type=Electric/Pheamatic Actuator, Economizer |
| 2 Files                                                     |                                                                                       |

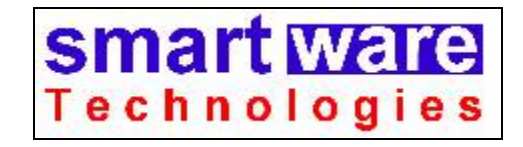

Smartware Technologies, Inc. 4 Peuquet Parkway Tonawanda, NY 14150

> Sales and Support (716) 213-2222

http://www.smartwaretech.com

All material is Copyright © 2000-2007 Smartware Technologies, Inc. All rights reserved.

WorkPlace Pro is a trademark of Tridium, Incorporated. Microsoft is a registered trademark and Visio is a trademark of Microsoft Corporation. Oracle is a registered trademark of Oracle Corporation and/or its affiliates. MySQL is a registered trademark of MySQL AB in the United States, the European Union and other countries. Cloudscape is a trademark of International Business Machines Corporation. TAC is a registered trademark of TAC. Invensys and I/A Series are registered trademarks owned by Invensys Systems, Inc. Designer Suite 2005 is a trademark of Smartware Technologies, Inc.

# **Table of Contents**

#### PART I: SETUP AND CONFIGURATION

| 1. | INTRODUCTION / ABOUT THIS GUIDE                                           | 11 |
|----|---------------------------------------------------------------------------|----|
|    | About This Guide                                                          | 11 |
|    | Designer Suite 2005 Office Assistant Edition (OAE)                        |    |
|    | To Learn More about Designer Suite 2005                                   |    |
|    | To Contact Us                                                             |    |
| 2. | Installing Designer Suite 2005                                            | 13 |
|    | System Requirements                                                       |    |
|    | Special Note when using Windows Vista                                     |    |
|    | Before You Install Designer Suite 2005                                    | 14 |
|    | Install Microsoft .NET Framework (Version 2.0)                            | 14 |
|    | Install Microsoft MDAC Version 2.8 (Windows 2000 Only)                    |    |
|    | Install Microsoft Visio                                                   |    |
|    | Reduce the Macro Security Setting in Microsoft Visio                      | 15 |
|    | In Microsoft Visio 2002 or Visio 2003                                     | 15 |
|    | In Microsoft Visio 2007                                                   | 16 |
|    | Install Microsoft Excel 2002 (XP) or 2003                                 |    |
|    | Reduce the Macro Security Setting in Microsoft Excel                      | 17 |
|    | In Microsoft Excel 2002 or Excel 2003                                     |    |
|    | In Microsoft Excel 2007                                                   |    |
|    | Install the Microsoft Visio Viewer 2003 (Optional)                        |    |
|    | Installing Designer Suite 2005                                            |    |
|    | Automatic Updates                                                         |    |
|    | After Installing Designer Suite 2005                                      |    |
|    | Activate Your License                                                     |    |
|    | Update the Discount Multipliers in the Parts Database                     |    |
|    | Install the Product Information PDF Cut Sheets                            |    |
|    | Tell Designer Suite 2005 if Other Applications are Using Visio (Optional) |    |
|    | Point Designer Suite 2005 to Your Project Folder                          |    |
| 3. | LICENSE REGISTRATION                                                      | 27 |
|    | Licensing a New Computer                                                  |    |
|    | Updating a License                                                        |    |
|    | Moving a License to Another Computer                                      |    |
|    | Licensing a Computer That is Not Connected to the Internet                |    |

| 4. | THE PARTS DATABASE                                                                                                    | 31                                           |
|----|----------------------------------------------------------------------------------------------------|----------------------------------------------|
|    | Basics of the Parts Database                                                                                                    |                                              |
|    | The Default Parts Database                                                                                                    |                                              |
|    | The Current Parts Database                                                                                                    |                                              |
|    | Vendor IDs and Discount Multipliers                                                                                                    |                                              |
|    | Database Maintenance and Update Scenarios                                                                                                    |                                              |
|    | Scenario 1: No Changes                                                                                                    | 32                                           |
|    | Scenario 2: Change Discount Multipliers Only                                                                                                    | 33                                           |
|    | Scenario 3: Single User with Added Parts                                                                                                    | 33                                           |
|    | Scenario 4: Multiple Users with Added Parts                                                                                                    | 33                                           |
|    |                                                                                                    |                                              |
| 5. | CUSTOMIZING DESIGNER SUITE 2005                                                                                                    | 35                                           |
| 5. | CUSTOMIZING DESIGNER SUITE 2005                                                                                                    | <b> 35</b>                                   |
| 5. | CUSTOMIZING DESIGNER SUITE 2005 The Template Files Important Note                                                                                                    |                                              |
| 5. | CUSTOMIZING DESIGNER SUITE 2005<br>The Template Files<br>Important Note<br>Customizing a Template File                                                                                                    |                                              |
| 5. | CUSTOMIZING DESIGNER SUITE 2005<br>The Template Files<br>Important Note<br>Customizing a Template File<br>Customizing the Blank Drawing File (BlankDS2000.vsd)                                                                                                    |                                              |
| 5. | CUSTOMIZING DESIGNER SUITE 2005<br>The Template Files<br>Important Note<br>Customizing a Template File<br>Customizing the Blank Drawing File (BlankDS2000.vsd)<br>Customizing Valve, Damper and Air Flow Schedules                                                                              | <b>35</b><br>35<br>36<br>36<br>36<br>37      |
| 5. | CUSTOMIZING DESIGNER SUITE 2005<br>The Template Files<br>Important Note<br>Customizing a Template File<br>Customizing the Blank Drawing File (BlankDS2000.vsd)<br>Customizing Valve, Damper and Air Flow Schedules<br>Customizing the Title Block Shape                                         | <b>35</b> 3536363737                         |
| 5. | CUSTOMIZING DESIGNER SUITE 2005<br>The Template Files<br>Important Note<br>Customizing a Template File<br>Customizing the Blank Drawing File (BlankDS2000.vsd)<br>Customizing Valve, Damper and Air Flow Schedules<br>Customizing the Title Block Shape<br>Customizing the User Database Tables | 35<br>35<br>36<br>36<br>37<br>37<br>37<br>38 |

### PART II: DESIGNER SUITE 2005 PROJECTS

| 6. | The Project Explorer                                      | 41 |
|----|-----------------------------------------------------------|----|
|    | The Project Folder Pane                                   |    |
|    | The File List Pane                                        |    |
|    | The Preview Pane                                          |    |
|    | The File Properties Pane                                  |    |
| 7. | WORKING WITH PROJECTS                                     |    |
|    | Creating a New Project                                    |    |
|    | Project Properties                                        |    |
|    | The Project Path                                          |    |
|    | The Project Control Files (.ds2 and Project Database.mdb) |    |
|    | Copying or Moving a Project                               |    |
| 8. | PROJECT FOLDERS AND FOLDER TYPES                          | 47 |
|    | Folder Types                                              |    |
|    | Changing the Type of a Folder                             |    |
|    | Project Profiles                                          |    |
|    | The Profile Editor                                        |    |
|    | Creating a Profile from an Existing Project               |    |
|    | Adding Pre-Existing Files to a Profile                    |    |
| 9. | WORKING WITH FILES AND SYSTEMS                            | 53 |
|    | Creating a Drawing File                                   | 53 |
|    | File Properties for Systems                               | 53 |
|    | The Standard System Library                               |    |
|    | The Standard System Library Path                          |    |
|    | Inserting a Standard System from the Library              |    |
|    | Copying a System into the Standard Library                | 55 |

| 10. | VALVE, DAMPER AND AIR FLOW SCHEDULES              |  |
|-----|---------------------------------------------------|--|
|     | Valve Schedules                                   |  |
|     | Creating a Valve Schedule                         |  |
|     | Opening the Valve Schedule                        |  |
|     | The Valve Schedule Options Dialog                 |  |
|     | The Valve Schedule Workbook                       |  |
|     | The Valve Sizer and Selector                      |  |
|     | Calculating a Cv Range                            |  |
|     | The Valve Schedule Worksheet                      |  |
|     | Adding Valves to the Schedule                     |  |
|     | Removing Valves from the Schedule                 |  |
|     | The Valve Schedule Columns                        |  |
|     | Piping Detail                                     |  |
|     | Air Flow and Damper Schedules                     |  |
|     | Including Schedule Parts in the Bill of Materials |  |
|     | Customizing the Schedules                         |  |
|     | To Expose the DsScheduleProperties Worksheet      |  |

# PART III: DESIGNER SUITE 2005 DRAWING FILES

| 11. | WORKING WITH VISIO DRAWING FILES AND STENCILS     | 69 |
|-----|---------------------------------------------------|----|
|     | Creating a Drawing File                           |    |
|     | Opening a Drawing File in Visio                   |    |
|     | The DS 2005 TOOLS Menu                            | 69 |
|     | Visio Page Size                                   |    |
|     | Working with Stencils                             |    |
|     | The Visio Stencil Path                            |    |
|     | Checking the Visio Stencil Path                   |    |
|     | Creating and Using Custom Stencils and Shapes     |    |
|     | Storing Your Custom Stencils                      |    |
|     | Sharing Custom Stencils                           |    |
| 12. | WORKING WITH SMART SHAPES                         | 75 |
|     | Opening a Designer Suite 2005 Stencil             |    |
|     | Adding a Shape to the Drawing                     |    |
|     | The Anatomy of a Smart Shape                      |    |
|     | Shape Properties                                  |    |
|     | Accessories                                       |    |
| 13. | System Names and the System List                  |    |
|     | Specifying the System Name                        |    |
|     | The System List                                   |    |
|     | Finding and Replacing System Names                |    |
|     | Sub-Systems                                       |    |
|     | Typical Of Values                                 |    |
|     | Setting the Typical Of Value for a System         |    |
|     | Smart Charts                                      |    |
|     | Grouping Systems into Areas with the Site Manager |    |

| 14. | PAGE ADD INS                                           |  |
|-----|--------------------------------------------------------|--|
|     | Title Blocks                                           |  |
|     | The Title Block Information                            |  |
|     | Updating Title Blocks in Multiple Drawings             |  |
|     | Bill of Material Shape                                 |  |
|     | Typical Of Value                                       |  |
|     | Revision Bubbles                                       |  |
| 15. | THE SMART SHAPES                                       |  |
|     | Generic Shapes                                         |  |
|     | Duct Shapes (Duct.vss)                                 |  |
|     | Water Shapes (Water.vss)                               |  |
|     | Computer Devices (Computer Devices.vss)                |  |
|     | Other Generic Shapes                                   |  |
|     | Part Specific Smart Shapes                             |  |
|     | Relays (Relays.vss)                                    |  |
|     | Function Devices Relays (Functional Devices.vss)       |  |
|     | Power Supplies (Power Supplies.vss)                    |  |
|     | Safety Devices (Safety Devices.vss)                    |  |
|     | Starters (Starters.vss)                                |  |
|     | Software (Software Invensys.vss)                       |  |
|     | Actuators (Actuators.vss)                              |  |
|     | Adding an Actuator                                     |  |
| 16. | CONTROLLERS AND DEVICES                                |  |
|     | Device Shapes                                          |  |
|     | Device Shape Properties                                |  |
|     | The Device List                                        |  |
|     | I/O Points                                             |  |
|     | I/O Point Shape                                        |  |
|     | Sensors and Transmitter Shapes                         |  |
|     | The Controller I/O Tab Page                            |  |
|     | Auto Insert                                            |  |
|     | Error Checking                                         |  |
|     | Error Colors                                           |  |
|     | Clearing the Error Colors                              |  |
|     | Invalid Point Types                                    |  |
| 17. | PANEL DEVICES AND AUTOMATION OVERVIEW                  |  |
|     | Scaling in Panel Layouts                               |  |
|     | Enclosure Shapes                                       |  |
|     | Panel Device Shapes                                    |  |
|     | Panel I/O Points (Panel IO Points.vss)                 |  |
|     | Automation Overview (Automation Overview Invensys.vss) |  |
|     | Power and Bus Connectors                               |  |
|     | Terminal Blocks                                        |  |

| 18. | TERMINAL BLOCKS                                                   |     |
|-----|-------------------------------------------------------------------|-----|
|     | Creating a New Terminal Block Shape                               |     |
|     | Adding Terminal Parts                                             | 112 |
|     | The Line Type                                                     | 113 |
|     | The Show on Bill of Materials Check Box                           | 114 |
|     | The Part Number                                                   |     |
|     | The Wire Tag                                                      | 114 |
|     | Brackets                                                          | 115 |
|     | Editing a Terminal Block                                          | 116 |
|     | Fill Down                                                         | 116 |
|     | Fill Down Using                                                   | 117 |
|     | Fill Down Until                                                   | 117 |
|     | Fill Line Type/Show on BOM/Part Number/Wire Tag Type/Bracket Type | 118 |
|     | Fill Part Label/Wire Tag Label/Bracket Label                      |     |
|     | Panel Version                                                     |     |
|     | Adding Custom Terminal Parts                                      | 119 |
| 19. | WIRE TAGS                                                         |     |
|     | What is the Wine Tee?                                             | 101 |
|     | The Wire Tee Share                                                |     |
|     | Wire Tag Deports                                                  |     |
|     | System Tag Deposit (Wing Tagg, Ground by System vlg)              |     |
|     | System Tug Report (Wire Tugs - Grouped by System Als)             |     |
|     | Total Tag Reports (Wire Tags - Total [with System] vls)           |     |
|     | Adding Wire Tag Parts to the Parts Database                       |     |
|     |                                                                   |     |
| 20. | SMART CHARTS                                                      | 125 |
|     | What Is A Smart Chart?                                            | 125 |
|     | Creating a Smart Chart                                            | 125 |
|     | The Anatomy of a Smart Chart                                      | 127 |
|     | Selecting the Fields in a Smart Chart                             | 128 |
|     | Selecting the Fields to Display in a Smart Chart                  | 129 |
|     | Editing the Smart Chart Data                                      | 129 |
|     | Generating a Smart Chart Report                                   | 131 |
|     | Smart Chart Templates                                             | 131 |
|     | Creating a Smart Chart Template                                   |     |
|     | Inserting Smart Chart Fields Using the Template Editor            |     |
|     | Running a Custom Report                                           |     |
|     | Assigning a Template to a Smart Chart                             |     |
|     | The User Dictionary                                               |     |
|     | Modifying the Master Device and System                            |     |
|     | Changing the Number of Rows in the Smart Chart                    |     |
| 21. | SMART CLONES                                                      |     |
|     | Creating a Smart Clone                                            | 143 |
|     | Drawing Smart Clone Shapes                                        | 145 |
|     | Storing Smart Clones in Stencils                                  | 145 |
|     | Smart Clone Part Properties                                       | 146 |
|     | Editing the Smart Clone Properties                                | 146 |
|     | Part Number Filters                                               | 147 |
|     | Smart Clone Terminals                                             | 148 |
|     | Configuring the Terminals Tab                                     | 148 |
|     | Showing Terminal Values in the Shape                              | 150 |
|     | Using the Smart Clone Designer                                    | 150 |

| Label and Terminal Components              | 151 |
|--------------------------------------------|-----|
| Component Properties                       | 151 |
| Component Text Values                      | 152 |
| Selectively Showing and Hiding a Component | 154 |
| Flipping a Terminal Component              | 154 |
| Changing the Component Font                | 154 |

# PART IV: DESIGNER SUITE 2005 TOOLS

| 22. | BROWSING THE PARTS DATABASE                                                                                                    |                                                      |
|-----|----------------------------------------------------------------------------------------------------|------------------------------------------------------|
|     | Browsing All Parts<br>Browsing Specific Part Types                                                                                                    |                                                      |
| 23. | THE SITE MANAGER                                                                                                    |                                                      |
|     | Creating a Site Tree<br>Building the Site Tree<br>Moving Systems into Areas                                                                                                    |                                                      |
| 24. | THE PAGE WIZARD                                                                                                    |                                                      |
|     | Running the Page Wizard<br>Renumbering the Pages<br>Updating Project Information Fields<br>Updating the Drawing Files                                                                                                    | 161<br>162<br>163<br>164                             |
| 25. | THE PRINT MANAGER                                                                                                    |                                                      |
|     | Using the Print Manager<br>Printing the Pages<br><i>The Print Order</i><br><i>Printing to a PDF File</i>                                                                                                    |                                                      |
| 26. | REVISION NOTES                                                                                                    |                                                      |
|     | The Revision Notes Section of the Title Block<br>The Revision Notes Tool<br>Removing Revision Bubbles                                                                                                    |                                                      |
| 27. | TABLE OF CONTENTS                                                                                                    |                                                      |
|     | Creating a Table of Contents<br>The Table of Contents Drawing File<br>The Table of Contents Wizard Form<br><i>Adding Additional Items to the Table of Contents</i><br>Custom Format Strings<br>Changing the Font Used in the Table of Contents<br>Modifying the Table of Contents Template | 169<br>170<br>171<br>172<br>173<br>173<br>174<br>174 |
| 28. | VALVE LEGENDS                                                                                                    |                                                      |
|     | Creating a Valve Legend<br>Customizing the Valve Legend Template                                                                                                    |                                                      |

| Running a Report.       181         Types of Reports.       182         Material Reports.       182         TAC iPortal Reports.       184         Parts Reports.       185         Controller and Commissioning Reports.       185         Software Reports.       191         Wire Tag Reports.       191         Creating Custom Reports.       192         Field Codes.       193         Report Sections.       193         The Control Column.       194         Grouping.       194         Adding Formulas.       195         Aggregate Formulas.       195         Aggregate Formulas.       196 <ap data="" section.<="" td="">       196         S0. PDF FILE REPORTS.       199         The PDF File Reports Tool.       199         Gathering and Printing the PDF Files.       200         The DDF File Reports tool.       203         Preparing to Use the Database Manager.       203         Preparing to Use the Database.       205         Apply Updates Directly to a Database.       205         Apply Updates Directly to a Database.       205         Apply Updates Torols.       209         The Database Namager.</ap>                                                      | 29. | THE REPORTING ENGINE                             |     |
|----------------------------------------------------------------------------------------------------|-----|--------------------------------------------------|-----|
| Types of Reports       182         Material Reports       182         IZC (Portal Reports       184         Parts Reports       185         Controller and Commissioning Reports       185         Software Reports       191         Wire Tag Reports       191         Of Report Sections       191         Creating Custom Reports       192         Report Templates       193         Report Sections       193         The Control Column       194         Grouping       194         Adding Filters       194         Using Formulas       195         Aggregate Formulas       195         Grand Totals       196 <x> Data Section       196         <x> Data Section       196         <x> Data Section       199         The PDF File REPORTS       199         The PDF File Reports Tool       199         Gathering and Printing the PDF Files       200         31. THE DATABASE MANAGER       203         Preparing to Use the Database Manager       204         Apply Updates to a Copy of a Database       205         Apply Updates to a Copy of a Database and Resave       206</x></x></x>                                                                                         |     | Running a Report                                 |     |
| Material Reports       182         TAC iPortal Reports       184         Parts Reports       185         Controller and Commissioning Reports       187         Software Reports       191         Wire Tag Reports       191         Creating Custom Reports       192         Report Templates       192         Field Codes       193         Report Sections       193         The Control Column       194         Grouping       194         Mating Filters       194         Using Formulas       195         Aggregate Formulas       195         Grand Totals       196 <x> Data Section       196         30. PDF FILE REPORTS       199         The PDF File Reports Tool       199         Gathering and Printing the PDF Files       200         31. THE DATABASE MANAGER       203         Preparing to Use the Database Manager       204         Apply Updates to a Copy of a Database and Resave       206         Creating an Import Set       207         Apply Updates to a Copy of a Database and Resave       206         Creating an Import Set       209         The Database Name       207</x>                                                                                |     | Types of Reports                                 |     |
| TAC iPortal Reports       184         Parts Reports       185         Controller and Commissioning Reports       187         Software Reports       191         Wire Tag Reports       191         Orreating Custom Reports       192         Report Templates       192         Field Codes       193         Report Sections       193         The Control Column       194         Adding Filters       194         Adding Filters       194         Adding Filters       194         Adding Filters       194         Adding Filters       194         Adding Filters       194         Adding Filters       194         Adding Filters       195         Grand Totals       196 <x> Data Section       196         Star Data Section       196         Gathering and Printing the PDF Files       199         The PDF Report       200         The Database Manager       203         How the Database Manager       204         Apply Updates to a Copy of a Database and Resore       205         Apply Updates to a Copy of a Database and Resore       206         Creating an Import Set<td></td><td>Material Reports</td><td></td></x>                                                       |     | Material Reports                                 |     |
| Parts Reports       185         Controller and Commissioning Reports       187         Software Reports       191         Wire Tag Reports       191         Creating Custom Reports       192         Report Templates       192         Field Codes       193         Report Sections       193         The Control Column       194         Grouping       194         Ming Formulas       195         Aggregate Formulas       195         Gard Totals       196 <x> Data Section       196         <x> Data Section       196         <x> Data Section       196         <x> Data Section       196         30. PDF File Reports Tool       199         Gathering and Printing the PDF Files       200         The PDF Report       203         How the Database Manager       203         Using the Database Manager       203         Apply Changes to Which Database       205         Apply Updates to a Copy of a Database and Resave       206         Creating an Import Set.       207         The Database Name       207         The Database Name       207         Apply Updates to a</x></x></x></x>                                                                                  |     | TAC iPortal Reports                              |     |
| Controller and Commissioning Reports       187         Software Reports       191         Wire Tag Reports       191         Creating Custom Reports       192         Report Templates       192         Field Codes       193         Report Sections       193         The Control Column       194         Grouping       194         Adding Filters       194         Adding Filters       195         Aggregate Formulas       195         Aggregate Formulas       195         Grand Totals       196 <x> Data Section       196         30. PDF FILE REPORTS       199         The PDF File Report Tool       199         Gathering and Printing the PDF Files       200         The PDF Report       203         How the Database Manager       203         Using the Database Manager       203         Using the Database Manager       203         Jophy Updates to a Copy of a Database and Resarve       206         Apply Updates to a Copy of a Database and Resarve       205         Apply Updates to a Copy of a Database and Resarve       206         Creating an Import Set       207         Import Set Template N</x>                                                           |     | Parts Reports                                    |     |
| Software Reports       191         Wire Tag Reports       191         Creating Custom Reports       192         Report Templates       192         Field Codes       193         Report Sections       193         The Control Column       194         Adding Filters       194         Using Formulas       195         Aggregate Formulas       196 <x> Data Section       196         S0. PDF FILE REPORTS       199         The PDF File Reports Tool       199         The PDF File Reports Tool       199         Gathering and Printing the PDF Files       200         The PDF Report       200         31. THE DATABASE MANAGER       203         How the Database Manager Works       203         Preparing to Use the Database Manager       203         Using the Database Manager       204         Apply Updates Directly to a Database       205         Apply Updates Directly to a Database       206         Creating an Import Set       207         The Database Name       207         The Database Name       207         The Database Tables       208         The Import Set Name       207     <!--</td--><td></td><td>Controller and Commissioning Reports</td><td></td></x> |     | Controller and Commissioning Reports             |     |
| Wire Tag Reports.       191         Creating Custom Reports       192         Report Templates       192         Field Codes.       193         Report Sections       193         The Control Column       194         Grouping.       194         Adding Filters       194         Using Formulas       195         Aggregate Formulas       195         Aggregate Formulas       196 <x> Data Section.       196         <x> Data Section.       196         Solo PDF FILE REPORTS       199         The PDF File Reports Tool       199         Gathering and Printing the PDF Files.       200         The DATABASE MANAGER       203         How the Database Manager Works       203         Preparing to Use the Database Manager.       204         Apply Updates Directly to a Database       205         Apply Updates Directly to a Database       205         Apply Updates Directly to a Database       206         Creating an Import Set       207         The Database Name       207         The Database Manager       208         The Database Tables       209         The Database Tables       206</x></x>                                                                        |     | Software Reports                                 |     |
| Creating Custom Reports       192         Report Templates       193         Field Codes       193         Report Sections       193         The Control Column       194         Grouping       194         Adding Filters       194         Adding Filters       194         Adgregate Formulas       195         Aggregate Formulas       195         Grand Totals       196 <x> Data Section       196         <x> Data Section       196         30. PDF File Reports Tool       199         The PDF File Reports Tool       199         Gathering and Printing the PDF Files       200         The PDF Report       203         How the Database Manager Works       203         Preparing to Use the Database Manager       204         Apply Updates Directly to a Database       205         Apply Updates to a Copy of a Database and Resave       206         Creating an Import Set       209         The Parts To Add xls Sample Workbook       209         The Import Set Name       207         The Import Set Name       207         The Database Tables       208         The Database Tables       209</x></x>                                                                        |     | Wire Tag Reports                                 |     |
| Report Templates       192         Field Codes.       193         Report Sections       193         The Control Column       194         Grouping.       194         Adding Filters       194         Using Formulas       195         Aggregate Formulas       195         Grand Totals.       196 <x> Data Section.       196         30. PDF FILE REPORTS       199         Gathering and Printing the PDF Files       200         The PDF File Reports Tool       199         Gathering and Printing the PDF Files       203         How the Database Manager       203         Preparing to Use the Database Manager       203         Preparing to Use the Database Manager       204         Apply Updates Directly to a Database       205         Apply Updates to a Copy of a Database and Resave       206         Creating an Import Set       207         The Database Rome       207         The Database Rome       207         The Database Rome       207         The Database Rome       207         The Database Rome       207         The Database Rome       207         The Database Tables       208<td></td><td>Creating Custom Reports</td><td></td></x>                      |     | Creating Custom Reports                          |     |
| Field Codes       193         Report Sections       193         The Control Column       194         Grouping       194         Adding Filters       194         Using Formulas       195         Aggregate Formulas       195         Grand Totals       196              700          700          700          700          700          700          700          700          700          700          700          700          700          700          700          700          700          700          700          700          700          700          700          700          700          700          70                                                                                                    |     | Report Templates                                 |     |
| Report Sections       193         The Control Column       194         Grouping       194         Grouping       194         Adding Filters       194         Using Formulas       195         Aggregate Formulas       195         Grand Totals       196 <x> Data Section       196         <b>30. PDF FILE REPORTS</b>       199         The PDF File Reports Tool       199         Gathering and Printing the PDF Files       200         The PDF Report.       200         <b>31. THE DATABASE MANAGER</b>       203         How the Database Manager       203         Preparing to Use the Database Manager.       203         Juig the Database Manager.       203         Apply Updates Directly to a Database       205         Apply Updates Directly to a Database       205         Apply Updates Name       207         The Database Tables       208         The Jumport Set       209         The Database Tables       208         The Import Set.       207         The Database Tables       208         The Import Set.       209         The Database Tables       209         The Databas</x>                                                                                    |     | Field Codes                                      |     |
| The Control Column       194         Grouping       194         Adding Filters       194         Using Formulas       195         Aggregate Formulas       195         Grand Totals       196 <x> Data Section       196         30. PDF FILE REPORTS       199         The PDF File Reports Tool       199         Gathering and Printing the PDF Files       200         31. THE DATABASE MANAGER       203         How the Database Manager Works       203         Preparing to Use the Database Manager       204         Apply Changes to Which Database       205         Apply Updates Directly to a Database and Resave       206         Creating an Import Set.       207         The Database Name       207         The Inport Set Name       207         The Database Tables       208         The Database Tables       208         The Database Tables       209         The Database Tables       209         The Database Tables       209         The Database Tables       209         The Database Tables       209         The Database Tables       209         The Database Tables       209     <!--</td--><td></td><td>Report Sections</td><td></td></x>                      |     | Report Sections                                  |     |
| Grouping.       194         Adding Filters.       194         Using Formulas.       195         Aggregate Formulas.       195         Grand Totals.       196 <x> Data Section.       196         30. PDF FILE REPORTS       199         The PDF File Reports Tool       199         Gathering and Printing the PDF Files.       200         The PDF Report.       200         31. THE DATABASE MANAGER.       203         How the Database Manager Works       203         Preparing to Use the Database Manager.       203         Using the Database Manager       204         Apply Ubates Directly to a Database.       205         Apply Updates to a Copy of a Database.       205         Apply Updates to a Copy of a Database and Resave.       206         Creating an Import Set.       207         The Import Set Name.       207         The Database Name.       207         The Database Tables       208         Editing an Import Set.       208         The Database Tables.       209         The Database Tables.       209         The Database Tables.       209         The Database Tables.       209         Th</x>                                                           |     | The Control Column                               |     |
| Adding Filters       194         Using Formulas       195         Aggregate Formulas       195         Grand Totals       196 <x> Data Section       196         30. PDF FILE REPORTS       199         The PDF File Reports Tool       199         Gathering and Printing the PDF Files       200         The DAT ABASE MANAGER       203         How the Database Manager Works       203         Preparing to Use the Database Manager       203         Using the Database Manager       204         Apply Updates to Which Database       205         Apply Updates to a Copy of a Database and Resave       206         Creating an Import Set       207         The Database Name       207         In Buport Set Tamplet Name       207         In Buport Set Tamplet Name       207         In Buport Set Tamplet Name       207         In Buport Set       208         The Database Tables       209         The Database Tables       209         The Database Tables       209         The Database Tables       209         The Database Tables       209         The Database Tables       209         The Database Tables</x>                                                           |     | Grouping                                         |     |
| Using Formulas       195         Aggregate Formulas       195         Grand Totals       196 <x> Data Section       196         30. PDF FILE REPORTS       199         The PDF File Reports Tool       199         Gathering and Printing the PDF Files       200         The PDF Report       203         How the Database MANAGER       203         Preparing to Use the Database Manager       203         Preparing to Use the Database Manager       203         Using the Database Manager       203         Using the Database Manager       203         Preparing to Use the Database Manager       203         Using the Database Manager       204         Apply Updates Directly to a Database       205         Apply Updates to a Copy of a Database and Resave       206         Creating an Import Set.       207         The Import Set Name       207         The Database Name       207         Inport Set Template Name       208         Editing an Import Set.       208         The Database Tables       209         The Database Tables       209         The Parts To Add.xls Sample Workbook       209         The Add New Parts Action</x>                                  |     | Adding Filters                                   |     |
| Aggregate Formulas       195         Grand Totals       196 <x> Data Section       196         30. PDF FILE REPORTS       199         The PDF File Reports Tool       199         Gathering and Printing the PDF Files       200         The PDF Report       200         31. THE DATABASE MANAGER       203         How the Database Manager Works       203         Preparing to Use the Database Manager       203         Using the Database Manager       203         Using the Database Manager       204         Apply Updates Directly to a Database       205         Apply Updates to a Copy of a Database and Resave       206         Creating an Import Set.       207         The Database Name       207         The Database Name       207         The Database Name       207         The Database Name       207         The Database Name       207         The Database Name       208         Editing an Import Set.       208         The Database Tables       209         The Database Tables       209         The Database Tables       209         The Database Tables       209         The Parts Spreadshee</x>                                                           |     | Using Formulas                                   |     |
| Grand Totals196 $$ Data Section199 <b>30.</b> PDF FILE REPORTS199The PDF File Reports Tool199Gathering and Printing the PDF Files200The PDF Report200 <b>31.</b> THE DATABASE MANAGER203How the Database Manager Works203Preparing to Use the Database Manager203Using the Database Manager204Apply Updates Directly to a Database205Apply Updates to a Copy of a Database and Resave206Creating an Import Set207The Database Name207Import Set Template Name207Import Set Tables208Editing an Import Set209The Database Spreadsheet209The Database Name207Import Set Tables209The Database Name207Import Set Tables209The Database Name207Import Set Tables209The Database Tables209The Database Tables209The Add New Parts Action211Testing the Query212Running the Actions212Adding New Actions213Practical Examples214Discourt Multipliers Database214                                                                                                    |     | Aggregate Formulas                               |     |
| <x> Data Section       196         30. PDF FILE REPORTS       199         The PDF File Reports Tool       199         Gathering and Printing the PDF Files       200         The PDF Report       203         31. THE DATABASE MANAGER       203         How the Database Manager Works       203         Preparing to Use the Database Manager       204         Apply Changes to Which Database       205         Apply Updates Directly to a Database       205         Apply Updates Directly to a Database       206         Creating an Import Set       207         The Database Name       207         The Database Name       207         The Database Name       207         The Database Name       207         The Database Name       207         The Database Name       207         The Database Name       207         The Database Name       208         Editing an Import Set       208         The Database Tables       209         The Companies Spreadsheet       209         The Add New Parts Action       210         The Add New Parts Action       211         Testing the Query       212         Running the Action</x>                                                   |     | Grand Totals                                     |     |
| 30. PDF FILE REPORTS       199         The PDF File Reports Tool       199         Gathering and Printing the PDF Files       200         The PDF Report.       200         31. THE DATABASE MANAGER       203         How the Database Manager Works       203         Preparing to Use the Database Manager.       203         Using the Database Manager.       204         Apply Changes to Which Database       205         Apply Updates Directly to a Database       205         Apply Updates to a Copy of a Database and Resave.       206         Creating an Import Set.       207         The Database Name       207         Import Set Template Name       209         The Database Tables       209         The Database Tables       209         The Database Spreadsheet.       209         The Discount Multipliers Spreadsheet.       209         The Add New Parts Action       211         Testing the Query.       212         Running the Actions       212         Adding New Actions       212         Adding New Actions       214         Distributing the Updated Parts Database       214                                                                                  |     | <x> Data Section</x>                             |     |
| Join Fibr File Reports Tool       199         Gathering and Printing the PDF Files       200         The PDF Report.       200 <b>31.</b> THE DATABASE MANAGER.       203         How the Database Manager Works       203         Preparing to Use the Database Manager       203         Using the Database Manager       203         Using the Database Manager       203         Using the Database Manager       203         Using the Database Manager       204         Apply Changes to Which Database       205         Apply Updates Directly to a Database       205         Apply Updates to a Copy of a Database and Resave       206         Creating an Import Set.       207         The Import Set Name       207         Import Set Rame       207         Inmort Set Rame       208         Editing an Import Set.       208         The Database Name       209         The Database Tables       209         The Parts To Add.xls Sample Workbook       209         The Companies Spreadsheet.       210         The Add New Parts Action       210         The Add New Parts Action       211         Testing the Query.       212         Running the Acti                       | 30  | PDF FILE REPORTS                                 | 199 |
| The PDF File Reports Tool       199         Gathering and Printing the PDF Files       200         The PDF Report       200 <b>31.</b> THE DATABASE MANAGER       203         How the Database Manager Works       203         Preparing to Use the Database Manager       203         Using the Database Manager       203         Using the Database Manager       203         Using the Database Manager       204         Apply Changes to Which Database       205         Apply Updates Directly to a Database       205         Apply Updates to a Copy of a Database and Resave       206         Creating an Import Set       207         The Import Set Name       207         Import Set Template Name       208         Editing an Import Set       208         The Database Tables       209         The Companies Spreadsheet       209         The Parts To Add xIs Sample Workbook       209         The Add New Parts Action       211         Testing the Query       212         Running the Actions       212         Adding New Actions       213         Practical Examples       214         Distributing the Updated Parts Database       214                                   | 50. |                                                  |     |
| Gathering and Printing the PDF Files200The PDF Report200 <b>31.</b> THE DATABASE MANAGER203How the Database Manager Works203Preparing to Use the Database Manager203Using the Database Manager203Using the Database Manager203Using the Database Manager204Apply Changes to Which Database205Apply Updates Directly to a Database205Apply Updates to a Copy of a Database and Resave206Creating an Import Set207The Import Set Name207Import Set Template Name208Editing an Import Set209The Database Tables209The Database Tables209The Parts To Add.xls Sample Workbook209The Parts To Formanies Spreadsheet210The Parts Spreadsheet210The Parts Spreadsheet210The Add New Parts Action211Testing the Query.212Adding New Actions213Practical Examples214Distributing the Updated Parts Database214                                                                                                    |     | The PDF File Reports Tool                        |     |
| The PDF Report.       200         31. THE DATABASE MANAGER.       203         How the Database Manager Works       203         Preparing to Use the Database Manager.       203         Using the Database Manager.       203         Using the Database Manager.       204         Apply Changes to Which Database       205         Apply Updates Directly to a Database       205         Apply Updates to a Copy of a Database and Resave.       206         Creating an Import Set.       207         The Database Name.       207         The Database Name.       207         Import Set Template Name       208         Editing an Import Set.       208         The Database Tables       209         The Companies Spreadsheet.       209         The Obscount Multipliers Spreadsheet.       209         The Add New Parts Action       211         Testing the Query.       212         Auding New Actions       212         Adding New Actions       213         Practical Examples       214         Distributing the Updated Parts Database       214                                                                                                    |     | Gathering and Printing the PDF Files             |     |
| 31. THE DATABASE MANAGER       203         How the Database Manager Works       203         Preparing to Use the Database Manager       203         Using the Database Manager       204         Apply Changes to Which Database       205         Apply Updates Directly to a Database       205         Apply Updates to a Copy of a Database and Resave       206         Creating an Import Set.       207         The Import Set Name       207         Import Set Name       207         Import Set Template Name       208         Editing an Import Set.       209         The Database Name       209         The Database Tables       209         The Database Tables       209         The Companies Spreadsheet       209         The Discount Multipliers Spreadsheet       210         The Parts Spreadsheet       210         The Add New Parts Action       211         Testing the Query       212         Running the Actions       213         Practical Examples       214         Distributing the Updated Parts Database       214                                                                                                    |     | The PDF Report                                   |     |
| How the Database Manager Works203Preparing to Use the Database Manager203Using the Database Manager204Apply Changes to Which Database205Apply Updates Directly to a Database205Apply Updates to a Copy of a Database and Resave206Creating an Import Set.207The Import Set Name207Import Set Template Name207Import Set Template Name208Editing an Import Set.208Editing an Import Set.209The Database Tables209The Database Tables209The Database Tables209The Parts To Add.xls Sample Workbook209The Companies Spreadsheet210The Parts Spreadsheet210The Add New Parts Action211Testing the Query212Running the Actions212Adding New Actions214Distributing the Updated Parts Database214                                                                                                    | 31. | THE DATABASE MANAGER                             |     |
| Preparing to Use the Database Manager203Using the Database Manager204Apply Changes to Which Database205Apply Updates Directly to a Database205Apply Updates Directly to a Database206Creating an Import Set207The Import Set Name207The Database Name207Import Set Template Name208Editing an Import Set208Editing an Import Set209The Database Tables209The Database Tables209The Companies Spreadsheet209The Discount Multipliers Spreadsheet210The Parts To Add.xls Sample Workbook210The Parts Spreadsheet210The Add New Parts Action211Testing the Query212Running the Actions212Adding New Actions213Practical Examples214Distributing the Updated Parts Database214                                                                                                    |     | How the Database Manager Works                   |     |
| Using the Database Manager204Apply Changes to Which Database205Apply Updates Directly to a Database205Apply Updates to a Copy of a Database and Resave206Creating an Import Set207The Import Set Name207The Database Name207Import Set Template Name208Editing an Import Set208Editing an Import Set209The Database Tables209The Database Tables209The Companies Spreadsheet209The Discount Multipliers Spreadsheet210The Parts To Add xits Companies Spreadsheet210The Add New Parts Action211Testing the Query212Running the Actions213Practical Examples214Distributing the Updated Parts Database214                                                                                                    |     | Preparing to Use the Database Manager            |     |
| Apply Changes to Which Database205Apply Updates Directly to a Database205Apply Updates to a Copy of a Database and Resave206Creating an Import Set207The Import Set Name207The Database Name207Import Set Template Name208Editing an Import Set208The Database Tables209The Database Tables209The Companies Spreadsheet209The Discount Multipliers Spreadsheet210The Add New Parts Action211Testing the Query212Running the Actions212Adding New Actions213Practical Examples214Distributing the Updated Parts Database214                                                                                                    |     | Using the Database Manager                       |     |
| Apply Updates Directly to a Database205Apply Updates to a Copy of a Database and Resave206Creating an Import Set.207The Import Set Name207The Database Name207Import Set Template Name208Editing an Import Set.208The Database Tables209The Database Tables209The Companies Spreadsheet209The Discount Multipliers Spreadsheet210The Add New Parts Action211Testing the Query.212Running the Actions213Practical Examples214Distributing the Updated Parts Database214                                                                                                    |     | Apply Changes to Which Database                  |     |
| Apply Updates to a Copy of a Database and Resave.206Creating an Import Set.207The Import Set Name207The Database Name.207Import Set Template Name208Editing an Import Set.208The Database Tables209The Database Tables209The Parts To Add.xls Sample Workbook209The Companies Spreadsheet.209The Discount Multipliers Spreadsheet.210The Parts Spreadsheet210The Add New Parts Action211Testing the Query.212Running the Actions213Practical Examples214Distributing the Updated Parts Database214                                                                                                    |     | Apply Updates Directly to a Database             |     |
| Creating an Import Set.207The Import Set Name207The Database Name207Import Set Template Name208Editing an Import Set.208The Database Tables209The Parts To Add.xls Sample Workbook209The Companies Spreadsheet209The Discount Multipliers Spreadsheet210The Add New Parts Action211Testing the Query.212Running the Actions213Practical Examples214Distributing the Updated Parts Database214                                                                                                    |     | Apply Updates to a Copy of a Database and Resave |     |
| The Import Set Name207The Database Name207Import Set Template Name208Editing an Import Set208The Database Tables209The Database To Add.xls Sample Workbook209The Companies Spreadsheet209The Discount Multipliers Spreadsheet210The Parts Spreadsheet210The Add New Parts Action211Testing the Query212Running the Actions212Adding New Actions213Practical Examples214Distributing the Updated Parts Database214                                                                                                    |     | Creating an Import Set                           |     |
| The Database Name.207Import Set Template Name208Editing an Import Set.208The Database Tables209The Database Tables209The Parts To Add.xls Sample Workbook209The Companies Spreadsheet.209The Discount Multipliers Spreadsheet.210The Parts Spreadsheet.210The Add New Parts Action211Testing the Query.212Running the Actions212Adding New Actions213Practical Examples214Distributing the Updated Parts Database214                                                                                                    |     | The Import Set Name                              |     |
| Import Set Template Name208Editing an Import Set208The Database Tables209The Database Tables209The Parts To Add.xls Sample Workbook209The Companies Spreadsheet209The Discount Multipliers Spreadsheet210The Parts Spreadsheet210The Add New Parts Action211Testing the Query212Running the Actions212Adding New Actions213Practical Examples214Distributing the Updated Parts Database214                                                                                                    |     | The Database Name                                |     |
| Editing an Import Set208The Database Tables209The Database Tables209The Parts To Add.xls Sample Workbook209The Companies Spreadsheet209The Discount Multipliers Spreadsheet210The Parts Spreadsheet210The Add New Parts Action211Testing the Query212Running the Actions212Adding New Actions213Practical Examples214Distributing the Updated Parts Database214                                                                                                    |     | Import Set Template Name                         |     |
| The Database Tables209The Parts To Add.xls Sample Workbook209The Companies Spreadsheet209The Discount Multipliers Spreadsheet210The Parts Spreadsheet210The Add New Parts Action211Testing the Query212Running the Actions212Adding New Actions213Practical Examples214Distributing the Updated Parts Database214                                                                                                    |     | Editing an Import Set                            |     |
| The Parts To Add.xls Sample Workbook209The Companies Spreadsheet209The Discount Multipliers Spreadsheet210The Parts Spreadsheet210The Add New Parts Action211Testing the Query212Running the Actions212Adding New Actions213Practical Examples214Distributing the Updated Parts Database214                                                                                                    |     | The Database Tables                              |     |
| The Companies Spreadsheet.209The Discount Multipliers Spreadsheet.210The Parts Spreadsheet.210The Add New Parts Action.211Testing the Query.212Running the Actions.212Adding New Actions.213Practical Examples214Distributing the Updated Parts Database214                                                                                                    |     | The Parts To Add.xls Sample Workbook             |     |
| The Discount Multipliers Spreadsheet.210The Parts Spreadsheet.210The Add New Parts Action.211Testing the Query.212Running the Actions.212Adding New Actions.213Practical Examples214Distributing the Updated Parts Database214                                                                                                    |     | The Companies Spreadsheet                        |     |
| The Parts Spreadsheet       210         The Add New Parts Action       211         Testing the Query       212         Running the Actions       212         Adding New Actions       213         Practical Examples       214         Distributing the Updated Parts Database       214                                                                                                    |     | The Discount Multipliers Spreadsheet             |     |
| The Add New Parts Action211Testing the Query212Running the Actions212Adding New Actions213Practical Examples214Distributing the Updated Parts Database214                                                                                                    |     | The Parts Spreadsheet                            |     |
| Testing the Query                                                                                                    |     | The Add New Parts Action                         |     |
| Running the Actions212Adding New Actions213Practical Examples214Distributing the Updated Parts Database214                                                                                                    |     | Testing the Query                                |     |
| Adding New Actions       213         Practical Examples       214         Distributing the Updated Parts Database       214                                                                                                    |     | Running the Actions                              |     |
| Practical Examples                                                                                                    |     | Adding New Actions                               |     |
| Distributing the Updated Parts Database                                                                                                    |     | Practical Examples                               |     |
|                                                                                                    |     | Distributing the Updated Parts Database          |     |

| 32. | EXPORTING TO CONCERTO SUITE                                                                                                    | 217 |
|-----|----------------------------------------------------------------------------------------------------|-----|
|     | Setting up Concerto Suite for Importing                                                                                                    | 217 |
|     | Generating the Export File from Designer Suite 2005                                                                                                    |     |
|     | Importing the Data into Concerto Suite                                                                                                    |     |
|     | Note About the Parts Databases                                                                                                    | 220 |
| 33. | INTEGRATING WITH WORKPLACE TECH                                                                                                    | 221 |
|     |                                                                                                    |     |
|     | Overview of the WorkPlace Tech Integration                                                                                                    | 221 |
|     | Overview of the WorkPlace Tech Integration                                                                                                    |     |
|     | Overview of the WorkPlace Tech Integration                                                                                                    |     |
|     | Overview of the WorkPlace Tech Integration                                                                                                    |     |
|     | Overview of the WorkPlace Tech Integration<br>Selecting the WorkPlace Tech Project<br>Selecting the Devices to Convert to Applications<br>Selecting the WorkPlace Tech Document Properties<br>Creating the WorkPlace Tech Applications                                        |     |
|     | Overview of the WorkPlace Tech Integration<br>Selecting the WorkPlace Tech Project<br>Selecting the Devices to Convert to Applications<br>Selecting the WorkPlace Tech Document Properties<br>Creating the WorkPlace Tech Applications<br>Typical Of Systems and Smart Charts |     |

# 1. Introduction / About This Guide

Designer Suite 2005 is a sophisticated environment for use in all aspects of project development and engineering. With it you can:

- Browse and search over 10,000 parts and view Product Information Cut sheets
- Create and manage folder structures for your projects and their related documents
- Engineer submittal drawings using a broad set of pre-built Visio stencil shapes with advanced properties
- Generate a wide range of material, controller and project reports

### **About This Guide**

This guide is divided into four major parts:

- Part I: Setup and Configuration
- Part II: Designer Suite 2005 Projects
- Part III: Designer Suite 2005 Drawing Files
- Part IV: Designer Suite 2005 Tools

Please refer to the table of contents for a complete list of chapters and topics.

## **Designer Suite 2005 Office Assistant Edition (OAE)**

The Office Assistant Edition is the same program and installation file as the full version of Designer Suite 2005. The only difference is that the ability to open and edit Visio drawing files has been disabled. All the installation procedures and other feature descriptions apply equally to both the Office Assistant and Full Editions.

# **To Learn More about Designer Suite 2005**

Many of the topics covered in this Guide are better illustrated through visual examples. To that end, our video training sessions are available for viewing and downloading from our web site. We encourage you to use these videos as part of your training.

Smartware Technologies also offers live 4-day training classes on Designer Suite 2005. Please visit our training site at <u>http://www.bcsco.com/training.aspx</u> for the latest schedule or contact our technical support team.

# **To Contact Us**

Our technical support team is available weekdays from 8 am to 5 pm eastern time at (716) 213-2222. You may also visit our web site at <u>http://www.smartwaretech.com or</u> e-mail us at techsupport@smartwaretech.com.

# 2. Installing Designer Suite 2005

Before you install Designer Suite 2005, please review the following sections that note a few simple, yet very important prerequisites and configuration issues.

# **System Requirements**

Designer Suite 2005 will run on most any modern Windows-based PC. The following are the minimum and recommended system requirements:

- Windows 2000 or later (Windows XP recommended).
- 1 GHz Processor (2 GHz recommended)
- 512 MB RAM (1 GB recommended)
- Microsoft Visio 2002, Visio 2003 or Visio 2007 (Visio 2003 recommended)
- Microsoft Excel 2002 (XP), Excel 2003 or Excel 2007 (Excel 2003 recommended)

Be sure to install all recommended Windows updates, including the .NET Framework Version 2.0

#### Special Note when using Windows Vista

When installing Designer Suite 2005 on a machine running Windows Vista, you must install it for "Everyone", and not "Just me":

| 🗒 Designer Suite 2005                                                                                                    |                                |
|----------------------------------------------------------------------------------------------------|--------------------------------|
| Select Installation Folder                                                                                                    |                                |
| The installer will install Designer Suite 2005 to the following folder.<br>To install in this folder, click "Next". To install to a different folder, ent | er it below or click "Browse". |
| <u>F</u> older:                                                                                                    |                                |
| C:\Program Files\Designer Suite 2005\                                                                                                    | Browse                         |
|                                                                                                    | Disk Cost                      |
| Install Designer Suite 2005 for yourself, or for anyone who uses this                                                                                     | s computer:                    |
|                                                                                                    |                                |
| ⊙ Just <u>m</u> e                                                                                                    |                                |
| Cancel                                                                                                    | Back <u>N</u> ext >            |

# **Before You Install Designer Suite 2005**

You should install or configure the following components and applications before you install Designer Suite 2005.

#### Install Microsoft .NET Framework (Version 2.0)

You should have installed on your machine all available updates and service packs from Microsoft. Specifically, you must have Version 2.0 of the Microsoft .NET Framework installed. The .NET Framework is a run-time environment for modern Windows programs, and generally does not interfere with any other aspect of the operating system.

Each version of the .NET Framework is independent of any others, and installing a newer one does not replace older ones. Previous releases of Designer Suite 2005 required Version 1.1 of the .NET Framework. The current release requires version 2.0. At the time of this writing, Version 2.0 is not yet an automatic update through Windows Update, but an optional one instead. You will likely need to choose it explicitly from the optional update list.

You can also download and install Version 2.0 of the .NET Framework directly from Microsoft. Visit our home page at <u>http://www.smartwaretech.com</u> for a link to the Microsoft download page.

To determine which versions of the .NET Framework are installed, go to ADD OR REMOVE PROGRAMS from the Windows Control Panel.

| 🐻 Add or Re                                 | emo | ve Programs                                      |               |            |
|---------------------------------------------|-----|--------------------------------------------------|---------------|------------|
|                                             | ^   | Currently installed programs: Show updates       | Sort by: Name | <          |
| C <u>h</u> ange or<br>Remove                |     | 🚜 Microsoft .NET Framework 1.1                   |               | ^          |
| Programs                                    |     | 🛃 Microsoft .NET Framework 1.1 Hotfix (KB886903) |               |            |
|                                             |     | 🔀 Microsoft .NET Framework 2.0                   | Size          | 88.29MB    |
| 0dd New                                     |     | 🕞 Microsoft Device Emulator version 1.0 - ENU    | Size          | 1.38MB     |
| Programs                                    |     | 🔀 Microsoft Document Explorer 2005               | Size          | 26.61MB    |
| -                                           |     | 🔁 Microsoft Office 2003 Web Components           | Size          | 15.01MB    |
| <u>.</u>                                    |     | 强 Microsoft Office Excel Viewer 2003             | Size          | 126.00MB   |
| Add/Remove<br><u>W</u> indows<br>Components |     | 🔒 Microsoft Office Professional Edition 2003     | Size          | 613.00MB   |
|                                             |     | 📴 Microsoft Office Visio Professional 2003       | Size          | 395.00MB   |
|                                             |     | 📴 Microsoft Office Visio Viewer 2003 (English)   | Size          | 21.62MB    |
| Set Program                                 |     | Microsoft Office XP Professional with FrontPage  | Size          | 197.00MB 🔽 |
| Access and                                  | ~   |                                                  |               |            |

It is strongly recommended that you DO NOT uninstall older versions of the .NET Framework. There may be other programs installed on the machine that rely on it.

#### Install Microsoft MDAC Version 2.8 (Windows 2000 Only)

For Windows 2000 Users only, you must ensure that you have the latest version (2.8) of the Microsoft MDAC drivers installed. While most machines do have them, they may not be one of the suggested installations during Windows Update. If you attempt to run certain features of Designer Suite 2005 with an older version of MDAC, you will receive a message such as this:

| Unable to | Unable to Open Database                                                                                                    |  |  |  |  |
|-----------|----------------------------------------------------------------------------------------------------|--|--|--|--|
| ⚠         | Unable to open database connection: The .Net Data OLE DB Provider(System.Data.OleDb) requires Microsoft Data Access Components(MDAC) version 2.6 or later. Version 2.53.6200.0 was found currently installed. |  |  |  |  |
|           |                                                                                                    |  |  |  |  |

The latest version of MDAC is 2.8, and it can be downloaded from the Microsoft support web site (http://msdn.microsoft.com) by searching on the keyword "MDAC".

In Windows XP the MDAC drivers are built-in and never need manual updating.

#### Install Microsoft Visio

Designer Suite 2005 uses Microsoft Visio to view and edit drawing files. You can use Visio 2002, Visio 2003 or Visio 2007. Either edition (Standard or Professional) will work the same.

After installing Visio, you should launch it once to answer any additional startup information it requires. Specifically, you should make sure it is "activated" as required by Microsoft. Inactivated software has a limited number of launches before being disabled.

#### Reduce the Macro Security Setting in Microsoft Visio

Visio has security features that warn you when documents with macros are being loaded. Since almost all of our documents contain macros, the warnings messages will become bothersome for most users. While we recommend that you lower the security settings from their initial settings of *Medium* (ask before loading macros) to *Low* (allow macros without warning), you must remain aware of the potential dangers of viruses in macros from documents obtained from unreliable sources.

You cannot have the macro security levels set to *High*, as that prevents macros from being run at all.

#### In Microsoft Visio 2002 or Visio 2003

To change the Macro Security settings in Microsoft Visio 2002 or Visio 2003:

• Start Microsoft Visio.

• On the TOOLS menu select MACROS / SECURITY...

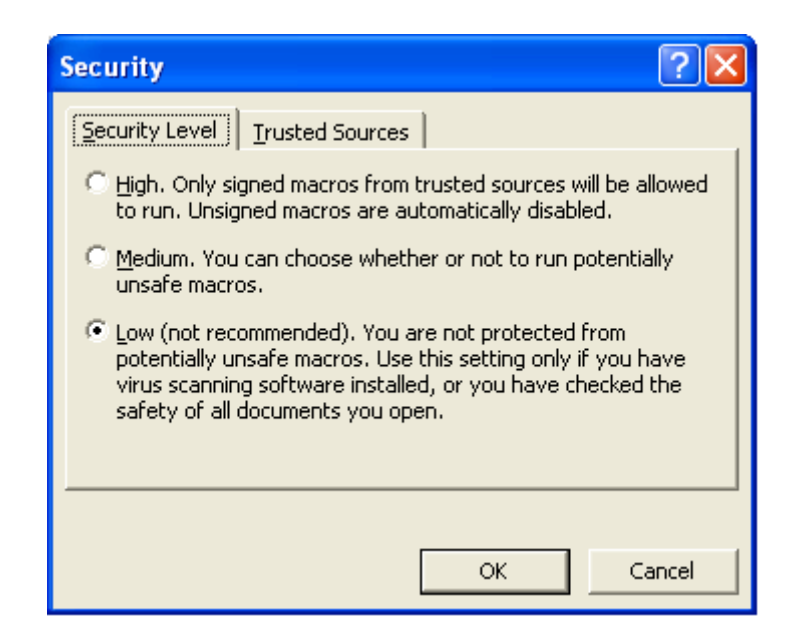

- Select either LOW (recommended) or MEDIUM security.
- In Visio 2003 only, click the tab labeled TRUSTED PUBLISHERS and check the box labeled TRUST ACCESS TO VISUAL BASIC PROJECT.
- Close Microsoft Visio.

#### In Microsoft Visio 2007

To change the Macro Security settings in Microsoft Visio 2007:

• On the TOOLS menu, select TRUST CENTER...

• Choose the MACROS SETTING tab

| Trust Center                                                           |                                                                                                    | ?×     |
|------------------------------------------------------------------------|----------------------------------------------------------------------------------------------------|--------|
| Trusted Publishers<br>Trusted Locations<br>Add-ins<br>ActiveX Settings | Macro Settings         For macros in documents not in a trusted location:         Disable all macros without notification         Disable all macros with notification         Disable all macros except digitally signed macros |        |
| Macro Settings<br>Message Bar<br>Privacy Options                       | <ul> <li><u>Enable all macros (not recommended; potentially dangerous code can run)</u></li> <li><b>Developer Macro Settings</b></li> <li><b>I</b>rust access to the <u>V</u>BA project object model</li> </ul>                  | -      |
|                                                                        | ОК                                                                                                    | Cancel |

- Select the ENABLE ALL MACROS setting
- Check the TRUST ACCESS TO THE VBA PROJECT OBJECT MODEL checkbox
- Close Microsoft Visio

#### Install Microsoft Excel 2002 (XP) or 2003

Designer Suite 2005 uses Microsoft Excel for a number of important features, such as the Reporting Engine, Valve Schedule and Smart Charts. These features will not function without Excel. You can use either Excel 2002 (a.k.a. Excel XP), Excel 2003 or Excel 2007. Either edition (Standard or Professional) will work.

#### Reduce the Macro Security Setting in Microsoft Excel

Excel has security features that warn you when documents with macros are being loaded. Since almost all of our documents contain macros, the warnings messages will become bothersome for most users. While we recommend that you lower the security settings from their initial settings of *Medium* (ask before loading macros) to *Low* (allow macros without warning), you must remain aware of the potential dangers of viruses in macros from documents obtained from unreliable sources.

You cannot have the macro security levels set to *High*, as that prevents macros from being run at all.

#### In Microsoft Excel 2002 or Excel 2003

To change the Macro Security settings in Microsoft Excel 2002 or Excel 2003:

- Start Microsoft Excel
- On the TOOLS menu select MACROS / SECURITY...

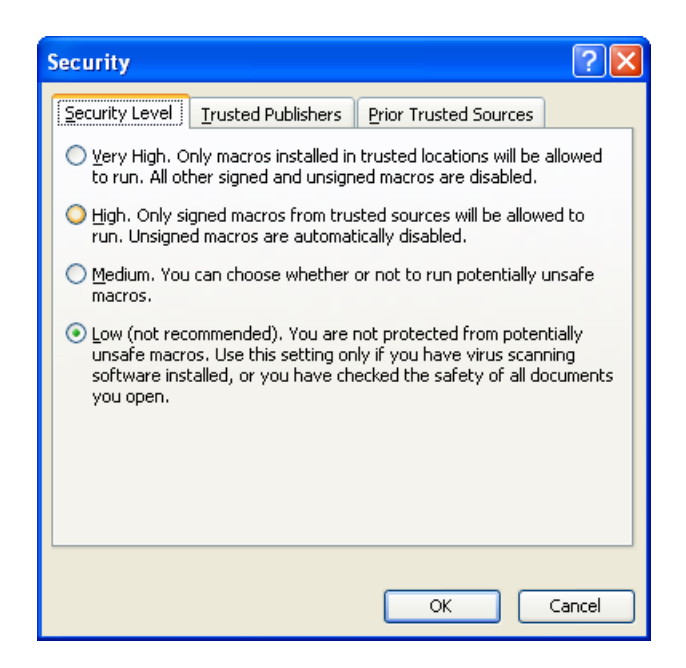

- Select either LOW (recommended) or MEDIUM security.
- In Excel 2002 only, click the tab labeled TRUSTED SOURCES (or TRUSTED PUBLISHERS) and check the box labeled TRUST ACCESS TO VISUAL BASIC PROJECT. This change is required to make full use of the Smart Chart features.
- Close Microsoft Excel

#### In Microsoft Excel 2007

To change the Macro Security settings in Microsoft Excel 2007:

• Open the main menu by clicking the Excel icon in the upper left corner.

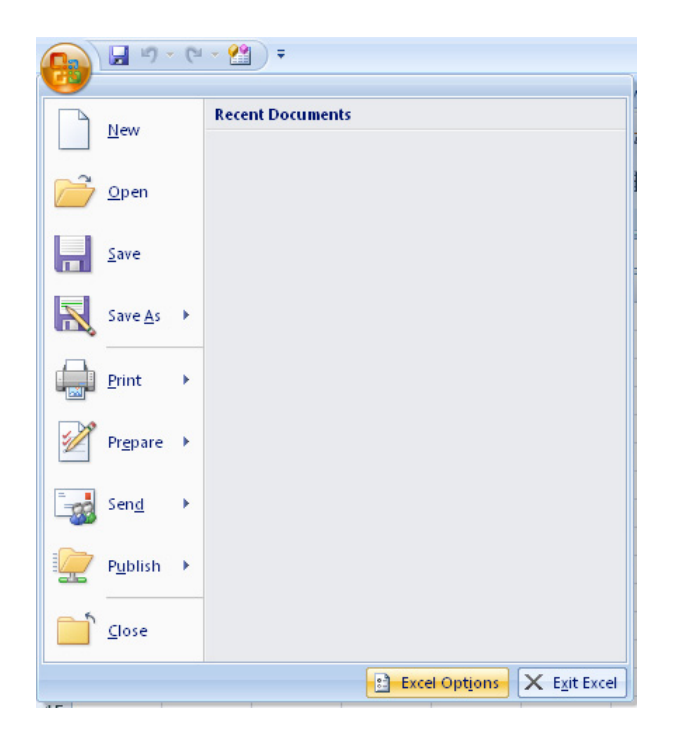

• Click on the EXCEL OPTIONS button.

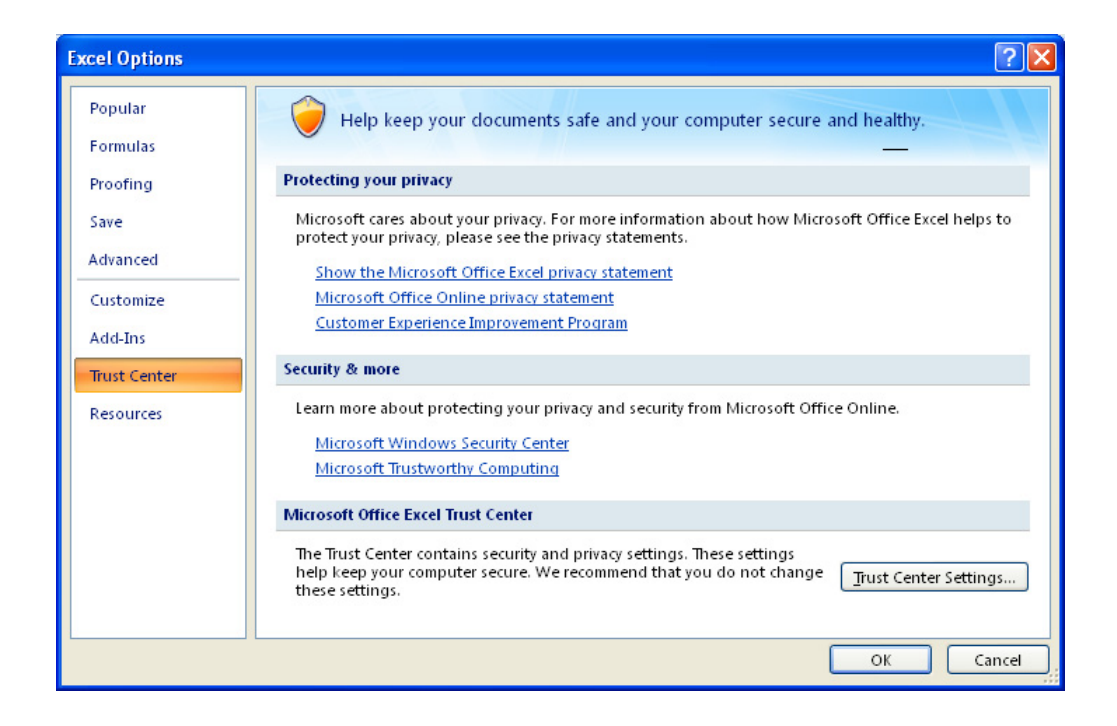

• Choose the MACROS SETTING tab

| Trust Center                                                           | ? 🔀                                                                                                    |
|------------------------------------------------------------------------|----------------------------------------------------------------------------------------------------|
| Trusted Publishers<br>Trusted Locations<br>Add-ins<br>ActiveX Settings | Macro Settings         For macros in documents not in a trusted location:         O Disable all macros without notification         O Disable all macros with notification         O Disable all macros except digitally signed macros |
| Macro Settings<br>Message Bar                                          | <ul> <li>Enable all macros (not recommended; potentially dangerous code can run)</li> <li>Developer Macro Settings</li> </ul>                                                                                                    |
| External Content<br>Privacy Options                                    | ✓ Trust access to the <u>VBA</u> project object model                                                                                                    |
| I                                                                      | OK Cancel                                                                                                    |

- Select the ENABLE ALL MACROS setting
- Check the TRUST ACCESS TO THE VBA PROJECT OBJECT MODEL checkbox
- Close Microsoft Excel

#### Install the Microsoft Visio Viewer 2003 (Optional)

The Designer Suite 2005 Project Explorer uses Microsoft Visio Viewer 2003 to display the drawing files in its Preview Pane. Visio Viewer 2003 is a light-weight version of Visio intended only to display Visio files, much as the Adobe Acrobat Reader displays PDF files. It is a free download from Microsoft, and it can be installed on the same machine as Visio 2002, Visio 2003 or Visio 2007 without conflicts.

You can use Visio Viewer 2003 even if you are using Visio 2002 or Visio 2007 to edit your drawings. Visio Viewer 2003 is still required to view files in the Preview Pane even if you have Visio 2003 installed.

To download Visio Viewer 2003, go to <u>www.microsoft.com</u> and search for "Visio Viewer 2003"

# **Installing Designer Suite 2005**

The latest release of Designer Suite 2005 can be found on our web site at <u>www.smartwaretech.com</u>. Log in to the client area, select SEARCH DOWNLOADS, and choose the DESIGNER SUITE 2005 category. There you will find the latest setup file, along with a number of documents regarding new features and other current topics.

- Download the DESIGNER SUITE 2005 SETUP\_V3.X.XX.MSI installation file.
- Run it and follow its instructions.

#### Automatic Updates

Each time you run Designer Suite 2005 when you are connected to the internet, it automatically checks our server to see if an updated version is available. If one is, you will be prompted to download and install the update.

This feature can be disabled by selecting TOOLS $\rightarrow$ OPTIONS.

# **After Installing Designer Suite 2005**

After you install Designer Suite 2005, you will need to license the software and optionally configure some settings.

#### Activate Your License

When you first run Designer Suite 2005, you will be prompted to register your license. In order to do so, you will need an 8-digit pass code from Smartware Technologies. Refer to the next chapter for complete information on license registration, update and transfer.

#### Update the Discount Multipliers in the Parts Database

Designer Suite 2005 calculates net prices for parts based on the Manufacturer's List Price and an appropriate discount multiplier. The first time your run Designer Suite 2005 (and whenever a new version is installed), you will be given the opportunity to change these multipliers to reflect those in use by your organization.

| 🔡 Designer Suite 2005 Has Been Updated!                                                                                                    |                                                               |                                                                             | X                                                          |  |  |
|----------------------------------------------------------------------------------------------------|---------------------------------------------------------------|-----------------------------------------------------------------------------|------------------------------------------------------------|--|--|
| A New Version of Designer Suite 2005 Has Been Installed                                                                                                    |                                                               |                                                                             |                                                            |  |  |
| Your Current Parts Database: C:\Program Files\Designer Suite 20                                                                                                    | 05\Db\Parts.mdb                                               |                                                                             |                                                            |  |  |
| Default Parts Database: C:\Program Files\Designer Suite 20                                                                                                    | 05\Db\Parts.mdb                                               |                                                                             |                                                            |  |  |
| You are using the default Parts Database as your current                                                                                                    | -Discount Multip                                              | liers                                                                       |                                                            |  |  |
| database. This database file was overwritten during the<br>update. If you had changed any discount multipliers, you                                                                                                    | Vendor ID                                                     | Discount Code                                                               | Multiplier                                                 |  |  |
| may need to update them again in the table on the right.<br>If you ran any updates with the Database Manager, you<br>should apply those changes again by clicking on the Start<br>Database Manager button below.                                                                    | INVS<br>PS3                                                   | A                                                                           | 0.2750<br>0.3500                                           |  |  |
| You are not using the default Parts Database. This usually in<br>through the Database Manager. If you made these changes y<br>Parts Database was supplied to you by a Database Administra<br>so they can apply the changes and supply you with an update.<br>Start Database Manager | dicates that the d<br>yourself, you shou<br>ator in your comp | latabase was derived b<br>Id apply those change<br>any, you should notify i | y running updates<br>s again. If your<br>hem of the update |  |  |

To change these multipliers, simply click in the cell containing the multiplier value and enter a new one.

You can also update these multipliers at any time by selecting TOOLS $\rightarrow$ OPTIONS and clicking on the PARTS DATABASE tab.

| General Parts Datab                           | rase Paths and Temp<br>]] Subscribe to Update<br>[C:\Program Files\Des | late Files   PDF Fil<br>ss  <br>igner Suite 2005\D | es   User Database  <br>ib\Parts.mdb | Browse |
|-----------------------------------------------|------------------------------------------------------------------------|----------------------------------------------------|--------------------------------------|--------|
| Discount Multipli<br>Vendor ID<br>INVS<br>PS3 | ers<br>Discount Code<br>A<br>A                                         | Multiplier 0.2750<br>0.3500                        | Defaults for Searching Parts         |        |
|                                               |                                                                        |                                                    |                                      | Close  |

Refer to the later chapter on the *Parts Database* for more information on working with the Parts Database and related information.

#### Install the Product Information PDF Cut Sheets

Each part in the Designer Suite 2005 Parts Database references a PDF file containing product information. There are a number of places in Designer Suite 2005 where you can access this PDF file:

- In many older shapes, double-clicking the PDF file name in the part properties dialog box will load the PDF.
- In newer shapes, there is a VIEW PDF button next to the PDF file name field.
- The Valve Schedule, Browse Parts and PDF Reports tools each have a VIEW PDF button
- The PDF Reports tool allows you to aggregate the PDF files for all the parts in you project by printing them, copying them to a file, or compressing them together into a zip file.

You may or may not have many of the PDF files that are referenced, or you may already store them on a central file server in your office. The complete set of PDFs is over 400 MB.

When Designer Suite 2005 launches (and is connected to the internet), it will search all its PDF paths and determine if there are any missing files. If so, you will be asked if you want to download them, and into which PDF folder.

| Download PDF Cutsheets                                                                                                    |
|----------------------------------------------------------------------------------------------------|
| t.a.c.                                                                                                    |
| total size is approximately 419 MB. These files provide product information<br>which you can view while browsing for parts, but are not required for the<br>application to run. Would you like to download these files now? |
| Download and Install Now                                                                                                    |
| Download files into the following folder:                                                                                                    |
| C:\Program Files\Designer Suite 2005\PDF\                                                                                                    |
| Remind Me Tomorrow Remind Me Next Week                                                                                                    |
| Cancel                                                                                                    |

You must tell Designer Suite 2005 where to look for the PDF files. You can specify up to four paths, which will be searched in order (some older shapes will only search the first path).

• From the TOOLS menu, select OPTIONS and click on the PDF FILES tab.

| I Parts Database Paths and Template Files PDF Files User Database                                                        |                         |
|----------------------------------------------------------------------------------------------------|-------------------------|
| arch Local and Network Folders for PDF Files                                                                             |                         |
| PDF Search Folder 1: I:\Company Common Files\Designer Suite PDFs                                                         | Browse                  |
| PDF Search Folder 2: C:\Program Files\Designer Suite 2005\PDF                                                            | Browse                  |
| PDF Search Folder 3:                                                                                                    | Browse                  |
| PDF Search Folder 4:                                                                                                    | Browse                  |
| nd All PDFs<br>This Utility will scan all the Parts in the Parts Database and report on which reference<br>Find All PDFs | ed PDFs cannot be found |

#### Tell Designer Suite 2005 if Other Applications are Using Visio (Optional)

When Designer Suite 2005 loads a drawing file using Visio, it needs to ensure that the drawing can find any stencils that its shapes need. This is accomplished by adding the Designer Suite 2005 stencil path (generally *C:\Program Files\Designer Suite 2005\ Stencils*) to the front of Visio's stencil path list.

In Visio 2002 (but not Visio 2003 or Visio 2007), changing the stencil path causes Visio to display a message about "Resetting Cache" for 30 seconds or longer while it scans all the stencils in the paths to build a list of shapes. This will happen when Designer Suite 2005 needs to add its path when opening a drawing file (if the path is not already set), or when it removes its path when shutting down.

If you are not using Visio 2002 with any other applications, you can tell Designer Suite 2005 to ignore these steps and leave its stencil path at the front of the list. This will greatly improve the speed at which Visio starts and exits.

To tell Designer Suite 2005 not to bother removing its stencil path:

• From the TOOLS menu, select OPTIONS

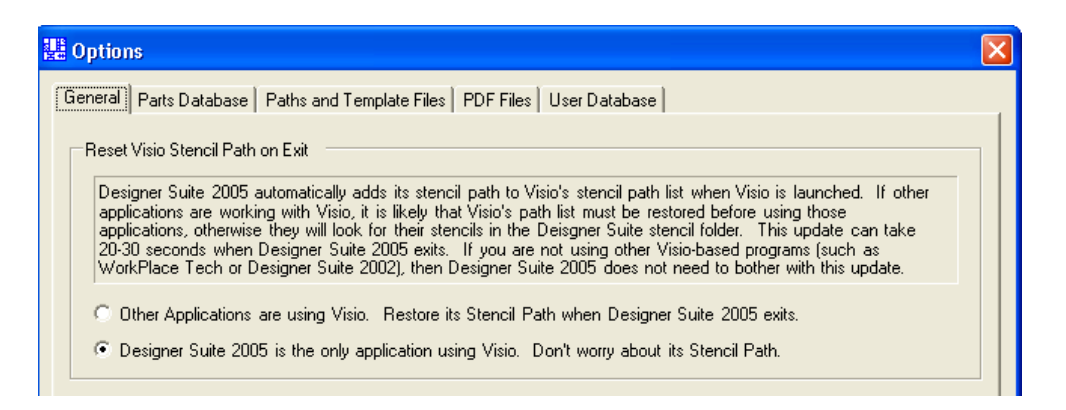

• Check the appropriate radio button to indicate whether you are using Visio with other applications.

Recent updates to WorkPlace Tech 5.x have shown that the number of stencils in their paths has increased to the point that the length of time it takes Visio to update its cache exceeds the time that Designer Suite 2005 can wait for Visio to launch. If you are experiencing such problems, it is recommended that you upgrade to Visio 2003 or Visio 2007.

#### Point Designer Suite 2005 to Your Project Folder

Each Designer Suite 2005 project is stored in its own folder on your local hard drive or network file server. When you open a project you can, of course, select a folder on any drive. If you store all your projects in a central area, you call tell Designer Suite 2005 where to start looking by default (saving yourself a few mouse clicks).

By default, the PROJECT PATH is the Designer Suite 2005 program path (*C:\Program Files\Designer Suite 2005*). To change this, select OPTIONS from the TOOLS menu and select the PATHS AND TEMPLATE FILES tab.

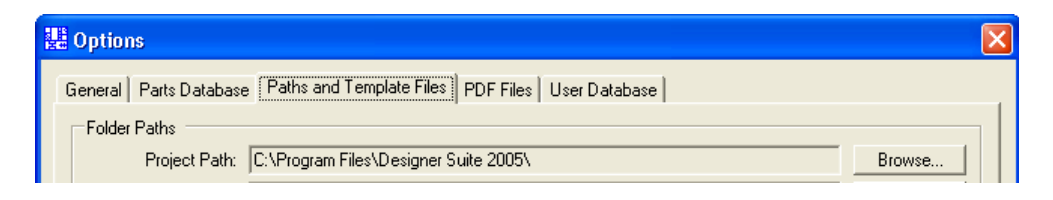

# 3. License Registration

Each copy of Designer Suite 2005 needs to be licensed before it can be used. To activate a license on a machine you will need an 8 digit pass code from our sales and support department.

# Licensing a New Computer

From the Designer Suite 2005 FILE Menu, select PRODUCT REGISTRATION. This will bring up the License Registration dialog:

| Product Registration                                                          |                                                                              |  |  |  |
|-------------------------------------------------------------------------------|------------------------------------------------------------------------------|--|--|--|
| License Status Designer Suite 2005 is not currently licensed on this machine. |                                                                              |  |  |  |
| This computer is conner                                                       | ected to the Internet                                                        |  |  |  |
| Register License L                                                            | Register Licensee Licenses this computer when it is not currently licensed   |  |  |  |
| Update License U                                                              | Update License Updates a license that will or has expired                    |  |  |  |
| Give Back License                                                             | Give Back License Gives back the license on this computer for use on another |  |  |  |
| This computer is not co                                                       | onnected to the Internet                                                     |  |  |  |
| Reference Number: 340                                                         | 2-4181-8931-4402-1346-1163                                                   |  |  |  |
| Enter License Key:                                                            |                                                                              |  |  |  |
| Give Back License Register License                                            |                                                                              |  |  |  |
| Contact Smartware Techn                                                       | ologies at:                                                                  |  |  |  |
| 4 Peuquet Park<br>Tonawanda, NY<br>716-213-222<br>techsupport@smartwa         | .way<br>14150<br>22<br>iretech.com                                           |  |  |  |
| http://www.smartware                                                          | tech.com Close                                                               |  |  |  |

Assuming the machine is connected to the internet, click on the REGISTER LICENSE button. This will automatically open up a browser window and take you directly to our client login page. After you enter your user name and password, you will be taken directly to our LICENSE AN UNREGISTERED COMPUTER page.

| 🚈 Smartware Technologies - Microsoft Internet Explorer                                                                                                    | _ <b>_</b> ×  |
|----------------------------------------------------------------------------------------------------|---------------|
| Ele Edit View Favorites Tools Help                                                                                                    | 18 (B)        |
| ↓         ↓         ↓         ↓         ↓         ↓         ↓         ↓         ↓         ↓         ↓         ↓         ↓         ↓         ↓         ↓         ↓         ↓         ↓         ↓         ↓         ↓         ↓         ↓         ↓         ↓         ↓         ↓         ↓         ↓         ↓         ↓         ↓         ↓         ↓         ↓         ↓         ↓         ↓         ↓         ↓         ↓         ↓         ↓         ↓         ↓         ↓         ↓         ↓         ↓         ↓         ↓         ↓         ↓         ↓         ↓         ↓         ↓         ↓         ↓         ↓         ↓         ↓         ↓         ↓         ↓         ↓         ↓         ↓         ↓         ↓         ↓         ↓         ↓         ↓         ↓         ↓         ↓         ↓         ↓         ↓         ↓         ↓         ↓         ↓         ↓         ↓         ↓         ↓         ↓         ↓         ↓         ↓         ↓         ↓         ↓         ↓         ↓         ↓         ↓         ↓         ↓         ↓         ↓         ↓         ↓         ↓ | uss           |
| Address Chtp://www.smartwaretech.com/clients/issue_license.asp?action=register                                                                                                    | <b>▼</b> ∂°∞  |
| <b>Smart</b> Ware Designer Suite 2002<br>Technologies                                                                                                    | ×             |
| License an Unregistered Computer                                                                                                    |               |
| Enter the 8-digit Pass Code (i.e. 1234-5678);                                                                                                    |               |
| Back to Smartware License This Computer                                                                                                    |               |
| If you are licensing a different computer:<br>Enter the 24-digit Reference Number:                                                                                                    |               |
| Issue License Key                                                                                                    | =             |
| J<br>Cone                                                                                                    | Trusted sites |

Enter the pass code and click LICENSE THIS COMPUTER. The web page will indicate that the license was updated successfully and when it next needs to be updated. When you return to Designer Suite 2005 and close the License Registration dialog, Designer Suite 2005 will start.

A passcode can only be used one time.

# **Updating a License**

You will need to update your license periodically. This allows us to automatically check for system updates and to enable new features. To update an existing license, simply click the UPDATE LICENSE button in the License Registration dialog. You will again be logged in to the web site and the license will automatically be updated. You do not need a passcode to update your license.

You will be reminded when your license will soon need updating. You can still update your license after it expires, but you won't be able to run Designer Suite 2005 until you do.

# Moving a License to Another Computer

To move your license from one computer to another (from an office desktop to a home laptop, for instance), you simply give back the license from the desktop by clicking the

GIVE BACK LICENSE button in the License Registration dialog. This will log you in to our web site, deactivate the license on the computer, and return to you a new 8 digit passcode. You can then use this new passcode to license a different computer using the procedures detailed in *Licensing a New Computer*.

#### Licensing a Computer That is Not Connected to the Internet

While it is much easier to perform the licensing actions when the machine is connected to the internet, it is still possible to do so if it is not. You will, however, still need access to the internet from another machine.

Go to our website and log in. From the main menu, select LICENSE REGISTRATION. There you will find a menu of choices for installing, updating and giving back licenses. Follow the instructions on the bottom section of each page, which require you to enter the 24 digit reference code from the License Registration dialog, and return a longer code to enter back into the machine being licensed.

If you have any problems with the licensing procedures, please contact our technical support department immediately.

# 4. The Parts Database

The heart of Designer Suite 2005 is its database of parts. This database contains a list of part numbers along with such information as the descriptions, list prices, discount multipliers, and PDF cut sheet names, as well as more detailed part-specific information such as the color of their wires, physical characteristics and point configurations.

Smartware Technologies maintains and regularly updates the Part Database to ensure that pricing is current and that new parts are added in a timely manner. Designer Suite 2005 also makes it possible for you to add your own parts to the database through its Database Manager.

### **Basics of the Parts Database**

Though relatively simple, it is important to note a few specific terms used throughout this section.

#### The Default Parts Database

Designer Suite installs with a default version of the Parts Database, named simply *Parts.mdb*. This file is installed in the Designer Suite 2005 *Db* folder (e.g. *C:\Program Files\Designer Suite 2005\Db\Parts.mdb*). A duplicate copy is also stored in the same folder as *Parts Original.mdb*.

It is important to realize that this file will be overwritten every time Designer Suite 2005 installs an update. When this occurs, any additions and changes you have made to the database (other than your discount multiplier values) will be lost, and will need to be reapplied. The Designer Suite 2005 Database Manager makes this very easy.

#### The Current Parts Database

Though the *Parts.mdb* file is the default, Designer Suite 2005 actually uses the file designated as the *Current Parts Database* to find parts and prices. You can view or change the selected current Parts Database by selecting TOOLS  $\rightarrow$  OPTIONS and clicking on the PARTS DATABASE tab.

| 課 Options                                                               | ×      |
|-------------------------------------------------------------------------|--------|
| General Parts Database Paths and Template Files PDF Files User Database |        |
| Parts Database File Subscribe to Updates                                |        |
| Parts Database: C:\Program Files\Designer Suite 2005\Db\Parts.mdb       | Browse |
| - Dissount Multipliera                                                  |        |

In this example, the current database is the default database (Parts.mdb).

#### Vendor IDs and Discount Multipliers

Each part in the database is referred to uniquely by a *Manufacturer ID* (a 4-12 character alphabetic code) and the *Manufacturer Part Number*. In addition, there is also a *Vendor ID* (a separate, but possibly the same, 4-12 alphabetic code) and a *Discount Multiplier* for each part. To calculate the *Vendor Price* for a part, the *Manufacturer List Price* is multiplier by the *Discount Multiplier*.

You can change the *Discount Multiplier* for a Vendor in the PARTS DATABASE tab of the TOOLS  $\rightarrow$  OPTIONS dialog. Simply click in the cell and change the value.

If you use the default Parts Database as your current database, the changes you make to the discount multipliers will persist, even when Designer Suite is updated.

If you are using a customized version of the Parts Database, you can add an *Import Action* to update the discount multipliers automatically.

## **Database Maintenance and Update Scenarios**

There are a number of ways to ensure that any changes you make to the Parts Database are easily applied to updated versions that are shipped with new releases of Designer Suite 2005, and to distribute these changes to other users in your organization.

There are two major changes that you are likely to make to the Parts Database:

- Changing the Discount Multipliers
- Adding New Parts

#### Scenario 1: No Changes

If you do not add any parts or change the discount multipliers, you can leave the default configuration where your current database is the default database (*Parts.mdb*). You will automatically receive the latest version of the database every time Designer Suite 2005 downloads and installs an update.

#### Scenario 2: Change Discount Multipliers Only

If you change only the discount multipliers, you can also leave the current configuration where your current database is the default database (*Parts.mdb*). When Designer Suite 2005 is updated, you will be notified that the database has been updated and given the opportunity to verify and update the multipliers. Designer Suite 2005 should remember your previous updates to these values, even after the database is updated.

| 🔡 Designer Suite 2005 Has Been Updated!                                                                                                    |                                                                                   |                                                                           | D                                                           |
|----------------------------------------------------------------------------------------------------|-----------------------------------------------------------------------------------|---------------------------------------------------------------------------|-------------------------------------------------------------|
| A New Version of Designer Suite 2005 H                                                                                                    | las Been Insta                                                                    | lled                                                                      |                                                             |
| Your Current Parts Database: C:\Program Files\Designer Suite 20                                                                                                    | )05\Db\Parts.mdb                                                                  |                                                                           |                                                             |
| Default Parts Database: C:\Program Files\Designer Suite 20                                                                                                    | )05\Db\Parts.mdb                                                                  |                                                                           |                                                             |
| You are using the default Parts Database as your current                                                                                                    | Discount Multipliers                                                              |                                                                           |                                                             |
| database. This database file was overwritten during the<br>update. If you had changed any discount multipliers, you                                                                                                    | Vendor ID                                                                         | Discount Code                                                             | Multiplier                                                  |
| may need to update them again in the table on the right.<br>If you ran any updates with the Database Manager, you<br>should apply those changes again by clicking on the Start<br>Database Manager button below.                                       | INVS<br>PS3                                                                       | A                                                                         | 0.2750<br>0.3500                                            |
| You are not using the default Parts Database. This usually in<br>through the Database Manager. If you made these changes<br>Parts Database was supplied to you by a Database Administr<br>so they can apply the changes and supply you with an update. | L <sup>2</sup><br>Idicates that the d<br>yourself, you shou<br>ator in your comp. | latabase was derived b<br>Id apply those change<br>any, you should notify | y running updates<br>s again. If your<br>them of the update |
| Start Database Manager                                                                                                    |                                                                                   |                                                                           | Close                                                       |

#### Scenario 3: Single User with Added Parts

The Database Manager, described in a later chapter, can be used to add new parts from external spreadsheets. It can also be used to update discount multipliers. Once you are using the Database Manager to update your parts, you will generally want to configure it to apply your changes to a copy of the latest default database. In this way, you can be sure that you get the benefit of the latest changes along with yours.

Refer to the later chapter on the Database Manager for more information.

#### Scenario 4: Multiple Users with Added Parts

When more than one person is using Designer Suite 2005 in an organization and new parts are going to be added to the database, is it strongly recommended that a single user be designated as the *Database Administrator*, and that he or she be responsible for aggregating all the changes and distributing the updated database to the rest of the users. If multiple people manage disjoint changes, then projects created by one person and shared by another may generate incorrect reports when run on a workstation where a referenced part is not found in the local customized version of the Parts Database.

In this scenario, the Database Administrator will use the Database Manager to create a custom, updated database when necessary. This update can then be placed on a network drive, where the rest of the users can *subscribe* to it. In this way, those users will automatically be notified any time the administrator posts a new version, and the new version automatically downloaded to each person's workstation.

Refer to the later chapter on the Database Manager for more information.

# 5. Customizing Designer Suite 2005

Designer Suite 2005 is intended to be customized to suit the needs of individual organizations. Specifically, the following features can be customized:

- The template Visio file used for new, blank Designer Suite drawings
- The template Visio file used for Table of Contents pages
- The template Visio file used for Valve Legend pages
- The template Excel files used for Valve, Damper and Air Flow schedules
- The Title Block shape (containing the company address and logo) that is generally added to each page in a Designer Suite 2005 Visio drawing file
- The lists of values used by Designer Suite shapes for Software Files, Installing Trades and Software Tags.

These customizations are described in this chapter.

#### **Other Customizations**

You can also make sophisticated customizations to other areas of Designer Suite 2005, including:

- Creating customized and completely new reports for use by the *Reporting Engine*
- Adding your own parts to the Parts Database using the Database Manager
- Creating new and unique Visio smart shapes (*Smart Clones*) for use in your drawings.

These major features are discussed in their respective chapters later in this guide.

## The Template Files

Many of the changes involve copying one of our standard templates, customizing the copy, and then pointing Designer Suite 2005 to your custom version.

#### Important Note

While we support the customization of the Designer Suite 2005 template files, please be aware that from time to time it is necessary for us to modify or update these files. This document describes the steps necessary to ensure that your changes aren't overwritten with future updates.

However, there may be cases where updated templates are issued which contain changes and enhancements to the underlying program code which are necessary to fix known problems or implement new features. In these cases your custom templates will not benefit from the updates. At that point it will be suggested that you reapply your changes onto the new version of the template document.

#### Customizing a Template File

The template files are specified on the PATHS AND TEMPLATE FILES tab of the TOOLS  $\rightarrow$  OPTIONS dialog:

| LE Options                                                                                 |        | × |
|--------------------------------------------------------------------------------------------|--------|---|
| General Parts Database Paths and Template Files PDF Files User Database                    |        |   |
| Folder Paths                                                                               |        |   |
| Project Path: C:\Program Files\Designer Suite 2005                                         | Browse |   |
| Library Path: C:\Program Files\Designer Suite 2005\Library                                 | Browse |   |
| DB Manager Path: C:\Program Files\Designer Suite 2005\DbManager\                           | Browse |   |
| Template Files                                                                             | Prowee |   |
|                                                                                            | Browse |   |
| Table of Contents: JCN. \Designer Suite 2005\Templates\Visio\DS2005_Table_0f_Contents.vsd  | Browse |   |
| Valve Schedule: C:\\Designer Suite 2005\Templates\Spreadsheets\Valve Schedule.xls          | Browse |   |
| Air Flow Schedule: C:\\Designer Suite 2005\Templates\Spreadsheets\My Air Flow Schedule.xls | Browse |   |
| Damper Schedule: C:\\Designer Suite 2005\Templates\Spreadsheets\Damper Schedule.xls        | Browse |   |
| Valve Legend: C:\Program Files\Designer Suite 2005\Templates\Visio\BlankVIvDetail.vsd      | Browse |   |
|                                                                                            |        |   |
|                                                                                            | Close  |   |

If you want to customize one of the Template Files, do the following:

- 1. In Windows Explorer, navigate to the directory containing the appropriate template file.
- 2. Copy the file and save the copy with a different name.
- 3. Make the appropriate changes to your copy.
- 4. In the TOOLS→OPTIONS→PATHS AND TEMPLATE FILES tab, browse to your version of the file.

As you can see, all of the template files are stored in various subdirectories of the DESIGNER SUITE 2005\TEMPLATES directory.

# Customizing the Blank Drawing File (*BlankDS2000.vsd*)

When you ask Designer Suite 2005 to insert a new blank Visio Drawing file, it begins with a copy of the file listed as BLANK DRAWING in the TEMPLATE FILES preferences. You can create a custom version of this file to include a set of stencils that should always be opened by default, or other standard drawing elements such as a title block.

You must always start your customizations on the default version included with Designer Suite 2005 (BLANKDS2000.VSD), which contains underlying program code necessary for the drawing to communicate with the Project Explorer.
## **Customizing Valve, Damper and Air Flow Schedules**

The template Excel files that are used for the Valve, Damper and Air Flow Schedules are fairly sophisticated in that they allow Designer Suite 2005 to read the part information into the project's database to include the parts in material reports. You should exercise some caution when editing these files. It is recommended that you not insert or remove rows or columns, as Designer Suite 2005 expects to find certain information in specific cells.

If you do want to make more sophisticated changes, refer to the later chapter on *Valve, Damper and Air Flow Schedules*.

## **Customizing the Title Block Shape**

One of the most common customizations is to add your corporate logo to the title block shape included on the PAGE ADD INS stencil. If you do so, you should follow these procedures to prevent your title block from behaving improperly. An understanding of the concepts behind Visio's stencils and groups will be helpful.

- 1. Create a new blank stencil in Visio by selecting STENCILS (SHAPES in Visio 2003) from Visio's FILE menu, and then select NEW STENCIL.
- 2. Open the PAGE ADD INS stencil.
- 3. Right-click on the Title Block shape and select COPY.
- 4. Select your new stencil, right-click and select PASTE. This will insert a new master into your new stencil.
- 5. Right-click on the new title block master and select MASTER PROPERTIES (EDIT MASTER→MASTER PROPERTIES in Visio 2003). You can then specify a new name for your custom title block shape, along with other properties. Click OK when you are done.
- 6. Right-click on the new title block master again and select EDIT MASTER (EDIT MASTER→EDIT MASTER SHAPE in Visio 2003). The title block shape will be shown in a new window surrounded by a green background to indicate that you are editing a master shape. You may need to minimize other windows to make it easier to work with the master.

The title block shape is a group containing a number of other shapes inside of it, such as the large border, the logo and the Job Information block. Only the group shape is selectable.

- 7. Select the group, which will cause a green dotted line to appear around the entire title block.
- 8. From Visio's EDIT menu, select OPEN TITLE BLOCK. The title block will appear in another new window, this time with a pale yellow background to indicate that you are editing the contents of a group.

While editing the contents of the group, each of the individual elements are selectable and can be moved, changed or deleted. It is strongly recommended that you restrict your customizations to the logo and address in the upper right corner of the title block.

- 9. Insert your company's logo and resize and position it accordingly. Change the text object beneath it to include your company address and phone number as desired.
- 10. Close the yellow-background window showing the group's contents.
- 11. Close the green-background window showing the master's contents. You will be prompted to save the changes you made to the master.
- 12. On your new stencil, click on the small document icon with the red asterisk to bring up the stencil's menu and select SAVE. Specify a new file name for your custom stencil. You may feel free to save it into Designer Suite's STENCILS directory (or better yet, a sub-folder of this directory), which will make it easier to find, but you must not save over the existing PAGE ADD INS stencil.

You should make sure to not do the following:

- Do NOT create your custom stencil by copying an existing Designer Suite 2005 stencil. These stencils contain program code that should not be duplicated in multiple stencils. Instead, add your master to a new blank stencil as described above.
- Do NOT add your custom title block to the existing PAGE ADD INS stencil. If you do, you will lose your custom version the next time this stencil is updated.

Refer to the later chapter on *Working with Visio Drawing Files and Stencils* for more information on creating custom stencils.

If you are having difficulty creating a custom title block, you can forward the appropriate information and graphics files to us at <u>techsupport@smartwaretech.com</u> and we will be happy to create a custom stencil for you.

## **Customizing the User Database Tables**

There are a few tables of information that are used by Designer Suite 2005 shapes that you can add or modify yourself, specifically the *Software Files*, *Installing Trades* and *Software Tags*.

You can access and change these values by selecting TOOLS $\rightarrow$ OPTIONS and clicking on the USER DATABASE tab. There are sub-tabs for each table that allow you to make the changes.

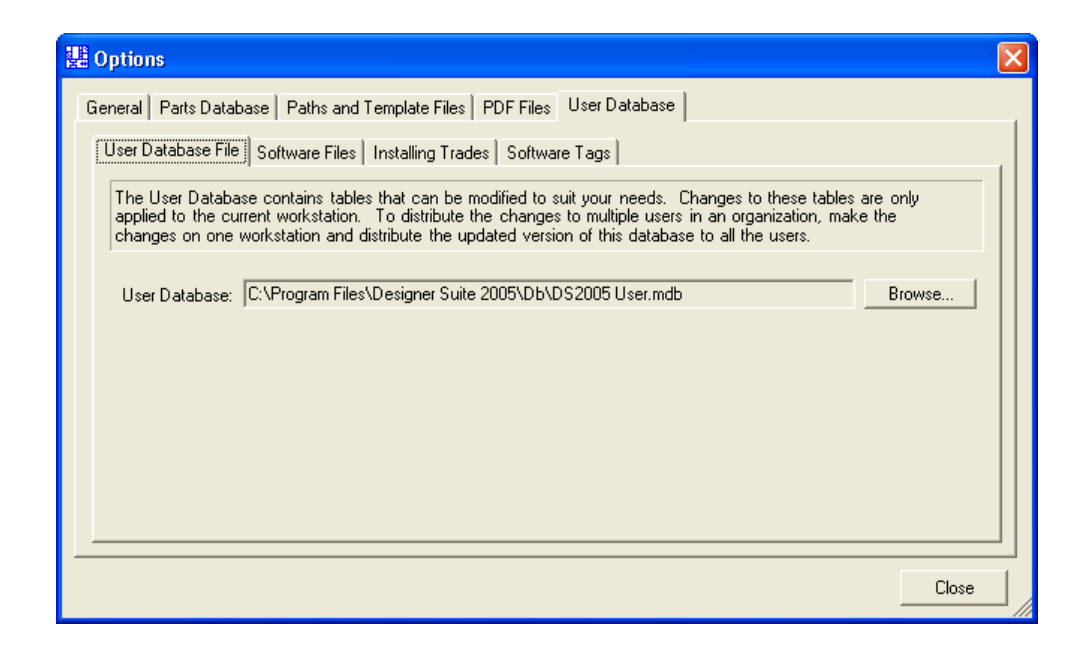

#### Saving and Distributing Your Changes

It is important to note that this file is overwritten during updated installs. If you plan to customize these tables, you should make a copy of the *DS2005 User.mdb* file and point Designer Suite 2005 to your version. You can also distribute this file to other users in your organization.

# 6. The Project Explorer

The main screen of Designer Suite 2005 is known as the Project Explorer.

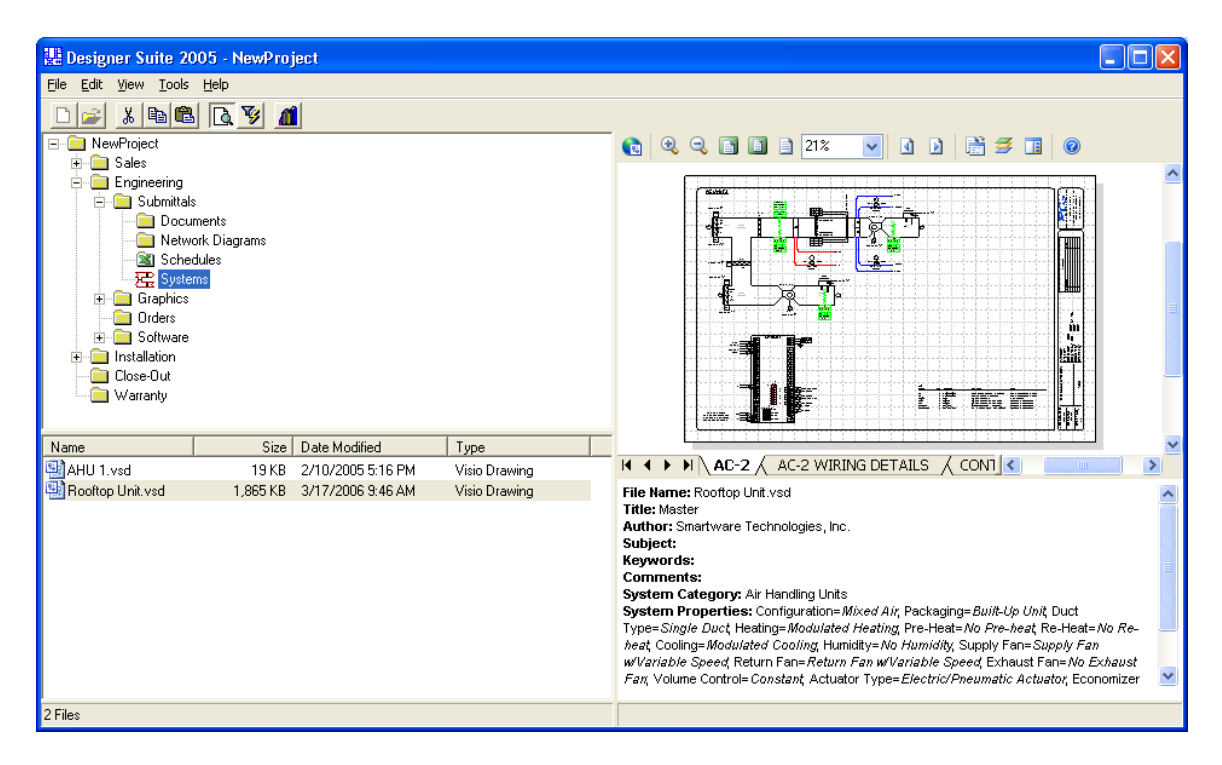

The window is divided into four resizable panes.

## The Project Folder Pane

The upper left portion of the window shows the project's folder structure as a tree.

- You can expand and contract the nodes by clicking on the plus/minus signs.
- When you select a folder, the files within it are shown in the File List Pane.
- Different icons can be used to represent different folder types (as shown on the *Schedules* and *Systems* folders) described later in this section.
- If you right-click on a folder, you will receive a menu of standard actions for folders, such as CUT, COPY, PASTE, RENAME and DELETE.

## The File List Pane

The lower left portion of the window shows the files in the folder currently selected in the Project Folder Pane.

- If you double-click a file name, the file will be opened with the appropriate program.
- If you right-click on a file name, you will receive a menu of standard actions for files, such as CUT, COPY, PASTE and RENAME.
- When you select a Visio file, it will be shown in the Preview Pane (if the Preview Pane is enabled) .

## The Preview Pane

The upper right portion of the window shows a preview of Visio drawing files as they're selected in the File List Pane.

- Only Visio files can be previewed.
- In order for the preview pane to work, you must install the Microsoft Visio Viewer 2003, regardless of which version of Visio itself may or may not be installed. This is a free download from Microsoft. Refer to the earlier chapter on *Installing Designer Suite 2005* for more information.
- Under some circumstances (such as very large files), the preview might not be available, or it may take a very long time to load. You can disable the preview pane by unselecting the check mark in the VIEW→FILE PREVIEW menu or clicking on the File Preview icon in the toolbar.
- When previewing the Visio file, the Visio Viewer provides its own toolbar and a number of nice features. For instance, you can select different pages and drag pages around to see other parts. Refer to Microsoft's documentation on the Visio Viewer for more information.

## The File Properties Pane

The lower right portion of the window shows the extended file properties for the file currently selected in the File List Pane.

- These properties correspond to the extended properties available on Microsoft Office files (such as Visio, Excel and Word).
- For Visio files, they can contain information to categorize the system contained in the file for storing in and searching the Standard System Library. Refer to the later chapter on *Working with Files and Systems* for more information.

# 7. Working with Projects

Designer Suite 2005 is used to organize various files into a logical structure for a *Project*. A project stores its files as a folder structure on the computer and gathers information about parts from multiple drawing files into a single database that makes it quick and easy to run reports or use other features, such as printing, that work with multiple files together.

## **Creating a New Project**

To create a new Project, select NEW PROJECT from the Designer Suite 2005 FILE menu. You will be prompted to create a .DS2 file.

| Create Project                                                   | in                                                                                    | ? 🗙                    |
|------------------------------------------------------------------|---------------------------------------------------------------------------------------|------------------------|
| Savejn:                                                          | 🔁 DS Projects 🔹 🗲 🗈 📸                                                                 |                        |
| My Recent<br>Documents<br>Desktop<br>My Documents<br>My Computer | Dackson High School                                                                   |                        |
| My Network<br>Places                                             | File name:     NewProject.ds2       Save as type:     Designer Suite Projects (* ds2) | <u>S</u> ave<br>Cancel |

Though you are specifying a folder to save the .DS2 file, Designer Suite 2005 actually creates a sub-folder instead with the same name as the .DS2 file (in this example it would be C: DS Projects NewProject). The .DS2 file and all other sub-folders are automatically created in this folder.

## **Project Properties**

When you create a new project, you will automatically be prompted to specify the *Project Properties*:

| Project Properties | 3           |
|--------------------|-------------|
| General Folder Typ | ues         |
| Project Title:     | NewProject  |
| Project Number:    |             |
| Project Owner:     |             |
| Address 1:         |             |
| Address 2:         |             |
| Engineer:          |             |
| Contractor:        |             |
| Architect:         |             |
| Created By:        |             |
| Created On:        | 4/ 7/2006 💌 |
|                    |             |
|                    | OK Cancel   |

The values specified in the Project Properties can be carried over to the Title Block, Table of Contents, Valve Schedules and other Reports.

You can modify the Project Properties at any time by selecting VIEW $\rightarrow$ PROJECT PROPERTIES.

## The Project Path

The default location for saving (and opening) projects can be changed by selecting TOOLS  $\rightarrow$  OPTIONS, selecting the PATHS AND TEMPLATE FILES tab and changing the PROJECT PATH value.

## The Project Control Files (.ds2 and Project Database.mdb)

The structure of the sub-folders in a project are described in detail in the next chapter, but here is an example of what it looks like in Windows Explorer:

| 😂 NewProject                                |           |                            |             |                      |                   |
|---------------------------------------------|-----------|----------------------------|-------------|----------------------|-------------------|
| <u>File Edit View Favorites Tools H</u> elp |           |                            |             |                      | A.                |
| 🚱 Back 🝷 🕥 🕤 🏂 🔎 Search                     | Polder    | rs 🕼 🎲 🗙 🍤                 | •           |                      |                   |
| Address 🛅 C:\DS Projects\NewProject         |           |                            |             |                      | 💌 🄁 Go            |
| Folders                                     | ×         | Name 🔺                     | Size        | Туре                 | Date Modified     |
| 🖃 🚞 DS Projects                             | 🛅 00Sales |                            | File Folder | 4/7/2006 11:46 AM    |                   |
| 표 🚞 Jackson High School                     |           | 🛅 10Engineering            |             | File Folder          | 4/7/2006 11:46 AM |
| 🖃 🧰 NewProject                              |           | 20Installation File Folder |             |                      | 4/7/2006 11:46 AM |
| 🗉 🚞 005ales                                 |           | 🗀 40Close-Out File Folder  |             |                      | 4/7/2006 11:46 AM |
| 표 🚞 10Engineering                           |           | C 50Warranty               |             | File Folder          | 4/7/2006 11:46 AM |
| 표 🚞 20Installation                          |           | NewProject.ds2             | 162 KB      | DS2 File             | 4/7/2006 11:47 AM |
| a 40Close-Out                               |           | Project Database.mdb       | 468 KB      | Microsoft Office Acc | 4/7/2006 11:47 AM |
| 🛅 50Warranty                                | ~         |                            |             |                      |                   |
| <                                           | >         |                            |             |                      |                   |
| 7 objects (Disk free space: 11.5 GB)        |           |                            |             | 630 KB 🦉             | My Computer       |

There are generally two system-specific files that must reside in the root of the project folder.

| NewProject.ds2       | Named with the same name as the project, the .ds2 file contains<br>the project properties and a few other pieces of related<br>information. The name of the file is not very important. You<br>can double-click a .ds2 file to launch Designer Suite 2005 and<br>automatically open the project.                                                                                                    |
|----------------------|----------------------------------------------------------------------------------------------------|
| Project Database.mdb | This database file gathers all the information about the pages, systems, devices and parts in the drawing files and schedules added to or created with the project. It is automatically updated when you save one of those files in Visio or Excel. If existing files are copied into the project, they will be scanned to update this database when one of the system tools, such as the Print Manager or Reporting Engine, are launched. |

## **Copying or Moving a Project**

If you want to copy an entire project, you should copy or zip up the entire folder and all its contents. If zipping the folder, be sure to preserve the sub-folder names.

# 8. Project Folders and Folder Types

A Designer Suite 2005 project structure is essentially a view of a folder structure on a local or network drive. In fact, Designer Suite 2005 does not store this structure in its control files, but instead takes it from the Windows folder structure whenever the project is loaded. This makes it simple to manipulate the folders and files within or outside of Designer Suite with equal ease.

## **Folder Types**

Each folder in a project is actually stored with a two-digit prefix indicating the *Folder Type*. For example, here is a view of the folder structure in Windows Explorer:

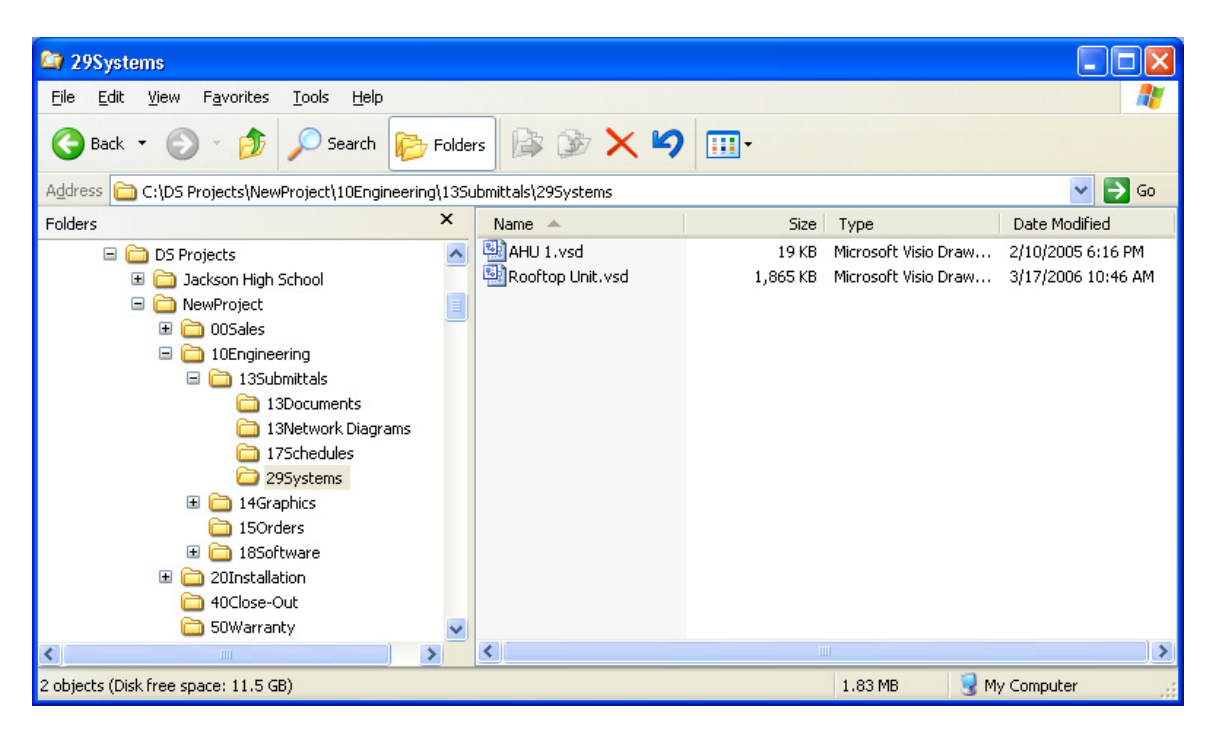

The Folder Types serve a number of purposes:

- They force the folders to be viewed in numerical order by type, instead of alphabetically. In the example, notice that the Engineering folder appears after Sales when viewed in the tree in the Project Explorer or in Windows. This allows the structure of the folders to mimic the life cycle of a project.
- Certain folder types are designated as *scannable*, generally those that are meant to contain Visio drawing files (e.g.. *Systems*) and Excel schedule spreadsheets (e.g. *Schedules*). Files saved in scannable folders are automatically scanned for part information when they are saved, and the part list (and other information) saved in the project's *Project Database.mdb* file for easy access by tools such as the Print Manager and Reporting Engine.

• Each folder type can have different icons associated with them for display in the Project Explorer's Project Folder Pane. The scannable folders, such as Systems and Schedules, often have such distinct icons, as shown below

| 🔡 Designer Suite 2005 - NewProject                        |
|-----------------------------------------------------------|
| <u>File E</u> dit <u>V</u> iew <u>T</u> ools <u>H</u> elp |
|                                                           |
| ⊡ 🛄 NewProject                                            |
| 🕀 💼 Sales                                                 |
| 🖻 📲 Engineering                                           |
| 🖻 📲 Submittals                                            |
| - Documents                                               |
| Network Diagrams                                          |
| 🔤 📓 Schedules                                             |
| 一                                                         |
| 🗄 💼 Graphics                                              |
| - Orders                                                  |
| i ⊡ Software                                              |
| 🕀 💼 Installation                                          |
| Close-Out                                                 |
| Warranty                                                  |

### Changing the Type of a Folder

To change the type of a folder, right click on it and select FOLDER PROPERTIES.

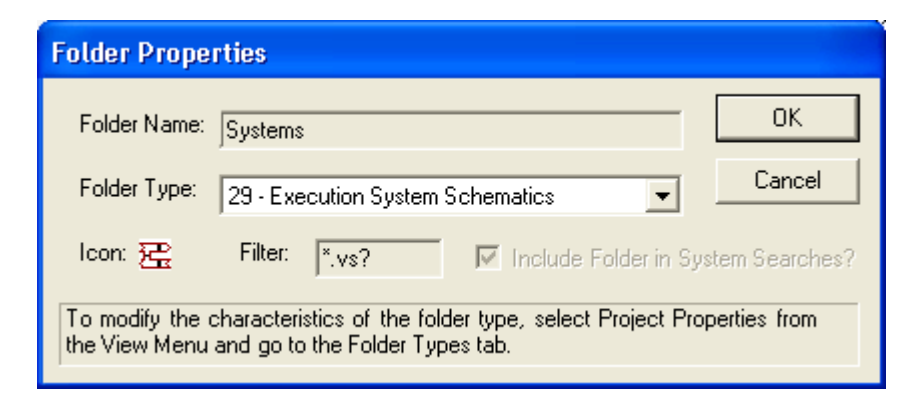

Here you can select a different folder type, by number. The icon, file name filter, and indication of whether its scannable is defined by the Folder Type table for the project, which you can access by selecting VIEW  $\rightarrow$  PROJECT PROPERTIES and selecting the FOLDER TYPES tab.

| Project Properties                                             |
|----------------------------------------------------------------|
| General Folder Types                                           |
| Folder Type: 29 - Execution System Schematics  Add Folder Type |
| Folder Properties                                              |
| Description: Execution System Schematics                       |
| File Filter: *.vs? Include this Folder in System Searches?     |
| Icon Images                                                    |
| Open: 🔀 \pictures\system2.bmp                                  |
| Closed: 🔀 \pictures\system2.bmp                                |
| Open (Faded): 🔀 📖 \pictures\system2faded.bmp                   |
| Closed (Faded): 🔀 \pictures\system2faded.bmp                   |
|                                                                |
| OK Cancel                                                      |

## **Project Profiles**

When you create a new project, a default folder structure is created automatically to hold the project's files. This folder structure is referred to as a *Project Profile*.

- You can create your own Profiles to use for new projects using the Profile Editor. Once created, you can select the profile to use for a project when you create it, and you can easily share profiles amongst engineers.
- The profiles are stored in the Designer Suite 2005 Profiles folder (*C:\Program Files\Designer Suite 2005\Profiles*) as .MDB files.

### The Profile Editor

To access the Profile Editor, select FILE  $\rightarrow$  PROFILE EDITOR. The Profile Editor has a separate set of windows and menus.

• To create a new profile, select FILE  $\rightarrow$  NEW PROFILE in the Profile Editor. You will be prompted to create a profile from scratch, or by starting with a copy of an existing profile (such as the default profile).

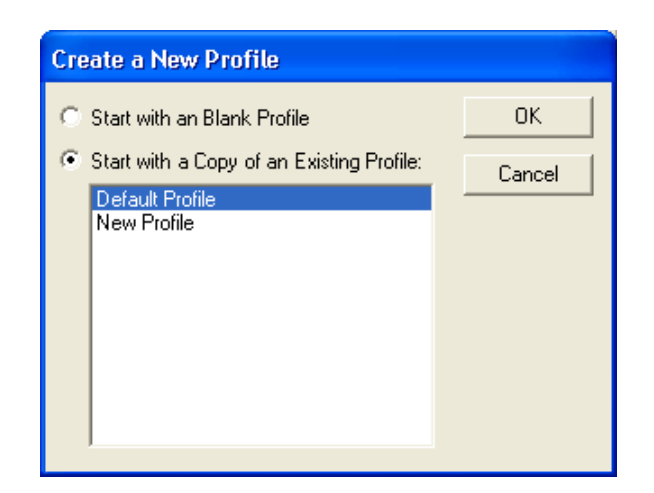

The Profile Editor shows the following:

| 📰 Project Profile Editor                                                                                                    |                                                                                                    |                                                                                                    |                                               |         |   |
|----------------------------------------------------------------------------------------------------|----------------------------------------------------------------------------------------------------|----------------------------------------------------------------------------------------------------|-----------------------------------------------|---------|---|
| <u>File E</u> dit                                                                                                    |                                                                                                    |                                                                                                    |                                               |         |   |
| File       Edit <ul> <li>New Profile [00]</li> <li>Sales [00]</li> <li>Engineering [10]</li> <li>Submittals [13]</li> <li>Documents [13]</li> <li>Network Diagrams [13]</li> <li>Schedules [17]</li> <li>Systems [29]</li> <li>Graphics [14]</li> <li>Orders [15]</li> <li>Software [18]</li> <li>Installation [20]</li> <li>Close-Out [40]</li> <li>Warranty [50]</li> </ul> | Folder Ty<br>Code<br>16<br>17<br>18<br>20<br>21<br>22<br>23<br>24<br>25<br>26<br>27<br>28<br>27<br>28<br>27<br>28<br>7<br>7<br>8<br>8<br>7<br>7<br>8<br>7<br>8<br>7<br>7<br>8<br>8<br>7<br>7<br>8<br>7<br>7<br>8<br>7<br>8<br>7<br>7<br>8<br>7<br>7<br>8<br>7<br>7<br>8<br>7<br>7<br>8<br>7<br>7<br>8<br>7<br>8<br>7<br>7<br>8<br>7<br>7<br>8<br>7<br>7<br>8<br>7<br>7<br>8<br>7<br>7<br>8<br>7<br>7<br>8<br>7<br>7<br>8<br>7<br>7<br>7<br>7<br>8<br>7<br>7<br>7<br>7<br>8<br>7<br>7<br>7<br>7<br>7<br>7<br>7<br>7<br>7<br>7<br>7<br>7<br>7<br>7<br>7<br>7<br>7<br>7<br>7<br>7 | pe:<br>Description<br>Design Reports<br>Design Schedules<br>Design Software<br>Design System Schema<br>Execution Corresponde<br>Execution Graphics<br>Execution Graphics<br>Execution Graphics<br>Execution Proposals<br>Execution Reports<br>Execution Schedules<br>Execution Software<br>Execution Software<br>Execution System Sche<br>opy to Folder: | Filter ** ** ** ** ** ** ** ** ** ** ** ** ** | Search? |   |
|                                                                                                    | Insert f                                                                                                    | Existing File                                                                                                    | ve File                                       | J       | ? |

- The folder structure is shown on the left. The two-digit folder type code is shown in brackets.
- As you select a folder in the tree, its current folder type is selected in the Folder Type list. You can change the folder type by simply selecting a different folder. The folders in the tree will reorder themselves and change their icons accordingly.
- You can reorder the folders in a node by changing their folder types. Folders are automatically sorted by the folder type code.

- You can right-click on a folder to CUT, COPY, PASTE and RENAME it, or to add a sub-folder (these functions are also available on the toolbar).
- To change the properties of the individual folder types (icon, file name filter and whether its scannable), select EDIT→FOLDER TYPES...

### Creating a Profile from an Existing Project

If you have an existing project where you've modified and configured the folders in a format you would like to use again, you can translate the existing folder structure into a profile by selecting FILE  $\rightarrow$  IMPORT PROFILE FROM PROJECT. After naming the Profile database file, you will be prompted for the .ds2 file for the project. Its folder types, names and structures will then be copied into the new profile.

### Adding Pre-Existing Files to a Profile

A profile can also reference files that should automatically be placed into specific folders when the project is created. For instance, you could put a blank Project Checklist document in the \Sales\Documents folder.

- To add a reference to a file to a folder, select the folder in the tree and click on the INSERT EXISTING FILE... button.
- The actual files is not stored in the profile. Instead, the fully qualified file name is stored. When the project is created, this file must exist for the file to be copied into the new project. If you are sharing profiles within an organization, you will probably want to store these files on a network drive that all the users can access in the same way.

# 9. Working with Files and Systems

The details of a Designer Suite 2005 project are contained in the drawing files. These Visio files are created using Designer Suite 2005's stencils of standard parts, enhanced with part-specific properties that enable Designer Suite 2005 to create detailed reports and utilize other project tools.

A drawing file can represent one or more *systems*. Later chapters will discuss how each part can belong to a system, but very often the drawing file itself represents a system, such as an Air Handling Unit or a VAV box.

## **Creating a Drawing File**

- To create a new, blank drawing, right click on the appropriate folder and select INSERT NEW FILE → DS 2005 DRAWING. The blank drawing is created as a copy of the Blank Drawing template, which can be customized (refer to the earlier chapter on *Customizing Designer Suite 2005*)
- To insert a copy of an existing drawing from another project or folder, right click on the appropriate folder and select INSERT EXISTING FILE
- To insert a copy of a file from the Standard System Library, right click on the appropriate folder and select INSERT STANDARD SYSTEM

## **File Properties for Systems**

When a drawing file represents a system, you can specify the details of the system for use by the Standard Library for storing and searching for systems.

• To edit the file properties, right-click on the file, select PROPERTIES, and click on the SYSTEM PROPERTIES tab.

| Category: Air Handling L | Jnits 🔹                    |                     |                           |
|--------------------------|----------------------------|---------------------|---------------------------|
| Properties               |                            |                     |                           |
| Configuration:           | Mixed Air 🔹                | Packaging:          | Built-Up Unit 📃           |
| Duct Type:               | Single Duct 🔹              | Heating:            | Modulated Heating         |
| Pre-Heat:                | No Pre-heat                | Re-Heat:            | No Re-heat 🔹              |
| Cooling:                 | Modulated Cooling          | Humidity:           | No Humidity               |
| Supply Fan:              | Supply Fan w/Variable Sr 💌 | Return Fan:         | Return Fan w/Variable Sp💌 |
| Exhaust Fan:             | No Exhaust Fan 💌           | Volume Control:     | Constant                  |
| Actuator Type:           | Electric/Pneumatic Actua 💌 | Economizer Control: | With Economizer Control   |
| Optimal Start/Stop:      | No Optimal Start/Stop      | Controls:           | Electric Controls         |
|                          |                            |                     |                           |

You can select the category for the system, and for each category specify a different set of property values.

The system properties are stored in the Visio file itself as *Extended Properties*. This means that they will remain associated with the file even if you move it between projects from Windows or transfer it electronically by any means, including e-mail.

The system properties are displayed in the lower right pane of the Project Explorer as you select files in the File List Pane.

## The Standard System Library

Once you've designed a system as a drawing file, you may want to make it a standard for your organization. Designer Suite 2005 allows you to store these standard systems in a folder you designate and the Standard System Library.

### The Standard System Library Path

The default location for the Standard System Library is C:\Program Files\Designer Suite 2005\Library. You can change this by selecting TOOLS  $\rightarrow$  OPTIONS and clicking on the PATHS AND TEMPLATES FILES tab. A logical place for the library path is on a shared network drive.

### Inserting a Standard System from the Library

You can insert a standard system from the library by right-clicking on a folder in the Project Folder Pane and selecting INSERT STANDARD SYSTEM.

| Select a System from the Library                                                                                                    |                     |
|----------------------------------------------------------------------------------------------------|---------------------|
| Library Path: C:\Program Files\Designer Suite 2005\Library\Copy From J Browse In                                                                                                    | sert System         |
| Category: Air Handling Units                                                                                                    | Cancel              |
| Pronetties                                                                                                    |                     |
| Configuration: Mixed Air   Packaging:                                                                                                    |                     |
| Duct Type: Single Duct                                                                                                    |                     |
| Pre-Heat Re-Heat V                                                                                                    |                     |
|                                                                                                    |                     |
|                                                                                                    |                     |
|                                                                                                    |                     |
| Exhaust Fan: Volume Control:                                                                                                    |                     |
| Actuator Type: Economizer Control:                                                                                                    |                     |
| Optimal Start/Stop: Controls:                                                                                                    |                     |
| Matching Sustamer                                                                                                    |                     |
| File Name: MNI 200 AH1114 MA F&R ASHRAF 2 vsd                                                                                                    |                     |
| MNL100 RTU181 1 STG RTU Air Handling Units                                                                                                    |                     |
| MNL200_MNL150 AADN RTU, vsd Air Handing Units Author: Smartware Technologies, Inc.                                                                                                    |                     |
| MNL200,MNL150_AA0N_RTU Air Handling Units Supject                                                                                                    |                     |
| MNL200,MNL50,AA0N_RTU,Ex Air Handling Units Comments:                                                                                                    |                     |
| MNL200 AHU114 MA_P&B_AS Air Handling Units System Category: Air Handling Units System Category: Air Handling Units                                                                                                    |                     |
| MNL200_ARD175_RW_2705_D All Handing Units<br>System Properties: Configuration=Mixed Air, Duct Type=Single Duct, Heating - Face and B<br>MNL200_BTI1142_STG_BTL_Air Heating Units                                                                                                    | ypass Heating,      |
| MNL200 TRU143 2 STG RTU Air Hainding Units<br>Ean-Surak Farmed av State Refund and North State State | ppiy<br>=Constant   |
| MNL200_RTU182_2_STG_RTU Air Handling Units Actuator Type=Electric Actuator, Economizer Control=No Economizer Control, Optimal Start/SI                                                                                                    | top= <i>Optimal</i> |
| MNL200_VVTR142_2_STG_RT Air Handling Units Start, Controls=DDC Controls                                                                                                    |                     |
| MNL200_WTR143_2_STG_RT Air Handling Units                                                                                                    |                     |
| MNL20U_AHU1U_HW_F_LW Air Handling Units                                                                                                    |                     |
| MNI 800 AHU172 HW FCNN A ûr Handing Unix                                                                                                    |                     |
| Ed                                                                                                    | it Properties       |

You will have the opportunity to browse the system list by Category and sub-properties.

If you select a system in the list, its properties will be displayed in the bottom right pane. You can edit the values of this system in the library by clicking on the EDIT PROPERTIES... button.

When you locate the system you want, click INSERT SYSTEM to have a copy added to your project.

### Copying a System into the Standard Library

You can copy a system file from your project into the library by right-clicking on it and selecting SEND TO->SYSTEM LIBRARY. You can specify its system properties in your project before sending it to the library (right-click on it and select PROPERTIES) or after you've put the copy into the library.

# 10. Valve, Damper and Air Flow Schedules

While there are features of Designer Suite 2005 that allow you to show dampers and valves directly on the drawing page, the preferred way of adding these parts to your projects and their Bill of Materials is to use a *Schedule*. A schedule is created and edited using Microsoft Excel, making it easy to enter, format and customize. When creating Valve Schedules, you also have the interactive Valve Sizer and Selector to help you find the body or assembly you're looking for.

## Valve Schedules

Valve Schedules are a powerful tool for sizing and creating a list of valves for your project.

### Creating a Valve Schedule

To create a new schedule, right click in the Project Folder Pane on the folder in which you want to save the file, such as *Engineering*\*Submittals*\*Schedules*, and select INSERT NEW FILE→VALVE SCHEDULE:

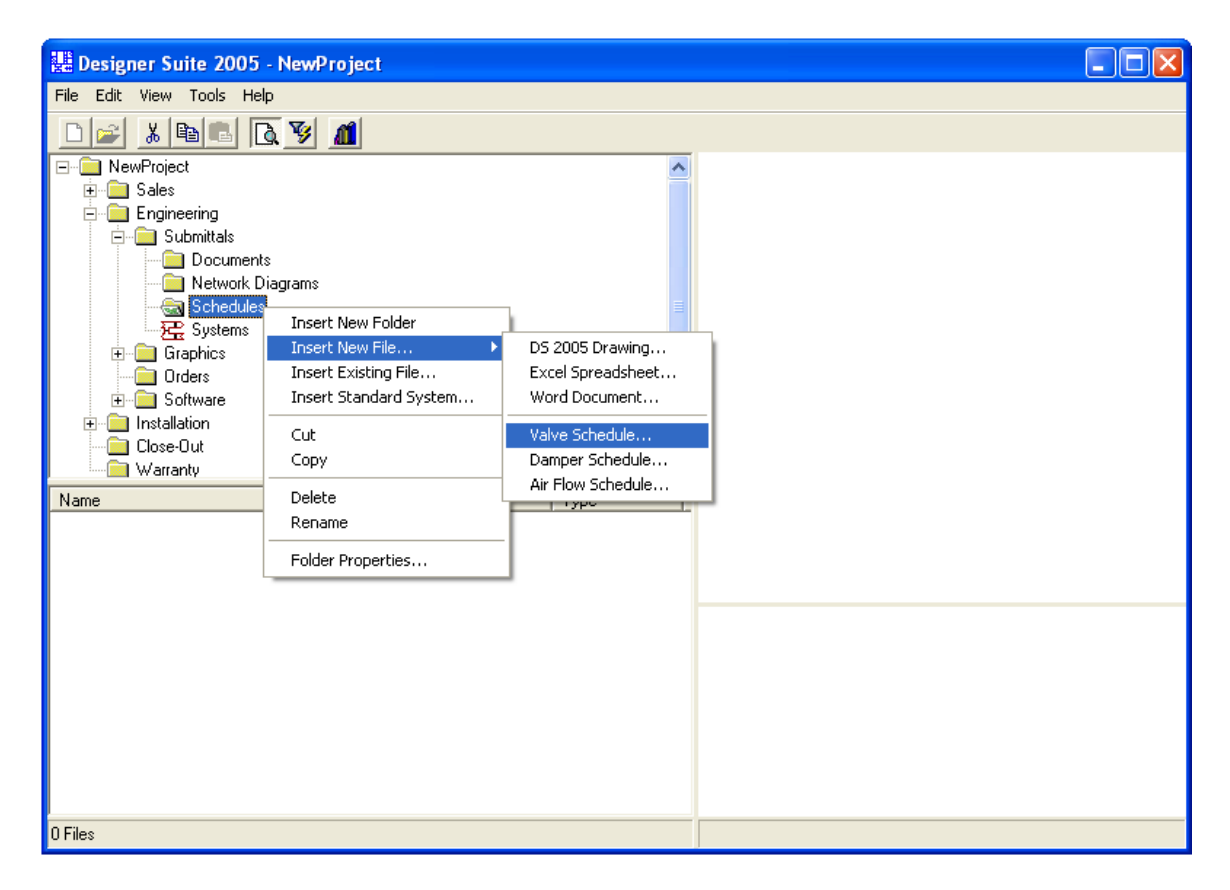

You will be prompted for a file name to use for the schedule. Once saved, the file will be listed in the File List Pane.

#### **Opening the Valve Schedule**

To open a valve schedule, simply double-click it in the File List Pane, or right-click on the file name and select OPEN.

When you open the Valve Schedule, there will be three windows open:

- The Valve Schedule Options Dialog
- The Valve Schedule Workbook (in Microsoft Excel)
- The Valve Sizer and Selector

### The Valve Schedule Options Dialog

The Valve Schedule Options Dialog controls the interaction between the other windows and the Project Explorer. It also allows you to turn the automatic lookup of parts in the database on and off. You can generally ignore this window.

| 🔡 Valve Schedule           |                               |                         |         |
|----------------------------|-------------------------------|-------------------------|---------|
| File Name: CALAN           | ALA13Submittals\17Schedule    | s/Valve Schedule.xls    | Browse  |
| Create Schedule            | Open Valve Schedule           | Convert DS 2002 Valve S | chedule |
|                            |                               |                         |         |
| Switch To                  |                               |                         |         |
| Show                       | Valve Selector                | Show Valve Schedule     |         |
| Options<br>Automatically L | ookup and Insert Part Details | from Database           |         |
| 2                          |                               |                         | Close   |

### The Valve Schedule Workbook

The Valve Schedule is an Excel Workbook in which you add valve parts, either by hand, or with the help of the Valve Sizer and Selector.

| × N  | iicrosoft E | xcel - Valve Schedule.xl | S                                      |                  |                 |                          |           |            |            |                          |       |
|------|-------------|--------------------------|----------------------------------------|------------------|-----------------|--------------------------|-----------|------------|------------|--------------------------|-------|
| :8)  | Eile Edit   | View Insert Format       | <u>T</u> ools <u>D</u> ata <u>W</u> ir | ndow <u>H</u> el | p DS2005 Tools  |                          |           |            |            | Type a question for help | •_8×  |
| : 🗅  | 💕 🔒 🛛       | ا 🔉 🕫 💪 🔄 🕹              | 🐰 🗈 🛍 • 🛷                              | 1 - (-           | 🔍 -   🤰 Σ - 🖞   | l XI 🛍 🛷 100% 📼 🌘        |           |            |            |                          |       |
| Siet | )e          | • 36 • <b>B</b> I        | u∣≣≣≣                                  |                  | % ,             | 律律  🛛 • 🖄 • <u>A</u> • ] | Aa ab     | V • 🗈 🖬 🖬  |            | 1 🗗 🗊 📕 1 📘              |       |
| _    | A1          | ▼ fx 1.1                 |                                        |                  |                 |                          |           |            |            |                          |       |
|      | A           | В                        | С                                      | D                | E               | F                        | G         | Н          |            | J                        | K 🔽   |
|      |             |                          |                                        |                  |                 |                          |           |            |            |                          |       |
| 1    |             |                          | Company:                               |                  |                 |                          |           | Proje      | ect Name:  |                          |       |
| 2    |             | •                        |                                        |                  |                 |                          |           | Projec     | t Number:  |                          |       |
| 3    |             |                          |                                        |                  |                 |                          |           |            | Owner:     |                          |       |
| 4    |             |                          | Phone:                                 |                  |                 |                          |           |            | Engineer:  |                          |       |
| 5    |             |                          | Fax:                                   |                  |                 |                          |           | C          | ontractor: |                          |       |
| 7    |             |                          |                                        |                  |                 |                          |           |            |            |                          |       |
| 8    |             | VA                       | LVE PRESSURI                           | E DROP I         | (PSI) TO BE USE | D IN H2O CALCULATIONS:   | 5.0       |            |            |                          |       |
| 9    |             |                          |                                        |                  |                 |                          |           |            |            |                          |       |
| 10   |             |                          |                                        | A                | UTOMATIC        | C TEMPERATURE            | CONTROL V | ALVE SCHED | ULE (PL    | EASE SEE INSTAI          | LATIC |
| 11   |             |                          |                                        |                  |                 | PART #                   |           | SPRING     | POS.       | VLV.                     | VLV.  |
| 12   | ITEM        | SYSTEM                   | TAG                                    | QTY              | SERVICE         | VALVE ASSEMBLY           | ACTUATOR  | RANGE      | POSIT.     | ТҮРЕ                     | SIZE  |
| 13   | 1           |                          |                                        |                  |                 |                          |           |            |            |                          |       |
| 14   |             |                          |                                        |                  |                 |                          |           |            |            |                          |       |
| 15   |             |                          |                                        |                  |                 |                          |           |            |            |                          |       |
| 16   |             |                          |                                        |                  |                 |                          |           |            | -          |                          |       |
| 17   |             |                          |                                        |                  |                 |                          |           |            | -          |                          |       |
| 18   |             |                          |                                        |                  |                 |                          |           |            |            |                          |       |
| 19   |             |                          |                                        |                  |                 |                          |           |            |            |                          |       |
| 20   |             |                          |                                        |                  |                 |                          |           |            |            |                          |       |
| 21   |             |                          |                                        |                  |                 |                          |           |            |            |                          |       |
| 22   |             |                          |                                        |                  |                 |                          |           |            |            |                          |       |
| 23   |             |                          |                                        |                  |                 |                          |           |            |            |                          | ~     |
| H 4  | ► N \Va     | alve Schedule / DATA /   |                                        |                  |                 |                          | <         | 1111       |            |                          | >     |
| Read | У           |                          |                                        |                  |                 |                          |           |            |            | NUM                      |       |

The columns and regions of the Valve Schedule spreadsheet are described in detail later in this chapter.

#### The Valve Sizer and Selector

The Valve Sizer and Selector is a dialog that shows all the Valve Bodies and Assemblies in the Parts Database. With it you can:

- Browse by Part Number
- Filter by Manufacturer
- Calculate a Cv and filter on a range
- Choose between valve bodies and assemblies
- Filter on all the physical characteristics of the valve body
- Filter on all the characteristics of the actuator (for assemblies)
- View detailed information on the filtered list of parts
- View product information PDF files
- Add a selected part to the Valve Schedule Spreadsheet

| 🔛 Select a Valve Boo                                                                                                    | iy/Assembly                                                                                                    |               |                                                                                                    |                                               |               |                                                                              |                            |      |
|----------------------------------------------------------------------------------------------------|----------------------------------------------------------------------------------------------------|---------------|----------------------------------------------------------------------------------------------------|-----------------------------------------------|---------------|------------------------------------------------------------------------------|----------------------------|------|
| Manufacturer: Any<br>Part Number: Show:<br>C Valve Bodie                                                                                                    | s © Valve                                                                                                    | ✓ Assemblies  | Cv Rating<br>Cv<br>Calc                                                                                                    | Min M<br>0.00<br>80 = 125                     | ax<br>0.00    | Show Only Top Parts 🗖<br>Show Only Tested Parts 🗖                            |                            |      |
| Filter By<br>Valve Body Properties<br>Pattern<br>Body Style<br>Body Size<br>Body Material<br>Body Material<br>Body Material<br>Body Rating<br>Flow Characteristics:<br>Connection | Liquid     Any     Any     Any     Any     Any     Any     Any     Any     Any     Any     Any     Any     Any | C Steam       | Actuator Properties<br>Product Line:<br>Actuator Type:<br>Signat<br>Power Source:<br>Aux Switches:<br>Stroke Movement<br>Position Feedback:<br>Fail Safe Position: Any | Any<br>Any<br>Any<br>Any<br>Any<br>Any<br>Any |               | Has Fail Safe   <br>Has Feedback   <br>Has Positioner   <br>Is Double Acting |                            |      |
| Mfg Part Number                                                                                                    | Manufacturer                                                                                                   | Description   |                                                                                                    |                                               | Mfg List Pric | e Vendor Price PDF                                                           | Valve Part Body            |      |
| VA-2213-522-9-02                                                                                                    | INVEN-COM                                                                                                    | 1/2" 2WAY BV  | W/ 2 POS SR CLOSE N                                                                                                    | 4A40-7040, 1                                  | \$ 325.0      | 00 \$ 89.38 F27086.PD                                                        | F VB-2213-500-9-02         |      |
| VA-2213-522-9-03                                                                                                    | INVEN-COM                                                                                                    | 1/2" 2WAY BV  | W/2 POS SR CLOSE N                                                                                                    | 4A40-7040, 1                                  | \$ 325.0      | 00 \$ 89.38 F27086.PD                                                        | F VB-2213-500-9-03         |      |
| VA-2213-522-9-04                                                                                                    | INVEN-COM                                                                                                    | 1/2" 2WAY BV  | W/ 2 POS SR CLOSE N                                                                                                    | 4A40-7040, 1                                  | \$ 325.0      | 00 \$ 89.38 F27086.PD                                                        | F VB-2213-500-9-04         |      |
| VA-2213-522-9-05                                                                                                    | INVEN-COM                                                                                                    | 1/2" 2WAY BV  | W/ 2 POS SR CLOSE N                                                                                                    | 4A40-7040, 1                                  | \$ 325.0      | 00 \$ 89.38 F27086.PD                                                        | F VB-2213-500-9-05         |      |
| VA-2213-522-9-07                                                                                                    | INVEN-COM                                                                                                    | 1/2" 2WAY BV  | W/2 POS SR CLOSE I                                                                                                    | 4A40-7040, 1                                  | \$ 325.0      | 00 \$ 89.38 F27086.PD                                                        | F VB-2213-500-9-07         |      |
| VA-2213-522-9-13                                                                                                    | INVEN-COM                                                                                                    | 3/4" 2WAY BV  | W/ 2 POS SR CLOSE I                                                                                                    | 4A40-7040, 1                                  | \$ 335.0      | 00 \$ 92.13 F27086.PD                                                        | F VB-2213-500-9-13         |      |
| VA-2213-522-9-15                                                                                                    | INVEN-COM                                                                                                    | 3/4" 2WAY BV  | W/2 POS SR CLOSE N                                                                                                    | 4A40-7040, 1                                  | \$ 335.0      | 00 \$ 92.13 F27086.PD                                                        | F VB-2213-500-9-15         |      |
| VA-2213-522-9-16                                                                                                    | INVEN-COM                                                                                                    | 3/4" 2WAY BV  | W/2 POS SR CLOSE I                                                                                                    | 4A40-7040, 1                                  | \$ 335.0      | 00 \$ 92.13 F27086.PD                                                        | F VB-2213-500-9-16         |      |
| VA-2213-522-9-17                                                                                                    | INVEN-COM                                                                                                    | 3/4" 2WAY BV  | W/2 POS SR CLOSE I                                                                                                    | 4A40-7040, 1                                  | \$ 335.0      | 00 \$ 92.13 F27086.PD                                                        | F VB-2213-500-9-17         |      |
| VA-2213-522-9-18                                                                                                    | INVEN-COM                                                                                                    | 3/4" 2WAY BV  | W/2 POS SR CLOSE N                                                                                                    | /A40-7040, 1                                  | \$ 335.0      | 00 \$ 92.13 F27086.PD                                                        | F VB-2213-500-9-18         |      |
| VA-2213-522-9-21                                                                                                    | INVEN-COM                                                                                                    | 1" 2WAY BV W  | / 2 POS SR CLOSE MA                                                                                                    | 40-7040, 120                                  | \$ 380.0      | 00 \$104.50 F27086.PD                                                        | F VB-2213-500-9-21         |      |
| VA-2213-522-9-22                                                                                                    | INVEN-COM                                                                                                    | 1" 2WAY BV W  | / 2 POS SR CLOSE MA                                                                                                    | .40-7040, 120                                 | \$ 380.0      | 00 \$104.50 F27086.PD                                                        | F VB-2213-500-9-22         |      |
| VA-2213-522-9-24                                                                                                    | INVEN-COM                                                                                                    | 1" 2WAY BV W  | / 2 POS SR CLOSE MA                                                                                                    | 40-7040, 120                                  | \$ 380.0      | 00 \$104.50 F27086.PD                                                        | F VB-2213-500-9-24         |      |
| VA-2213-522-9-27                                                                                                    | INVEN-COM                                                                                                    | 1" 2WAY BV W  | / 2 POS SR CLOSE MA                                                                                                    | 40-7040, 120                                  | \$ 380.0      | 00 \$104.50 F27086.PD                                                        | F VB-2213-500-9-27         |      |
| VA-2213-522-9-43                                                                                                    | INVEN-COM                                                                                                    | 1-1/4" 2WAY B | VW/2POS SR CLOSE                                                                                                    | MA40-7040,                                    | \$ 412.0      | 00 \$113.30 F27086.PD                                                        | F VB-2213-500-9-43         |      |
| <u>  •  </u>                                                                                                    |                                                                                                    |               |                                                                                                    |                                               |               |                                                                              |                            |      |
| Matches: 7373                                                                                                    | View PDF                                                                                                    | Default PDF   | •                                                                                                    |                                               |               |                                                                              | Reset Filters Add to Scher | dule |

As you select any of the filter values, the list will be reduced to only the parts that match all the selected filters. The count of matching parts is shown in the lower left corner. You can reset the filters at any time by pressing the RESET FILTERS button.

In the part list you can click on any column heading to sort by that column. If you scroll the list to the right, you will see detailed information on each of the parts in the list, including most of the filterable valve body and actuator property values.

When you have found the part you want, select it in the list and click the ADD TO SCHEDULE button. The Part Number and other details will be copied to the next line in the Valve Schedule spreadsheet.

### Calculating a Cv Range

To include a Cv range in your filters, check the box in the Cv Rating region:

 Cv
 Min
 Max

 ✓
 3.5
 2.80
 4.38

 Calc...
 80
 ÷
 125
 ‡
 %

You can enter a Cv value directly. The range will automatically be computed based on the lower and upper percentages, which can be adjusted.

To calculate the Cv value, click on the CALC... button.

| Calculate Cv           |                    |
|------------------------|--------------------|
| Medium: Hot Water      | Calculation: BTU   |
| Temperature            |                    |
| BTU/HR: 1000           | Water Temp: 6 5.6  |
|                        |                    |
| Flow and Pressure Drop |                    |
| GPM Flow: 5.0          | Pressure Drop: 4.0 |
|                        |                    |
| Су: 2.5                | OK Cancel          |

### The Valve Schedule Worksheet

There are a few things to note about the Valve Schedule Worksheet.

- There is a DS2005 TOOLS menu added to Excel when the Valve Schedule is open.
- The first dozen or so rows of the worksheet are a header region. You can fill in whatever information you wish in here (or customize the template, as described later in this chapter).
- The Project Properties region of the heading can be automatically populated with the Project Properties set when you created the project by selecting INSERT PROJECT PROPERTIES from the DS2005 TOOLS menu.
- Columns shown with red and blue text, such as the first column (*Item Number*) are calculated automatically as rows are created or removed. Do not change these values by hand.

### Adding Valves to the Schedule

To add a valve to the schedule you can:

- Select a valve in the Valve Sizer and Selector window; or
- Enter the part number of the body or assembly in the Part Number column (or copy and paste a value into the cell)

When a part number is entered in the spreadsheet, Designer Suite looks the part number up in the database and automatically fills in other fields, such as the actuator part number, the spring range, and the valve size. It also updates the Item Number column and adds borders around the cells in the row as appropriate.

You can disable the automatic lookup of the detail columns from the Valve Schedule Options dialog (select DS2005 $\rightarrow$ OPTIONS to bring it up).

### Removing Valves from the Schedule

To remove a valve from the schedule, <u>DO NOT</u> delete the row in the spreadsheet. This will cause the calculated cells to become invalid. Instead, simply erase the value from the Part Number cell. The rest of the cells will be cleared automatically, and the borders will disappear as necessary.

### The Valve Schedule Columns

There are four types of columns in the schedule:

- *User* Values to be entered manually
- *Calc* Values that are calculated automatically based on other values in the row. These are shown in red and should not be changed by hand.
- *Data* Values that are looked up in the database based on the valve part number and then filled into the row automatically. They are shown in blue and generally don't need to be changed by hand (though you can if you want).
- *List* Values that are selected from a drop-down list that appears when you click in the cell.

The valve columns are:

| Column Name   | Туре | Description                                                                                                    |  |
|---------------|------|----------------------------------------------------------------------------------------------------|--|
| Item          | Calc | The item number in the schedule (automatically filled in and updated as you enter parts)                                                                                                    |  |
| System        | User | The system name for the part, as used by the Project Explorer<br>in such features as the Reporting Engine to subcategorize<br>parts. Corresponds to the <i>System Name</i> field in most Designer<br>Suite shapes. |  |
| Tag           | User | The Bill of Material tag for the part, as shown on material reports                                                                                                    |  |
| Qty           | User | The quantity for the part, as shown on material reports.                                                                                                    |  |
| Service       | User | The service for the part (not used by Designer Suite)                                                                                                    |  |
| Part #        | User | The part number for the body or assembly. Entering a value in this cell causes other cells to be filled in automatically. Clearing this cell will clear the other values from the row.                             |  |
| Actuator      | Data | The part number of the actuator for the specified assembly.                                                                                                    |  |
| Spring Range  | Data | The spring range of the assembly                                                                                                    |  |
| Pos. Posit    | Data | Indicates if the assembly has a positioner.                                                                                                    |  |
| Valve Type    | Data | The pattern type of the valve (e.g. Two-Way Straight).                                                                                                    |  |
| Valve Size    | Data | The size of the valve body.                                                                                                    |  |
| Pipe Size     | List | The size of the pipe, for use in Cv calculations.                                                                                                    |  |
| Valve Action  | Data | An indication of the valve's fail safe position.                                                                                                    |  |
| Conn. Type    | Data | The connection type of the valve.                                                                                                    |  |
| Flow GPM      | User | Used to calculate the valve Cv                                                                                                    |  |
| #/HR          | User | Used to calculate the Valve Cv                                                                                                    |  |
| Cv Calc       | Calc | The calculated Cv of the valve                                                                                                    |  |
| Cv Actual     | Data | The actual Cv of the valve                                                                                                    |  |
| Press. Drop   | Calc | The calculated pressure drop                                                                                                    |  |
| Stem Up       | Data | The Stem Up Close off value                                                                                                    |  |
| Stem Down     | Data | The Stem Down Close off value                                                                                                    |  |
| Piping Detail | List | The piping detail diagram for the value (used to create a Valve Legend)                                                                                                    |  |

### Piping Detail

In the Piping Detail column you can pick from a list of coded piping detail diagrams. Each code corresponds to a configuration from the following list (which you can view on the DATA worksheet tab included in the Valve Schedule workbook)

- 3C01 3-Way Mix Cool Small N.O.
- 3C02 3-Way Mix Cool Small N.C.
- 3C03 3-Way Mix Cool Erie N.O.
- 3C04 3-Way Mix Cool Erie N.C.
- 3C05 3-Way Divert Cool Small N.O.
- 3C06 3-Way Divert Cool Small N.C.
- 3H01 3-Way Mix Heat Small N.O.
- 3H02 3-Way Mix Heat Small N.C.
- 3H03 3-Way Mix Heat Erie N.O.
- 3H04 3-Way Mix Heat Erie N.C.
- 3H05 3-Way Divert Heat Small N.O.
- 3H06 3-Way Divert Heat Small N.C.
- 3C07 3-Way Divert Cool Erie N.O.
- 3C08 3-Way Divert Cool Erie N.C.
- 3C09 3-Way Divert Cool Large N.O.
- 3C10 3-Way Divert Cool Large N.C.
- 3C11 3-Way Ball Cool Divert
- 3H07 3-Way Divert Heat Erie N.O.
- 3H08 3-Way Divert Heat Erie N.C.
- 3H09 3-Way Divert Heat Large N.O.
- 3H10 3-Way Divert Heat Large N.C.
- 3H11 3-Way Ball Heat Divert
- 2C01 2-Way Cool CHWS
- 2C02 2-Way Cool CHWR
- 2C03 2-Way Erie Cool CHWS
- 2C04 2-Way Erie Cool CHWR
- 2H01 2-Way Heat HWS
- 2H02 2-Way Heat HWR
- 2H03 2-Way Erie Heat HWS
- 2H04 2-Way Erie Heat HWR
- 2C05 2-Way Cool Coil Pump
- 3C12 3-Way Cool Mix Coil Pump N.O.
- 3C13 3-Way Cool Mix Coil Pump N.C.
- 2H05 2-Way Heat Coil Pump
- 3H12 3-Way Heat Mix Coil Pump N.O.
- 3H13 3-Way Heat Mix Coil Pump N.C.

This piping code is used when creating a Valve Legend for your project. The diagrams are taken from the *ValveDetails.vss* stencil in Visio. Refer to the later chapter on the Valve Legend tool for more detail.

## **Air Flow and Damper Schedules**

You can create Air Flow and Damper Schedules in the same way as you do Valve Schedules. The main difference is that there are no Air Flow or Damper parts in the Parts Database, so there is no selection dialog or automatic filling-in of fields based on the part numbers.

The Air Flow and Damper parts can, however, be added to the Bill of Materials, if the schedule is saved in a scannable folder as noted below.

## **Including Schedule Parts in the Bill of Materials**

The schedules can often stand by themselves, but there are times when you want the parts to be included in Designer Suite project reports, such as a Total Bill of Materials. To ensure that the parts in the schedule are added to the database of parts accumulated from Visio drawing files, be sure that the schedules are saved in a *scannable* folder. A scannable folder type is one where the INCLUDE FOLDER IN SYSTEM SEARCHES? checkbox is set. Refer to the earlier chapter on *Project Folders and Folder Types* for more details.

Newer Designer Suite 2005 projects contain a folder called *Engineering*\Submittals\ Schedules, which has a type code of "17" which is set to be scannable. The folder's icon also shows an Excel logo on it to indicate that it is scannable. You will probably want to save your schedules in this folder, or a folder with the same type.

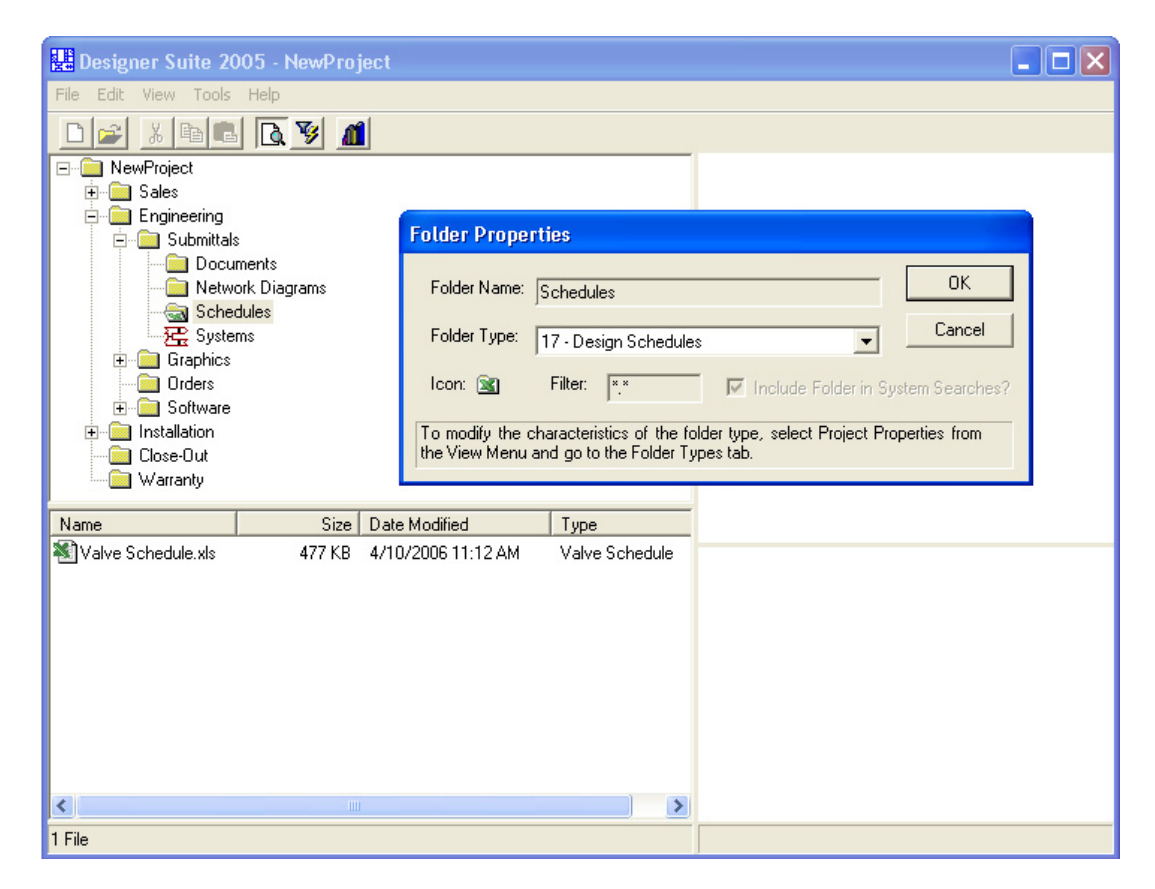

## **Customizing the Schedules**

The template Excel files that are used for the Valve, Damper and Air Flow Schedules are fairly sophisticated in that they allow Designer Suite 2005 to read the part information into the project's database to include the parts in material reports. You should exercise some caution when editing these files. It is recommended that you not insert or remove rows or columns, as Designer Suite 2005 expects to find certain information in specific cells.

Refer to the earlier chapter on *Customizing Designer Suite 2005* for information on how to create, point to and distribute custom template files.

If you do want to make more sophisticated changes, you can modify the underlying locations of the data by viewing the *DsScheduleProperties* worksheet, which is normally hidden:

### To Expose the DsScheduleProperties Worksheet

While editing your copy of the schedule template file in Excel, select FORMAT $\rightarrow$  SHEET $\rightarrow$ UNHIDE.

| Unhide                |    | ? 🛛      |
|-----------------------|----|----------|
| <u>U</u> nhide sheet: |    |          |
| DsScheduleProperties  |    | <u> </u> |
|                       |    |          |
|                       |    |          |
|                       |    | -        |
| ,                     |    |          |
|                       | OK | Cancel   |

Select the worksheet and click OK.

The *DsScheduleProperties* worksheet contains the properties that tell Designer Suite important information such as:

- Where the first row of parts is (*Data.FirstRowNumber*)
- Where the last relevant column is (*Data.LastColumnNumber*)
- Which columns contain which fields (e.g., *Fields.MfgPartNumber.ColumnNumber*)
- Where the Project Properties should be placed (e.g. *Fields.ProjectName.RowNumber* and *Fields.ProjectName.ColumnNumber*)

| <b>N</b> ( | 🛚 Microsoft Excel - Valve Schedule.xls                 |               |                |                 |                   |   |        |                          |   |     |
|------------|--------------------------------------------------------|---------------|----------------|-----------------|-------------------|---|--------|--------------------------|---|-----|
| 8          | Eile Edit View Insert Format Tools Data Window H       | <u>t</u> elp  |                |                 |                   |   |        | Type a question for help | 8 | ×   |
| 2          |                                                        | • ? Ar        | ial            | - 10 - H        | 370               |   | \$ % . | *:8 :08                  |   |     |
| =          |                                                        | · · · · ·     |                |                 |                   |   | ÷ ,0 , | .00 9.0                  | • |     |
|            | 🔯 🕼 🖾 🤷 🔽 🛛 🖓 🔁 🖓 Reply with Changes Er                | nd Review 🗸 📗 | - <b>F</b> - • | Security 📶 🛠 🔛  | - <sup>00</sup> - |   |        |                          |   |     |
| _          | D31 • fx                                               |               |                |                 |                   |   |        |                          |   | _   |
| <u> </u>   | A                                                      | В             | C              | D               |                   | E | F      | G                        |   | -   |
| 1          | Data.FirstRowNumber                                    | 13            |                | EventName       |                   |   |        |                          |   |     |
| 2          | Data Last ColumnNumber                                 | 22            |                | EventParameter1 |                   |   |        |                          |   |     |
| 3          | Data.AutoLookupPartDetaii                              | TRUE          |                | EventParameter2 |                   |   |        |                          |   |     |
| 4          | Fields Mfr/DortNumber ColumnNumber                     | E             |                | EventParameter5 |                   |   |        |                          |   |     |
| 8          | Fields Ways Bart Actuator ColumnNumber                 | 7             |                | LVentralameter4 |                   |   |        |                          |   |     |
| 7          | Fields ValvePartActuator PopulateOnLookun              | TRUE          |                |                 |                   |   |        |                          |   |     |
| 8          | Fields ValveAssemblySignalBange ColumnNumber           | 8             |                |                 |                   |   |        |                          |   |     |
| 9          | Fields ValveAssemblySignalRange PopulateOnLookup       | TRUE          |                |                 |                   |   |        |                          |   |     |
| 10         | Fields.ActuatorHasPositioner.ColumnNumber              | 9             |                |                 |                   |   |        |                          |   |     |
| 11         | Fields.ActuatorHasPositioner.PopulateOnLookup          | TRUE          |                |                 |                   |   |        |                          |   |     |
| 12         | Fields.ActuatorHasPositioner.Format                    | BooleanYN     |                |                 |                   |   |        |                          |   |     |
| 13         | Fields.ValvePattern.ColumnNumber                       | 10            |                |                 |                   |   |        |                          |   |     |
| 14         | Fields.ValvePattern.PopulateOnLookup                   | TRUE          |                |                 |                   |   |        |                          |   |     |
| 15         | Fields.ValveBodySize.ColumnNumber                      | 11            |                |                 |                   |   |        |                          |   |     |
| 16         | Fields.ValveBodySize.PopulateOnLookup                  | TRUE          |                |                 |                   |   |        |                          |   |     |
| 17         | Fields.ValveFailSafePosition.ColumnNumber              | 13            |                |                 |                   |   |        |                          |   |     |
| 18         | Fields.ValveFailSafePosition.PopulateOnLookup          | TRUE          |                |                 |                   |   |        |                          |   |     |
| 19         | Fields.ValveConnection.ColumnNumber                    | 14            |                |                 |                   |   |        |                          |   |     |
| 20         | Fields.ValveConnection.PopulateOnLookup                | TRUE          |                |                 |                   |   |        |                          |   |     |
| 21         | Fields.ValveCvRating.ColumnNumber                      | 18            |                |                 |                   |   |        |                          |   |     |
| 22         | Fields.ValveCvRating.PopulateOnLookup                  | TRUE          |                |                 |                   |   |        |                          |   |     |
| 23         | Fields.ValveCloseOffStemUp15Psi.ColumnNumber           | 20            |                |                 |                   |   |        |                          |   |     |
| 24         | Fields.ValveCloseOffStemUp15Psi.PopulateOnLookup       | TRUE          |                |                 |                   |   |        |                          |   |     |
| 25         | Fields. ValveCloseOffStemDown15Psi. ColumnNumber       | 21            |                |                 |                   |   |        |                          |   |     |
| 20         | Fields, valvecioseOffStemDown (SPSI, PopulateOnLookup  | TRUE          |                |                 |                   |   |        |                          |   |     |
| 27         | Fielde VelveDineSize ColumeNumber                      | 17            |                |                 |                   |   |        |                          |   |     |
| 20         | Fields ValvePipingDotail ColumnNumber                  | 12            |                |                 |                   |   |        |                          |   |     |
| 30         | r leius, valver ipingbetail, columnikumber             | 22            |                |                 |                   |   |        |                          |   | _   |
| 31         | Fields System ColumnNumber                             | 2             |                | r               |                   |   |        |                          |   |     |
| 32         | Fields BomTag ColumnNumber                             | 3             |                |                 |                   |   |        |                          |   |     |
| 33         | Fields. Quantity. ColumnNumber                         | 4             |                |                 |                   |   |        |                          |   |     |
| 34         | ,<br>,                                                 |               |                |                 |                   |   |        |                          |   |     |
| 35         | Fields.ProjectName.RowNumber                           | 1             |                |                 |                   |   |        |                          |   |     |
| 36         | Fields.ProjectName.ColumnNumber                        | 10            |                |                 |                   |   |        |                          |   |     |
| 14 4       | Terrer Marken Schedule / DATA \ DsScheduleProperties / |               |                |                 |                   |   |        |                          |   |     |
| Rea        | dv                                                     |               |                |                 |                   |   |        | NUM                      |   |     |
| Red        | 4                                                      |               |                |                 |                   |   |        | NOM                      |   | -11 |

If you move the columns and rows around in the schedule, you should ensure that the values specified here are also changed accordingly.

# **11.** Working with Visio Drawing Files and Stencils

For engineers, most of the time spent working with Designer Suite 2005 involves the creation of system drawing files for submittals. These schematic drawings are created and edited using Microsoft Visio, with the help of the Designer Suite 2005 stencils of Smart Shapes.

## **Creating a Drawing File**

- To create a new, blank drawing, right click on the appropriate folder and select INSERT NEW FILE → DS 2005 DRAWING. The blank drawing is created as a copy of the Blank Drawing template, which can be customized (refer to the earlier chapter on *Customizing Designer Suite 2005*)
- To insert a copy of an existing drawing from another project or folder, right click on the appropriate folder and select INSERT EXISTING FILE
- To insert a copy of a file from the Standard System Library, right click on the appropriate folder and select INSERT STANDARD SYSTEM

## **Opening a Drawing File in Visio**

To load a drawing file into Visio, simply double-click the file name in the File List Pane of the Project Explorer, or right-click the file name and select OPEN.

You should not try to open a Designer Suite 2005 drawing file directly from Windows. When Designer Suite 2005 opens the file, it does a number of things that help the Project Explorer interact with Visio. If you load the file from outside the Project Explorer, it will not function properly and you will likely receive error messages.

## The DS 2005 TOOLS Menu

When a drawing file is opened in Visio, Designer Suite 2005 adds a custom menu called DS2005 TOOLS to the end of the Visio menu bar (after the Visio HELP menu).

| 👪 AHU 1.vsd - Microsoft Visio                   | )                                                                       |             |                         |     |
|-------------------------------------------------|-------------------------------------------------------------------------|-------------|-------------------------|-----|
| Eile Edit View Insert                           | F <u>o</u> rmat <u>T</u> ools <u>S</u> hape <u>W</u> indow <u>H</u> elp | <u>D</u> S: | 2005 Tools              |     |
| 🗄 🗅 🕶 🛃 🔒 🛃 🖏 🖤                                 | - じ・じ (ジ X 📇 🗈 🖇 )                                                      |             | S <u>m</u> artClone     | • 🤇 |
| Arial - 12pt                                    | B I U   ≣ ≣ ≡   A •                                                     |             | Error Checking          | 🕨 📒 |
| Shapes X                                        | ······································                                  |             | <u>S</u> ystem Names    | 🗧   |
|                                                 |                                                                         |             | Update                  | ▶   |
| Search for Shapes:<br>Type your search here 🔍 🌅 |                                                                         |             | <u>R</u> eindex Note Ta | ags |
|                                                 | <b>F</b>                                                                |             |                         |     |

The DS2005 TOOLS menu contains the following sub-menus and commands.

| SMARTCLONE     | Provides the ability to create your own Smart Shapes and<br>link them to custom parts that you add to the Parts Database.<br>Refer to the later chapter on <i>Smart Clones</i> .                                                          |
|----------------|----------------------------------------------------------------------------------------------------|
| ERROR CHECKING | Scans the parts in the drawing and runs a set of error checks, such as finding duplicate Bill of Material Tags and Invalid Point Types. Refer to the section on Error Checking in the later chapter on <i>Working With Smart Shapes</i> . |
| System Names   | Provides utilities for work with the System Name field of<br>most Smart Shapes. Refer to the section on System Names<br>in the later chapter on <i>Working With Smart Shapes</i> .                                                        |

## **Visio Page Size**

The page size when viewed and printed is controlled by Visio. To ensure that your drawings are printed correctly, you should select FILE  $\rightarrow$  PAGE SETUP in Visio and check the following:

• On the PRINT SETUP tab, check the PRINTER PAPER size and the PORTRAIT/ LANDSCAPE settings:

| Page Setup                                                                     | $\mathbf{X}$                               |
|--------------------------------------------------------------------------------|--------------------------------------------|
| Print Setup Page Size Drawing Scale                                            | Page Properties Layout and Routing Shadows |
| Printer paper                                                                  | rvi∎— Printer Paper                        |
| <ul> <li>● Landscape</li> <li>Print zoom</li> <li>O Adjust to 100% </li> </ul> | Drawing Page                               |
| Eit to 1 sheet(s) across by 1 sheet(s) down                                    | Printer paper: 17 x 11 in. (Landscape)     |
| Print                                                                          | Print zoom: None                           |
| 2                                                                              | Apply OK Cancel                            |

• On the PAGE SIZE tab, it is usually best to select SAME AS PRINTER PAPER SIZE.

| Page Setup                          |                                                                                 |
|-------------------------------------|---------------------------------------------------------------------------------|
| Print Setup Page Size Drawing Scale | Page Properties Layout and Routing Shadows                                      |
| Page size                           |                                                                                 |
| Same as printer paper size          |                                                                                 |
| O Pre-defined size:                 | Ni Printer Paper                                                                |
| Standard                            |                                                                                 |
| Ledger: 17 in. x 11 in. 👽           |                                                                                 |
| ◯ <u>C</u> ustom size:              | Drawing Page                                                                    |
| 17 in. x 11 in.                     |                                                                                 |
| O Size to fit drawing contents      |                                                                                 |
|                                     | Printer paper: 17 × 11 in. (Landscape)<br>Drawing page: 17 × 11 in. (Landscape) |
| Page orientation                    | Duick sector Mana                                                               |
|                                     | Phili 20011; None                                                               |
|                                     | Apply OK Cancel                                                                 |
|                                     |                                                                                 |

## Working with Stencils

Designer Suite 2005 comes with over two dozen custom stencils that contain a variety of Smart Shapes representing all type of physical parts and other drawing features, such as Title Blocks and Bills of Material. You can also create your own Smart Shapes (known as Smart Clones; refer to the later chapter).

If you use more than one Visio-based application, or if you are going to create your own Smart Shapes and stencils, please review the following information to ensure that everything works properly in all your applications.

### The Visio Stencil Path

Designer Suite 2005 keeps its stencils in the *C:\Program Files\Designer Suite 2005\ Stencils* folder. Other applications, such as WorkPlace Tech, store their stencils in one or more of their folders. To keep track of these differences, Visio maintains a list of folders that it searches in when you ask to open a stencil. This is known as its *Stencil Path*.

When Designer Suite 2005 loads a drawing file using Visio, it needs to ensure that the drawing can find any stencils that its shapes need. To keep the path as clean as possible for other applications, Designer Suite adds its stencil path to the front of Visio's stencil path list when Designer Suite loads a file, and removes it when Designer Suite shuts down.

In Visio 2002 (but not Visio 2003), changing the stencil path causes Visio to display a message about "Resetting Cache" for 30 seconds or longer while it scans all the stencils in the paths to build a list of shapes. This will happen when Designer Suite 2005 needs to add its path when opening a drawing file (if the path is not already set), or when it removes its path when shutting down.

If you are not using Visio 2002 with any other applications, you can tell Designer Suite 2005 to ignore these steps and leave its stencil path at the front of the list. This will greatly improve the speed at which Visio starts and exits.

To tell Designer Suite 2005 to not bother removing its stencil path:

• From the TOOLS menu, select OPTIONS

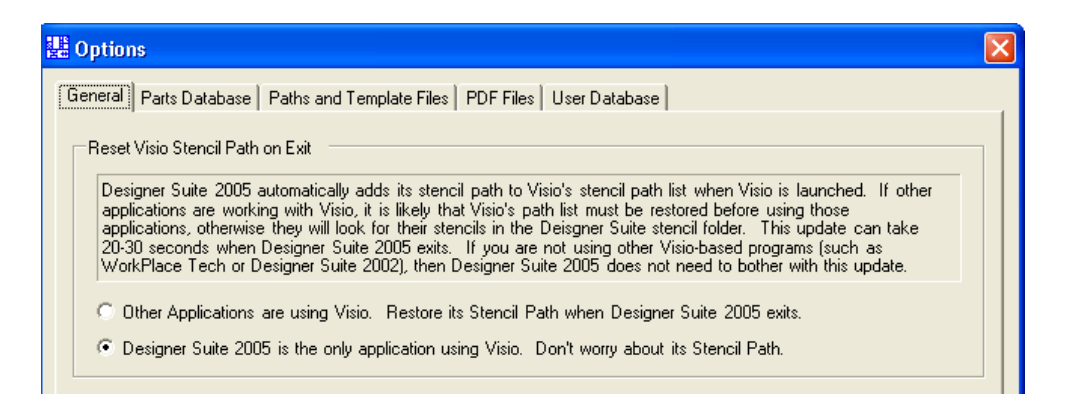

• Check the appropriate radio button to indicate whether you are using Visio with other applications.

Recent updates to WorkPlace Tech 5.x have shown that the number of stencils in their paths has increased to the point that the length of time it takes Visio to update its cache exceeds the time that Designer Suite 2005 can wait for Visio to launch. If you are experiencing such problems, it is recommended that you upgrade to Visio 2003.

### Checking the Visio Stencil Path

If you are experiencing problems, you can confirm the paths that are on the Visio Stencil Path list.
Select TOOLS→OPTIONS from the Visio menu. In Visio 2002, its on the FILE PATHS tab:

| Options            | <u> </u>                                            |
|--------------------|-----------------------------------------------------|
| General Vie        | w Save Regional Spelling File Paths Advanced        |
| Drawings:          |                                                     |
| <u>T</u> emplates: | 1033\Solutions                                      |
| <u>S</u> tencils:  | C:\Program Files\Designer Suite 2005\Stencils       |
| H <u>e</u> lp:     | C:\Program Files\Designer Suite 2002\help;1033\Help |
| <u>A</u> dd-ons:   | 1033\Solutions                                      |
| Sta <u>r</u> t-up: | 1033\Startup                                        |
| <u>Filters:</u>    | 1033\Filters                                        |
|                    |                                                     |
|                    |                                                     |
|                    |                                                     |
|                    |                                                     |
| 2                  | OK Cancel                                           |

In Visio 2003, you need to select the ADVANCED tab and click the FILE PATHS... button

| AHU 1.vsd - Microsoft Visio                             |                                                                                               |
|---------------------------------------------------------|-----------------------------------------------------------------------------------------------|
| : [한] Eile Edit View Insert Format Iools Shape Window H | elp 🛛 DS2005 Tools Type a question for help 🕞 🗖 🗙                                             |
| : 🗋 🕶 📾 🖂 🕰 I 🕸 🛍 I 🕫 📲 🔯 - 🕄 🗸 - °L, -                 | A • 😥   40% 🔹 🗒 🕼 • 羅 • 舌 潴   A 考 🏔 A   ங ங ங ங 🖌 🔗                                           |
| Arial 🔹 12pt. 🔹 🖪 🗾 🛄 🛓 🗸 🗸                             | ( - 실 - ) 〓 - ☴ - ☴ - ☴                                                                       |
|                                                         | 1711nh/811nh/911nh/10.11nh/11.11nh/12.11nh/13.11nh/14.11nh/15.11nh/16.11nh/17.11nh/18.11nh/19 |
|                                                         |                                                                                               |
| Options                                                 |                                                                                               |
| View General Save Region                                | al Units                                                                                      |
| Spelling Shape Search Security                          | Advanced                                                                                      |
| Advanced options                                        |                                                                                               |
| Copen each ShapeSheet in the same window                |                                                                                               |
| Record actions in Microsoft Office Outlook journa       |                                                                                               |
| Put all settings in Windows registry                    |                                                                                               |
| Tight Loose                                             |                                                                                               |
| Precision:                                              | File Paths                                                                                    |
| Smoothing:                                              | Drawings:                                                                                     |
|                                                         | Templater:                                                                                    |
| Ink tool                                                |                                                                                               |
| Auto-create speed:                                      | Stencils: C:\Program Files\Designer Suite 2005\Stencils                                       |
|                                                         | Help:                                                                                         |
|                                                         | Add-ons:                                                                                      |
| File Paths Color Settings                               |                                                                                               |
|                                                         | Start-up:                                                                                     |
|                                                         |                                                                                               |
|                                                         |                                                                                               |
|                                                         |                                                                                               |
|                                                         |                                                                                               |
|                                                         | Page I/I ,;                                                                                   |

#### Creating and Using Custom Stencils and Shapes

You can create your own shapes, either from scratch (as Smart Clones) or by modifying an existing shape from a Designer Suite 2005 stencil. If you do, there are several critical rules you must follow:

- Never store your shapes in the Designer Suite stencil files. These files will be overwritten every time Designer Suite is updated.
- Never copy one of our stencil files to use for storing your shapes. Our stencils contain underlying code and names that may conflict with itself if duplicated. Moreover, if this code changes significantly, those custom versions will be out of date and cause further conflicts.
- Always store your shapes in blank stencils created from the Visio FILE→STENCILS→ NEW STENCIL (Visio 2002) or FILE→SHAPES→NEW STENCIL command.
- Never name your stencil files with the same name as one of the Designer Suite standard stencils

#### **Storing Your Custom Stencils**

Generally speaking, the more paths there are in the Visio Stencil Path, the worse the performance of Visio (this is more true in Visio 2002 than Visio 2003). To simplify matters and avoid the need to change the stencil path, you should store your custom stencils in a sub-folder of the Designer Suite stencil path, such as:

C:\Program Files\Designer Suite 2005\Stencils\Our Custom Stencils

Visio will automatically search in sub-folders of the paths on its list, so it will find these stencils automatically.

## Sharing Custom Stencils

If multiple people are creating stencil shapes, it is likely they'll want to share them. The recommendation is that the master version of these custom stencil files be placed on a file server. Each person should then copy all the custom stencils (and only the custom stencils) into the custom stencil directory on their hard drive, as described above. If someone adds to a stencil, they should make their changes and put the new version on the network for others to re-download. Of course they must coordinate to make sure multiple people don't change the same stencil. It is helpful to designate a single person as the owner of any given stencil to avoid conflicts.

• DO NOT, under any circumstances, copy the Designer Suite 2005 stencils to a network drive and point all users there.

# **12. Working with Smart Shapes**

The Designer Suite 2005 stencils contain hundreds of shapes that you can use on your drawings. These fall into a few different categories:

- *Simple Shapes*, like those included with Visio, that do nothing but appear on the page.
- *Smart Shapes* that correspond to a physical part, that allow you to set a wide range of properties such as Bill of Material Tag and Quantity for use in reports.
- *Advanced Smart Shapes* that correspond to devices, such as controllers, which add the ability to set I/O point information for use in commissioning reports.
- *Page Add In Shapes*, such as Title Block and Bill of Material listing, which interact with Designer Suite and enhance the drawing.

The chapters that follow will review the various shapes in the stencils in turn. This chapter will discuss features and actions that are common to many of the shapes.

# **Opening a Designer Suite 2005 Stencil**

Before you can add a shape, you must open the corresponding Designer Suite 2005 stencil.

To open a stencil in Visio 2002:

- Select FILE  $\rightarrow$  STENCILS. You should see a list of the stencils in the sub-menu; or
- Select FILE  $\rightarrow$  STENCILS  $\rightarrow$  OPEN STENCIL and browse to the stencil; or
- Click on the OPEN STENCIL icon in the toolbar:

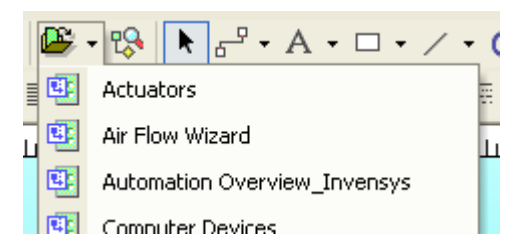

To open a stencil in Visio 2003:

- Select FILE  $\rightarrow$  SHAPES. You should see a list of the stencils in the sub-menu; or
- Select FILE→SHAPES→OPEN STENCIL (at the bottom of the sub-menu) and browse to the stencil; or

• Click on the SHAPES icon in the toolbar:

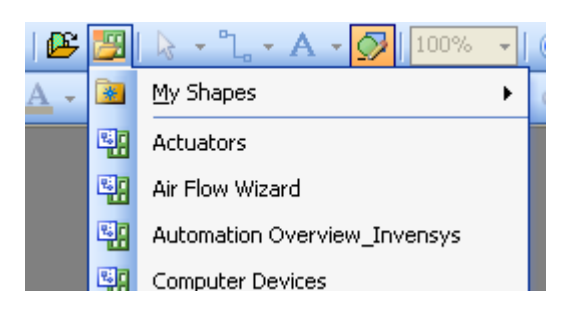

# Adding a Shape to the Drawing

To add a shape to the drawing, simply select it in the stencil and drag it onto the drawing page.

## The Anatomy of a Smart Shape

Each Smart Shape will appear different, but they have a number of features in common:

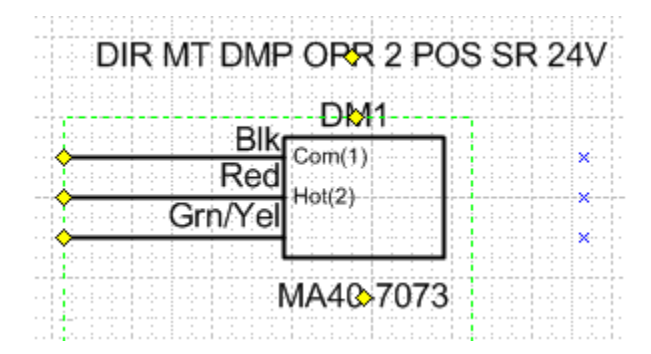

- There are pieces of text representing the *Part Number*, *Description*, *Bill of Material*, *Range* and *Note*. You can turn their visibility on or off from the Shape Properties dialog. You can also move them around by dragging their yellow control handle.
- Some shapes have terminals, with text labels that may vary from part to part, and wire leads that can be extended by dragging their yellow control handles.
- If you right-click on the shape, the first menu item will often be SHAPE PROPERTIES (or something more specific, such as ACTUATOR PROPERTIES). You can also bring up the Shape Properties by double-clicking the shape.

# **Shape Properties**

When you double-click a Smart Shape (or select the SHAPE PROPERTIES menu item), you will see the Shape Properties dialog. This dialog varies from shape to shape, but most have the same basic fields in common.

| 🔡 Electric Actuator P   | art Properties                |           | X        |  |  |
|-------------------------|-------------------------------|-----------|----------|--|--|
| Part Information Access | ories                         |           |          |  |  |
|                         |                               |           |          |  |  |
| Bill of Material Tag:   | DM1 Show on BOM               |           |          |  |  |
| Part Number:            | MA40-7073                     | Part List |          |  |  |
| Quantity:               | 1 🗌 Not Typical               |           |          |  |  |
| Description:            | DIR MT DMP OPR 2 POS SR 24V   |           |          |  |  |
| System:                 | Default                       |           |          |  |  |
| Range:                  | Range:                        | Show o    | n Shape  |  |  |
| Vendor:                 | Vendor: INVENSYS BLDG SYSTEMS |           |          |  |  |
| Manufacturer:           | INVENSYS- COMPONENTS          | 🔽 Des     | cription |  |  |
| Note:                   | Note:                         | 🗐 Ran     | ge       |  |  |
| PDF Cut Sheet:          | F26642.PDF View               | 🗌 Note    |          |  |  |
| Installing Trade:       | Electrical                    |           |          |  |  |
|                         |                               |           |          |  |  |
|                         |                               |           |          |  |  |
| 🔽 Hide Ground           |                               |           |          |  |  |
|                         |                               |           |          |  |  |
|                         |                               |           |          |  |  |
|                         |                               |           |          |  |  |
|                         |                               | ОК        | Cancel   |  |  |

The fields are:

| Bill of Material Tag | An 8 character tag for use on material reports.                                                                                                    |  |  |  |  |
|----------------------|----------------------------------------------------------------------------------------------------|--|--|--|--|
| Show on BOM          | Determines whether the part will appear on the material reports.                                                                                                    |  |  |  |  |
| Part Number          | The Manufacturer's Part Number. This is generally selected from a list, either by clicking the PART LIST button (in newer shapes) or dropping down the list box (in older shapes).                                                           |  |  |  |  |
| Quantity             | The quantity of the part for material reports.                                                                                                    |  |  |  |  |
| Not Typical          | When use in systems that are Typical Of multiple instances, indicates that this part should not have its quantity multiplied by the Typical Of value. See the later chapter on <i>System Names and the System List</i> for more information. |  |  |  |  |
| Description          | The description of the part, automatically loaded from the database when the Part Number is selected.                                                                                                    |  |  |  |  |

| System           | The name of the System for the part. See the later chapter on <i>System Names and the System List</i> for more information.                                                                                                    |  |  |  |  |
|------------------|----------------------------------------------------------------------------------------------------|--|--|--|--|
| Range            | Used for certain parts to display the range (e.g. Signal Range).                                                                                                    |  |  |  |  |
| Vendor           | The vendor name for the part, automatically loaded from the database when the Part Number is selected.                                                                                                    |  |  |  |  |
| Manufacturer     | The manufacturer name for the part, automatically loaded from<br>the database when the Part Number is selected.                                                                                                    |  |  |  |  |
| Note             | An optional note to show on the shape.                                                                                                    |  |  |  |  |
| PDF Cut Sheet    | The name of the PDF Product Information Sheet, automatically loaded from the database when the Part Number is selected. In newer shapes you can click the VIEW button the view the file. In older shapes you can double-click on the file name.                              |  |  |  |  |
| Installing Trade | An indication of where the part will be installed (Mechanical,<br>Electrical, Panel, etc.). You can sort and sub-sort Bill of<br>Material reports on this value. To add new values to this list,<br>refer to the earlier chapter on <i>Customizing Designer Suite 2005</i> . |  |  |  |  |
| Show On Shape    | Indicates which of the floating text values should be shown on the shape.                                                                                                    |  |  |  |  |

## Accessories

Many shapes also have a tab that allow you to specify Accessories. These are additional parts to add to the Bill of Material.

| Electric Actuat     | tor Part Properties                     |
|---------------------|-----------------------------------------|
| Part Information Ad | ccessories                              |
| Accessory #1        |                                         |
| Part Number:        | IA-SMART-UNC Part List Quantity:        |
| Description:        | LICENSE FOR ADDITIONAL UNC Show on BOM  |
| Vendor:             | SINGLE SOURCED SOLUTI Manufacturer: BCS |
| Accessory #2        |                                         |
| Part Number:        | Part List Quantity:                     |
| Description:        | Show on BOM                             |
| Vendor:             | Manufacturer:                           |
| Accessory #3        |                                         |
| Part Number:        | Part List Quantity:                     |
| Description:        | Show on BOM                             |
| Vendor:             | Manufacturer:                           |
| Accessory #4        |                                         |
| Part Number:        | Part List Quantity:                     |
| Description:        | Show on BOM                             |
| Vendor:             | Manufacturer:                           |
|                     |                                         |
|                     |                                         |

Accessories are automatically assigned a Bill of Material tag based on the tag of the main part (e.g. DM1\_1, DM1\_2, etc.).

# 13. System Names and the System List

The System Name field in the Smart Shapes allows you to group parts together into a logical system within a drawing (e.g. AHU1, VAV2, etc.). There are a number of features of Designer Suite that make use of these names:

- The Bill of Material shape and reports allow you to sort on the System Name
- The Reporting Engine allows you to select specific systems to include in the reports
- The Site Manager allows you to organize the systems from multiple drawings into a logical tree structure for the project.
- The Typical Of values allow you to automatically multiply the quantities of the parts in a system by a value.

## Specifying the System Name

You can type the System Name directly into the list box in the Shape Properties dialog. Once you use a system name, it should automatically appear in the list for the next shape.

You should avoid using very long System Names (more than 30 characters) or using special characters in the System Names.

## The System List

In older versions of Designer Suite, it was necessary to tell Designer Suite to scan the parts to update the System List presented in the Shape Properties dialog. In current versions, this list is updated automatically whenever necessary. The DS2005 TOOLS menu still contains the UPDATE SYSTEM LIST command, thought it should no longer be required.

# Finding and Replacing System Names

If you want to change the System Name in more than one shape, select SYSTEM NAMES→ FIND AND REPLACE SYSTEM NAMES from the DS2005 TOOLS menu.

| Find and Replace Systems                                           |                                               |  |  |  |  |  |
|--------------------------------------------------------------------|-----------------------------------------------|--|--|--|--|--|
| Search<br>© Selected shape<br>© Current page<br>© All pages        | Action<br>Find<br>Find and Replace<br>Replace |  |  |  |  |  |
| Find and Replace                                                   |                                               |  |  |  |  |  |
| Replace with System:                                               |                                               |  |  |  |  |  |
| Results<br>There is 1 shape selected.<br>Current Part BOM Tag: DM1 |                                               |  |  |  |  |  |
| Replace Replace All                                                | Find Next Close                               |  |  |  |  |  |

## **Sub-Systems**

Though not common, you can actually further assort the parts in a system by specifying a *Sub-System* name. The format for these System Names are: *System.SubSystem* (e.g. *VAV1.EF1*). When you run a Bill of Material, you can choose to sort the parts by the system or the sub-system.

The parts in a sub-system are still part of the system. For example, parts in systems *VAV1*, *VAV1.EF1* and *VAV1.EF2* will display in three groups when sorted by sub-system, but will all appear under the system *VAV* when sorted only on system.

You cannot create sub-sub-systems.

# **Typical Of Values**

One of the most important uses of System Names is to assign a *Typical Of* value to the system. This will serve to automatically multiply the quantities of the parts in the system by this value.

To prevent a part in a system from having its quantity extended, check its *Not Typical* checkbox in its Part Properties dialog.

#### Setting the Typical Of Value for a System

You can set the Typical Of value for a System in a number of ways:

• Select SYSTEM NAMES→ CHANGE TYPICAL OF VALUES FOR SYSTEMS from the DS2005 TOOLS menu.

| Change System Typical Of Values |                  |  |  |  |
|---------------------------------|------------------|--|--|--|
| System:<br>VAV1                 | Typical Of:<br>5 |  |  |  |
|                                 | ОК               |  |  |  |

- Drag in a Typical Of shape from the Page Add Ins stencil
- Use the Site Manager (see the later chapter for more information)

#### Smart Charts

Smart Charts are an advanced feature that allow you to specify unique information for each instance of a controller in a Typical Of scenario. The number of rows in the Smart Chart is tightly linked to the Typical Of value of the system. Refer to the later chapter on *Smart Charts* for more information

## Grouping Systems into Areas with the Site Manager

The Site Manager tool allows you to build a logical tree from your systems. For example, the top level nodes of the tree could represent buildings, with the sub nodes representing building wings and rooms. The individual systems in the project can then be located in these areas.

Refer to the later chapter on the Site Manager for more information.

# 14. Page Add Ins

The Page Add Ins stencil contains a number of shapes that don't represent parts, but instead provide documentation and help Designer Suite 2005 interact with Visio, including

- Title Blocks
- Bill of Material
- Typical Of Value
- Revision Bubbles

## **Title Blocks**

The Title Block shape is generally the first shape you add to a drawing page.

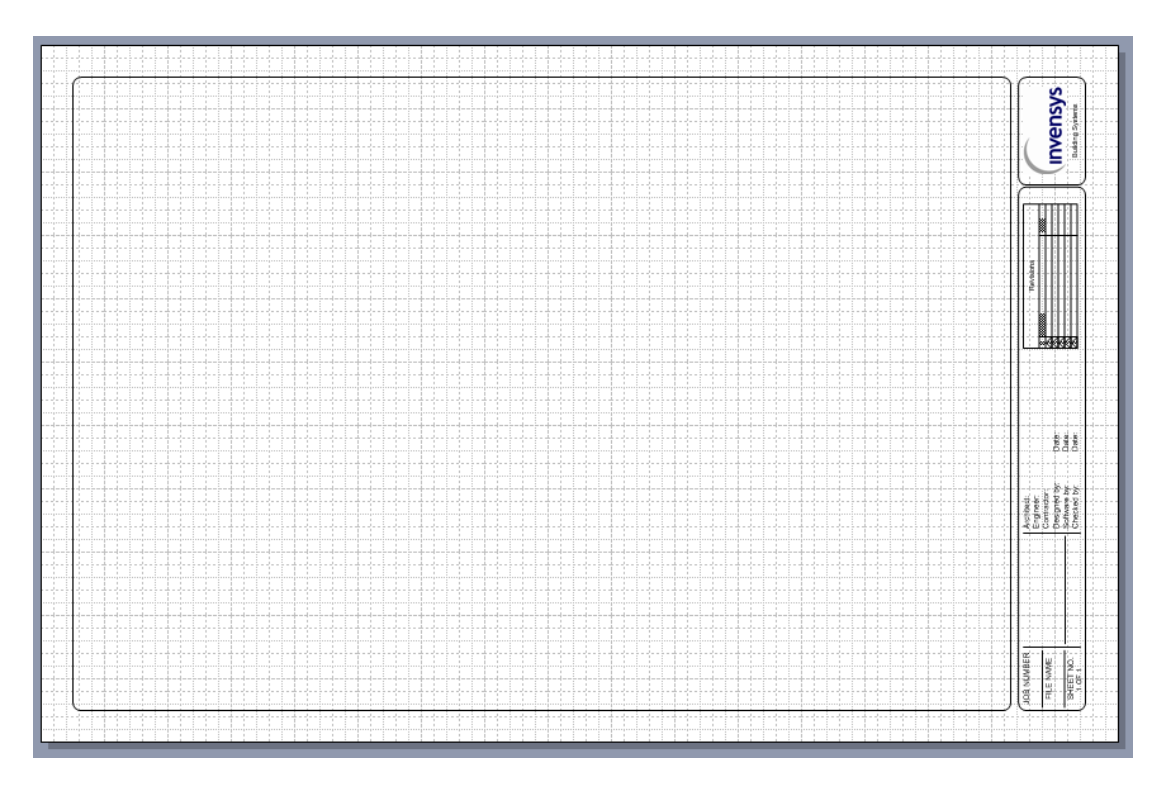

Aside from its appearance, the title block serves an important function in Designer Suite 2005. When working with pages in such tools as the Page Wizard, Print Manager and Table of Contents, only pages with a title block shape are considered and the title block provides the page number.

#### The Title Block Information

The edge of the title block shape provides a set of information that you can edit by double-clicking the shape or right-clicking and selecting EDIT TITLE BLOCK from the menu.

| Title Block Editor                 |                       | X       |
|------------------------------------|-----------------------|---------|
| Job Name:                          | Architect:            |         |
| NewProject                         | Joe Architect         |         |
| Address 1:                         | Engineer:             |         |
| 4 Peuquet Parkway                  | Mary Engineer         |         |
| Address 2:                         | Contractor:           |         |
| Tonawnada, NY 14150                | Bob Contractor        |         |
| Job Number:                        | Document Name:        |         |
| ABC-123                            | AHU 1.vsd Auto        | Insert  |
| System Title Name:                 |                       |         |
| AHU1                               | Change:               | Date    |
| Drawing Number:                    | Rev. 1 First Revision | 4/10/06 |
| 1 of 2                             | Bey 2                 | ,<br>   |
| Initial: Date:                     | 104.2                 |         |
| Designed by: FAB 2/1/06            | Rev. 3                |         |
| Software by: GRT 3/15/06           | Rev. 4                |         |
| Checked by: PHV 4/7/06             | Rev. 5                |         |
|                                    |                       |         |
| Load From Project Update All Pages | Clear All OK          | Cancel  |

- The majority of the properties can be imported from the Project Properties by clicking the LOAD FROM PROJECT button. The title block is not automatically updated if the Project Properties change.
- The Page Number and Page Count (e.g., <u>1</u> of <u>2</u>) should both be numbers (i.e., do not include letters, such as 15a) to ensure they are sorted properly by other tools.
- When you click OK, the changes will be applied to the selected title block only.
- To apply the values to each title block on every page in the entire drawing file, click UPDATE ALL PAGES.

| <u>(</u>            |                     |                                                                | /                       |
|---------------------|---------------------|----------------------------------------------------------------|-------------------------|
| JOB NUMBER          | NewProject          | Architect: Joe Architect                                       | Revisions               |
| FILE NAME           | 4 Peuquet Parkway   | Contractor: Bob Contractor                                     | # Change: Date: 4/10/06 |
| AHU 1.vsd           | Tonawnada, NY 14150 | Designed by: FAB Date: 2/1/06                                  |                         |
| SHEET NO.<br>1 OF 2 | AHU1                | Software by: GRT Date: 3/15/06<br>Checked by: PHV Date: 4/7/06 | Building Systems        |

#### Updating Title Blocks in Multiple Drawings

There are other Designer Suite 2005 tools that allow you to update multiple title blocks at once:

- The Page Wizard is used to update, change and renumber the pages and system names in multiple files.
- The Revision Notes tools is used to remove or add a Revision Note and Date to the title blocks on multiple pages.

Refer to the later chapters on these tools for more information.

## **Bill of Material Shape**

It is very common to want to show a list of the material shown on a drawing page directly on the page. The Bill of Material Shape does just that.

| AC-1<br>Device | Qty       | Part Number    | Description                    | Vendor                   |
|----------------|-----------|----------------|--------------------------------|--------------------------|
| Electrical     | ********* | ****           |                                |                          |
| R2             | 1         | FUN-RIB24-01C  | ENCLOSED RELAY 10AMP SPDT 24VA | SINGLE SOURCED SOLUTIONS |
| R1             | 1         | FUN-RIB24-01D  | ENCL RELAY 10A DPDT 24VAC      | SINGLE SOURCED SOLUTIONS |
| RES1-7         | /         | 511K           | SII OHM RESISTOR               | LOCAL VENDOR             |
| AC-2           |           |                |                                |                          |
| Device         | Qty       | Part Number    | Description                    | Vendor                   |
| Electrical     |           |                |                                |                          |
| TS1-3          |           | TS-8422        | 22' AVG. SENSOR 1 K OHM BALCO  | INVENSYS BLDG SYSTEMS    |
| TS2A           | 1         | TS-8422        | 22' AVG. SENSOR 1 K OHM BALCO  | INVENSYS BLDG SYSTEMS    |
| Panel          |           |                |                                |                          |
| U01C5002       | 1         | MNB-1000       | I/A SERIES BACNET PLANT CNTRL  | INVENSYS BLDG SYSTEMS    |
| U01C5002_1     | 1         | MNB-1000-ENC   | WALL MNT ENCLOSRE FOR MNB-1000 | INVENSYS BLDG SYSTEMS    |
| TCP-1          |           |                |                                |                          |
| Device         | Qty       | Part Number    | Description                    | Vendor                   |
| Electrical     |           |                |                                |                          |
| IP1-2          | 2         | VER-EP2-100-S  | ELECT-PNEU TRANSDUCER PSI      | SINGLE SOURCED SOLUTIONS |
| IP1_1          | 1         | AE-690         | AUX EQUIPMENT PANEL 10-3/3 X 8 | INVENSYS BLDG SYSTEMS    |
| Panel          |           |                |                                |                          |
| -F1            | 1         | K-335          | FINAL FILTER W/OIL INDICATION  | SINGLE SOURCED SOLUTIONS |
| TCP1           | 1         | AE-690         | AUX EQUIPMENT PANEL 10-3/3 X 8 | INVENSYS BLDG SYSTEMS    |
| XTM1-3         | - 3       | FUN-TR100VA001 | TRANSFORMER, 100 VA 120/24VAC  | SINGLE SOURCED SOLUTIONS |
| XTM4           | 1         | -TR50VA005     | TRANSFORMER, 50 VA 120/24VAC   | SINGLE-SOURCED-SOLUTIONS |
|                |           |                |                                |                          |

To add a Bill of Material, drag the shape from the Page Add Ins stencil:

| BOM Generator: Designer   | Suite 2005   |             |             |             |          |      |
|---------------------------|--------------|-------------|-------------|-------------|----------|------|
| Right-Click and choose "U | pdate Bill o | f Material' | ' to genera | ite Bill of | Material | List |

Next, right click on the shape and select UPDATE BILL OF MATERIAL to specify how you want the Bill of Materials to be sorted and which parts to include:

| 🧱 Bill of Materials           |                         |
|-------------------------------|-------------------------|
| Show Parts From               | Columns to Show         |
| C This Page Only              | 🔽 Show BOM Tags         |
| <ul> <li>All Pages</li> </ul> | Show Vendor             |
| System: All Systems 💌         | Show Manufacturer       |
| Group Parts By                | Override "Show on BOM"  |
| C No Groupings                | Include all Parts       |
| C System                      | Include all Accessories |
| C Trade                       |                         |
| System, then Trade            |                         |
| C Sub-System                  |                         |
| C Sub-System, then Trade      | Update Close            |

The Bill of Material shape does not automatically update as you add or remove parts from the drawing. You will need to right-click on the shape and run the update again as necessary.

# **Typical Of Value**

The Typical Of Value of a system was described in the previous chapter. As noted, the Typical Of shape from the Page Add Ins stencil can be used to annotate the Typical Of value as well as set it.

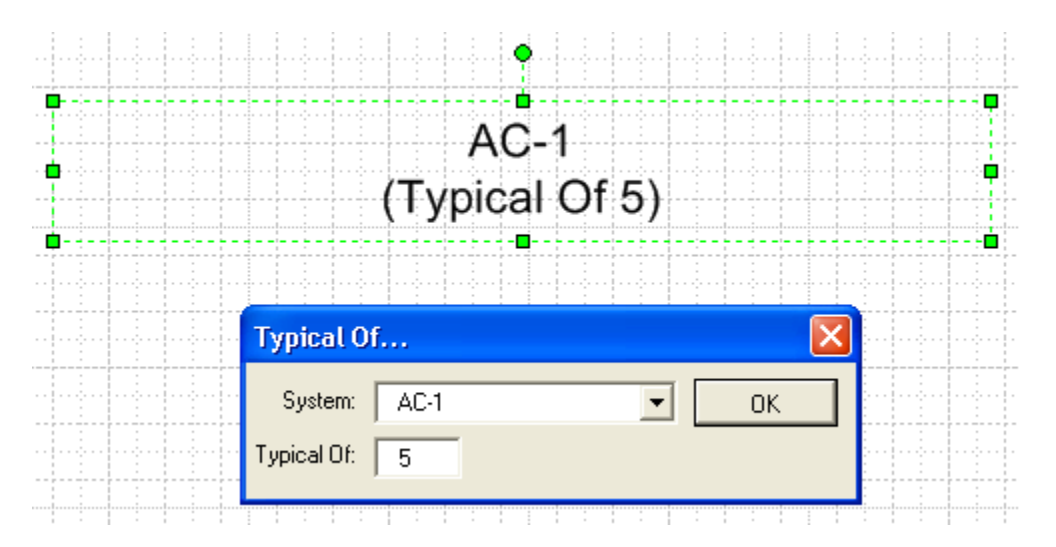

Be aware that this shape <u>does not</u> automatically update if the Typical Of value is change through a different action, such as with the Site Manager or by using the DS 2005 TOOLS->SYSTEM NAMES->CHANGE TYPICAL OF VALUES FOR SYSTEMS menu command. If you do change it elsewhere, you can double-click this shape again and click OK to update the shape's text.

## **Revision Bubbles**

To show the specific changes that were made in a revision, you can encircle them with one of the two Revision Bubble Shapes.

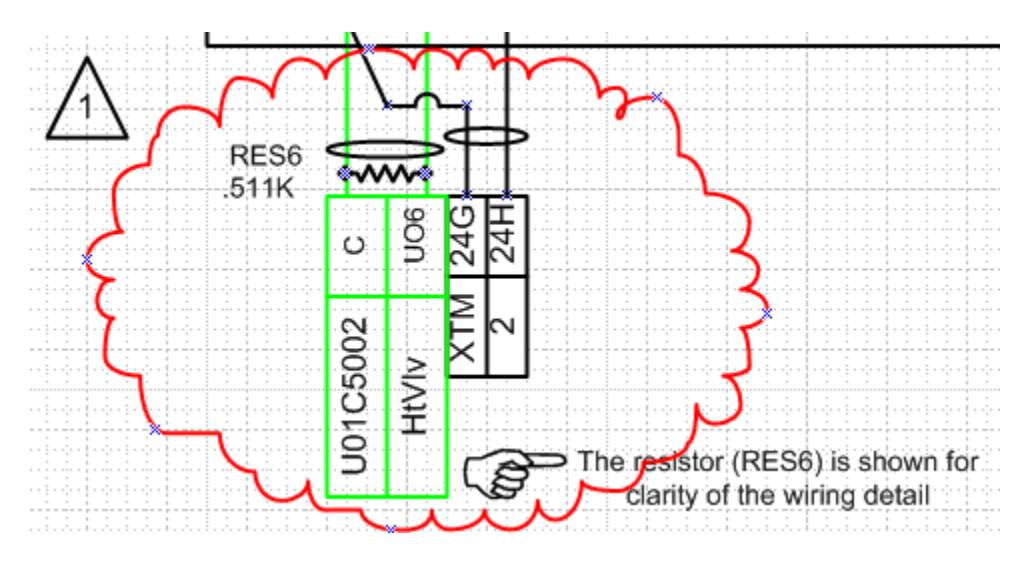

When you use the Revision Notes feature to clear the revision notes from the Title Block, you will also have the option of removing these bubbles automatically.

# **15. The Smart Shapes**

Designer Suite 2005 contains hundred of shapes that can be used on your drawings. They fall into a few different categories:

- Generic items, such as duct work and piping, with no specific part numbers
- Generic parts that are not normally found in the Parts Database, such as computer equipment
- Smart shapes that can represent a whole category of database parts, such as relays and transformers
- Smart shapes that represent a specific, individual part, such as the Functional Devices relays

## **Generic Shapes**

There are a number of stencils that contain shapes that don't represent specific parts.

#### Duct Shapes (Duct.vss)

The Duct stencil contains various pieces of duct work, as well as fans, filters and other similar shapes. Many of these shapes are resizable, and many show the scaled dimensions inside the shape, updated as you resize them.

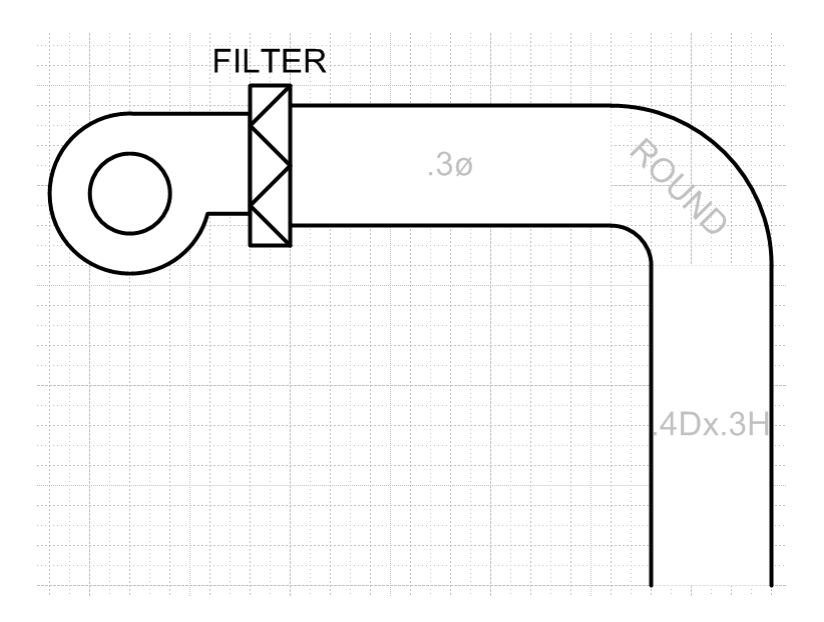

## Water Shapes (Water.vss)

The Water stencil contains shapes for piping, boilers, heat exchangers, cooling towers and other similar features. Many of these shapes are resizable, and are designed to snap to one another's connection points to provide automatic resizing and re-routing as you move them.

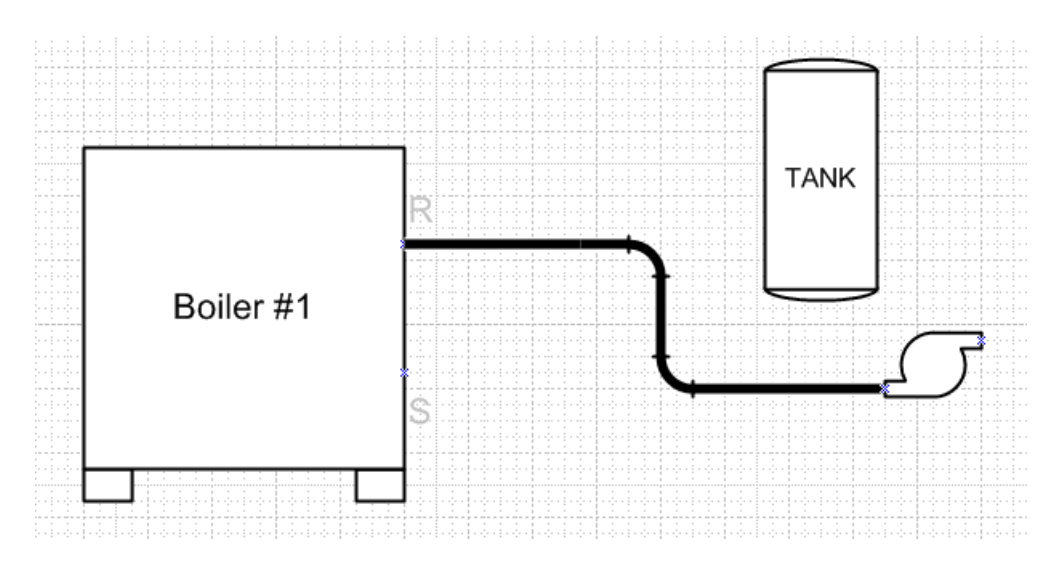

In many cases, you can change the color of the shape by right-clicking on them and selecting SET SERVICE/MEDIA COLORS. Other shapes have menu commands that allow you to change their configuration, such as the Boiler which allows you to switch the supply and return connections.

## Computer Devices (Computer Devices.vss)

The Computer Devices stencil contains generic Smart Shapes for computer hardware and peripherals. You can set the Part Number, Bill of Material and other properties as you would other shapes, though the default Parts Database does not contain any specific parts.

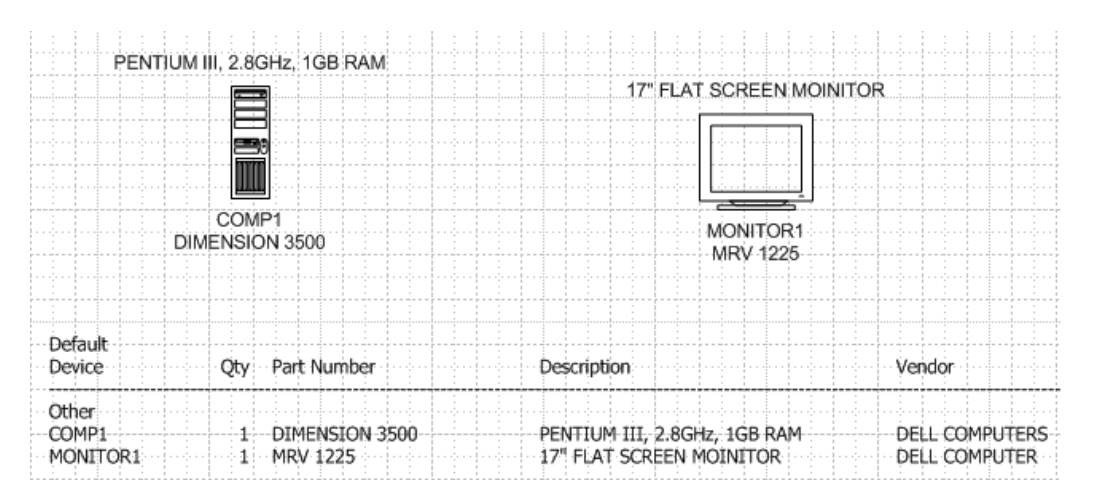

You can add specific computer parts to the Parts Database using the Database Manager.

#### **Other Generic Shapes**

Other stencils that contain less common shapes and components include:

- Installation Materials
- Pieces and Parts

## **Part Specific Smart Shapes**

Many of the Designer Suite 2005 stencils and shapes are designed to represent specific parts from the Parts Database. You can also code your custom parts added with the Database Manager to be available in the part lists viewed with these shapes.

#### Relays (Relays.vss)

There are two different standard relays, including the more common Point-To-Point Relay shape. This shape can redraw itself in various ways to represent one or two coil, one to four pole, and single or double throw. These properties are pulled from the Parts Database as you select a part, but they can also be set explicitly on the Contact Configuration tab of its Part Properties dialog.

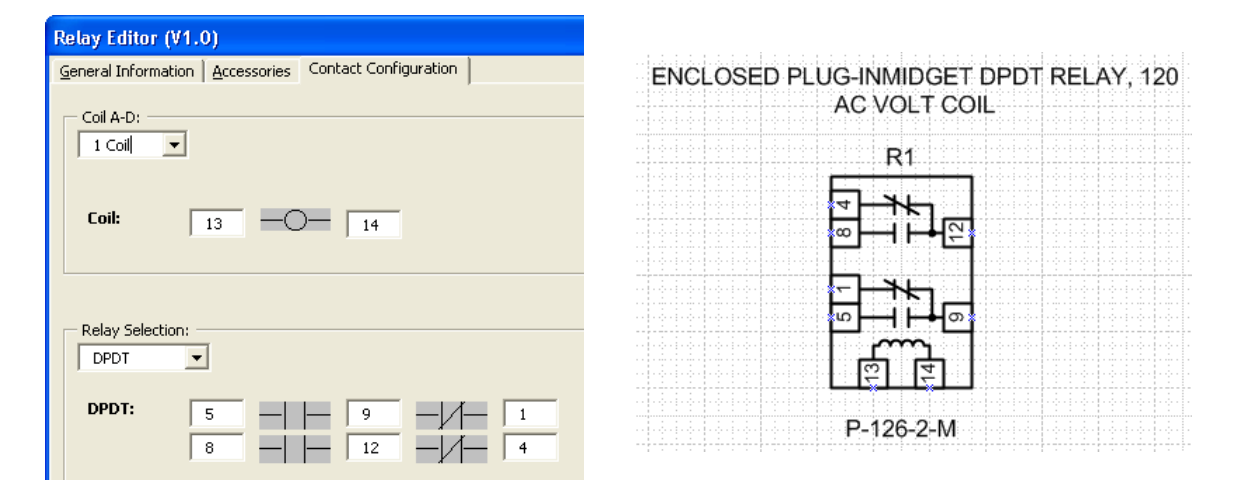

## Function Devices Relays (Functional Devices.vss)

There is a separate stencil containing many of the more common Functional Devices relays, with specific wiring information:

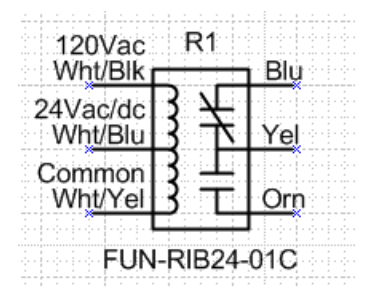

#### Power Supplies (Power Supplies.vss)

The Power Supplies stencil contains shapes for Transformers (with database driven terminal wire colors), Power Supplies and the specific PRK-FS panel receptacle.

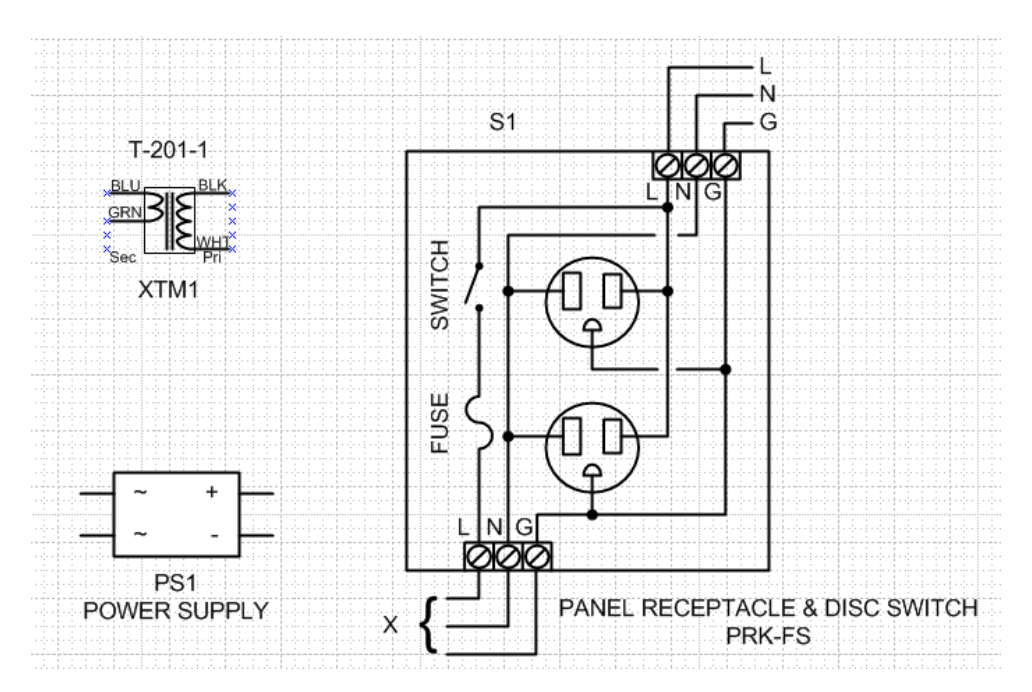

#### Safety Devices (Safety Devices.vss)

The Safety Devices stencil includes a Low Limit and High Limit Thermostat shape. The terminals are database driven, and custom parts added to the Parts Database can set these values as well.

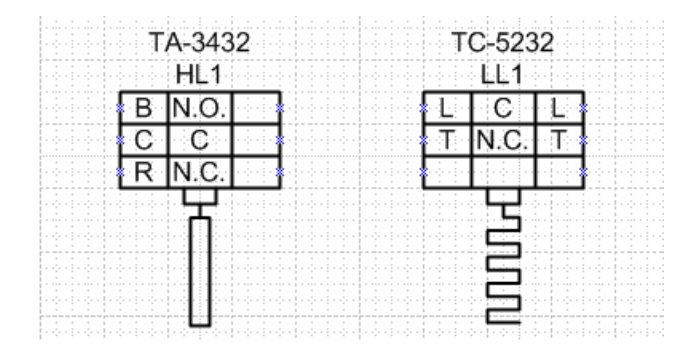

#### Starters (Starters.vss)

The Starter shapes (e.g. One Phase, Three Phase, etc.) are actually a combination of a number of other Smart Shapes, including I/O Points, relays, transformers and fans.

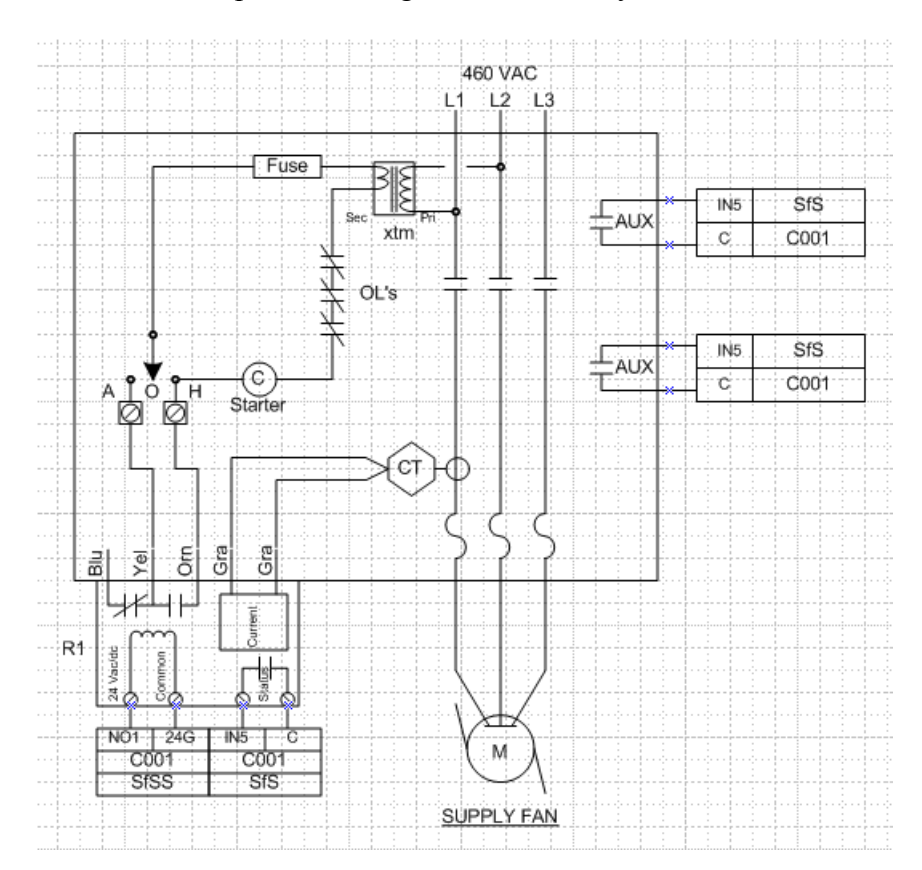

You can set the properties on the individual components, as well as on the starters as a whole. To access the starter properties, right click on the entire starter group shape and select STARTER INFORMATION from the menu.

| <b>Custom Properties</b> | Σ                | < |
|--------------------------|------------------|---|
| L1:                      | L1               |   |
| L2:                      | L2               |   |
| L3:                      | L3               |   |
| Voltage:                 | 460 VAC          |   |
| Description:             | SUPPLY FAN       |   |
| N.O./N.C. Conection:     | N.O. 💌           |   |
| Current Switch (T/F):    | TRUE             |   |
| AUX Contacts:            | 2-N.O. Contacts  |   |
| Interlock (T/F):         | FALSE            |   |
| Show Current Leads:      | FALSE            |   |
| Prompt                   |                  |   |
|                          |                  |   |
|                          |                  |   |
| 2                        | Define OK Cancel |   |

#### Software (Software Invensys.vss)

The Software stencil contains shapes with a disk icon that serve as a way to select the base software packages and various options for configuring software applications. These part numbers will then be shown on the Bill of Materials.

| Signal Software Editor (v1.0)                                                                                                    |                                                                                |
|----------------------------------------------------------------------------------------------------|--------------------------------------------------------------------------------|
| Base Package: SIG-80300 V Qty: 1 Language: SIG-ENG-LNG Total Price: \$4,236.00                                                                                                    | Manufacturer:     INVENSYS- AUTOMATION       Vendor:     INVENSYS BLDG SYSTEMS |
| - Online                                                                                                    | Installing Trade:                                                              |
| Double-offick to add     Available:     SIGNAL SOFTWARE- UNLIMITED SCREENS 2-4 UNITS, NO DR1 4                                                                                                    | Double-click to remove<br>On this package:                                     |
| SIG-80002-OPT SIGNAL SOFTWARE- REPORTS<br>SIG-80004-OPT SIGNAL SOFTWARE- TREND MANAGER<br>SIG-80005-OPT SIGNAL SOFTWARE- POINT PASSING<br>SIG-80302-350-1- SIGNAL SSF MIGRATION, REV. 4.4.0<br>SIG-CS25-NET SIGNAL SOFTWARE- COMM. SERVER / WORKST'N W/SIG-UN F | Add All<br>\$3,157.00<br>\$3,157.00<br>\$3,157.00<br>\$7,418.57<br>\$3,479.00  |
| SIG-CSWS-NET SIGNAL SOFTWARE- COMM, SERVER / WORKSTATION                                                                                                    | 88,805.00 ▼ Rem. All                                                           |
| Double-click to add                                                                                                    | Double-click to remove                                                         |
| SIG-DDECS-DVR SIGNAL SOFTWARE- DDE CLIENT/SERVER<br>SIG-DMS-DVR SIGNAL SOFTWARE- DMS-350A/35 GATEWAY<br>SIG-MCN-DVR SIGNAL TO MCN<br>SIG-NW8-DVR SIGNAL SOFTWARE-NETWORK 8000 GATEWAY                                                                           | \$4,787.00         Add All           \$1,952.00         \$1,952.00             |
|                                                                                                    | All                                                                            |
|                                                                                                    | Help Cancel Ok                                                                 |

For example, the Signal software choices are:

## Actuators (Actuators.vss)

There are hundreds of actuator parts in the Parts Database, and a number of different shapes that can be used to represent the different types. Designer Suite 2005 includes a powerful browse dialog that can be used to search this catalog by many properties, such as Manufacturer, Product Line, Actuator Type, Signal Type and Power Source.

- As you select specific values for these filters, the part list will be reduced to show only those that match.
- The part list contains columns showing these property values for each part in the filtered list.
- You can use this dialog to view the PDF Product Information Sheet for the parts.
- You can also access this Actuator Selector from the Project Explorer by selecting TOOLS→BROWSE PART LISTS→BROWSE ACTUATORS...

| 🛃 Select an Actuator |              |                  |                                                   |              |                 |                    |                          |          |     |
|----------------------|--------------|------------------|---------------------------------------------------|--------------|-----------------|--------------------|--------------------------|----------|-----|
| Manufacturer: Any    |              |                  | Prod                                              | uct Line:    |                 | <b>v</b>           |                          |          |     |
| Part Number:         |              |                  | Show Only 1                                       | ested Parts  | Show Only Top P | Parts              |                          |          |     |
| ,                    |              |                  |                                                   |              |                 |                    |                          |          |     |
| Actuator Property Fi | Iters        |                  |                                                   |              |                 |                    |                          |          |     |
| -Actuators For:      | A            | ctuator Type: An | y 🔽                                               |              |                 |                    |                          |          |     |
| Values               |              | Signal: An       | u <b>v</b>                                        |              |                 |                    |                          |          |     |
| C Dampers            |              |                  |                                                   |              |                 |                    |                          |          |     |
|                      | P            | ower Source: An  | y 💌                                               | H.           | as Fail Safe 🔲  |                    |                          |          |     |
|                      | A            | ux Switches: 🗛   | y 🔽                                               | Has          | Feedback        |                    |                          |          |     |
| Auto Befresh         | Strok        | ke Movement: Δn  |                                                   | На           | s Positioner    |                    |                          |          |     |
| Referch List         | Deville      |                  | ,                                                 | 114          |                 |                    |                          |          |     |
| nerresh List         | Fosido       | п геедраск:  Дп  | y <u>•</u>                                        | Is Do        | uble Acting I   |                    |                          |          |     |
| Min Dash Number      |              | Description      |                                                   |              | Min Link Drive  | Vanda Brine DDE    | Deadacat Line            | Turn     |     |
| Mrg Part Number      | Manuracturer | Description      |                                                   |              | Mig List Price  | + oc 10 F071c0 /   | Product Line             | Type     |     |
| MAST-7101            | INVEN-COM    | 2PUS 105LB-IP    | CD LINEAR ACTR 230V                               |              | \$ 335.00       | \$ 00.10 F27103*.  | DURADRIVE LINEAR         | Electric |     |
| MAST-7103            | INVEN-COM    | 2PUS 105LB-IP    | CRILINEAR ACTR 24V                                |              | \$ 325.00       | \$ 83.53 F27163-   | 3.PDF DuraDrive Linear   | Electric | _   |
| MAST-7103-100        | INVEN-COM    | 2PUS 105LB-IP    | I SH LINEAR AUTH 24V<br>DE CE LINEAR 1 1749 - 295 | 1.1/0        | \$ 335.00       | \$ 66.10 F27163    | 3.PDF DuraDrive Linear   | Electric |     |
| MAST-7200            | INVEN-COM    | 120V 2P 220 L    | SF SH LINEAR 1-174 - 21 V                         | LVS          | \$ 425.00       | \$ 109.23 F27120-  | 3.PDF DuraDrive Linear   | Electric | _   |
| MA51-7201            | INVEN-COM    | 230V 2P 220 L    | SF SH LINEAR 1-1741 - 21 V                        | LVS          | \$ 475.00       | \$ 122.08 F27120-  | 3.PDF DuraDrive Linear   | Electric | _   |
| MA51-7203            | INVEN-COM    | 24V 2P 220 LB    | F SR LINEAR 1-1741 - 21 VL                        | .95          | \$ 395.00       | \$ 101.52 F27120-  | S.PDF DuraDrive Linear   | Electric |     |
| MA-5210              | INVEN-COM    | VEV AUT 2-PU:    | SSR HYDRAULIC, 120V, 50                           | 760 HZ (87L  | \$ 352.00       | \$ 90.46 F15070-   | I 2.PDF Hydraulic        | Electric |     |
| MA-5210-500          | INVEN-CUM    | VEV ACT 2-PU     | 5.SR HYDRAULIC,120V, 50                           | /60 HZ W/A   | \$ 441.00       | \$ 113.34 F15070-  | 12.PDF Hydraulic         | Electric |     |
| MA-5211              | INVEN-COM    | VLV ACT 2-PO     | 5.SR HYDRAULIC,240V, 50                           | 1/60 HZ      | \$ 352.00       | \$ 90.46 F15070-   | 12.PDF Hydraulic         | Electric |     |
| MA-5213              | INVEN-COM    | VLV ACT 2-PO     | 5.SR HYDRAULIC, 24V, 50                           | /60 HZ (8/CA | \$ 352.00       | \$ 90.46 F15070-   | 12.PDF Hydraulic         | Electric |     |
| MA-5213-500          | INVEN-COM    | VLV ACT 2-PO     | S.SR HYDRAULIC, 24V, W.                           | SWITCH SP    | \$ 441.00       | \$ 113.34 F15070-  | 12.PDF Hydraulic         | Electric |     |
| MA5-419              | INVEN-COM    | 2-POS. S.R. A0   | T., 240V 50HZ 60 LB-IN.                           |              | \$ 740.00       | \$ 190.18 F06491-2 | 25.PDF Gear Train 2-Pos  | Electric |     |
| MA5-419-500          | INVEN-COM    | 2-POS. S.R. A0   | T., 240V 50HZ 60 LB-IN. V                         | // AUX_SWI   | \$ 832.00       | \$ 213.82 F06491-2 | 25.PDF Gear Train 2-Pos  | Electric |     |
| MA61-7200            | INVEN-COM    | 120V 2P 220 L    | 3F SR LINEAR 2-1/2" - 4" V                        | 'LVS         | \$ 530.00       | \$136.21 F27120-3  | 3.PDF DuraDrive Linear   | Electric |     |
| MA61-7201            | INVEN-COM    | 230V 2P 220 L    | 3F SR LINEAR 2-1/2" - 4" V                        | 'LVS         | \$ 580.00       | \$149.06 F27120-3  | 3.PDF DuraDrive Linear   | Electric |     |
| MA61-7203            | INVEN-COM    | 24V 2P 220 LB    | F SR LINEAR 2-1/2" - 4" VL                        | .VS          | \$ 500.00       | \$128.50 F27120-3  | 3.PDF DuraDrive Linear   | Electric |     |
| MA8-418              | INVEN-COM    | VALVE ACT. 2     | POS S.R. 120V 60 LB-IN. H                         | IAZARD. LO   | \$ 2,986.00     | \$ 767.40 F06491-2 | 25.PDF Gear Train 2-Pos  | Electric |     |
| MC-351               | INVEN-COM    | ELEC 2-POS A     | CT 24V 220 LB-IN, 70 SEC                          | W/AUX SW     | \$ 970.00       | \$ 249.29 F08366-1 | 10.PDF Gear Train 2-Pos  | Electric | -1  |
| MC 421               | INVEN COM    | ELEC 2 DOG A     | CT 100/ 1751 D IN 100 CEO                         | MALIN CHI    | ¢ 070 00        | \$ 340 30 EU03EE - | IN DIE Const Train 2 Des | Elastria | Ľ.  |
|                      |              |                  |                                                   |              |                 |                    |                          |          | -   |
| Matches: 410         | View PDF     | Default PDF      | -                                                 |              |                 |                    | Reset Filters Select     | Cano     | cel |

#### Adding an Actuator

The easiest way to add an actuator is to drop the Find an Actuator shape onto your drawing and then double-click it (or right-click it and select SELECT ACTUATOR from its menu). You will be presented with the Actuator Selector, and when you select an actuator the Find an Actuator placeholder shape will be replaced with the appropriate specific actuator shape.

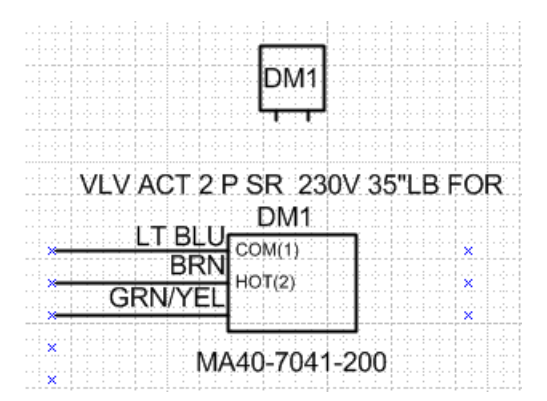

The wiring, terminal colors and terminal label values are stored in the Parts Database, and will be updated to reflect the selected part.

# **16. Controllers and Devices**

One of the most powerful categories of shapes in Designer Suite 2005 are the device shapes. By allowing you to implicitly connect sensors, transmitters and I/O points to the specific Analog and Digital I/O points on a controller, it can create controller checkout sheets, along with a wide range of other reports and error checking.

# **Device Shapes**

A device is a shape that represents a controller or other sophisticated part that has analog and/or digital I/O points that can be connected to external sensors or similar component. Device shapes available in Designer Suite 2005 include:

- Invensys I/A Lon Series (IA\_Devices.vss)
- Invensys BACnet Series (*IA\_BACnet.vss*)
- Invensys Network 8000 Series (NW8000 Controllers.vss)
- Invensys DMS Series (DMS.vss)
- Invensys/Tridium Niagara Devices (*Niagara\_Devices.vss*)

## **Device Shape Properties**

The Part Properties dialog for a device shape will include a number of additional sets of fields not found in standard parts:

- Address Information, such as Neuron ID, Network Number and LNC Number.
- For LON and Ethernet based devices, fields that indicate the other devices that the controller is connected to (*From Device* and *To Next Device*)
- The name of the *Software File* to use with this controller (for use with the Software Summary and Software Detail reports).
- *Power Connection* values, and a checkbox to indicate if they should be displayed on the shape.
- Separate tabs to specify the detailed I/O information (see the later section in this chapter).

| MNL-200 Editor (V1.0)                                                                                                    |
|----------------------------------------------------------------------------------------------------|
| Communications & Power Accessories Analog I/O Digital Outputs                                                                                                    |
|                                                                                                    |
| Bill of Material Tag: C1002 Show on BOM 24H 3 TCP Device TCP or XTM                                                                                                    |
| Part Number: MNL-20R53 T Hide 24G 4 Device Number                                                                                                    |
| Quantity: 1 Not Typical VA of Device: 15 Hide Power Connections                                                                                                    |
| Description: MN 200 CONT. WITH LONMARK ROOFTOF                                                                                                    |
| System: Default                                                                                                    |
|                                                                                                    |
| Address                                                                                                    |
| Network # LINC # Neuron ID#                                                                                                    |
| From Device: C1001                                                                                                    |
| To Next Device: C1003 V Hide                                                                                                    |
| Note: Note: Vite: Vite: |
| PDF: F26291.PDF                                                                                                    |
| Software File: AHU001   Installing Trade: Electrical                                                                                                    |
|                                                                                                    |
|                                                                                                    |
|                                                                                                    |
|                                                                                                    |
|                                                                                                    |
| Auto Insert Help Cancel OK                                                                                                    |

## **The Device List**

There are times when Designer Suite 2005 needs to present a list of all the devices in the drawing, such as when creating an external I/O point that references a controller, or when selecting the From and To Next Device fields for a LON controller. At these times you may need to update the Device List.

• To update the Device List, select UPDATE → UPDATE DEVICE LIST from the DS2005 TOOLS menu.

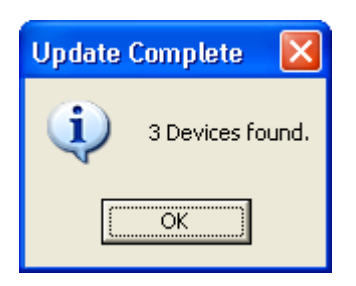

The device list is specific to an individual drawing file. You cannot reference a controller in one drawing from an I/O point in another. You can, however, have references that span different drawing pages.

# I/O Points

For each I/O point on a controller, you can enter the information for the point in two ways.

- You can enter it directly on the appropriate I/O tab of the controller's part properties dialog.
- You can create an I/O point (or drop a sensor shape) and point to the specific controller and point. You can then go back to the controller and do an *Auto Insert* to find the I/O points and populate the controller's I/O tab automatically).

## *I/O Point Shape*

The I/O Point shape can be found on the Sensors & Transmitters Stencil. When you double-click it, you can select the properties:

| I/O Point Editor (V1  | 1.0) 🛛 🔀                            |
|-----------------------|-------------------------------------|
| General Information   |                                     |
| Bill Of Material Tag: | IO                                  |
| Point Type:           | AI                                  |
| Point Type:           | 10K Thermistor (Curve 3) w/11K Shur |
| Software Tag:         | DA-T                                |
| Device:               | C1002 💌                             |
| Point (P1,P2):        | UI3 V COM V                         |
|                       | <u>Cancel</u> <u>O</u> K            |

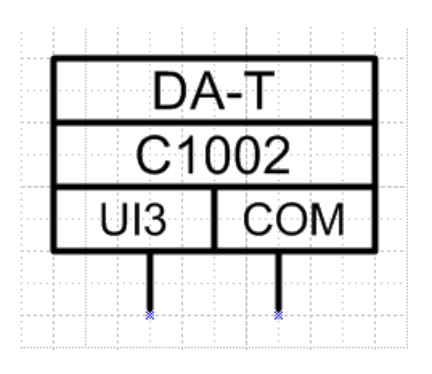

- The *Point Type* (i.e.10K Thermistor or 0-20mA) is used during error checking to verify a valid point type connection.
- The *Software Tag* is carried over to and shown on the controller during an Auto Insert. The list of valid tags is pre-defined by Designer Suite 2005, but can be customized as part of the User Database (refer to the earlier chapter on *Customizing Designer Suite 2005*).
- The *Device* allows you to select from the existing device shapes in the drawing file.
- The *Point* fields allow you to select from the available points of the specified type (AI, DI, AO or DO) on the specified controller.

## Sensors and Transmitter Shapes

Other shapes on the Sensors & Transmitters stencil can act as an I/O point as well. The Part Properties dialog for these shapes will include fields similar to an I/O point, such as the *Software Tag*, *Device* and *Point*.

| Temperature Sen             | sor Editor (V1.0)                               |
|-----------------------------|-------------------------------------------------|
| <u>G</u> eneral Information | Accessories                                     |
| Bill Of Material Tag:       | TS1 Show on BOM Software Tag: RM-T              |
| Part Number:                | TS-5711-850   Hide Device: C1002                |
| Quantity:                   | 1 Not Typical Point (P1,P2): UI2 V COM V        |
| Description:                | IA MICRONET SENSOR-ROOM, CLASSIC COVER Vide 7 8 |
| System:                     | Default  Point Type: AI                         |
| Range:                      | 50 - 90 Deg f f 🔽 Hide                          |
| Vendor:                     | INVENSYS BLDG SYSTEMS Sensor Type:              |
| Manufacturer:               | INVENSYS- COMPONENTS Duct Averaging             |
| Note:                       | Note: 🔽 Hide                                    |
| PDF:                        | F23837.PDF                                      |
| Filter<br>Tested Parts      | Top Parts T                                     |
| Mounting Loc                | All                                             |
| Sensor Type                 | × ALL                                           |
| Manufacture                 | ALL 🔽                                           |
|                             |                                                 |
|                             |                                                 |
|                             |                                                 |
|                             | Help Cancel OK                                  |

As with the I/O point, the point information appears on the shape, and will be picked up and transferred to the controller during an Auto Insert.

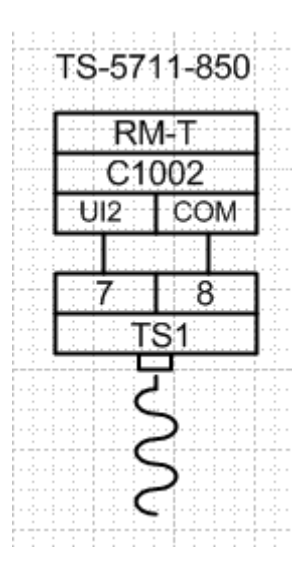

#### The Controller I/O Tab Page

Each controller has one or more tabs on the Part Properties pages that allow you to specify information about the I/O points.

| MNL-200 Editor (V1.0)    |                      |                    |                 |                  |        |                | ×          |
|--------------------------|----------------------|--------------------|-----------------|------------------|--------|----------------|------------|
| Communications & Power A | Acc <u>e</u> ssories | <u>A</u> nalog I/O | Digital Outputs |                  |        |                |            |
|                          |                      |                    |                 |                  |        |                |            |
| Hid<br>Te                | de<br>×t Tao N       | lame:              | Software Tag:   | Hide<br>Resistor | Resist | tor Tag:       |            |
| UI(1) 🕟                  |                      |                    |                 | ◄                | .25    | K 💽            |            |
| UI(2)                    | TS1                  |                    | RM-T            |                  | .25    | K 🔻            |            |
| UI(3)                    | IO                   |                    | DA-T            |                  | .25    | K 💌            |            |
| DI(1)                    |                      |                    |                 |                  |        |                |            |
| DI(2)                    |                      |                    |                 | _                |        |                |            |
| AO(1)                    | <u> </u>             |                    |                 |                  | .25    | K 💽            |            |
| 40(2) N<br>S-1K          |                      |                    |                 |                  | .25    | K 🔽            |            |
| J-LK J                   |                      |                    |                 |                  |        |                |            |
|                          |                      |                    |                 |                  |        |                |            |
|                          |                      |                    |                 |                  |        |                |            |
|                          |                      |                    |                 |                  |        |                |            |
|                          |                      |                    |                 |                  |        |                |            |
|                          |                      |                    |                 |                  |        |                |            |
|                          |                      |                    |                 |                  |        |                |            |
|                          |                      |                    |                 |                  |        |                |            |
| 1                        |                      |                    |                 |                  | 1      | 1              | _          |
| Auto Insert              |                      |                    |                 | <u>H</u> elp     |        | <u>C</u> ancel | <u>ο</u> κ |

- The *Hide Text* checkbox is generally turned on when the I/O is empty. This prevents the wire leads from showing as well.
- The Tag Name is the Bill of Material Tag for the I/O Point or Sensor
- The Software Tag is the one specified in the I/O Point or Sensor
- As shown, some controllers can have optional resistors shown on the shape. Other controllers also have various jumpers or connections to ground that can be selected.

The controller will show the I/O information, resistors, jumpers and power connections as you set them.

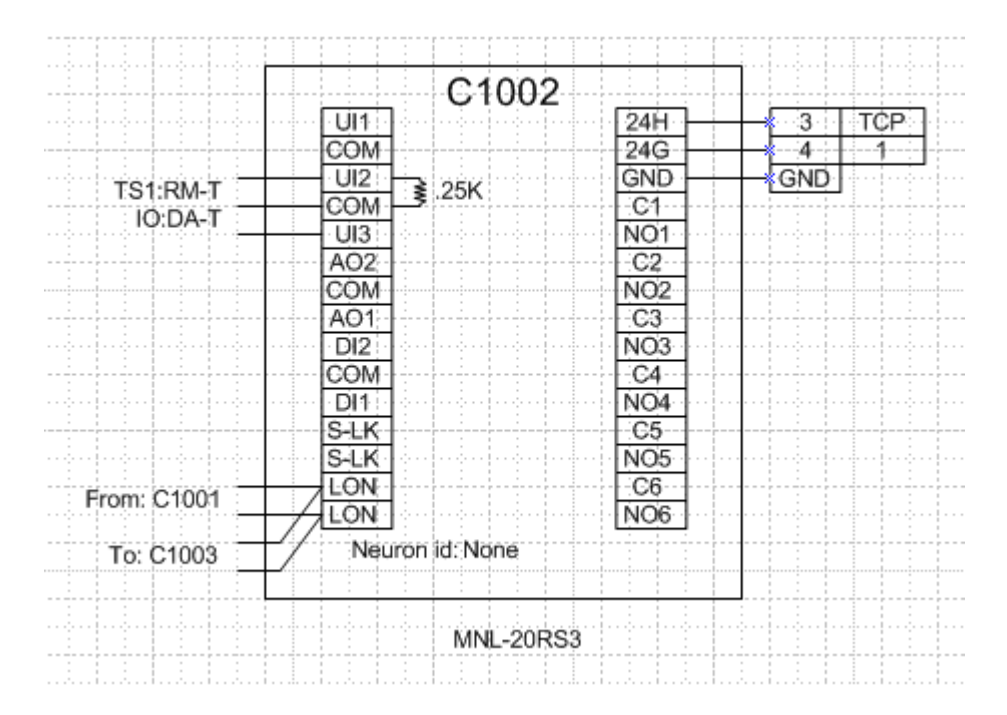

#### Auto Insert

If you have created I/O and Sensor shapes and specified the controller device and point information, you can have the information copied into the controller. Simply click the AUTO INSERT button on the bottom of the controller's Part Properties dialog.

| MNL-100 Auto Insert (V1.0) 🛛                 |  |  |  |  |
|----------------------------------------------|--|--|--|--|
| AutoInsert<br>• Append<br>• Remove Empty I/O |  |  |  |  |
| C Remove Empty I/O & All Jumpers             |  |  |  |  |
| Search                                       |  |  |  |  |
| This page Only                               |  |  |  |  |
| C All Pages                                  |  |  |  |  |
|                                              |  |  |  |  |
| Cancel Run                                   |  |  |  |  |

# **Error Checking**

There are a number of error checks you can run on your drawing file to check for consistencies, and most involve devices. You can access these error checks from the DS2005 TOOLS  $\rightarrow$  ERROR CHECKING menu.

The error checks are:

- MISSING POINT CONNECTIONS
- INVALID POINT TYPES
- DUPLICATE POINT CONNECTIONS
- DUPLICATE BOM TAGS
- DUPLICATE NETWORK ADDRESSES

If any conflicts are found, they are reported and the shapes involved are colored to indicate the problem.

You can run the error checks individually, or you can run them all at once by selecting ERROR CHECKING  $\rightarrow$  CHECK FOR ALL.

#### Error Colors

The colors used to describe the errors found on the shapes are:

| Red    | Duplicate Point Connection |
|--------|----------------------------|
| Yellow | Duplicate BOM Tags         |
| Blue   | Invalid Point Connection   |
| Green  | Missing Point Connection   |

You can view these codes at any time by selecting the ERROR CHECKING  $\rightarrow$  EXPLAIN ERROR CODES menu item.

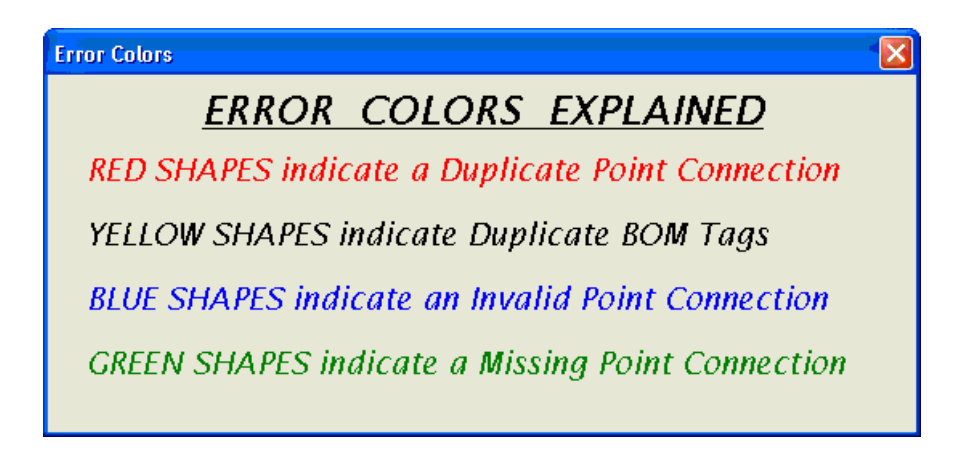

You can also add a list of the error color descriptions to your drawing from the Page Add Ins stencil.

#### **Clearing the Error Colors**

The colored shapes do not automatically revert to black when you resolve the errors. To reset a single shape, right-click on the shape and select RESET ERROR from the menu. To reset multiple shapes, select the ERROR CHECKING  $\rightarrow$  CLEAR ERRORS menu item, which allows you to clear the colors for the shapes on a single page or in the entire file.

#### Invalid Point Types

The Invalid Point Type check compares the Point Type (e.g. 10K Thermistor) of the I/O point or sensor to the allowable point types for the I/O as defined by the device. With an I/O Point shape, the point type is always defined explicitly so the checks can be made. With the sensor shapes, however, the point type is defined in the Parts Database. Not every part has their I/O type defined (those not flagged as *tested*). In these cases, the unknown point type will cause the error checking to report the sensor as an Invalid Point Type. You can safely ignore these errors.

# **17.** Panel Devices and Automation Overview

There are times when you will want to create a Panel layout to show how the components should be arranged. Designer Suite 2005 has a separate class of shapes that are drawn to scale that are specifically designed for such diagrams.

## **Scaling in Panel Layouts**

When working with panel devices and enclosures, all the shapes have been created to a 1/5 scale. If you create any custom panel shapes, you should adhere to this convention.

## **Enclosure Shapes**

The Panel Devices stencil (*Panel Devices Invensys.vss*) contains an Enclosure shape that allows you to select an enclosure part from the database and then resizes itself accordingly to the dimensions specified in the database.

| Enclosure Editor      | (V1.0)                         |                                       |
|-----------------------|--------------------------------|---------------------------------------|
| General Information   | Accessories                    |                                       |
| Bill Of Material Tag: | TCP1 Show on BOM               |                                       |
| Part Number:          | AE-630                         | Hide                                  |
| Quantity:             | 1 Not Typical                  |                                       |
| Description:          | CONTROL CABINET 16W X 24H X 7D | T Hide                                |
| System:               | Default 💌                      |                                       |
|                       |                                | Installing Trade: Panel 💌             |
| Vendor:               | INVENSYS BLDG SYSTEMS          |                                       |
| Manufacturer:         | INVENSYS- COMPONENTS           |                                       |
| Note:                 | Note:                          | Hide                                  |
| PDF:                  | F15609.PDF                     |                                       |
| Filter                | Tested Parts 🦳 Top Parts 🥅     | Panel Dimensions<br>High: Wide: Deep: |
| Nema Rating           | · All                          | 24" X 16" X 7"                        |
| Mounting Location     | · All                          | Subpanel Dimensions                   |
| Features              | All                            | High: Wide: Standoff:                 |
| Manufacturer          | All                            |                                       |
|                       |                                | Shape will be Sized 1/5 Scale         |
|                       |                                | Help Cancel OK                        |

With dimensions of 24" x 16", this enclosure will appear at 1/5 scale as 4.8" x 3.6" on the drawing:

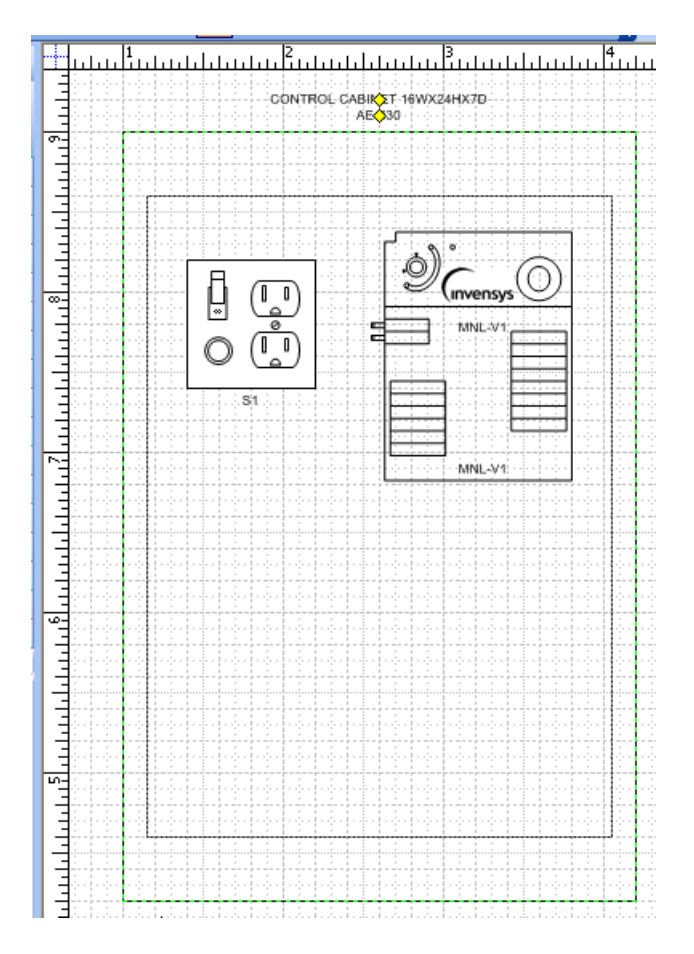

# **Panel Device Shapes**

The Panel Devices stencil also contains panel versions of a number of the Invensys controllers. Other stencils also contain scaled panel versions of schematic shapes.

The panel device shapes are not a substitute for the regular shape, and do not show up on the Bill of Materials. If you select their properties dialog, you can link the panel shape to an existing device and specify its location in the panel.

| Panel Device OEM 🛛 🛛 🔀 |              |                |            |
|------------------------|--------------|----------------|------------|
|                        |              |                |            |
| Devid                  | :e:          | MNL-V1         | <b>•</b>   |
| Mour                   | ited In:     | TCP7           | •          |
| Mour                   | iting Loc.:  | Subpanel       | -          |
|                        |              |                |            |
|                        | <u>H</u> elp | <u>C</u> ancel | <u>o</u> k |
|                        |              |                |            |
#### Panel I/O Points (Panel IO Points.vss)

There is also a Panel version of the I/O Point that can be used for annotation. These points look the same, but are not picked up when you do an Auto Insert from a device.

| I/O Point Editor (V1                                           | .1) 🛛 🔀                                                                                        |
|----------------------------------------------------------------|------------------------------------------------------------------------------------------------|
| General Information                                            |                                                                                                |
| Bill Of Material Tag:                                          | IO                                                                                             |
| Point Type:                                                    | AI 💌                                                                                           |
| Point Type:                                                    | 10K Thermistor (Curve 3) w/11K Shur 💌                                                          |
| Software Tag:                                                  | DA-T                                                                                           |
| Device:                                                        | PEM1                                                                                           |
| Point (P1,P2):                                                 | AT1 V COM V                                                                                    |
| This version of the I/O F<br>not be recognized by Au<br>Suite. | Point is for annotation purposes only. It will<br>uto-Insert or Reporting features of Designer |
|                                                                | OK                                                                                             |

### Automation Overview (Automation Overview Invensys.vss)

Along with the panel versions, there is a third version of a number of the device shapes that are designed for creating logical automation overview diagrams. These shapes are not drawn to scale.

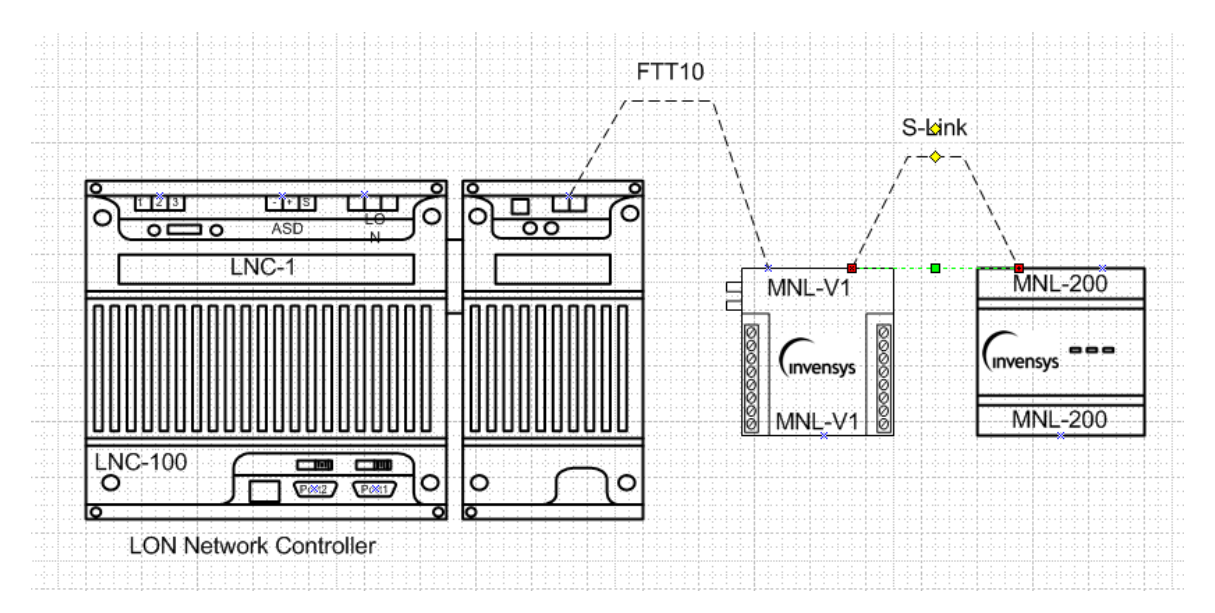

#### **Power and Bus Connectors**

This stencil also contains Power Connector and Bus Connector shapes, which are resizable and snap to the connection points on the device shapes. If you right-click on the connector, you can set their text, line color and line types.

| Bus Type            |               |
|---------------------|---------------|
|                     |               |
| Communication Type: | FTT10 -       |
| Description:        | FTT10         |
| Line Type:          | Med. Dashes 💌 |
| Line Color:         | Black 💌       |
|                     |               |
| Help                | Cancel Ok     |

## **Terminal Blocks**

Designer Suite 2005 contains a sophisticated Terminal Block shape that can be used to create all types of wiring diagrams for use in panels. Refer to the next chapter for more information.

## **18. Terminal Blocks**

The Terminal Blocks stencil provides shapes for drawing detailed wiring diagrams and panel images of terminal blocks populated with various components. Grouped wires, jumpers, grounded terminals, wire tags and various labels allow significant flexibility for creating a wide array of different style terminal diagrams.

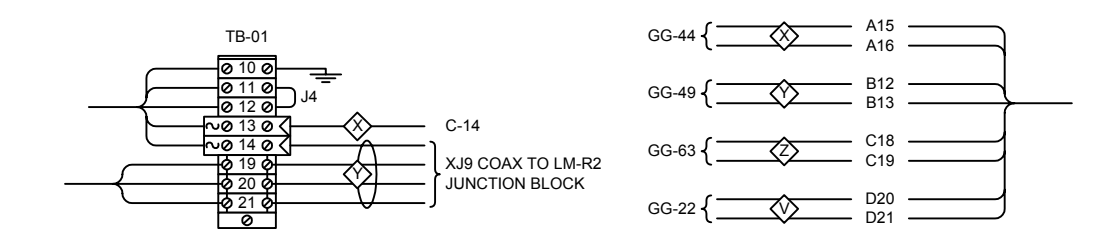

### **Creating a New Terminal Block Shape**

To create a terminal block, open the Terminal Blocks stencil and drop a Terminal Block shape onto your drawing. An empty block is represented by a simple square:

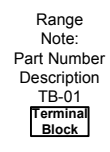

If you right click on the shape, you will notice two menu items: TERMINAL BLOCK PROPERTIES, and EDIT TERMINALS.

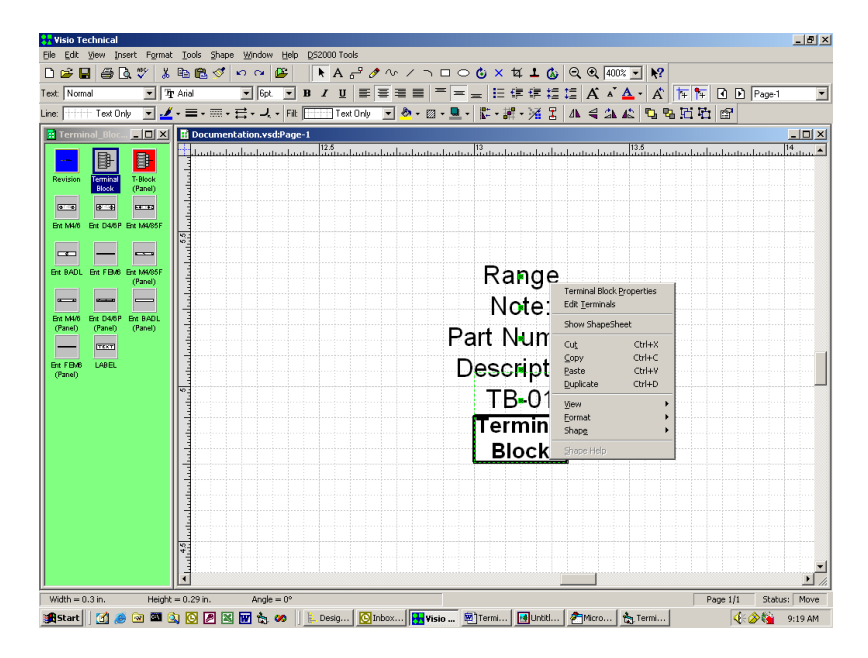

Selecting TERMINAL BLOCK PROPERTIES brings up the standard Properties dialog used by most Designer Suite 2005 shapes. This dialog allows you to specify common fields, such as the Bill of Materials Tag, Part Number, Description, System, and Installing Trade for the terminal block as a whole. More specifically, the Part Number, Vendor and Manufacturer represent the DIN Rail used to hold the terminal block parts.

| General Information   | Accesssories              |          |                   |
|-----------------------|---------------------------|----------|-------------------|
| _                     | 1444033304031             |          |                   |
|                       |                           |          |                   |
| Dill of Maharial Tana |                           |          |                   |
| bill Or Material Tag: | TB-01 Show on BOM         |          |                   |
| Part Number:          | DINRAIL                   | 🗌 Hide   |                   |
| Quantity:             | 1 Not Typical             |          |                   |
| Description:          | DIN RAIL (2 METER LENGTH) |          | T Hide            |
| System:               | Default                   |          |                   |
| ,<br>Range:           | Range                     | ☐ Hide   |                   |
| Vendor:               | GENESEE INSTRUMENTS       | _        |                   |
| Manufacturer:         |                           | -        |                   |
| Note:                 |                           | <b>_</b> |                   |
| Noce.]                | Note:                     | I_ Hide  |                   |
|                       |                           |          |                   |
|                       |                           |          | Installing Trade: |
|                       |                           |          |                   |
|                       |                           |          |                   |
|                       |                           |          |                   |
|                       |                           |          |                   |
|                       |                           |          |                   |
|                       |                           |          |                   |
|                       |                           |          | Convel OF         |

As usual, you can also specify up to four Accessory parts to be shown on the Bill of Materials. Keep in mind, however, that all the parts placed on the terminal block will automatically be added to the Bill of Materials, and do not need to be added as accessories.

## **Adding Terminal Parts**

Right click on the shape and select EDIT TERMINALS from the menu. This will bring up the Define Terminal Block dialog:

|   | Define 1  | erminal Bloci | ٢    |             |            |               |           |              |              | x |
|---|-----------|---------------|------|-------------|------------|---------------|-----------|--------------|--------------|---|
| Ē | lit       |               |      |             |            |               |           |              |              |   |
|   | Number of | f Rows: 1     | -    |             | Top Parts  | Tested Parts  |           |              |              |   |
|   |           | Line Type     | BOM? | Part Number | Part Label | Wire Tag Type | Tag Label | Bracket Size | Bracket Text |   |
|   | 1.        |               | -    | •           |            |               |           | •            |              |   |
|   |           |               |      |             |            |               |           |              |              |   |
|   |           |               |      |             |            |               |           |              |              |   |
|   |           |               |      |             |            |               |           |              |              |   |
|   |           |               |      |             |            |               |           |              |              |   |
|   |           |               |      |             |            |               |           |              |              |   |
|   |           |               |      |             |            |               |           |              |              |   |
|   |           |               |      |             |            |               |           |              |              |   |
|   |           |               |      |             |            |               |           |              |              |   |
|   |           |               |      |             |            |               |           |              |              |   |
|   |           |               |      |             |            |               |           |              |              |   |
|   |           |               |      |             |            |               |           |              |              |   |
|   |           |               |      |             |            |               |           | OK           | Cance        | 1 |

Each position on the block is represented by a row in the spreadsheet. To specify the number of rows, simply type a number into the NUMBER OF ROWS field or click on the up and down arrows next to the field. You can also insert and delete rows using the EDIT menu as described later.

Each row consists of five parts: The *Line Type*, the *Show on BOM* check box, the *Part Number*, the *Wire Tag* and the *Bracket*.

#### The Line Type

On one side of the block you can add groups of curved lines coming from the parts, representing bundles of wires. For each part, you can specify the line to go straight out, curve down or up to merge with other lines, or to be omitted. Lines are automatically grouped together based on their configuration, and each group can be resized with a control handle at the point that they merge and at the tip of the straight portion.

|            | , Define Terminal Block                                       | X                           |
|------------|---------------------------------------------------------------|-----------------------------|
|            | Edit                                                          |                             |
|            | Number of Rows: 21                                            |                             |
| 00         | Line Type BOM? Part Number Part Label Wire Tag Type Tag Label | Bracket Size Bracket Text 📤 |
|            | 1. BADL 🔽                                                     |                             |
|            | 2. Down 🔽 🗖 M4/6 💌                                            | <b>•</b>                    |
| 00         | 3. Down 🔽 🗖 M4/6 🔽                                            |                             |
|            | 4. Down 💌 🗆 M4/6 💌                                            | <b>_</b>                    |
|            | 5. Straight 💌 🗖 M4/6 💌                                        |                             |
|            | 6. Up V M4/6 V                                                | •                           |
|            | 7. Up 🔽 M4/6 💌                                                | •                           |
| <u>0_0</u> | 8. V M4/6 V                                                   | •                           |
|            | 9. Down 🔽 M4/6 🔽                                              | <b>•</b>                    |
|            | 10. M4/6 V                                                    | <b>•</b>                    |
|            |                                                               | OK Causal                   |
|            |                                                               |                             |

#### The Show on Bill of Materials Check Box

For each part, you can indicate whether you want it to be added to the Bill of Materials for the drawing. Parts are automatically grouped together by part number as single line items on the Bill of Materials with the appropriate quantities.

#### The Part Number

When you select the Part Number list box, you will see a list of all the available parts that can be placed on the block. Selecting the TOP PARTS or TESTED PARTS checkboxes will filter this list accordingly.

| 🐃 Define Terminal Block |                                                                       | ×                                  |
|-------------------------|-----------------------------------------------------------------------|------------------------------------|
| Edit                    |                                                                       |                                    |
| Number of Rows: 9       | Top Parts Tested Parts                                                |                                    |
| Line Type BOM?          | Part Number Part Label Wire Tag Type Ta                               | ag Label Bracket Size Bracket Text |
| 1. 🔽 🗖 🖪                | ADL 🚽                                                                 |                                    |
| 2. Down 🔽 🗔 🛽           | 1476 🔽                                                                |                                    |
| 3.                      | abel Only Label Only                                                  | \$0.00                             |
| 4. 🔽 🗖                  | ADL END BRACKET<br>4/6P GROUND BLOCK, 30A (GRN/YEL)                   | \$0.60                             |
| 5.                      | 4/6 END COVER<br>4/6 FEED THRU BLOCK, GRAY 30A/60                     | \$0.28                             |
| 6. <b>•</b>             | 4/6N FEED THIND BLOCK, BLOE 304/60<br>4/85F GLASS FUSE TERMINAL BLOCK | \$0.52                             |
| 7.                      |                                                                       |                                    |
| 8.                      | -                                                                     |                                    |
| 9.                      |                                                                       |                                    |
|                         |                                                                       |                                    |
|                         |                                                                       |                                    |
|                         |                                                                       | OK Cancel                          |

The PART LABEL text field allows you to specify a label of up to three characters to be placed on the part itself.

If you select the first (blank) line, the position will be left blank. If you select the second (Label Only) line, only the text entered in the PART LABEL field will be shown, allowing you to create other types of schematic wiring diagrams, such as the one illustrated in the Overview.

#### The Wire Tag

On the other side of each part, you can specify whether you want a ground symbol, a jumper or a tagged wire to be shown:

|            | S. Define Terminal Block                                                             | ×      |
|------------|--------------------------------------------------------------------------------------|--------|
| 0          | Edit                                                                                 |        |
|            | Number of Rows: 21 Top Parts Tested Parts                                            |        |
| @ 13 @ J11 | Line Type BOM? Part Number Part Label Wire Tag Type Tag Label Bracket Size Bracket 1 | Fext   |
|            | 2. Down 🔽 M4/6 💌 11 Ground 💌                                                         |        |
|            | 3. Down V M4/6 V 12 Jumper V J11 V                                                   | - 1    |
| Ø 17 Ø     |                                                                                      | - 11   |
|            |                                                                                      | _      |
|            | 5. Straight I M4/6 VI4 Single lag VA                                                 | _      |
|            | 6. Up 🔽 M4/6 🔽 15 Single Tag 💌 B                                                     |        |
| 0 22 0 F   | 7. Up 🔽 M4/6 💌 16 Double Tag 💌 C                                                     |        |
|            | 8. V M4/6 V17 V                                                                      |        |
| Ø 25 Ø (H) | 9. Down 🔻 🗖 M4/6 💌 18 Tag Start 💌 D 💌                                                |        |
|            |                                                                                      | =      |
|            | Ground                                                                               | _      |
|            | II. Down ▼I M4/6 ▼IZU Single Tag<br>Double Tag                                       |        |
| <u> </u>   | Tag Start<br>Tag End OK C                                                            | Cancel |
|            |                                                                                      |        |

If you select a Jumper or Double (two-line) Tag, the tag specified in the next row will be ignored. For wire tags spanning three or more parts, select *Tag Start* in the first row and *Tag End* in the last row. The Tag Label text field is used to specify the text shown in the wire tag square or next to the Jumper.

#### **Brackets**

At the edge of the tagged wire lines, you can add curved brackets with text as additional annotation:

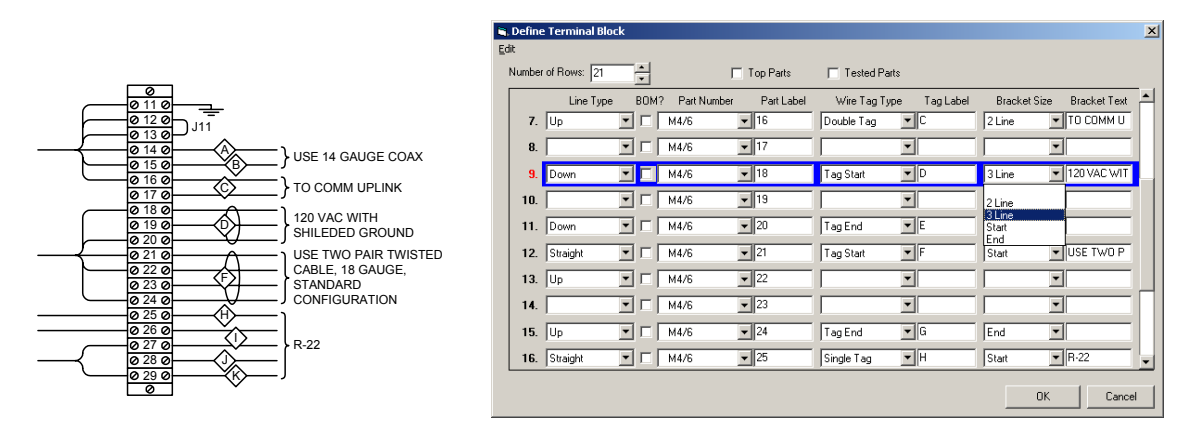

You can specify the number of wires the bracket covers by selecting 2 Line or 3 Line from the BRACKET SIZE list box, or by selecting Start on the first row and End on the last row of the group. The text shown next to the bracket is specified in the BRACKET TEXT field. The number of lines and word-wrapping for the text can be adjusted by moving the control handle on the right edge of each piece of bracket text.

## **Editing a Terminal Block**

The Define Terminal Block dialog works much like a standard spreadsheet. You can use the UP and DOWN arrow keys to navigate through the rows and the TAB and SHIFT+TAB keys to move across the columns. The PAGE UP, PAGE DOWN, HOME and END keys, as well as the scroll bar, also allow you to quickly move to any row.

The current row is always shown highlighted in blue. The EDIT menu on the Define Terminal Block dialog provides selections for inserting a row before or after the current row, and for deleting the current row. After one of these commands, you can repeat the insert or delete by selecting F4.

| Define Terminal Block                                                       |                                     |                         | ×                         |
|-----------------------------------------------------------------------------|-------------------------------------|-------------------------|---------------------------|
| Edit                                                                        |                                     |                         |                           |
| Repeat Insert Row After F4                                                  | 🗖 Top Parts                         | Tested Parts            |                           |
| Insert Row <u>B</u> efore<br>Insert Row <u>A</u> fter<br><u>D</u> elete Row | Part Number Part Label<br>M4/6 v 22 | Wire Tag Type Tag Label | Bracket Size Bracket Text |
| <u>F</u> ill Down                                                           | M4/6 🔽 23                           | <b>_</b>                |                           |
| 15. Up 💌 🗖                                                                  | M4/6 💌 24                           | Tag End 💌 G             | End 💌                     |
| 16. Straight 🔽 🗖                                                            | M4/6 💌 25                           | Single Tag 📕 H          | Start R-22                |
| 17. Straight 💌 🗖                                                            | M4/6 💌 26                           | Double Tag 🔽 I          |                           |
| 18. Down 💌 🗖                                                                | M4/6 💌 27                           |                         |                           |
| 19.                                                                         | M4/6 💌 28                           | Single Tag 🗾 J          |                           |
| 20. Up 🔽 🗆                                                                  | M4/6 🔽 29                           | Single Tag 🔽 K          | End                       |
| 21.                                                                         | BADL                                | <b>•</b>                |                           |
| 22.                                                                         |                                     |                         |                           |
|                                                                             |                                     |                         | OK Cancel                 |

You can also change the size of the block by changing the number of rows in the NUMBER OF ROWS text field. Increasing the number of rows will add blank rows to the end of the block. Reducing the number of rows will delete the rows at the end.

You can change the configuration of the block, with the curved lines on the right and the wire tags and brackets on the left by simply flipping the shape on its vertical axis.

## Fill Down

The EDIT menu also contains a selection to show the FILL DOWN dialog, which can be used to quickly lay out terminal blocks with repetitive configurations:

| Fill Down                                                                                     |                                                                                                   |
|-----------------------------------------------------------------------------------------------|---------------------------------------------------------------------------------------------------|
| Fill Down using<br>ⓒ Single Row<br>ⓒ Group of 2 Ro<br>☞ Fill Line Type                        | Fill Down until<br>Bottom of Table<br>Mumber of Rows: 1<br>Stop at Row:                           |
| <ul> <li>✓ Fill Show on BOM</li> <li>✓ Fill Part Number</li> <li>✓ Fill Part Label</li> </ul> | Fill Part Label with       Same Value       Step value:       Image: Step value:                  |
| <ul> <li>✓ Fill Wire Tag Type</li> <li>✓ Fill Wire Tag Label</li> </ul>                       | Fill Wire Tag Label with<br>O Same Value Step value: 1<br>O Linear Series Stop value:             |
| I Fill Bra <u>c</u> ket Type<br>I Fill Brac <u>k</u> et Label                                 | Fill Bracket Label with<br>Same Value Step value: 1<br>C Linear Series Stop value: 0<br>OK Cancel |

The Fill Down dialog allows you to automatically fill in the specified number of rows *following* the currently selected row using the information *in* the current row. For example, if row 3 is highlighted, using Fill Down will fill in rows 4 and later using the information in row 3.

#### Fill Down Using

Select *Single Row* to copy the information from the current row into each of the subsequent rows. This is similar to the standard Fill Down in Excel.

Select *Use Group of n Rows* to fill down information in groups of 2 or more rows. The highlighted row will be the last row of the group. For example, if row 7 is highlighted and you select *Use Group of 3 Rows*, rows 5, 6 and 7 will form the group. The group is repeated as it is filled down, so in this example row 5 will be copied into row 8, row 6 into row 9 and row 7 into row 10. If necessary the pattern repeats, with row 5 copied into row 11, row 6 into row 12, row 7 into row 13, and so on.

#### Fill Down Until

Select *Bottom of Table* to copy the row or group into all the rows that follow the highlighted row. To copy the row or group a specific number of times, fill in the *Number of Rows/Groups* field. To fill until a specific row number, fill in the *Stop at Row* field.

#### Fill Line Type/Show on BOM/Part Number/Wire Tag Type/Bracket Type

Select the various checkboxes to indicate which of the fields should be copied. If a checkbox is turned off, the value of that field in the rows being copied into will not be changed.

#### Fill Part Label/Wire Tag Label/Bracket Label

When filling the various text labels, you can choose to fill with the *Same Value*, or to create a *Linear Series* from a numeric type of label. A numeric label can begin with non-numeric characters, but must end with a number. Any leading zeros in the numeric portion will be persevered.

For example, if the Part Label in the highlighted row is "ABC07", filling it down using a Linear Series will create subsequent labels of "ABC08", "ABC09", "ABC10", etc.

You can also specify the amount to increase each label as *Step Value*, and a value at which to stop with *Stop Value*.

## **Panel Version**

The Terminal Blocks stencil also contains a Panel Version of the terminal block, which is linked to an existing terminal block to automatically generate its size and shape. After dragging the shape onto your drawing, select PANEL DEVICE PROPERTIES:

| Terminal Blo                                  | ck (Panel Ve                       | rsion) 🔀   |
|-----------------------------------------------|------------------------------------|------------|
| Terminal Block<br>Mounted In:<br>Mounting Loc | G TB-01<br>TB-01<br>TB-02<br>TB-03 | -          |
| <u>H</u> elp                                  | <u>C</u> ancel                     | <u>o</u> ĸ |

The Terminal Block list box will contain the Bill of Material tags for all the terminal blocks on each page of the drawing. Select OK and the shape will reconfigure itself to match the specified block:

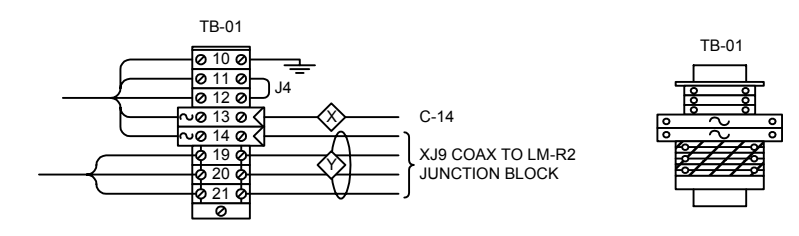

After they are linked, any changes in the terminal block will automatically be reflected in the panel version. If you change the Bill of Materials tag of the terminal block, however, the link will be broken. It can be restored by again selecting PANEL DEVICE PROPERTIES and selecting the updated tag.

## **Adding Custom Terminal Parts**

Each terminal part in the database is represented by two shapes in the Terminal Blocks stencil, one for the schematic version and the other (drawn to 1/5 scale) for the panel version. Additional parts added to the database can be added to the shape by creating these two graphical representations and following a few additional steps. A second stencil, *Terminal Blocks Extra.vss*, has been provided for these custom shapes.

When you update a terminal block, it first searches for the part shapes in the Terminal Blocks stencil. If the corresponding shape is not found, the Terminal Blocks Extra stencil will be opened and searched. If the part is still not found, a blank spot will be left on the terminal block.

To add a custom part, follow these steps:

- 1. Copy the shapes for the two versions of an existing part from the Terminal Blocks stencil to the Terminal Blocks Extra stencil.
- 2. Edit the masters to change the graphical representations accordingly. In the schematic version, remember to account for the position of the part label text. In the panel version, be sure to preserve the 1/5 scale.
- 3. View the shape sheet for the parts. You will find two User defined cells, *TBShapeType* and *TBShapeID*.
- 4. The *TBShapeType* field should remain set to "PartTemplate" or "PanelTemplate", according to which version of the part it represents.
- 5. The *TBShapeID* field should be changed to an eight character Item Code for the part. Multiple database parts that share a graphical representation (e.g., differ only in color) can use the same item code.

In the parts database, specify the following values when you add the parts (refer to the later chapter on the Database Manager for more information):

| Term5 | Set to the | e value | "DS200    | 0TB" |
|-------|------------|---------|-----------|------|
|       |            |         | _ ~ ~ ~ ~ |      |

- *Term6* For DIN Rail parts to be displayed in the Terminal Block properties dialog, specify a value of '1'. For terminal block parts to be displayed in the Part Type drop-down list box in the Edit Terminal Block spreadsheet, specify a value of '2'.
- *Term7* For DIN Rail parts (where *Term6* is '1'), enter the width of the rail in inches. For terminal block parts (where *Term6* is '2'), enter the Item Code as specified in the *User.TBShapeID* field of the corresponding shapes.

# **19. Wire Tags**

The Wire Tag shape can be used to quickly and easily drop wiring and cabling information onto the drawing for use in the Bill of Material. There are a number of reports available through the Report Engine to then generate reports based on these wire tag shapes.

## What is the Wire Tag?

The *Wire Tag* stencil contains a singled shape named Wire Tag. This shape can be dropped onto the drawing, and represents any number of different parts. A Wire Tag can be associated with a Controller on the same drawing, or the you can manually enter the information. The Bill of Material and the Wire Tag reports will see the Wire Tag shape on a drawing and generate the appropriate parts. The Wire Tag shape is not intended to show wiring layouts or diagram's for the installing technician, but rather to ensure that wires and cables are included in back-end reporting for estimation and ordering.

## The Wire Tag Shape

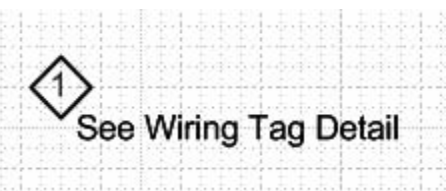

The Wire Tag shape is a simple diamond with room for a single digit tag. It also has a note associated with it.

To associate part numbers with the Wire Tag, double-click the shape or right-click it and select SET PROPERTIES. This brings up the Wire Tag Editor form:

| Wire Tag Editor        |              |                 |                          |                       |         |
|------------------------|--------------|-----------------|--------------------------|-----------------------|---------|
| BOM: WireTag<br>Tag: 1 | 1 🔽 🔽 Show ( | Dn BOM<br>pical | Vendor:<br>Manufacturer: | Vendor 💌              |         |
| System: Default        |              |                 | Note:                    | See Wiring Tag Detail | Hide    |
| Point                  | <br>Tag      | Туре            | Color                    | Part Number           | Footage |
|                        |              |                 |                          |                       |         |
|                        |              |                 |                          |                       |         |
|                        |              |                 |                          |                       |         |
|                        |              |                 |                          |                       |         |
|                        |              |                 |                          |                       |         |
|                        |              |                 |                          |                       |         |
|                        |              |                 |                          |                       |         |
|                        |              |                 |                          |                       |         |

The Wire Tag Editor is broken into two sections. The top half of the window has basic Designer Suite shape information, such as *BOM Tag*, *Show On BOM*, *Vendor*, *Manufacturer*, and *Not Typical*. These properties will apply to each part included in the Wire Tag. You can also edit the note shown next to the tag on the drawing.

The lower half of the window shows one row for each wire associated with the Wire Tag. Each row has six pieces of information associated with it. This information is shown on the Wire Tag reports, or used in the Bill of Material. If the Wire Tag is associated with a controller, the *Point* drop-down lists all of the points that type of controller has. The *Part Number* drop-down lists all of the Wire parts in the database, and is automatically filtered by the *Type* and *Color* drop-down lists as you change those values. *Footage* is displayed on the Wire Tag reports, and used as the Quantity for the Bill of Material.

Rows may be added manually by clicking the black ADD ARROW button the upper lefthand corner of the section

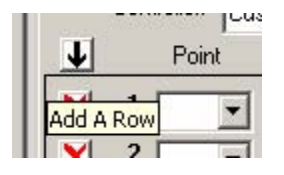

and deleted manually by clicking the red DELETE ARROW button next to each individual row.

Rows are added automatically when you associates a Wire Tag with a controller. The *Controller* drop-down lists all of the devices found on the same page as the Wire Tag shape. When a controller is chosen from the pull-down, the Wire Tag shape creates one row for each point on the controller that is connected.

|   | Sy   | Tag:<br>stem:   | 1<br>De | efault     | Not Typical            |   | Manufacturer:<br>Note: | Manu<br>See V | facturer          | 1 | Hide    |
|---|------|-----------------|---------|------------|------------------------|---|------------------------|---------------|-------------------|---|---------|
| 0 | Con: | roller:<br>Poin |         | 001<br>Tag | <b>т</b><br>Туре       |   | Coor                   |               | Par Number        |   | Footage |
|   | 1    | IN1             | •       | C001:IN1   | 18/2,PI,Sh,TP,Strand   | • | White                  | •             | CAI-W181P-2040B   | • | 0       |
|   | 2    | IN2             | •       | C001:IN2   | 18/2,PI,Sh,TP,Strand   | • | White                  | •             | CAI-W181P-2040B   | * | 0       |
|   | 3    | NC1             | •       | C001:NC1   | 18/2,PI,UnSh,TP,Strand | • | Orange                 | -             | CAI-W181P-20510RB | - | 0       |
|   | 4    | NC2             | •       | C001:NC2   | 18/2,Pl,UnSh,TP,Strand | • | Orange                 | -             | CAI-W181P-20510RB | - | 0       |
|   | 5    | NC3             | •       | C001.NC3   | 18/2,PI,UnSh,TP,Strand | • | Orange                 |               | CAI-W181P-20510RB | - | 0       |
|   | 6    | NC4             | •       | C001:NC4   | 18/2,PI,UnSh,TP,Strand | • | Orange                 | -             | CAI-W181P-20510RB | - | 0       |
|   | 7    | NC5             | •       | C001:NC5   | 18/2,PI,UnSh,TP,Strand | • | Orange                 | -             | CAI-W181P-20510RB | - | 0       |
|   | 8    | NC6             | •       | C001:NC6   | 18/2,PI,UnSh,TP,Strand | • | Orange                 | -             | CAI-W181P-20510RB | - | 0       |
|   | 9    | NC7             | •       | C001:NC7   | 18/2,PI,UnSh,TP,Strand | • | Orange                 | •             | CAI-W181P-20510RB | • | 0       |
| 1 | 0    | NC8             | •       | C001:NC8   | 18/2,PI,UnSh,TP,Strand | • | Orange                 | *             | CAI-W181P-20510RB | - | 0       |

The *Point* field is automatically filled in for each row, and the *Tag* is defaulted to *Controller Name:Point Name*, though that can be changed. Many controller types also have default part numbers in the database for their points. These defaults are brought in if they are found.

## Wire Tag Reports

There are four Wire Tag reports available in the Reporting Engine. These reports search through the selected drawings and generate a listing of all of the wire tag shapes found on the drawings. Refer to the later chapter on the *Reporting Engine* for more information.

#### System Tag Report (Wire Tags - Grouped by System.xls)

This report generates one sheet in Excel for each System in the project that contains wires. Each individual wire with all of its information is shown. There is no combining of wires in this report.

#### Controller Tag Report (Wire Tags - Grouped by Controller.xls)

This report generates one sheet for each Controller in the project that has an associated Wire Tag shape. Every point on the controller is shown, regardless of whether it is connected to anything or has any wiring associated with that point. Any Wire Tag shapes with *Custom* in the Controller field are displayed on a separate sheet named *Custom*. Again, there is no combining of wires in this report.

#### Total Tag Reports (Wire Tags – Total [with System].xls)

The total reports tally up all of the wiring information for the entire project, adding the footages together whenever the part number is the same. The System version of this report breaks down the report by system, creating an worksheet for each system, while the Total version creates one sheet with all of the wiring totaled together.

## Adding Wire Tag Parts to the Parts Database

The Database Manager has advanced action types that can be used to update and add to the wire parts that the Wire Tags use. Refer to the later chapter on the *Database Manager* for more information.

## 20. Smart Charts

Smart Charts provide a way to add instance specific information to a controller that is part of a typical system, and the means to display, edit and report this information for commissioning reports. Smart Charts allow you to customize the fields that are contained in the chart, and those that are displayed in the drawing, and uses Microsoft Excel extensively to design and generate user-defined reports and data entry templates.

## What Is A Smart Chart?

Designer Suite allows you to create systems that occur multiple times in a project by defining the system name and telling Designer Suite that the system is "Typical of 20". This allows you to draw the shapes in the system once, while allowing Designer Suite to properly compute Bill of Material reports and other information. In such systems, everything about each instance of each component should be identical.

With controller devices, however, it becomes necessary to define certain pieces of information that are distinct for each instance of the controller. For example, it is important that each instance have its own Bill of Material tag, as well as information to indicate which other controller devices they are connected to and from. Network addresses also need to be unique for each device.

Smart Charts resolve this problem by creating a spreadsheet of information that is unique for each instance of the controller. You create a Smart Chart by specifying the "master" controller in the system that the Smart Chart represents, and based on the "Typical Of" value for the system, the Smart Chart creates a row for each instance. You then tell the Smart Chart which fields you want it to contain, and which of those fields you want displayed in the drawing. Next you edit the data in these fields, add custom fields, and create commissioning reports based on this data. Since Designer Suite sees each row as if it were a separate device, all other functionality behaves properly.

## **Creating a Smart Chart**

In this section we'll walk through the steps used to create a Smart Chart from scratch. We'll select our fields by hand and use the default spreadsheet views for editing and reporting our data. Later you will see that we can create and use our own custom Smart Chart Templates to automate the field selection and provide a much more robust view for data entry and reporting.

You start by creating a system that contains a controller device. In our example, we'll show an MNL-100. You then drag a Smart Chart shape from the SmartChart stencil onto your drawing (it does not have to be near, or even on the same page, as the controller).

| 🚼 Visio Technical                  |                      |                    |                   |                   |                                                                                                    |                                          | _ 8 ×    |
|------------------------------------|----------------------|--------------------|-------------------|-------------------|----------------------------------------------------------------------------------------------------|------------------------------------------|----------|
| File Edit View Insert Format Tools | s Shape Window Help  | DS2000 Tools       |                   |                   | -                                                                                                    |                                          |          |
|                                    | 🖥 🝼 🗠 🎬 🔤            | 🖡 A 占 🖉 ∿ 🗸        |                   | ष <b>म </b> 🖗 🗹 ल | € 150% - №?                                                                                                    |                                          |          |
| Text: Normal 💌 🔽 Arial             | 💌 6pt. 💌 1           | B <i>I</i> ⊻ ≣ ≣ ≡ | ∎   ≡   ≡   ≡ f   | 岸津埠埠山             | A 🔺 🔺 🔺 👘                                                                                                    | Page-1                                   | •        |
| Line: 🕂 Text Only 💌 🗾              | -  ̄- 君 - ノ - Fill [ | Text Only 💌 🕭      | • 🖾 • 💻 • 🔀 • 🗃   | - 🏹 🖁 🗛 :         | 4 🎿 🕼 🔁 🔁 🔁                                                                                                    |                                          |          |
| 🗄 Smart Charts.vsd:Page-1          |                      |                    |                   |                   |                                                                                                    |                                          | - U X    |
| A Devices_Invensys                 | 6                    | 1 . 1 . 7          |                   | 9                 |                                                                                                    | 11.1.1.1.1.1.1.1.1.1.1.1.1.1.1.1.1.1.1.1 | أكتليتين |
| B SmartChart -                     |                      |                    |                   |                   | Smart Chart Properties                                                                                                    |                                          |          |
| Sman Revision                      |                      | MNL-100            | 24H               |                   | Assign Jemplate<br>Edit Field List<br>Edit Chart Data<br>Edit Chart Data<br>Edit Master Device Properties<br>Run Report<br>Report/Template Editor<br>Delete Smart Chart<br>Show ShapeSheet<br>Cut_ Ctrl+X<br>Gopy Ctrl+C<br>Paste Ctrl+V<br>Duplicate Ctrl+D<br>View |                                          |          |
|                                    |                      | MINE-TORP2         |                   |                   | Format                                                                                                    |                                          |          |
|                                    |                      |                    |                   |                   | Shane Help                                                                                                    |                                          |          |
|                                    |                      |                    |                   |                   |                                                                                                    |                                          | Y        |
| Width = 4 in. Height = 0.1 in      | n. Angle = 0°        |                    |                   |                   | Pa                                                                                                    | age 1/1 Statu                            | is: Move |
| 🚮 Start 🛛 👩 🎯 🔤 🔯 💽                | 2 🛛 🕅 📩 🛷 📗          | 💽 Inbox - Mi       | ner S 🕅 SmartChar | 🔍 Smart Chart 📗   | Visio Tec                                                                                                    |                                          | 1:20 PM  |

Initially the Smart Chart is represented by an wide, empty rectangle. If you right click on the chart you will see a number of menu items, although most of them are disabled. Before we can do anything else, we must first assign the Smart Chart to the controller. Select SMART CHART PROPERTIES from the menu to bring up the Properties dialog box.

| SmartChart Editor (      | v2.0)       |     |      |                | × |
|--------------------------|-------------|-----|------|----------------|---|
| SmartChart <u>N</u> ame: | SmartChart1 |     |      |                |   |
| <u>D</u> evice:          |             | •   | Upda | te Device List |   |
| <u>S</u> ystem:          | [           |     |      |                |   |
| <u>T</u> ypical Of:      |             |     |      |                |   |
|                          |             | Can | icel | Create         |   |

First specify a name for the Smart Chart. This is not a Bill of Materials tag, since the Smart Chart itself is not a part. Next select the "master" device from the drop down list box. If the device is not on the list, click UPDATE DEVICE LIST and the drawing will be rescanned and the device added to the list.

If you haven't yet updated the System List, you will get the following message:

| Visio | ×                                                                                                    |
|-------|----------------------------------------------------------------------------------------------------|
| ?     | The chart is pointing to device 'MNL-100' in a system ('Default') that is not in the System List. Update the System List now? |
|       | Cancel                                                                                                    |

Click OK to have Designer Suite update the System List. Remember, you can update the Device and System lists at any time by selecting UPDATE... from the DS2005 TOOLS menu.

After you've selected the master device, the name of its system and the Typical Of value will be filled in. You can't change the system from here (you must do so in the master device's property window, as explained later), but you can change the Typical Of value for the system by entering a different value. This change will affect the whole system, and is the same as changing the value by selecting SYSTEM NAMES-CHANGE TYPICAL OF VALUES FOR SYSTEMS from the DS2005 TOOLS menu.

Change the Typical Of value to 5 and Click Create. The Smart Chart will appear on the drawing.

| BOM Tag | From Device | Network Address | To Device |
|---------|-------------|-----------------|-----------|
| MNL-100 | MNL-100     | 0:0:0:0:0       | MNL-100   |
| MNL-100 | MNL-100     | 0:0:0:0:0       | MNL-100   |
| MNL-100 | MNL-100     | 0:0:0:0:0       | MNL-100   |
| MNL-100 | MNL-100     | 0:0:0:0:0       | MNL-100   |
| MNL-100 | MNL-100     | 0:0:0:0:0       | MNL-100   |

#### The Anatomy of a Smart Chart

Initially the Smart Chart contains four fields, or columns, all of which are displayed in the drawing. As you will see, you can add many other fields, including your own custom fields, to the chart as well. You can also select which of these fields are displayed in the drawing (the others are still stored in the chart, but displayed only when editing or generating reports), and change the text for the column headings.

You can select the Smart Chart as a whole by clicking on its top edge or on any heading in the header row. If you then move or drag the chart, the data rows will follow automatically. There are also numerous small square control handles in the chart that allow for resizing. Drag the handles on either side of the chart to change the width, and the columns will resize proportionally. Drag the handles on the top or bottom to change the height, and the height of the rows will adjust proportionally as well. Slide the handle between two column headings to change the width of only those columns.

#### Selecting the Fields in a Smart Chart

Right click on the Smart Chart and select EDIT FIELD LIST to see the list of fields that are contained in the Smart Chart.

| i | , Select Fields                                                                                  |                                                                                                    |               |                                                                   |                                                                      | - D × |
|---|--------------------------------------------------------------------------------------------------|----------------------------------------------------------------------------------------------------|---------------|-------------------------------------------------------------------|----------------------------------------------------------------------|-------|
|   | All Availal<br>Assry4Vendor<br>CommBus<br>Description<br>Mfg<br>NetworkA<br>NetworkB<br>NetworkD | ble Fields<br>Accessory 4: V<br>Communication<br>Part Descriptio<br>Manufacturer<br>Network Numb<br>GCM Number<br>Local Device 4<br>ASD Integrator | <b>→</b>      | Fields in S<br>BOMTag<br>FromDevice<br>NetworkAddress<br>ToDevice | mart Chart<br>BOM Tag<br>From Device<br>Network Address<br>To Device | <br>↑ |
|   | NetworkE<br>PartNumber<br>PDF<br>Power24G<br>Power24H<br>PowerVA<br>Add To Dictionary.           | Network Addre<br>Part Number<br>PDF File Name<br>24G<br>24H<br>VA<br>Edit                                                                          | <del>``</del> | BOM Tag                                                           | )<br>ОК                                                              | ancel |

The list box on the left shows all the fields in the Designer Suite system, as well as any custom fields you have added (system fields are listed first). Each system field corresponds to a property of the master controller device as specified in its Properties window.

You will notice that each field is represented by a *Field Code*, shown on the left side of the list box, which cannot be changed. The text on the right is it description, which can be modified

The list box on the right shows all of the fields that are contained in the Smart Chart. When a field is added to the Smart Chart, you will be able to enter distinct values for that field for each row (with some exceptions), and therefore for the controller that the row represents. You will also be able to display that field in any commissioning reports you generate from the chart.

To add fields to the chart, highlight one or more in the left list box (use SHIFT+CLICK and CTRL+CLICK for multiple selects) and click the right arrow. Select fields in the right list box and click the left arrow to remove them from the chart. If you select an individual field in the right list box, you can use the up and down arrows to change its position in the chart.

As you select fields in the right list box, the description is shown in the bottom text box, and is available for editing. Use this to change the default heading for a field.

You can use the ADD TO DICTIONARY... and EDIT... buttons to add custom fields to the user dictionary (and your chart), or to edit the default headings for an existing custom field.

If you select fields to add to the chart and click OK, you will get the following message:

| Smart Ch | art 🔀                                                                                                |
|----------|----------------------------------------------------------------------------------------------------|
| ?        | You have added 4 fields to the Smart Chart. Do you want these fields to be displayed in the drawing? |
|          | <u>Y</u> es <u>N</u> o                                                                               |

Since the fields displayed in the drawing are only a subset of the fields in the chart, you have the option of automatically choosing them for display. If you don't display them at this point, you can always choose to do so later. For our example, we will choose to add and display four additional fields:

| BOM Tag | Network Number | GCM Number | Local Device Address | Network Address | System  | From Device | To Device |
|---------|----------------|------------|----------------------|-----------------|---------|-------------|-----------|
| MNL-100 | 0              | 0          | 0                    | 0:0:0:0:0       | Default | MNL-100     | MNL-100   |
| MNL-100 | 0              | 0          | 0                    | 0:0:0:0:0       | Default | MNL-100     | MNL-100   |
| MNL-100 | 0              | 0          | 0                    | 0:0:0:0:0       | Default | MNL-100     | MNL-100   |
| MNL-100 | 0              | 0          | 0                    | 0:0:0:0:0       | Default | MNL-100     | MNL-100   |
| MNL-100 | 0              | 0          | 0                    | 0:0:0:0:0       | Default | MNL-100     | MNL-100   |

#### Selecting the Fields to Display in a Smart Chart

Right click on the Smart Chart and select EDIT DISPLAY LIST to see the list of all the Smart Chart fields that are and are not displayed in the drawing. This dialog box is identical to the Select Fields dialog, except that now only the fields in this Smart Chart are shown, with those displayed in the drawing listed in the right list box and the remainder listed in the left list box. Again use the arrows to select which fields are displayed and not displayed, as well as the order in which they appear. Edit the text used for the column headings by selecting the field and editing the heading in the text box.

#### **Editing the Smart Chart Data**

The initial values in each row in the Smart Chart are the same as those in the master device. To change these values, right click the Smart Chart heading and select EDIT CHART DATA from the menu. This will open the Smart Chart for editing in Microsoft Excel.

| M     | Microsoft Excel - DSETemp1030200223254PM5237422.xls [Read-Only] |                           |         |              |         |       |          |              |                |             |             |           |              |         |        |                       |        |               |             |       |
|-------|-----------------------------------------------------------------|---------------------------|---------|--------------|---------|-------|----------|--------------|----------------|-------------|-------------|-----------|--------------|---------|--------|-----------------------|--------|---------------|-------------|-------|
| 8     | Eile                                                            | Edit                      | ⊻iew    | Insert       | Form    | nat   | Tools    | <u>D</u> ata | <u>W</u> indow | Help        |             |           |              |         |        |                       | Туре   | a question fo | or help 🛛 👻 | _ @ × |
| D     | 2                                                               | Ré                        | 1       |              | 1 100   | ж     | <b>B</b> | 🛷            | K7 + 0         |             |             | 10        | 0% - (       | 2       |        |                       |        |               |             |       |
| - 200 | <b>t</b> a                                                      | the D                     | a 🛋     | 16 10        | a 🖬 a y | al    | Wel Don  | lo with r    | -bandes        | Fod Deview  | Arial       |           | - 10         | - B Z   | т 🗐    | : <b>=</b> = <b>6</b> |        | H.O .00 E     | . <u>.</u>  | A _ » |
| -     | A1                                                              |                           | -       | ⊻   m.<br>.£ | BOM     | u Taa | t ⊕ Kop  | ty which s   | _nanges        |             | ▼ ■ *****   |           | . 10         |         | ⊻  =   |                       | 3 4 70 | .00 +.0   :_  | <u> </u>    | · · • |
|       |                                                                 | A                         | ·       |              | BOIN    | Tay   | ,<br>С   |              |                | D           |             | F         | F            | G       | Н      |                       |        | K             | 1           | -     |
| 1     | BOI                                                             | / Tag                     | Net     | work N       | umber   | GC    | CM Nur   | nber         | Local De       | vice Addres | s Networ    | k Address | System       | From    | To     |                       |        |               |             |       |
| 2     | MNL                                                             | -100                      | Î       |              | 0       |       |          | 0            |                |             | 0:0:0:0:0   | )         | Default      | MNL-100 | MNL-10 | )                     |        |               |             |       |
| 3     | MNL                                                             | -100                      |         |              | 0       |       |          | 0            |                |             | 0:0:0:0:0   | )         | Default      | MNL-100 | MNL-10 | )                     |        |               |             |       |
| 4     | MNL                                                             | -100                      |         |              | 0       |       |          | 0            |                |             | 0:0:0:0:0   | )         | Default      | MNL-100 | MNL-10 | )                     |        |               |             |       |
| 5     | MNL                                                             | -100                      |         |              | 0       |       |          | 0            |                |             | 0:0:0:0:0:0 | )         | Default      | MNL-100 | MNL-10 | )                     |        |               |             |       |
| 6     | MNL                                                             | 100                       |         |              | 0       |       |          | 0            |                |             | 0:0:0:0:0   | )         | Default      | MNL-100 | MNL-10 | )                     |        |               |             |       |
| /     |                                                                 |                           |         |              |         | -     |          |              |                |             |             |           |              |         |        |                       |        |               |             |       |
| 0     |                                                                 |                           |         |              |         | -     |          |              |                |             |             |           |              |         |        |                       |        |               |             |       |
| 10    |                                                                 |                           |         |              |         | -     |          |              |                |             |             |           |              |         |        |                       |        |               |             |       |
| 11    |                                                                 |                           |         |              |         |       |          |              |                |             |             |           |              |         |        |                       |        |               |             |       |
| 12    |                                                                 |                           |         |              |         |       |          |              |                |             |             |           |              |         |        |                       |        |               |             |       |
| 13    |                                                                 |                           |         |              |         |       |          |              |                |             |             |           |              |         |        |                       |        |               |             |       |
| 14    |                                                                 |                           |         |              |         |       |          |              |                |             |             |           |              |         |        |                       |        |               |             |       |
| 15    |                                                                 |                           |         |              |         |       |          |              |                |             |             |           |              |         |        |                       |        |               |             |       |
| 16    |                                                                 |                           |         |              |         |       |          |              |                |             |             |           |              |         |        |                       |        |               |             |       |
| 17    |                                                                 |                           |         |              |         |       |          |              |                |             |             |           |              |         |        |                       |        |               |             |       |
| 18    |                                                                 |                           |         |              |         |       |          |              |                |             |             |           |              |         |        |                       |        |               |             |       |
| 19    |                                                                 |                           |         |              |         | _     |          |              |                |             |             |           |              |         |        |                       |        |               |             |       |
| 20    |                                                                 |                           |         |              |         | -     |          |              |                |             |             |           |              |         |        |                       |        |               |             |       |
| 21    |                                                                 |                           |         |              |         | -     |          |              |                |             |             |           |              |         |        |                       |        |               |             |       |
| 23    |                                                                 |                           |         |              |         | -     |          |              |                |             |             |           |              |         |        |                       |        |               |             |       |
| 24    |                                                                 |                           |         |              |         |       |          |              |                |             |             |           |              |         |        |                       |        |               |             |       |
| 25    |                                                                 |                           |         |              |         |       |          |              |                |             |             |           |              |         |        |                       |        |               |             |       |
| 26    |                                                                 |                           |         |              |         |       |          |              |                |             |             |           |              |         |        |                       |        |               |             |       |
| 27    |                                                                 |                           |         |              |         |       |          |              |                |             |             |           |              |         |        |                       |        |               |             |       |
| 28    |                                                                 |                           |         |              |         |       |          |              |                |             |             |           |              |         |        |                       |        |               |             |       |
| 29    |                                                                 |                           |         |              |         |       |          |              |                |             |             |           |              |         |        |                       |        |               |             |       |
| 30    |                                                                 |                           |         |              |         | _     |          |              |                |             |             |           |              |         |        |                       |        |               |             |       |
| 31    |                                                                 |                           |         |              |         | -     |          |              |                |             |             |           |              |         |        |                       |        |               |             |       |
| 32    |                                                                 | a) ch-                    | hat 1   |              |         | -     |          |              |                |             | -           |           |              |         |        |                       |        |               | -           |       |
|       |                                                                 | л   т<br>и / э <b>н</b> е | atoch - |              | \ r     |       |          | 4.3          |                | A _ #       | A _ = :     | _         | 4            |         |        |                       |        |               |             |       |
| Dra   | w •                                                             | ha   Ai                   | Loona   | pes •        |         |       |          | ल्या ६       |                | · · · · · · | · · · ·     |           | <b>•</b> /•_ |         |        |                       |        |               |             |       |
| Read  | ıγ                                                              |                           |         |              |         |       |          |              |                |             |             |           |              |         |        |                       |        |               | NOM         |       |

The data in the chart is now available for editing using a default standard spreadsheet format. Later you will see that we can apply a Template to the chart to provide a better form for data entry.

The editable fields are shown with red text and a gray background. All other elements of the spreadsheet are locked (i.e., you cannot add rows or adjust columns or formatting). You may also notice that some fields are not editable, such as the System field in the above example. These fields are read-only, and the rows always inherit their values from the master device. Adding them to the Smart Chart, however, makes them available for reporting.

|     | 1icrosoft Exc                                                                    | el - DSETemp1030                          | 200223254PM523                 | 7422.xls [Read-Only]        |                 |          |              |              |   |  |  |  |
|-----|----------------------------------------------------------------------------------|-------------------------------------------|--------------------------------|-----------------------------|-----------------|----------|--------------|--------------|---|--|--|--|
|     | <u>F</u> ile <u>E</u> dit                                                        | <u>V</u> iew <u>I</u> nsert F <u>o</u> ri | mat <u>T</u> ools <u>D</u> ata | <u>W</u> indow <u>H</u> elp |                 | Т        | ype a questi | ion for help | × |  |  |  |
|     | □ 🖆 🖬 🔒 🔩 🚭 🖪 ♥│ 🐰 🛍 🛍 + 🚿 🗠 + ભ + 🥵 Σ + Ϩ↓ Ζ↓ 🕍 🛃 100% - ▼ 🕄 ↓                  |                                           |                                |                             |                 |          |              |              |   |  |  |  |
|     | 🞽 🏜 🕍 🖓 🔁 🍘 🎼 🖉 🖏 🖓 Reply with Changes End Review 🖕 10 🔹 🖪 🙂 🗐 🕏 % ‰ 🐝 🐝 🧶 🥭 🗸 🤅 |                                           |                                |                             |                 |          |              |              |   |  |  |  |
|     | A1 🔻 🏂 BOM Tag                                                                   |                                           |                                |                             |                 |          |              |              |   |  |  |  |
|     | A                                                                                | В                                         | C                              | D                           | E               | F        | G            | Н            |   |  |  |  |
| 1   | BOM Tag                                                                          | Network Number                            | r GCM Number                   | Local Device Address        | Network Address | System   | From         | To           |   |  |  |  |
| 2   | M-100-A                                                                          | Ĭ                                         | 2 11                           | 113                         | 0:0:0:0:0       | Default  | C-XXX        | M-100-B      |   |  |  |  |
| 3   | M-100-B                                                                          |                                           | 3 13                           | 127                         | 0:0:0:0:0       | Default  | M-100-A      | M-100-C      |   |  |  |  |
| 4   | M-100-C                                                                          | e e e e e e e e e e e e e e e e e e e     | 5 17                           | 129                         | 0:0:0:0:0       | Default  | M-100-B      | M-100-D      |   |  |  |  |
| 5   | M-100-D                                                                          | i i i i i i i i i i i i i i i i i i i     | 7 19                           | 131                         | 0:0:0:0:0       | Default  | M-100-C      | M-100-E      |   |  |  |  |
| 6   | M-100-E                                                                          | 9                                         | 3 23                           | 133                         | 0:0:0:0:0       | Default  | M-100-D      | C-XXX        |   |  |  |  |
| 7   |                                                                                  |                                           |                                |                             |                 |          |              |              |   |  |  |  |
| 8   |                                                                                  |                                           |                                |                             |                 |          |              |              |   |  |  |  |
| 9   |                                                                                  |                                           |                                |                             |                 |          |              |              | • |  |  |  |
| H 4 | I + + H Sheet1                                                                   |                                           |                                |                             |                 |          |              |              |   |  |  |  |
| Dra | w + 🕞   A <u>u</u>                                                               | įtoShapes 🔹 📐 🔌                           | - • 🛛 📣 🤅                      | 👌 🗷 🔤 🖄 + 🚄 + 🛓             | ≡≡⊒□            | <b>-</b> |              |              |   |  |  |  |
| Rea | Ready NUM                                                                        |                                           |                                |                             |                 |          |              |              |   |  |  |  |

After you have finished editing the data, close Excel either by clicking the Close icon or selecting RETURN TO DESIGNER SUITE from the FILE menu. You will be prompted to save your changes, and the Smart Chart will update itself in the drawing.

| BOM Tag | Network Number | GCM Number | Local Device Address | Network Address | System  | From    | To      |
|---------|----------------|------------|----------------------|-----------------|---------|---------|---------|
| M-100-A | 2              | 11         | 113                  | 2:11:113:0:0    | Default | C-XXX   | M-100-B |
| M-100-B | 3              | 13         | 127                  | 3:13:127:0:0    | Default | M-100-A | M-100-C |
| M-100-C | 5              | 17         | 129                  | 5:17:129:0:0    | Default | M-100-B | M-100-D |
| M-100-D | 7              | 19         | 131                  | 7:19:131:0:0    | Default | M-100-C | M-100-E |
| M-100-E | 9              | 23         | 133                  | 9:23:133:0:0    | Default | M-100-D | C-XXX   |

You may notice in this example that we did not need to edit the Network Address field itself, since this field is calculated (by combining the five separate fields, *NetworkA-NetworkE*),

## **Generating a Smart Chart Report**

To generate a Smart Chart report, right click on the Smart Chart and Select RUN REPORT. You will be asked to select a report Template, which is an Excel file. If you don't have a report Template created already, select *DEFAULT.XLS*.

The default report will look almost the same as the one presented for editing, except that now the whole sheet is editable and you are free to reformat it as you please.

#### **Smart Chart Templates**

So far we have created our Smart Chart manually – selecting the fields to include, those to display, and relying on the mostly unformatted default spreadsheets for editing the data and viewing our reports. The real power of the Smart Chart is unleashed when you apply your own custom view of the Smart Chart data in a specially coded Excel worksheet we'll refer to as a Template (not to be confused with an Excel Template).

#### Creating a Smart Chart Template

As an example, let's create a simple commissioning report to match the fields we've used so far: *Bill of Material Tag, Network Address,* and the *To* and *From Devices*. We'll also add custom fields to indicate the room which the device controls.

Start by launching Excel and building the report, formatting the rows, columns and cells any way you'd like. You can even include graphics and formulas in the cells.

|            | 1icrosoft Exc             | el - Sample.xls                           |                                                                                                    |                             |         |                      |       |            |                 | - D ×   |
|------------|---------------------------|-------------------------------------------|----------------------------------------------------------------------------------------------------|-----------------------------|---------|----------------------|-------|------------|-----------------|---------|
|            | <u>F</u> ile <u>E</u> dit | <u>V</u> iew <u>I</u> nsert F <u>o</u> rm | at <u>T</u> ools <u>D</u> ata <u>V</u>                                                                                                    | <u>M</u> indow <u>H</u> elp |         |                      |       | Type a que | estion for help | ×       |
| D          | 🖻 🖪 🔒                     | 9 🔁 🖨 🖪 🖤                                 | አ 🖻 🖻 - 🝼                                                                                                    | 10 + 01 +                   | Σ 🗕 🛓   | l 👔 🛍 🚜 75% 🔹 😨 🖕    |       |            |                 |         |
| 1          | ta ta 🖂                   |                                           | e konstruction in the second second s | anges E <u>n</u> d R        | eview   | Arial • 10 • B U     |       | E 🛱 9      | s % ‰ ⊞         | • 👌 • 👋 |
|            | A1                        |                                           |                                                                                                    |                             | • [-    |                      |       |            |                 | _ ·     |
| F          | A                         | В                                         | С                                                                                                    | D                           | E       | F                    | G     | Н          | I               | J       |
| 2          |                           |                                           |                                                                                                    |                             |         |                      |       |            | Designer Suite  |         |
| 3          | Comn                      | nissioning                                | Report                                                                                                    |                             | Date:   | October 30, 2002     |       |            | 2002 "          |         |
| 4          |                           |                                           |                                                                                                    |                             |         | ,                    |       |            |                 |         |
| 5          | System                    | Device Name                               | Room                                                                                                    | Network                     | GCM     | Local Address        | From  | То         | Confirmed       |         |
| 6          | Default                   | M-100-A                                   | Conference                                                                                                    | 2                           | 11      | 113                  | C-XXX | M-100-B    |                 |         |
| 7          |                           |                                           |                                                                                                    |                             |         |                      |       |            |                 |         |
| 9          |                           |                                           |                                                                                                    |                             |         |                      |       |            |                 |         |
| 10         |                           |                                           |                                                                                                    |                             |         |                      |       |            |                 |         |
| 12         |                           |                                           |                                                                                                    |                             |         |                      |       |            |                 |         |
| 13         |                           |                                           |                                                                                                    |                             |         |                      |       |            |                 | -       |
| <b>H</b> • | i → →i \She               | et1/                                      |                                                                                                    |                             |         | •                    |       |            |                 |         |
| Dra        | w + 🗟   A <u>u</u>        | toShapes 🕶 📐 🔌 🗌                          | - 🔿 🔮 4 🔅                                                                                                    | 🙎 🔜 🖄                       | - 🚄 - 🛕 | • = = = = <b>0 .</b> |       |            |                 |         |
| Rea        | dy                        |                                           |                                                                                                    |                             |         |                      |       |            | NUM             |         |

Here we have prepared the basis for our template. We've added heading information, including a formula to show today's date, we've adjusted the font, format, and alignment of the data in the cell, including borders, and we've added columns for our custom Room field and a check box for the engineer to confirm the installation of each instance of the system. We've also included a single line of sample data to see the results of the formatting.

Save the report and close Excel.

#### Inserting Smart Chart Fields Using the Template Editor

Right click on the Smart Chart and select REPORT/TEMPLATE EDITOR:

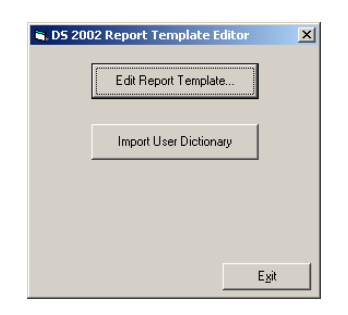

Click on the EDIT REPORT TEMPLATE button and select the Excel file you just created. The file will be reopened in Excel.

We need to remove the sample data in the row and replace them with the field codes from the Smart Chart. Start by deleting the data in the cells (except the checkbox). Do not delete the entire row, as you will lose the formatting associated with the cells.

Now if you right click on a cell, you will notice a new menu item called INSERT DESIGNER SUITE FIELD CODE.

| M          | icrosoft E        | cel              | - DSEEditor.xls [R         | ead-Only]                     |                       |           |                |           |          |          |            |                | _ 8            | ×      |
|------------|-------------------|------------------|----------------------------|-------------------------------|-----------------------|-----------|----------------|-----------|----------|----------|------------|----------------|----------------|--------|
| 8          | <u>File E</u> dit | ¥                | iew Insert Form            | at <u>T</u> ools <u>D</u> ata | Window Help           |           |                |           |          |          | Type a que | stion for help | · - 6          | ×      |
|            | 🖻 🔒 🖥             | 3                | 🔁 🖨 🖾 🖤 🛛                  | 👗 🖻 🛍 • 🝼                     | <b>KU +</b> CH +      | 🝓 Σ 🗕 🧟   | 🕴 🕺 🛍 🚻 75%    | • 🕄 🗸     |          |          |            |                |                |        |
| <b>č</b> a | ta ta C           | 2                | ه 🗗 🖸 🛍 ه                  |                               | nanges E <u>n</u> d R | eview 🗸 📗 | Arial          | • 10 • B  | I ∐ ≣ ≣  |          | \$ % *** ; | % 📃 🕶 🗳        | • - <u>A</u> - | »<br>• |
|            | A6                | •                | fx                         |                               |                       |           |                |           | -        |          |            | 1 1            |                | _      |
| 1          | A                 |                  | В                          | L L                           | 0                     | E         | F              |           | u u      |          |            | J              |                |        |
| 3          | Com               | m                | issioning                  | Report                        |                       | Date:     | October 30, 20 | 02        |          |          | 2002       |                |                |        |
| 4          | System            |                  | Device Name                | Room                          | Network               | GCM       | Local Ad       | dress     | From     | То       | Confirmed  |                |                |        |
| 6          | [                 |                  | Janaarik Dansiana ya Guili | e Field Carls                 |                       |           |                |           |          |          |            |                |                |        |
| 7          |                   | U                | Insert Designer Suit       |                               |                       |           |                |           |          |          |            |                |                |        |
| 9          |                   | ሙ<br>ሙ           | Cur                        |                               |                       |           |                |           |          |          |            |                |                |        |
| 11         |                   |                  |                            |                               |                       |           |                |           |          |          |            |                |                |        |
| 12         |                   | <b>L</b> <u></u> | Edste<br>Daste Special     |                               |                       |           |                |           |          |          |            |                |                |        |
| 14<br>15   |                   |                  | Tasce gpecial              |                               |                       |           |                |           |          |          |            |                |                |        |
| 16<br>17   |                   |                  | Insert                     |                               |                       |           |                |           |          |          |            |                |                |        |
| 18         |                   |                  | Delete                     |                               |                       |           |                |           |          |          |            |                |                |        |
| 20         |                   |                  |                            |                               |                       |           |                |           | _        |          |            |                |                |        |
| 21         |                   |                  |                            |                               |                       |           |                |           |          |          |            |                |                |        |
| 23         |                   | <u> </u>         | Eormat Cells               |                               |                       |           |                |           |          |          |            |                |                |        |
| 25<br>26   |                   |                  | PICK PROTEISC              |                               |                       |           |                |           |          |          |            |                |                |        |
| 27         |                   |                  | Aug <u>w</u> acch          |                               |                       |           |                |           |          |          |            |                |                |        |
| 29         |                   |                  | Пурспикал                  |                               |                       |           |                |           |          |          |            |                |                |        |
| 31         |                   | -                |                            |                               |                       |           |                |           |          |          |            |                |                |        |
| 33         |                   |                  |                            |                               |                       |           |                |           |          |          |            |                |                |        |
| 34         |                   |                  |                            |                               |                       |           |                |           |          |          |            |                |                |        |
| 36         |                   | +                |                            |                               |                       |           |                |           |          |          |            |                |                |        |
| 38<br>39   |                   | +                |                            |                               |                       |           |                |           |          |          |            |                |                |        |
| 40<br> 4 4 | → H\Sh            | eet              | 1/                         |                               |                       |           | 1              | •         |          |          | 1          |                |                | ř      |
| Dra        | N - 🕞 🖡           | uto:             | 5hapes 🔹 🔨 🔌 🛛             | - 🔿 🖾 📣 🔅                     | 2 🐼 🖄                 | • 🚄 • 🛕   | -====          | ٥.        |          |          |            |                |                |        |
| Read       | leady NUM         |                  |                            |                               |                       |           |                |           |          |          |            |                |                |        |
| <b>18</b>  | itart 🛛 🚺         | 1                | 🦻 🐼 🖾 🙆                    | 2 🛛 🐨 👆 🖉                     | nbo                   | x 崖 De    | signe          | 🔍 Smart C | Visio Te | 🔄 DS 200 | Micros     | 4:00           | 3:59 PM        |        |

Select the empty box under System, right click, and select this menu item. You will see the Insert Designer Suite Field dialog box.

| 🐂 Insert Designer 9                                                                                                    | Suite Field                                                                                                    | ×                                |
|----------------------------------------------------------------------------------------------------|----------------------------------------------------------------------------------------------------|----------------------------------|
| Select<br>BOMT ag<br>CommBus<br>Description<br>FromDevice<br>Mfg<br>NetworkA<br>NetworkAddress<br>NetworkB<br>NetworkB<br>NetworkD<br>NetworkD<br>NetworkD<br>NetworkE<br>PartNumber<br>PDF<br>Power24G<br>Power24H | a Field to Insert:<br>BOM Tag<br>Communication Bus<br>Part Description<br>From Device<br>Manufacturer<br>Network Number<br>Network Address<br>GCM Number<br>Local Device Address<br>ASD Integrator<br>Network Address 5<br>Part Number<br>PDF File Name<br>24G<br>24H | <u>I</u> nsert<br><u>C</u> ancel |
| Add New Field to Did<br>Field <u>C</u> ode:                                                                                                    | stionary:                                                                                                    | Add                              |

Here you can select any of the Designer Suite system fields, or one of the custom fields you have created (the fields are listed alphabetically in two groups, with the system fields listed first). To insert a field code into the template, select the field and click INSERT, or simply double-click the field in the list box. If you want to create a custom field and add it to your dictionary, enter the field code and a description in the text boxes on the bottom of the dialog box and click ADD. To delete a custom field, select it and click DELETE.

For our example, we'll select the System field and click INSERT.

| 🗙 Microsoft Excel - DSEEditor.xls [Read-Only] |                   |                  |                                         |                             |         |                   |      |           |                 |          |  |
|-----------------------------------------------|-------------------|------------------|-----------------------------------------|-----------------------------|---------|-------------------|------|-----------|-----------------|----------|--|
|                                               | <u>Eile E</u> dit | View Insert Form | iat <u>T</u> ools <u>D</u> ata <u>Y</u> | <u>W</u> indow <u>H</u> elp |         |                   |      | Type a qu | estion for help | ×        |  |
|                                               | 🖻 🖪 🔒             | n 🖷 🖪 🔁 🌱 🗌      | X 🗈 🛍 • 🛷                               | 10 + CI +                   | 🤐 Σ 🔸 🎐 | 1 👔 👘 🎜 75% 🔹 😨 _ |      |           |                 |          |  |
|                                               | ta ta 12          |                  | Reply with Ch                           | anges End R                 | eview   | Arial 10 x B II   |      |           | <b>B % *</b> 8  | • 🕭 • »  |  |
| $A6  \forall  f_{\alpha} < System >$          |                   |                  |                                         |                             |         |                   |      |           |                 |          |  |
|                                               | A                 | B                | C                                       | D                           | E       | F                 | G    | н         | 1               | J        |  |
| 1 2                                           |                   |                  |                                         |                             |         |                   |      |           | Designer Suite  |          |  |
| 3                                             | Comn              | nissioning       | Report                                  |                             | Date:   | October 30, 2002  |      |           | 2002            |          |  |
| 4                                             |                   |                  |                                         |                             | D ato.  |                   |      |           |                 |          |  |
| 5                                             | System            | Device Name      | Room                                    | Network                     | GCM     | Local Address     | From | То        | Confirmed       |          |  |
| 6                                             | <system></system> |                  |                                         |                             |         |                   |      |           |                 |          |  |
| 7                                             |                   |                  |                                         |                             |         |                   |      |           |                 |          |  |
| 9                                             |                   |                  |                                         |                             |         |                   |      |           |                 |          |  |
| 10                                            |                   |                  |                                         |                             |         |                   |      |           |                 |          |  |
| 12                                            |                   |                  |                                         |                             |         |                   |      |           |                 |          |  |
| 13                                            |                   |                  |                                         |                             |         |                   |      |           |                 | <b>_</b> |  |
| <u> </u>                                      | → >I\She          | et1/             |                                         |                             |         | <b> </b> •        |      |           |                 |          |  |
| Dra                                           | w 🔹 😓 🗛 🛛         | toShapes 🕶 📐 🔌 [ | - 🗅 🔛 🐴 🔅                               | 🙎 🔜 🖄                       | • 🚄 • 🗛 | • = = = = • • •   |      |           |                 |          |  |
| Read                                          | ły                |                  |                                         |                             |         |                   |      |           | NUM             |          |  |

You will see that the field code "<System>" has been inserted into the cell. The angle brackets denote a field code in our template, and the field code matches those that are

shown in the Smart Chart field list. We could also have bypassed the Insert dialog and typed in the field code by hand.

To speed things up, we can select the entire row of fields at once. Right click on the row number in the spreadsheet and select INSERT DESIGNER SUITE FIELDS from the menu. The editor will now walk us through each empty cell in the row to allow us to choose a field code. We'll select "<BOMTag>" for the Device Name, and create a custom field for Room.

| 🔀 Microsoft Ex    | cel - DSEEditor.xls [R | ead-Only]                     |                             |                |                                |                  |          |     |                                      |                 | _ 8 ×          |
|-------------------|------------------------|-------------------------------|-----------------------------|----------------|--------------------------------|------------------|----------|-----|--------------------------------------|-----------------|----------------|
| 😫 Eile Edit       | ⊻iew Insert Forma      | at <u>T</u> ools <u>D</u> ata | <u>₩</u> indow <u>H</u> elp |                |                                |                  |          |     | Type a qu                            | estion for help | ×              |
| 🗋 🗁 🖬 🛔           | 3 🔁 🎒 🔁                | እ 🖻 🛍 • 🝼                     |                             | 🔒 Σ 🗕 ੇ        | l 🕺 🛍 🚺 75%                    | • 🕄 🖕            |          |     |                                      |                 |                |
| i 🏠 🏜 🕍 🛛         | a 🔁 🖄 🗹 🖏 🥡            | 🗈 🛛 🚧 Reply with Ch           | anges E <u>n</u> d Ri       | eview 🖕        | Arial                          | • 10 • B         | U 🗐      |     | \$ %                                 | -08 📃 - 🕭       | • <u>A</u> • * |
|                   | ▼ fx                   |                               |                             |                |                                |                  |          |     | 1                                    |                 |                |
| A                 | В                      | С                             | D                           | E              | F                              |                  | G        | н   |                                      | J K             |                |
| 2<br>3 <u>Com</u> | missioning             | Report                        |                             | Date:          | October 30, 20                 | 02               |          |     | Designer Suite<br>2002 <sup>TM</sup> |                 |                |
| 5 System          | Device Name            | Room                          | Network                     | GCM            | Local Ac                       | dress            | From     | То  | Confirmed                            |                 |                |
| 6 (System)        | <bomtag></bomtag>      |                               |                             |                |                                |                  |          |     |                                      |                 |                |
| 7                 |                        |                               |                             |                |                                |                  |          |     |                                      |                 |                |
| 9                 |                        |                               | E Incert De                 | signer Suite   | Field                          |                  | X        |     |                                      |                 |                |
| 10                |                        |                               | a niscie de                 | signer suice   |                                |                  |          |     |                                      |                 |                |
| 12                |                        |                               |                             | Select a Fie   | eld to Insert:                 |                  | _        |     |                                      |                 |                |
| 14                |                        |                               | CommBus                     | BU<br>Cor      | M Lag<br>mmunication Bus       | ▲ <u>I</u> nsert |          |     |                                      |                 |                |
| 16                |                        |                               | Description<br>EromDevic    | ı Par<br>e Ero | t Description<br>m Device      | Skip             |          |     |                                      |                 |                |
| 17 18             |                        |                               | Mfg                         | Ma             | nufacturer                     |                  |          |     |                                      |                 |                |
| 19 20             |                        |                               | NetworkA                    | Idress Ne      | twork Number                   |                  |          |     |                                      |                 |                |
| 21                |                        |                               | NetworkB<br>NetworkC        | GC             | M Number<br>cal Device Address |                  |          |     |                                      |                 |                |
| 23                |                        |                               | NetworkD<br>NetworkE        | AS             | D Integrator                   |                  |          |     |                                      |                 |                |
| 24 25             |                        |                               | PartNumbe                   | r Par          | t Number                       |                  |          |     |                                      |                 |                |
| 26                |                        |                               | PDF<br>Power24G             | PD<br>240      | FFile Name<br>3                |                  |          |     |                                      |                 |                |
| 28                |                        |                               | Power24H                    | 24             | 4                              | ■ <u>D</u> elete |          |     |                                      |                 |                |
| 30                |                        |                               | Add New F                   | eld to Diction | ary:                           |                  |          |     |                                      |                 |                |
| 31 32             |                        |                               | Field <u>C</u> ode:         | Room           |                                |                  |          |     |                                      |                 |                |
| 33                |                        |                               | Deserietien                 | l Installed in | Peem                           |                  |          |     |                                      |                 |                |
| 34                |                        |                               | Description:                | Installed in   | hoom                           |                  |          |     |                                      |                 |                |
| 36                |                        |                               |                             |                |                                |                  |          |     |                                      |                 |                |
| 38                |                        |                               |                             |                |                                |                  |          |     |                                      |                 |                |
|                   | pet1 /                 |                               |                             |                |                                |                  |          | -   |                                      |                 |                |
|                   | utoShanes 🛪 🔪 💆        |                               | a 🖪 🔈                       | A              | . = = = = <b>-</b> 4           |                  |          |     |                                      |                 |                |
| Peady             | geometres ( « L        |                               |                             | ····           |                                | •                |          |     |                                      | NUM             |                |
| Start 2           | ) 🥭 🐼 🖾 🔕 💽            | 🖉 🔣 👿 🐁 🖉                     | Inbo:                       | k 🖹 🚉 Desi     | g 🖻 Smart 🔍                    | āmart 🚼 Visio .  | 🔄 DS 20. | Nic | ro                                   | (€) (€) (€)     | 4:22 PM        |

Finally, we'll insert fields for <NetworkA>, <NetworkB>, <NetworkC>, <FromDevice> and <ToDevice>.

While we can enter these field codes by hand, there is an extra reason to use the Insert dialog. Erase the field codes and again right click the row number and select INSERT DESIGNER SUITE FIELDS from the menu. This time as you go through the fields you should notice that the correct field is automatically selected for you in the list box. You need only click the INSERT button for each one. The Template Editor has learned from your column headings what the field should probably be, so the next time you create a similar report with some or all of the same headings, it will remember which field probably belongs in the column.

Save the workbook (you will need to provide a file name, since the sheet we selected was reopened in a different workbook as read-only). You should keep your Smart Chart templates in the *Reports*/*Smart Chart* sub-directory of your main Designer Suite directory.

#### Running a Custom Report

Now that we created a new Template, let's use it to report the data in our sample Smart Chart. Right click on the Smart Chart, select RUN REPORT, and select our new report template.

|     | 1icrosoft Exc      | el - Book1               |                                 |                             |                       |                         |         |         |                        | ,          | - 🗆 🗵 |
|-----|--------------------|--------------------------|---------------------------------|-----------------------------|-----------------------|-------------------------|---------|---------|------------------------|------------|-------|
| 8   | <u>File E</u> dit  | <u>V</u> iew Insert Form | at <u>T</u> ools <u>D</u> ata y | <u>M</u> indow <u>H</u> elp |                       |                         |         | Туре    | a question for he      | ip 🔹       | - 8 × |
|     | 🚔 🔛 🔒              | 9 🔁 🖨 🔯                  | i 🖻 🛍 • 🝼                       | KD + CH +                   | 🤹 Σ 🗕 🛓               | l 👔 🛍 🛷 75% 🔹 😰 🖕       |         |         |                        |            |       |
| 1   | ta ta 2            | 🖻 🖄 🗹 🗞 (                | 🖹 🐄 Reply with Ch               | anges E <u>n</u> d R        | eview 🖕 📔             | Arial • 10 • 18 U       |         |         | 6 % <sup>*.0</sup> .00 | - <u>-</u> | 🤊 - 🐥 |
|     | A1                 | ▼ fx                     |                                 |                             |                       |                         |         |         |                        |            |       |
|     | A                  | В                        | С                               | D                           | E                     | F                       | G       | н       |                        | J          | K A   |
| 2   | · · · · · ·        |                          |                                 |                             |                       |                         |         |         | Designer Suite         |            |       |
| 3   | Comr               | nissioning               | <u> Report</u>                  |                             | Date:                 | October 30, 2002        |         |         | 2002                   |            |       |
| 4   |                    |                          |                                 |                             |                       |                         | _       | _       |                        |            |       |
| 5   | System             | Device Name              | Room                            | Network                     | GCM                   | Local Address           | From    | То      | Confirmed              |            |       |
| 6   | Default            | M-100-A                  | UNK?                            | 2                           | 11                    | 113                     | C-XXX   | M-100-B |                        |            |       |
| 7   | Default            | M-100-B                  | UNK?                            | 3                           | 13                    | 127                     | M-100-A | M-100-C |                        |            |       |
| 8   | Default            | M-100-C                  | UNK?                            | 5                           | 17                    | 129                     | M-100-B | M-100-D |                        |            |       |
| 9   | Default            | M-100-D                  | UNK?                            | 7                           | 19                    | 131                     | M-100-C | M-100-E |                        |            |       |
| 10  | Default            | M-100-E                  | UNK?                            | 9                           | 23                    | 133                     | M-100-D | C-XXX   |                        |            |       |
| 11  |                    |                          |                                 |                             |                       |                         |         |         |                        |            |       |
| 13  |                    |                          |                                 |                             |                       |                         |         |         |                        |            |       |
| 14  |                    |                          |                                 |                             |                       |                         |         |         |                        |            |       |
| 16  | . → → \\She        | et1 /                    |                                 |                             |                       | •                       |         |         |                        |            | ٠     |
| Dra | w + 🗟   A <u>u</u> | toShapes 🔹 🔪 🔌 🛛         | - 🖓 🔮 🥠                         | 2 🔊 🖄                       | • <u>⊿</u> • <u>A</u> | · = = = : <b>0</b> [] . |         |         |                        |            |       |
| Rea | dy                 |                          |                                 |                             |                       |                         |         |         | NUM                    |            | 1.    |

This is a big improvement from the default unformatted version. You will notice, however, that our new Room field displays an error code. That's because the field is not (yet) part of our Smart Chart.

#### Assigning a Template to a Smart Chart

Once we have created a Template, we can assign it to the Smart Chart by right-clicking the Smart Chart and selecting ASSIGN TEMPLATE from the menu. You will be prompted for the name of the Excel file.

When we assign our new Template to the existing chart, we will get the following messages:

| Smart Ch | art 💌                                                                                              |
|----------|----------------------------------------------------------------------------------------------------|
| ?        | There is 1 field in the Smart Chart that is not in the Template. Do you want to remove this field? |
|          | <u>Y</u> es <u>N</u> o                                                                             |
|          |                                                                                                    |

| Smart Cha | art 🔀                                                                                             |
|-----------|---------------------------------------------------------------------------------------------------|
| ?         | You have added 1 field to the Smart Chart. Do you want this field to be displayed in the drawing? |
|           | <u>Y</u> es <u>N</u> o                                                                            |

Assigning a Template to a Smart Chart accomplishes three things. First, it tells the Smart Chart which Template to use when we edit the data in the chart. Second, it indicates which Report will be the default when we select RUN REPORT (although we can run any report at any time). Third, and most importantly, it automatically redefines which fields are and are not in the Smart Chart.

The field being removed is the <NetworkAddress>. The field being added is <Room>. For our example we'll change the Smart Chart to match the Template, so we'll Yes to both questions. The Smart Chart in the drawing will now look like this:

| System  | Device Name | Room | Network | GCM | Local Address | From    | То      |
|---------|-------------|------|---------|-----|---------------|---------|---------|
| Default | M-100-A     |      | 2       | 11  | 113           | C-XXX   | M-100-B |
| Default | M-100-B     |      | 3       | 13  | 127           | M-100-A | M-100-C |
| Default | M-100-C     |      | 5       | 17  | 129           | M-100-B | M-100-D |
| Default | M-100-D     |      | 7       | 19  | 131           | M-100-C | M-100-E |
| Default | M-100-E     |      | 9       | 23  | 133           | M-100-D | C-XXX   |

Now if we select EDIT CHART DATA, we can fill in values for the Room field:

|      | Microsoft Excel - D5ETemp1030200245450PM6089062.xls [Read-Only] |                         |                                        |                             |                           |                   |         |         |                        |         |       |  |  |
|------|-----------------------------------------------------------------|-------------------------|----------------------------------------|-----------------------------|---------------------------|-------------------|---------|---------|------------------------|---------|-------|--|--|
|      | <u>File E</u> dit                                               | <u>View</u> Insert Form | at <u>T</u> ools <u>D</u> ata <u>V</u> | <u>M</u> indow <u>H</u> elp |                           |                   |         | Туре    | a question for he      | slp 💌 - | . 8 × |  |  |
|      | 🖻 🖬 🔒                                                           | 1 🔁 🖨 🔯                 | እ 🖻 🖻 - 🝼                              | KD + CH +                   | 🚷 Σ - 👌                   | Z   🏙 🚜 75% 🔹 🛛 🗸 |         |         |                        |         |       |  |  |
| 楢    | ta ta 2                                                         | I 🔁 🕍 🗹 🖏 (             | 🖹 🐄 Reply with Ch                      | anges E <u>n</u> d R        | eview 🚬                   | Arial • 10 • B U  |         |         | B % <sup>+,0</sup> ,00 | 🛄 • 🖇   | ) - » |  |  |
|      | A1                                                              | ▼ fx                    |                                        |                             |                           |                   | 1       |         |                        |         |       |  |  |
| 1    | A                                                               | B                       | C                                      | D                           | E                         | F                 | G       | н       | 1                      | J       | K 📥   |  |  |
| 2    |                                                                 |                         |                                        |                             |                           |                   |         |         | Designer Suite         |         |       |  |  |
| 3    | Comr                                                            | nissioning              | Report                                 |                             | Date:                     | October 30, 2002  |         |         | 2002                   |         |       |  |  |
| 4    |                                                                 |                         | _                                      |                             |                           |                   | _       | _       |                        |         |       |  |  |
| 5    | System                                                          | Device Name             | Room                                   | Network                     | GCM                       | Local Address     | From    | То      | Confirmed              |         |       |  |  |
| 6    | Default                                                         | M-100-A                 |                                        | 2                           | 11                        | 113               | C-XXX   | M-100-B |                        |         |       |  |  |
| 7    | Default                                                         | M-100-B                 |                                        | 3                           | 13                        | 127               | M-100-A | M-100-C |                        |         |       |  |  |
| 8    | Default                                                         | M-100-C                 |                                        | 5                           | 17                        | 129               | M-100-B | M-100-D |                        |         |       |  |  |
| 9    | Default                                                         | M-100-D                 |                                        | 7                           | 19                        | 131               | M-100-C | M-100-E |                        |         |       |  |  |
| 10   | Default                                                         | M-100-E                 |                                        | 9                           | 23                        | 133               | M-100-D | C-XXX   |                        |         |       |  |  |
| 11   |                                                                 |                         |                                        |                             |                           |                   |         |         |                        |         |       |  |  |
| 13   |                                                                 |                         |                                        |                             |                           |                   |         |         |                        |         |       |  |  |
| 14   |                                                                 |                         |                                        |                             |                           |                   |         |         |                        |         |       |  |  |
| 16   | → N\She                                                         | et1 /                   |                                        |                             |                           |                   |         |         | 1                      |         |       |  |  |
| Dra  | w - 🗟 🗛                                                         | toShapes 🕶 🔪 🔌 🛛        |                                        | 2 📰 🔕 ·                     | • <u>.⁄/</u> • <u>A</u> • | · = = = = • • •   |         |         |                        |         |       |  |  |
| Read | iy -                                                            |                         | _ + +                                  |                             |                           |                   |         |         | NUM                    |         |       |  |  |

Templates are the easiest way to build a Smart Chart from scratch. Now that we have this Template, we could rebuild the Smart Chart by simply dropping the Smart Chart shape from the stencil (which creates it with the four default fields) and then assigning the Template (which removes the Network Address field and adds in the other five).

If at any time you want to change the Template back to the default view, which simply creates a blank spreadsheet with each column, choose the *DEFAULT.XLS* file when you select ASSIGN TEMPLATE from the menu.

#### The User Dictionary

As you create custom fields in your Smart Charts, they are automatically added to the User Dictionary database on your computer. This file is *DSUserDictionary.mdb*, and is stored in the DB subdirectory of your Designer Suite system. If at any time you wish to transfer or merge this directory from another computer, copy the database file from the other computer to another location on your machine (don't overwrite your own dictionary file), select REPORT/TEMPLATE EDITOR from your Smart Chart's menu and click the IMPORT USER DICTIONARY button. You will be prompted for the location of the database file from the other machine, and given the option to overwrite your current directory or merge the entries.

## Modifying the Master Device and System

As discussed, each row of the Smart Chart actually represents a device in your drawing. When you create the chart, many of the basic properties of the device (i.e., BOM Tag, Part Number, Description, Manufacturer, I/O points) are automatically copied from the device into these rows. Some of the properties can then be changed for each row (i.e., BOM Tag), and some cannot (i.e., Part information, System, Trade and I/O Points).

To change the properties of the Master device, you should right click on the Smart Chart and select EDIT MASTER DEVICE PROPERTIES. This will locate the device in the drawing and bring up its Properties window:

| MNL-100 Editor (¥1.0)                                                                                                    |
|----------------------------------------------------------------------------------------------------|
| Communications & Power Accessories Analog I/O Digital Outputs                                                                                                    |
| Bill of Material Tag: MNL-100 Show on BOM 24H 3 TCP Device TCP or XTM                                                                                                    |
| Part Number: MNL-10RF2 T Hide 24G 4 1 Device Number                                                                                                    |
| Quantity: 1 Not Typical VA of Device: 15 VI Hide Power Connections                                                                                                    |
| Description: MN100 LONMARK CTRLR, FAN COIL                                                                                                    |
| System: Default                                                                                                    |
|                                                                                                    |
| Address                                                                                                    |
| Network # LNC # Neuron ID#                                                                                                    |
| 0 🔽 0 🔽 None 🗌 Insert LON Terminator                                                                                                    |
| From Device: MINL-100 V Hide                                                                                                    |
| To Next Device: MINL-100 🔽 🔽 Hide                                                                                                    |
| Note: Note: Vote: Vote: Note: Note: |
| PDF: F26266_1.PDF                                                                                                    |
| Software File: None Installing Trade: Electrical                                                                                                    |
|                                                                                                    |
|                                                                                                    |
|                                                                                                    |
|                                                                                                    |
|                                                                                                    |
| Auto Insert                                                                                                    |

If you make changes to the properties of the master device, only the fields that cannot be modified in the Smart Chart (i.e., Part information, System, Trade and I/O Points) will be copied back into the rows. Any other fields, such as BOM Tag, that are modifiable in the Smart Chart, will not have their custom values overridden. If new rows are added to the chart they will however, inherit their initial values from these new properties.

Consider the following sample Smart Chart:

| BOM Tag | Part Number | Installing Trade | GCM Number | From Device | To Device |
|---------|-------------|------------------|------------|-------------|-----------|
| M-1     | MNL-10RF2   | Electrical       | 11         | C-X         | M-2       |
| M-2     | MNL-10RF2   | Electrical       | 12         | M-1         | M-3       |
| M-3     | MNL-10RF2   | Electrical       | 13         | M-2         | M-4       |
| M-4     | MNL-10RF2   | Electrical       | 14         | M-3         | M-5       |
| M-5     | MNL-10RF2   | Electrical       | 15         | M-4         | C-X       |

If we edit the properties of the master device, changing the Part Number, Installing Trade, and BOM Tag, the chart will update to the following:

| BOM Tag | Part Number | Installing Trade | GCM Number | From Device | To Device |
|---------|-------------|------------------|------------|-------------|-----------|
| M-1     | MNL-10RS1   | Panel            | 11         | C-X         | M-2       |
| M-2     | MNL-10RS1   | Panel            | 12         | M-1         | M-3       |
| M-3     | MNL-10RS1   | Panel            | 13         | M-2         | M-4       |
| M-4     | MNL-10RS1   | Panel            | 14         | M-3         | M-5       |
| M-5     | MNL-10RS1   | Panel            | 15         | M-4         | C-X       |

Although the read-only properties have been changed, the modifiable fields have not. Now if rows are added to the chart, the new rows will inherit all the current properties of the master:

| BOM Tag | Part Number | Installing Trade | GCM Number | From Device | To Device |
|---------|-------------|------------------|------------|-------------|-----------|
| M-1     | MNL-10RS1   | Panel            | 11         | C-X         | M-2       |
| M-2     | MNL-10RS1   | Panel            | 12         | M-1         | M-3       |
| M-3     | MNL-10RS1   | Panel            | 13         | M-2         | M-4       |
| M-4     | MNL-10RS1   | Panel            | 14         | M-3         | M-5       |
| M-5     | MNL-10RS1   | Panel            | 15         | M-4         | C-X       |
| MNL-100 | MNL-10RS1   | Panel            | 0          | MNL-100     | MNL-100   |
| MNL-100 | MNL-10RS1   | Panel            | 0          | MNL-100     | MNL-100   |
| MNL-100 | MNL-10RS1   | Panel            | 0          | MNL-100     | MNL-100   |

You should avoid editing the master device's properties from its own menu, as the changes will not be automatically made in the Smart Chart. If you do change the master device's properties this way, you should then select the EDIT MASTER DEVICE PROPERTIES from the Smart Chart and click OK to have the Smart Chart read the changes.

#### Changing the Number of Rows in the Smart Chart

The number of rows in the Smart Chart should reflect the Typical Of value for the system of the master device. Therefore, the Smart Chart will generally synchronize itself to this value.

You can change the Typical Of value for the system in several places. If you are using a Smart Chart, the most convenient way is to select SMART CHART PROPERTIES from the Smart Chart's menu.

| SmartChart Editor (      | v2.0)       | ×                  |
|--------------------------|-------------|--------------------|
| SmartChart <u>N</u> ame: | SmartChart1 |                    |
| <u>D</u> evice:          | MNL-100     | Update Device List |
| <u>S</u> ystem:          | Default     |                    |
| <u>T</u> ypical Of:      | 5           |                    |
|                          |             | Cancel OK          |

Changing the Typical Of value here affects the whole system. Therefore you will be prompted to add or delete rows from the Smart Chart.

If you change the Typical Of value for the system somewhere else, by selecting SYSTEM NAMES  $\rightarrow$  CHANGE TYPICAL OF VALUE FOR SYSTEMS from the DS2005 TOOLS menu or in another Smart Chart in the same system, the Smart Chart will not update automatically. To resynchronize the chart, simply select SMART CHART PROPERTIES from its menu. The

Smart Chart will detect the change and prompt you to make the appropriate change, such as:

| Smart Ch | art                                                                                                    | ×  |
|----------|----------------------------------------------------------------------------------------------------|----|
| ?        | The system 'Default' is defined as 'Typical Of 8', but the chart has 5 rows. To add additional rows, click YES.<br>change the Typical Of value for the system, click NO. | То |
|          | Yes No Cancel                                                                                                    |    |

Remember that if you decrease the size of a system and agree to delete the rows from the Smart Chart, the data in those rows will be permanently lost.

## 21. Smart Clones

One of the features that make Designer Suite 2005 so powerful is the ability to create your own shapes in Visio and enable them to interact with Designer Suite in the same was as any other Smart Shape. These custom shapes are known as Smart Clones.

For a complete demonstration of Smart Clones, download or view the *Designer Suite* 2005 – Part IV – Smart Clones video presentation available on our website.

## **Creating a Smart Clone**

The first step in creating a Smart Clone is to draw the shape. You can use any of the Visio drawing features, which are too numerous to discuss here, but the first step is often creating a transparent rectangle.

- If its not displayed already, select the Drawing Toolbar to be displayed in Visio.
- Click on the rectangle shape and draw a rectangle
- Right-click on the shape and select FORMAT $\rightarrow$ FILL. Change the Transparency value to 100%.

| Fill                    |             |                   |          | × |
|-------------------------|-------------|-------------------|----------|---|
| Fill                    |             | Shadow            |          |   |
| <u>⊂</u> olor:          | 01:         | St <u>y</u> le:   | 00: None | ~ |
| <u>P</u> attern:        | 01: Solid 💌 | C <u>o</u> lor:   |          | ~ |
| Patt <u>e</u> rn color: | ×           | Patter <u>n</u> : | 00: None | ~ |
| <u>T</u> ransparency:   |             | Pattern color:    |          | ~ |
| Preview                 |             | Transparency:     | 0%       |   |
|                         |             |                   |          |   |
| 2                       |             | Apply             | OK Cance | ! |

To convert the rectangle into a Smart Clone, select SMART CLONE→SMART CLONE DESIGNER from the DS2005 TOOLS menu.

The Smart Clone Properties window will appear, but for the moment simply close it to view how the shape has changed:

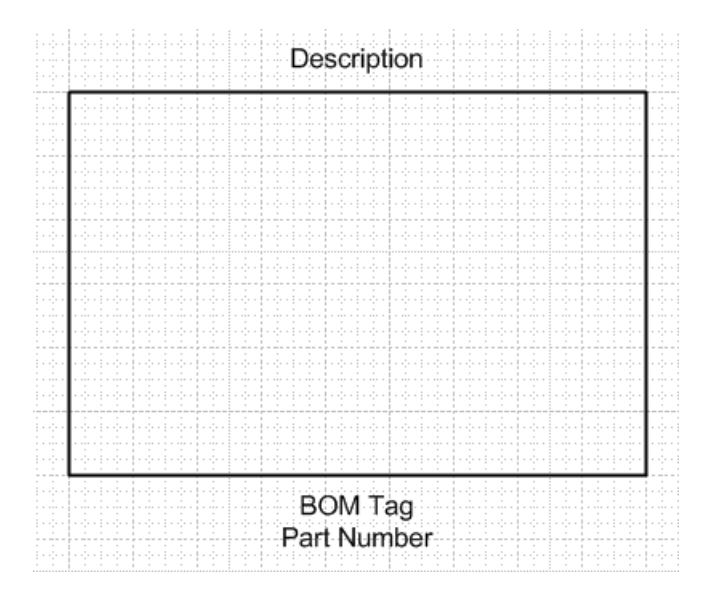

You will notice that the standard floating labels have been added to the shape, including BOM Tag, Part Number and Description.

Double-click the shape, or right-click and select SET PROPERTIES from the menu, and a standard Part Properties dialog will be shown.

| 🔡 Part Properties       |                     |               |
|-------------------------|---------------------|---------------|
| Part Information Access | ories               |               |
|                         |                     |               |
| Bill of Material Tag:   | BOM Tag Show on BOM |               |
| Part Number:            | Part Number         |               |
| Quantity:               | 1 🗌 Not Typical     |               |
| Description:            | Description         |               |
| System:                 | Default             |               |
| Range:                  | Range               | Show on Shape |
| Vendor:                 | Vendor              | Part Number   |
| Manufacturer:           | Manufacturer        | Description   |
| Note:                   | Note:               | 🔲 Range       |
| PDF Cut Sheet:          | View                | Note          |
| Installing Trade:       | <b>_</b>            |               |
|                         |                     |               |
|                         |                     |               |
|                         |                     |               |
|                         |                     |               |
|                         |                     |               |
|                         |                     |               |
|                         |                     | OK Cancel     |
If this Smart Clone represents a single part not found in the Parts Database, you can set the values for Part Number, Description, Vendor and Manufacturer directly in the Part Properties. The shape will then be ready to store in a stencil and reuse (see the later section on *Storing Smart Clones in a Custom Stencil*).

#### **Drawing Smart Clone Shapes**

There are a few items and suggestions to note about drawing your Smart Clones shapes:

- When creating the shapes, try to adhere to the "100/200" rule. This refers to the suggestion that, when drawing the shapes, make sure that the Visio zoom magnification level is set to 100% or 200%. This is how all Designer Suite shapes were created, and in cases where terminal leads need to align between shapes, it will be much easier to do so if you do the same.
- When you create a Smart Clone, the shape is automatically wrapped up in a Visio Group Shape. The most important effect of this is that when you want to alter the geometry, you will need to "Open" the group by selecting it and choosing the EDIT->OPEN SMART CLONE menu item in Visio. If you ungroup the shape, you will lose all the properties that make the shape a Smart Clone. You may want to refer to the Visio documentation for more information about grouping.

#### Storing Smart Clones in Stencils

Once you have created a Smart Clone shape, you can turn it into a master shape by storing it in a custom stencil. Simply create the new stencil and drag the shape from the drawing into the stencil.

The earlier chapter on *Working with Visio Drawing Files and Stencils* outlines a number of important issues regarding creating your own stencils and where to store them. Please read that section before creating your own Smart Clones and custom stencils. Most importantly:

- Never store your shapes in the Designer Suite stencil files. These files will be overwritten every time Designer Suite is updated.
- Never copy one of our stencil files to use for storing your shapes. Our stencils contain underlying code and names that may conflict with itself if duplicated. Moreover, if this code changes significantly, those custom versions will be out of date and cause further conflicts.
- Always store your shapes in blank stencils created from the Visio FILE→STENCILS→ NEW STENCIL (Visio 2002) or FILE→SHAPES→NEW STENCIL (Visio 2003) command.
- Never name your stencil files with the same name as one of the Designer Suite standard stencils

## **Smart Clone Part Properties**

Beyond the standard properties that are displayed to the user when they drop an instance of the Smart Clone on the drawing, the Smart Clone Designer allows you to add additional functionality, such as:

- Showing or Hiding the *Accessories* Tab
- Adding Terminal values on an separate entry tab
- Specifying which part number in the database apply to the shape

#### **Editing the Smart Clone Properties**

To view and edit all the Smart Clone Properties, select the Smart Clone and again select SMART CLONES→SMART CLONE DESIGNER from the DS2005 TOOLS menu (the same command used to create the Smart Clone). Click the SMART CLONE PROPERTIES button.

The Part Properties dialog will be shown again, though this time there will be two additional tabs: *Terminals* and *Smart Clone*. You can still set the default values on the *Part Information* and *Accessory* tabs.

The Smart Clone tab contains two sub-tabs. The first is Smart Clone Properties:

| 🗱 Smart Clone Properties                                  | × |
|-----------------------------------------------------------|---|
| Part Information Accessories Terminals Smart Clone        |   |
| Smart Clone Properties Part Number Filters                |   |
| Shape Name: SmartClone Hide Accessories Tab               |   |
| Terminals                                                 |   |
| Show Terminals Tab Terminals Tab Name:                    |   |
| Load Terminal Text Values from Database when User Selects |   |
| Load Terminal Count from Database when User Selects Part  |   |
|                                                           |   |

On this page you can hide the *Accessories* tab from the user, and can set a different internal shape name for your Smart Clone shape. You can also set the properties of the *Terminal* tab. Refer to the later section on Smart Clone Terminals.

#### Part Number Filters

The second sub-tab allows you to specify exactly which parts will be displayed as choices when the user clicks the PART LIST... button in the Part Properties dialog for your shape.

| 🔡 Smart Clone Properties 🛛 🔀                                                                         |  |  |  |  |
|----------------------------------------------------------------------------------------------------|--|--|--|--|
| Part Information Accessories Terminals Smart Clone                                                   |  |  |  |  |
| Smart Clone Properties Part Number Filters                                                           |  |  |  |  |
| O No Part Number Lookup List                                                                         |  |  |  |  |
| ☞ Filter Part Number List Based on the Following:                                                    |  |  |  |  |
| Database Name: Any                                                                                   |  |  |  |  |
| Manufacturer ID: Any                                                                                 |  |  |  |  |
| Manufacturer Part Number Filter:<br>Part Lookup Code Filter:<br>DS 2002 Compatibility String Filter: |  |  |  |  |
| You can use the '?' and ™ wildcard characters in the Filter Fields                                   |  |  |  |  |
| © SQL Query                                                                                          |  |  |  |  |
| WHERE                                                                                                |  |  |  |  |
| Create                                                                                               |  |  |  |  |
| You can use the '_' and '%' wildcard characters in the SQL Query                                     |  |  |  |  |
| OK Cancel                                                                                            |  |  |  |  |

- If your shape represents a single part, fill in the Part Information tab and leave the NO PART NUMBER LOOKUP LIST radio button selected. The PART LIST button will be hidden from the user.
- To filter on fields from the Parts Database, set one or more of the filter values, such as *Manufacturer ID* or *Manufacturer Part Number* Filter.
- For the specifiable filter values, you can use the ? (match any single character) and \* (match zero or more of any character) wildcard symbols.
- If you specify more than one filter, only parts that match all the filters will be included in the part list.
- The *Part Lookup Code* is a custom field you can import with your own parts using the Database Manager. Its sole purpose is to allow you to create codes that you can use in this filter dialog.
- The *DS 2002 Compatibility String* is a coded value used in older Designer Suite Smart Shapes, and is generally added to custom parts added through the Database Manager to make them available in those older shapes.

• To create even more sophisticated filter queries, set the values in filter fields, select the SQL Query radio button, and click the CREATE button. The corresponding SQL query will be displayed and can then be edited.

While you're editing the filters, you can switch back and forth to the Part Information page and click the PART LIST button to test your filters. For example, enter "C\*" into the Manufacturer Part Number filter and go back and click PART LIST. The list will be reduced from the 14,000 parts to less than 200 that begin with 'C'.

| 🏭 Browse Parts and | d View PDFs      |                                                |                |                     |                    |          |
|--------------------|------------------|------------------------------------------------|----------------|---------------------|--------------------|----------|
| Manufacturer: Any  |                  |                                                |                |                     | Show Only Top Pr   | arts 🕅   |
| Part Number:       |                  |                                                |                | S                   | now Only Tested Pa | arts 🕅   |
| Mfg Part Number    | Manufacturer     | Description                                    | Mfg List Price | Vendor Price Vendor | PDF                |          |
| C10-42             | INVEN-COM        | 20~90% RH FOR H18, SATIN CHROME                | \$ 47.00       | \$12.08 INVS        | F23927.PDF         |          |
| C10-46             | INVEN-COM        | C10-42 IN PLASTIC, GRAY                        | \$ 21.00       | \$ 5.40 INVS        | F23927.PDF         |          |
| C11-42             | INVEN-COM        | 55~85F, CONC. ADJ. THERM. SATIN CHROME         | \$ 46.00       | \$ 11.82 INVS       | F23927.PDF         |          |
| C11-46             | INVEN-COM        | C11-42 IN PLASTIC, GRAY                        | \$ 31.00       | \$ 7.97 INVS        | F23927.PDF         |          |
| C11-47             | INVEN-COM        | C11-42 IN PLASTIC, BEIGE                       | \$ 31.00       | \$ 7.97 INVS        | F23927.PDF         |          |
| C13-42             | INVEN-COM        | COOLER-WARMER, NO THERM, SATIN CHROME, F/T4    | \$ 21.00       | \$ 5.40 INVS        | F23927.PDF         |          |
| C1-42              | INVEN-COM        | 55~85F, DIAL ADJ., NO THERM. SATIN CHROME      | \$ 33.00       | \$ 8.48 INVS        | F23927.PDF         |          |
| C1-43              | INVEN-COM        | C1-42 IN BRUSHED ALUM.                         | \$ 55.00       | \$14.14 INVS        | F23927.PDF         |          |
| C14-42             | INVEN-COM        | BLANK W/INTERNAL 55-85F THERM,CONC.ADJ.        | \$ 53.00       | \$ 13.62 INVS       | F23927.PDF         |          |
| C14-43             | INVEN-COM        | C14-42 IN BRUSHED ALUM.                        | \$ 76.00       | \$ 19.53 INVS       | F23927.PDF         |          |
| C14-46             | INVEN-COM        | C14-42 IN PLASTIC, GRAY                        | \$ 27.00       | \$ 6.94 INVS        | F23927.PDF         |          |
| C14-47             | INVEN-COM        | C14-42 IN PLASTIC, BEIGE                       | \$ 27.00       | \$ 6.94 INVS        | F23927.PDF         |          |
| C1-46              | INVEN-COM        | C1-42 IN PLASTIC, GRAY                         | \$ 19.00       | \$ 4.88 INVS        | F23927.PDF         |          |
| C1-47              | INVEN-COM        | C1-42 IN PLASTIC, BEIGE                        | \$ 19.00       | \$ 4.88 INVS        | F23927.PDF         |          |
| C15-42             | INVEN-COM        | BLANK, NO THERM, SATIN CHROME, F/H53, H18-301  | \$ 99.00       | \$ 25.44 INVS       | F23927.PDF         |          |
| C17-46             | INVEN-COM        | C17-42 IN PLASTIC, GRAY                        | \$ 31.00       | \$ 7.97 INVS        | F23927.PDF         |          |
| C1-X42             | INVEN-COM        | 10~30C DIAL ADJ., NO THERM, NO LOGO SATIN CHRO | \$ 33.00       | \$ 8.48 INVS        | F23927.PDF         |          |
| C2-42              | INVEN.COM        | BLANK CONCADI. NO THERM SATIN CHROME           | ¢ 29.00        | ¢ 7.45 INU/S        | F23927 PDF         | <b>_</b> |
| •                  |                  |                                                |                |                     |                    | •        |
| Matches: 164       | View PDF Default | PDF 💌                                          |                | Reset Filters       | Clos               | se       |

## **Smart Clone Terminals**

Designer Suite Smart Shapes can refer to a set of custom properties referred to as *Terminals* (since they are most often used to store the terminal labels or color names used in advanced shapes such as actuators). These values correspond to values in the Parts Database, and are often loaded from the Parts Database when a part is selected. You can actually use these values for any purpose.

### Configuring the Terminals Tab

Select the Smart Clone and select SMART CLONES  $\rightarrow$  SMART CLONE DESIGNER from the DS2005 TOOLS menu. Click the SMART CLONE PROPERTIES button to bring up the Smart Clone Properties dialog. The *Smart Clone Properties* sub-tab contains a group of controls to configure the Terminals.

| 🔡 Smart Clone Properties                                  | $\mathbf{X}$ |
|-----------------------------------------------------------|--------------|
| Part Information Accessories Terminals Smart Clone        |              |
| Smart Clone Properties Part Number Filters                |              |
| Shape Name: SmartClone                                    |              |
| Terminals                                                 |              |
| Number of Terminals: 0                                    |              |
| Show Terminals Tab Terminals Tab Name:                    |              |
| Load Terminal Text Values from Database when User Selects |              |
| Load Terminal Count from Database when User Selects Part  |              |
|                                                           |              |

- To show the Terminal tab to the user, check the SHOW TERMINAL TAB checkbox.
- Specify the NUMBER OF TERMINALS to use.
- To rename the tab from its default name of "Terminals", specify a different TERMINALS TAB NAME.
- To tell the Smart Clone to load the Terminal values from the Parts Database when the user selects a Part Number, check the corresponding check box.

As an example, set the NUMBER OF TERMINALS to 2, check the SHOW TERMINALS TAB checkbox and set the TERMINALS TAB NAME to "My Terminals". Next, click on the TERMINALS tab.

| 🔡 Smart Clone Properties 🛛 💽                       |
|----------------------------------------------------|
| Part Information Accessories Terminals Smart Clone |
| 1 Terminal 1: V Show? 2 Terminal 2: V Show?        |

- Check the SHOW? checkbox for each terminal to enable the caption editing.
- To change the caption that will be shown when the user views the Terminal page, change the default "*Terminal N*" text.
- To specify a default value, enter it in the value box.

To continue the example, change the caption for Terminal 1 to "Baud Rate" and the caption for Terminal 2 to "Power Source". Then specify a default value in Terminal 1 for "56K".

Close the Smart Clone Properties dialog to return to Visio. Then double-click the shape to view the Part Properties.

| 🔡 Part Properties                         |                |
|-------------------------------------------|----------------|
| Part Information Accessories My Terminals |                |
| Baud Bate: 56K                            | Power Source:  |
| Bada Hate. Jook                           | i over obaice. |

#### Showing Terminal Values in the Shape

You can use the Terminal values, either loaded from the database or entered by the user, as text on your shape. Refer to the next section on the Smart Clone Designer.

## **Using the Smart Clone Designer**

Although you can edit your Smart Clone shapes in Visio without any interaction from Designer Suite, it is useful to edit it by using the Smart Clone Designer.

- Select the Smart Clone and select SMARTCLONE→SMART CLONE DESIGNER from the DS2005 TOOLS menu.
- Click on the OPEN SHAPE button. The Smart Clone shape's group will be open for editing. The shape will appear alone with a yellow background. The Smart Clone Designer window will remain on top.

| 🔜 Smart Clone Designer               |                                             |                        |
|--------------------------------------|---------------------------------------------|------------------------|
| Smart Clone Properties               | Open Shape                                  |                        |
| Smart Clone Component Sha            | apesComponent Properties                    |                        |
| Unlock Components                    | Name:                                       | Description            |
| Show Text As  Results of Formula     | Show Control Handles to User     Text Value |                        |
| C Placeholders                       | C None C Terminal Number: 1 📫               |                        |
| View Lomponents     Based on Formula | C Formula:                                  |                        |
| Add Component                        | Show the Bounding Rectangle around the Text |                        |
| Label                                | Show/Hide Component                         |                        |
|                                      | C Hide if Formula is True:                  | BOM Tag<br>Part Number |
|                                      |                                             |                        |

You can now begin adding sub-shapes, such as other rectangles, circles or text within the group. When you're done, close the Smart Clone Designer or the Visio group editing window.

## Label and Terminal Components

A component is a sub-shape that is controlled by Designer Suite. It allows you to create text and terminal labels that add features similar to the Designer Suite Smart Shapes.

Click on the TERMINAL button in the ADD COMPONENT group. A sub-shape with the text "Terminal" and a line extending out will appear in the center of the shape. Drag it to the edge so the left side of the line is aligned with the right side of the shape.

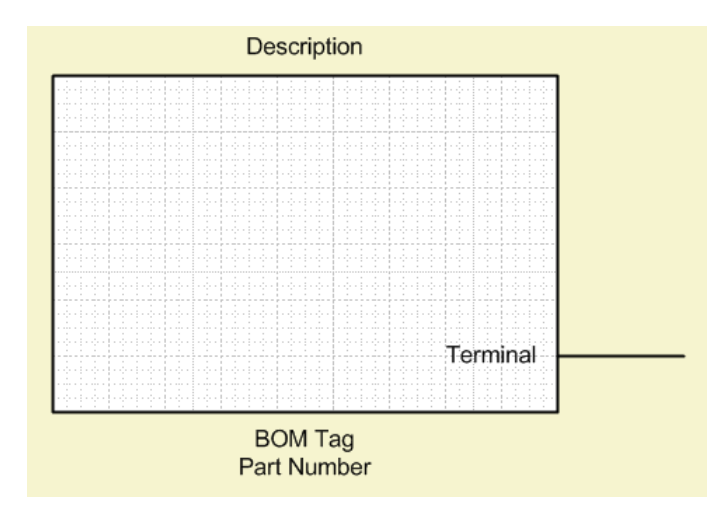

A LABEL component is similar, but has only text and no line.

#### **Component Properties**

The components can be configured in a number of ways. To change the properties of a component, click on it in the group editing window. The COMPONENT PROPERTIES region of the Smart Clone Properties window will be enabled.

- You can explicitly name the component for internal use in Visio Shape Sheets by specifying the NAME.
- The *Terminal* component allows the user to resize the line by grabbing the yellow control handle at the end. The *Label* component allows the user to move the label in the same way (as with built-in labels such as the Part Number and BOM Tag). To prevent the user from making these changes, uncheck the SHOW CONTROL HANDLE TO USER checkbox.

#### **Component Text Values**

There are a number of ways to control the text value portion of the component.

- To use a fixed text value, select CONSTANT and enter the value.
- To tie the text to one of the Terminal values (loaded from the Parts Database or edited by the user), select TERMINAL NUMBER and choose the number of the terminal value.
- To change the alignment of the text relative to its position, set the TEXT ALIGNMENT value. For *Label* components where the text is not constant, the alignment determines the direction in which the text expands. For *Terminal* components, the alignment controls how the text is aligned with the line.
- To show a rectangle around the text, select the SHOW BOUNDING RECTANGLE AROUND THE TEXT checkbox.

To specify a more complex text formula, select the FORMULA radio button and enter the formula expression. These correspond to the formulas used in Visio's Shape Sheets, and include the following:

- References to any Shape Sheet cell, such as *Width*
- References to Smart Shape properties, such as *{SC}!Prop.P12*, which is the Part Number.
- References to the Terminal values, such as {SC}!User.Term1
- Text constants prepended or appended to other values with the & operator.

For example, the following formula shows the value of Terminal 1 along with the Part Number and a prefix:

| Lomponent Properties                                    |                              |
|---------------------------------------------------------|------------------------------|
| Name: Terminal                                          | Description                  |
| Show Control Handles to User                            | Description                  |
| Text Value                                              |                              |
| C None C Terminal Number: 1 🚍                           |                              |
| C Constant: Terminal                                    |                              |
| • Formula: "Baud Rate: " & (SC)!User.Term1 & " (" & (SC |                              |
| Text Alignment: Right                                   |                              |
| Show the Bounding Rectangle around the Text             |                              |
|                                                         |                              |
| Show/Hide Component                                     | Baud Rate: 56K (Part Number) |
| C Hide if Terminal Number 1 🚔 is Empty                  |                              |
| C. Hide if Formula is True:                             |                              |
| - The information frac.                                 | DOM Teg                      |

- The use of the "{SC}" notation is shorthand for a Visio reference to the Smart Clone shape itself.
- The green Valid light will indicate if the formula is valid as you type it.

When designing the shape, it may be helpful to temporarily override the calculated text value, especially if the terminal value or formula results in an empty string (and therefore no visible text). In this case, select the PLACEHOLDERS radio button under SHOW TEXT AS. For normal operation, select RESULTS FOR FORMULA.

#### Selectively Showing and Hiding a Component

The SHOW/HIDE COMPONENT fields in the Component Properties allow you to control when the component is shown or when it is completely hidden. Choices include:

- Always shown
- Hidden if the value of a terminal field is empty
- Hidden if the value of a custom formula is true. The previous section describes how to compose valid formulas. In this case, the formula should evaluate to a boolean or numeric value.

For example, to program a component to hide if the shape is resized smaller than two inches, select the HIDE IF FORMULA IS TRUE radio button and enter the following formula:

 $\{SC\}$ !Width < 2

While designing the shape, it may be helpful to temporarily override the Show/Hide value, especially if the default is for the component to be hidden. In this case, select the SHOW ALL radio button under VIEW COMPONENTS. For normal operation, select BASED ON FORMULA.

#### Flipping a Terminal Component

To use a Terminal component shape on the opposite side of the Smart Clone shape, flip it horizontally from the Visio Action toolbar or select SHAPE  $\rightarrow$  ROTATE OR FLIP  $\rightarrow$  FLIP HORIZONTAL.

### Changing the Component Font

To change the font (and other text properties), right click on the component and select FORMAT $\rightarrow$  TEXT.

# 22. Browsing the Parts Database

One of the most useful features of Designer Suite is the ability to browse the Parts Database to find parts, look up pricing and view PDF Product Information sheets.

## **Browsing All Parts**

To browse all the parts in the Parts Database, select TOOLS  $\rightarrow$  BROWSE PARTS LISTS  $\rightarrow$  BROWSE ALL PARTS.

| 🔡 Browse Parts and Vie | w PDFs       |                                             |                |                     |                  |           |
|------------------------|--------------|---------------------------------------------|----------------|---------------------|------------------|-----------|
| Manufacturer: Any      |              | •                                           | Show Or        | nly Top Parts 🕅     | Show Only Tested | Parts 🗖   |
| Part Number: UNC-520   |              | Keywords:                                   |                |                     |                  |           |
| Mfg Part Number 🛛 🕹    | Manufacturer | Description                                 | Mfg List Price | Vendor Price Vendor | PDF              |           |
| UNC-400-HRN            | INVEN-AUT    | REPLACEMENT UNC-410 BATTERY, GROUND HARN    | \$ 81.00       | \$ 20.82 INVS       |                  |           |
| UNC-410-1              | INVEN-AUT    | NETWORK CONTROLLER 10/100 MBIT ETHERNET P   | \$ 4,252.00    | \$1,092.76 INVS     | F27322.PDF       |           |
| UNC-410-1-N            | INVEN-AUT    | INTERNATNL 240 VAC VERSION (MODEM OPTION N  | \$ 4,252.00    | \$1,092.76 INVS     | F27322.PDF       |           |
| UNC-410-MDM            | INVEN-AUT    | INTERNAL AUTO-DIAL/AUTO-ANSWER 56K MODEM    | \$ 655.00      | \$168.34 INVS       | F27322.PDF       |           |
| UNC-500-UPG            | INVEN-AUT    | UPGRD UNC-500 TO UNC-510, RETURNS NECESSA   | \$ 6,060.00    | \$1,557.42 INVS     | F27001.PDF       |           |
| UNC-510-1              | INVEN-AUT    | NETWORK CONTROLLER 10/100 MBIT ETHERNET P   | \$ 4,894.00    | \$1,257.76 INVS     | F27001.PDF       |           |
| UNC-510-1-0-SU         | INVEN-AUT    | SSP NETWORK CNTRLR 10/100 MBIT ETHERNET P   | \$ 4,650.04    | \$1,195.06 INVS     | F27001.PDF       |           |
| UNC-510-11             | INVEN-AUT    | NETWORK CNTLR W/WEB BRWSR 10/100 MBIT ETH   | \$ 6,547.83    | \$ 1,682.79 INVS    | F27001.PDF       |           |
| UNC-510-11-0-SU        | INVEN-AUT    | SSP NW CNTLR W/WEB BRWSR 10/100 MBIT ETHRN  | \$ 6,209.48    | \$ 1,595.84 INVS    | F27001.PDF       |           |
| UNC-510-2              | INVEN-AUT    | NETWORK CONTROLLER 10/100 MBIT ETHERNET P   | \$ 5,435.00    | \$ 1,396.80 INVS    | F27001.PDF       |           |
| UNC-510-2-0-SU         | INVEN-AUT    | SSP NW CNTLR 10/100 MBIT ETHERNET PORT, 2-R | \$ 5,163.12    | \$1,326.92 INVS     | F27001.PDF       |           |
| UNC-510-21             | INVEN-AUT    | NETWORK CNTLR W/WEB BRWSR 10/100 MBIT ETH   | \$ 7,088.18    | \$ 1,821.66 INVS    | F27001.PDF       |           |
| UNC-510-21-0-SU        | INVEN-AUT    | SSP NW CNTLR W/WEB BRWSR 10/100 MBIT ETHRN  | \$ 6,733.67    | \$1,730.55 INVS     | F27001.PDF       |           |
| UNC-510-WEB            | INVEN-AUT    | UNC 510 WEB SERVICE UPGRADE                 | \$ 1,653.00    | \$ 424.82 INVS      | F27001.PDF       |           |
| UNC-520-2              | INVEN-AUT    | NETWORK CONTROLLER 10/100 MBIT ETHERNET P   | \$ 5,750.00    | \$1,477.75 INVS     | F27390.PDF       |           |
| UNC-520-2-N            | INVEN-AUT    | NETWORK CONTROLLER 10/100 MBIT ETHERNET P   | \$ 5,750.00    | \$1,477.75 INVS     | F27390.PDF       |           |
| UNC-520-WEB            | INVEN-AUT    | UNC 520 WEB SERVICE UPGRADE                 | \$ 1,653.00    | \$ 424.82 INVS      | F27390.PDF       | -1        |
|                        | NUMBER AND   |                                             | * 0.000.00     | * 0.070.00 UKVC     | 507000 PD 5      | <u>ب</u>  |
| Matches: 13088         | w PDF        | PDF                                         |                |                     | Rese             | t Filters |

- You can sort by any column by clicking on the column name.
- You can filter the part list by selecting a MANUFACTURER.
- You can scroll the list to find a part by typing part or all of the PART NUMBER into the corresponding field.
- You can filter the list to only those marked as TOP PARTS or TESTED PARTS by selecting the corresponding check box.
- You can filter the list to only those that contain a list of keywords in the PART NUMBER or DESCRIPTION fields. Enter one or more keywords, separated by spaces, into the KEYWORDS field. The part list will be filtered as you type. The keywords you specify can appear within other words as well. If you specify multiple keywords, only parts that contain all of them will be shown.
- To reset the filter values, click the RESET FILTERS button.
- To view the PDF Product Information Sheet for a part, select it and click VIEW PDF.

# **Browsing Specific Part Types**

You can also browse specific part types, using the selection dialogs specific to those parts. Those dialogs were described in earlier chapters

The advantage here is that you do not need to create a shape or Valve schedule to access these selectors.

- BROWSE VALVES
- BROWSE ACTUATORS
- BROWSE SENSORS & TRANSMITTERS

# 23. The Site Manager

Designer Suite 2005 allows you to name the systems within your drawing, making it possible to do things such as filter reports and assign Typical Of values to sets of parts, independent of how the parts and pages are organized within the drawing files. The Site Manager enhances this feature by allowing you to create a tree structure that represents the logical layout of the projects, and to further assign the systems to nodes of the tree.

For more information on Systems and System Names, refer to the earlier chapter on *Systems Names and the System List.* 

• The purpose of creating the Site Tree is to allow you to select nodes in the tree as a way to group systems. This feature is used in the Report Engine and the PDF Reports tools, discussed in later chapters.

## **Creating a Site Tree**

The Site Tree is a tree-type structure of the areas (rooms, wings, buildings, etc.) that make up your project. This logical representation is independent of the folder structure used to store your files in your project.

To create a Site Tree for your project, select TOOLS→SITE MANAGER from the Designer Suite 2005 Project Explorer.

| 🖶 Site Manager                                                                                                    |           |
|----------------------------------------------------------------------------------------------------|-----------|
| 🔸 🔏 🖪 🖪 💥 🛐 🛃 Typica                                                                                                    | I Of:     |
| NewProject     AC-1 [Rooftop Unit.vsd]     AC-2 [Rooftop Unit.vsd]     TCP-1 (Typical of 5) [Rooftop Unit.v     VAV1 [Valve Schedule.xls]     VAV2 [Valve Schedule.xls]     West Wing [VAV1.vsd] | 'sd]      |
| ?                                                                                                    | OK Cancel |

The initial structure is a single node (named for the project), with all the systems within it. For each system you will see:

- An *icon* indicating if the system is from a Visio drawing file or a Schedule in Excel.
- The *Name* of the system, as specified in the Part Properties of a shape or the System column in a schedule.
- The *Typical Of* value for the system, if more than one.
- The *File Name* where the system is located

Only systems in files located in scannable folders will be shown. For more information on scannable folders, refer to the earlier chapter on *Project Folders and Folder Types*.

If the same system name appears in multiple drawing files, they are considered separate, and each can have its own Typical Of value and can be stored in a different area of the Site Tree.

# **Building the Site Tree**

The Site Manager is designed to allow you to build a tree of areas and store the systems, much as you create a folder structure in Windows and store files within each folder. The commands for building the tree are available from the toolbar, or by right-clicking an area node or file and accessing its pop-up menu.

- To add a sub-area, select the area folder and click the ADD NEW AREA (plus sign) icon in the toolbar, or right-click and select ADD NODE.
- To move or duplicate an area or area sub-tree, use the CUT, COPY AND PASTE commands. You can also move a folder by dragging and dropping it onto another.
- To rename an area or area sub-tree, use the RENAME command, or click on the selected node.
- To delete an area or are sub-tree, use DELETE command.

🛃 Site Manager X 🖻 🖥 Typical Of: 1 En Eu × ÷ 🛅 NewProject -🚊 📄 Elementary School 🚞 Cafeteria 🚞 Gymnasium 🗄 💼 West Wing 📄 Room 101 🚞 Room 103 🚞 Room 105 🚞 Middle School 🚞 High School 💐 VAV2 [Valve Schedule.xls] 🖼 AC-1 [Rooftop Unit.vsd] West Wing [VAV1.vsd] **(** 🗐 TCP-1 (Typical of 5) [Rooftop Unit.vsd] AC-2 [Rooftop Unit.vsd] **u** 1 🕷 VAV1 [Valve Schedule.xls] ? 0K Cancel

The completed site tree should represent the structure of your project.

#### **Moving Systems into Areas**

Once the Site Tree is created, you will want to move each of the systems into their appropriate area. To do so, simply drag each system name and drop them into the proper folders.

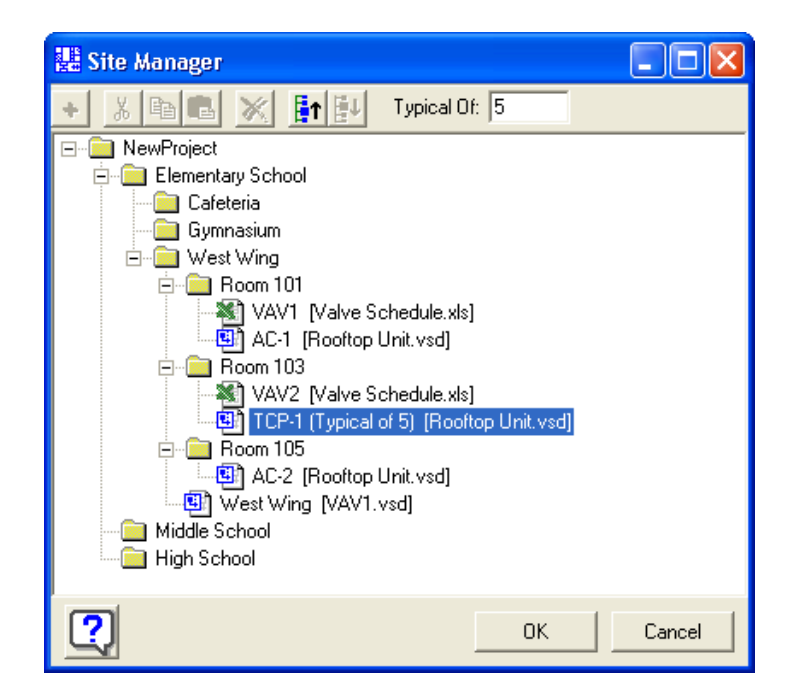

- You can change the *Typical Of* value for a system by selecting it and changing its value in the toolbar.
- You cannot rename or delete a system from the Site Tree.
- If you use *Sub-Systems*, the sub-systems will be shown as nodes underneath the systems, with a smaller Visio icon. You cannot move sub-systems from beneath their system.

# 24. The Page Wizard

The Page Wizard is a tool for managing the information on all the Title Blocks in your drawing files. It eliminates a large amount of manual work when there are global changes to the project information in the Title Blocks, such as project names and page numbers.

For more information on Title Blocks, refer to the earlier chapter on Page Add Ins.

To update the Revision Notes section of multiple Title Blocks, use the Revision Notes tool described in a later chapter.

## **Running the Page Wizard**

To start the Page Wizard, select TOOLS $\rightarrow$  PAGE WIZARD from the Designer Suite 2005 Project Explorer.

• If there are any unscanned files (those added to the project but not edited from within the project), they will be scanned.

You will then be asked which files contain the title blocks you want to work with. Only folders containing drawing files within scannable folders will be shown. Check any folder node to automatically select the folders and files beneath it.

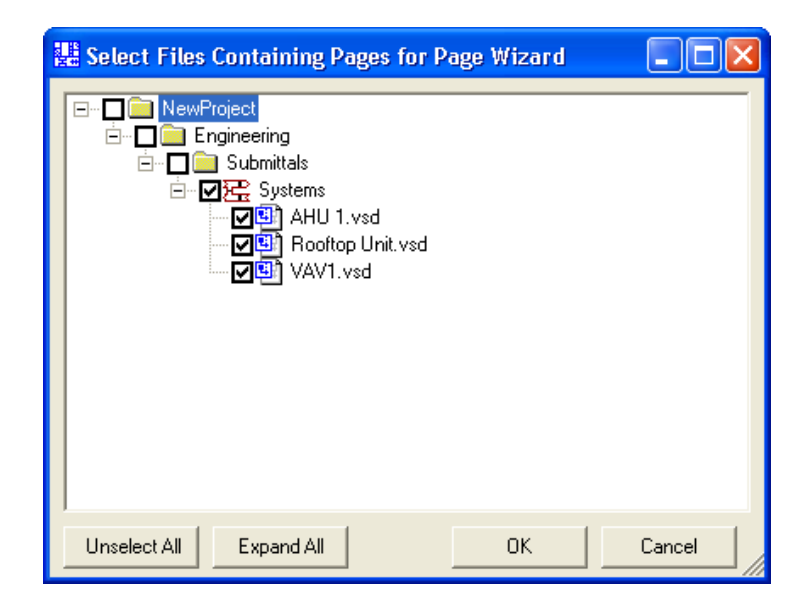

The Page Wizard screen has two main regions:

| 🔡 Page Wizard                                                                                                    |              |                               |                             |                     |  |
|----------------------------------------------------------------------------------------------------|--------------|-------------------------------|-----------------------------|---------------------|--|
| Update Title Blocks with:                                                                                                    | ]            | Click on Columr               | n Headings to Resort Viewi  | ng Order            |  |
| Project Name: 🖌 NewProject                                                                                                    | Page Number  | File Name                     | Page Name                   | Page System         |  |
| Project Number: 🔽                                                                                                    | 1            | AHU 1.vsd                     | Page-2                      | AHU1                |  |
| Architect:                                                                                                    | 1            | AHU 1.vsd<br>Rooftop Unit.vsd | Page-1<br>CONTROLLER LAYOUT | AHU1<br>AC-2        |  |
| Engineer: 🔽                                                                                                    | 5            | Rooftop Unit.vsd              | AC-2 WIRING DETAILS         | AC-2 WIRING DETAILS |  |
|                                                                                                    | 4            | Rooftop Unit.vsd              | AC-2                        | AC-2                |  |
| Contractor: 🖌                                                                                                    | 1            | VAV1.vsd                      | Page-1                      | VARIABLE AIR VOLUME |  |
| Address 1: 🔽                                                                                                    |              |                               |                             |                     |  |
| Address 2: 🔽                                                                                                    |              |                               |                             |                     |  |
| Designed By: 5 4/13/2006                                                                                                    |              |                               |                             |                     |  |
| Software By: 4/13/2006 -                                                                                                    |              |                               |                             |                     |  |
| Checked By: 4/13/2006                                                                                                    |              |                               |                             |                     |  |
| ✓ Page _ of 6 Pages                                                                                                    | <            |                               |                             | >                   |  |
| If an item is unchecked, that field in the Title Block A Wutomatically renumber pages when inserting duplicate page number will be left alone |              |                               |                             |                     |  |
| I he default values come from the Project                                                                                                    | Renumber Pag | ges                           | Update                      | Drawings Cancel     |  |

The right side shows a list of all the pages in the selected drawing files.

- Only pages with a Title Block shape are included. All other pages are ignored.
- You can resort the list by clicking on any column heading.
- The Page Name field refers to the name of the page's tab in Visio.
- The *Page System* refers to the System Name field in the title block. It is unrelated to the System Names assigned to parts in the drawing.
- You can changed the Page Name and Page System names by clicking in a cell and entering a new value.

The left side of the Page Wizard window is used to change the other Project Information fields in the Title Block, as described later in this chapter.

### **Renumbering the Pages**

The Page Numbers are used by the Print Manager to print the pages out in the proper order, regardless of the order in which they appear in the Visio file or even which file they are stored in.

• To change a page number, click in the cell and change the value.

If you leave the AUTOMATICALLY RENUMBER PAGES WHEN INSERTING DUPLICATE PAGE NUMBER checkbox selected, entering the number of a page that already exists will cause the Page Wizard to renumber the existing page with the same number and automatically increment any other numbered pages to keep them in order.

|             | 1                |                     |                     |
|-------------|------------------|---------------------|---------------------|
| Page Number | File Name        | Page Name           | Page System         |
| 4           | AHU 1.vsd        | Page-2              | AHU1                |
| 1           | AHU 1.vsd        | Page-1              | AHU1                |
| 7           | Rooftop Unit.vsd | CONTROLLER LAYOUT   | AC-2                |
| 6           | Rooftop Unit.vsd | AC-2 WIRING DETAILS | AC-2 WIRING DETAILS |
| 5           | Rooftop Unit.vsd | AC-2                | AC-2                |
| 1           | VAV1.vsd         | Page-1              | VARIABLE AIR VOLUME |
|             |                  |                     |                     |

For example, changing the Page Number of the first page in the list to 4 causes the three pages currently numbered 4, 5 and 6 to be renumbered to 5, 6 and 7.

If there are holes in the page range, say from removing a page, you can renumber all the pages to remove the holes by clicking the RENUMBER PAGES button. You will be asked to specify the starting page number.

| Page Wizard                  |                  |                   |
|------------------------------|------------------|-------------------|
| Renumber pages in current nu | meric order star | ting at: <u>1</u> |
|                              | ОК               | Cancel            |

The pages will be renumbered based on their current *Page Number* order (regardless of how the pages are sorted in the list). If there are multiple pages with the same number, they will be numbered consecutively (but arbitrarily).

| Page Number | File Name        | Page Name           | Page System         |
|-------------|------------------|---------------------|---------------------|
| 3           | AHU 1.vsd        | Page-2              | AHU1                |
| 2           | AHU 1.vsd        | Page-1              | AHU1                |
| 6           | Rooftop Unit.vsd | CONTROLLER LAYOUT   | AC-2                |
| 5           | Rooftop Unit.vsd | AC-2 WIRING DETAILS | AC-2 WIRING DETAILS |
| 4           | Rooftop Unit.vsd | AC-2                | AC-2                |
| 1           | VAV1.vsd         | Page-1              | VARIABLE AIR VOLUME |

## **Updating Project Information Fields**

The right side of the Page Wizard contains entry fields for the rest of the Project Information values in the Title Block, defaulted to the current Project Properties values. You can force a new value for one or more fields to be inserted into all the Title Block.

- Check the UPDATE TITLE BLOCKS WITH checkbox to enable the fields.
- Check the box next to the fields you wish to update
- Enter the new value in the text box field.

If the box next to a field is left unchecked, that field is ignored during the update and the value for that field in each Title Block is left at its current value.

To clear the value for a field in every title block, check the box next to the field and leave the entry field blank.

• When you prepare to print the documents, you will likely want to update the Page Count (e.g. Page 1 of 6) field for each page.

# **Updating the Drawing Files**

When you are done making changes, click the UPDATE DRAWINGS... button. The Page Wizard will then load each Visio file that has changes, make the changes and resave it.

# **25. The Print Manager**

The Print Manager is the easiest way to print the submittal drawing pages from multiple files. It allows you to select pages by file or by page number, and can output the pages in the correct Page Number order, regardless of their order within the Visio file, or whether sequential pages appear in different drawing files.

To start the Print Manager, select TOOLS $\rightarrow$ PRINT MANAGER from the Designer Suite 2005 Project Explorer.

**Note**: There are known issues in Visio 2002 that can cause the page size and number of copies to be wrong when printing through the Print Manager. Visio 2003 seems to resolve these problems

### **Using the Print Manager**

The Print Manager shows all the drawing pages in the project, structured by the Project's folder structure. The files are shown within their folder, and the pages are shown within their files.

| 🔡 Print Manager                                                                                                    |                                                                                                    |
|----------------------------------------------------------------------------------------------------|----------------------------------------------------------------------------------------------------|
| Image: Systems         Image: Systems         Image: | Print Selected Pages<br>Expand All<br>Unselect All<br>Select Page Range<br>Print Order<br>© By Page Number<br>© By File |
| Printer: << Use Default Printer>>  • Use the Page Wizard to View Files in Page Number Order • In Visio 2002, the page size and number of copies may print incorrectly, especi-                                                                                                    | allv when switching                                                                                                    |
| printers. It often uses the settings from the last time the file was printed and save                                                                                                    | d. Visio 2003 does not 🔽                                                                                                |

- Only files in scannable folders will be shown, and only folders with files will be shown.
- You can select a single page, an entire drawing file or an entire folder. Selecting a node automatically selects all the nodes below.

• The Page Numbers shown indicate the page number from the page's Title Block.

You can select a range of Page Numbers by clicking the SELECT PAGE RANGE button.

| Print Manager   |           |    |      |   |  |  |
|-----------------|-----------|----|------|---|--|--|
| Select page num | bers from | 2  | to   | 4 |  |  |
|                 |           | Ca | ncel |   |  |  |

## **Printing the Pages**

To print the selected pages, click the PRINT SELECTED PAGES button. The pages will be printed to the selected printer.

#### The Print Order

The default PRINT ORDER is BY PAGE NUMBER. This causes the pages to be printed individually, in order of their Title Block page number.

To ignore the Page Numbers and print the selected files and pages in the order shown in the tree, select the By FILE radio button.

#### Printing to a PDF File

If you are using software that allows you to print to a PDF Printer Driver (such as *Adobe Acrobat* or *CutePDF*), you can select that printer driver from the printer list. As each print command is issued to Visio behind the scenes by the Print Manager, you will be prompted for the file name to use to save the PDF file.

One side effect of the default BY PAGE NUMBER option for PRINT ORDER is that the Print Manager prints each page individually, even if multiple pages in the same file appear in order. This will cause the PDF Printer driver to store each page in a separate PDF file, and to prompt you each time. To counteract this effect, use the BY FILE option instead and select entire files. The Print Manager will then issue a single print command for each file.

- A separate PDF file will be created for each drawing file. There is no way to merge the output of multiple drawing files into a single PDF file.
- The pages will appear in the order in which they are shown in the tree, which corresponds to the order in which they appear in the Visio file. If this order is not the one that you want, you can reorder them within Visio.
- If you select less than all the pages in a drawing file, the Print Manager will need to revert to the BY PAGE NUMBER process and print the pages individually.

# 26. Revision Notes

The Revision Notes tool can be used to update the values in the Revision Notes section of the Title Block shapes on multiple pages in multiple drawing files.

## The Revision Notes Section of the Title Block

The Title Block shape has room for up to five revision notes with a date. You can edit them on an individual title block by double-clicking the title block or right-clicking the title block and selecting EDIT TITLE BLOCK.

| iect                        | Revisions                                 | $\frown$         |
|-----------------------------|-------------------------------------------|------------------|
| ractor                      | # Change: Date:<br>First Revision 4/10/06 |                  |
| ate: 2/1/06<br>ate: 3/15/06 |                                           | IIIVEIISYS       |
| ate: 4/7/06                 |                                           | Building Systems |
|                             |                                           |                  |

### The Revision Notes Tool

To update multiple Title Blocks with the same revision note, select TOOLS  $\rightarrow$  REVISION NOTES from the Designer Suite 2005 Project Explorer. After selecting the files you want to work with, the Add Revision Note dialog will be shown.

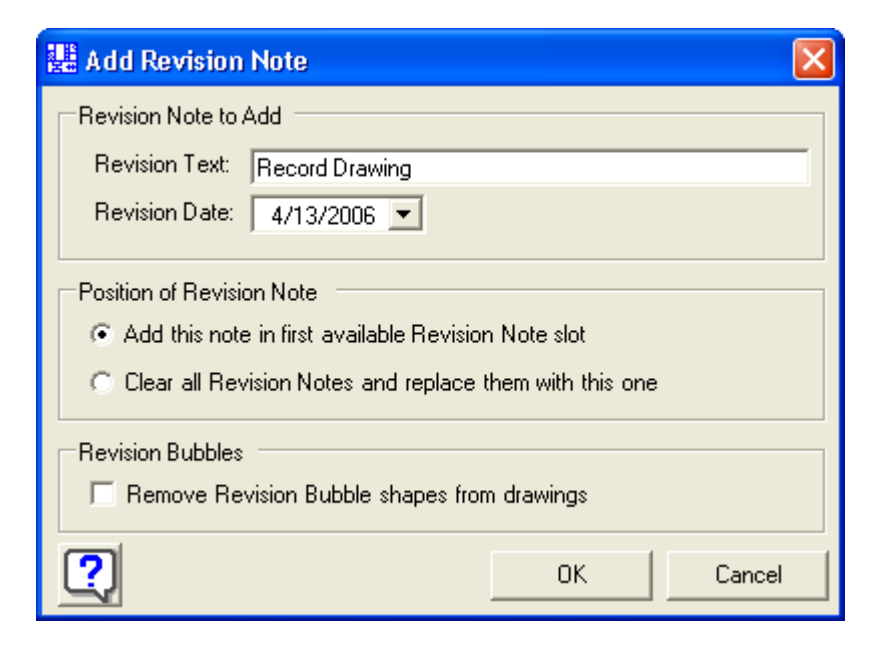

• To add a note to each title block, enter the note and date.

By default, the note will be added in the first available slot in each title block. If there are already five notes in a title block, you will be given the option to replace the last revision with the new one:

| Revision | i Notes 🛛 🔀                                                                                                    |
|----------|----------------------------------------------------------------------------------------------------|
| 2        | There were no available revision slots on page 'AHU Controllers' [AHU 1.vsd]. Would you like to overwrite the last revision? |
|          | <u>Yes</u> <u>N</u> o Cancel                                                                                                 |

You can also choose to erase all the revisions in each title block and add the new note as the first and only one. This is useful when doing As Built drawings and you want to remove the revisions added during the earlier phases and mark everything as "Record Drawings".

### **Removing Revision Bubbles**

One other option you have that is useful when creating Record Drawings for As Builts is to remove the Revision Bubble shapes that may have been added during earlier phases.

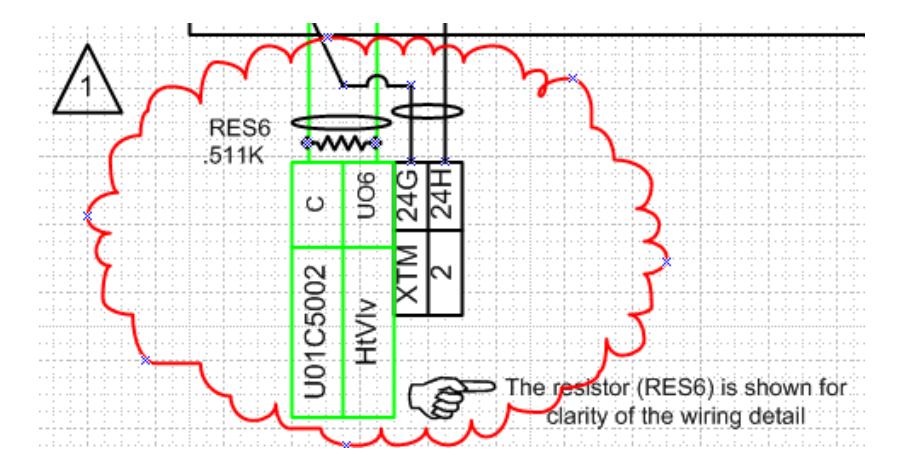

# **27. Table of Contents**

The Table of Contents tool will create and update a Table of Contents page for your project. The Table of Contents will automatically include page and system names from the title blocks of your drawings, and can also include additional page references, such as tables, schedules and indexes. You can also customize the format of the Table of Contents in a number of ways.

## **Creating a Table of Contents**

When you first select the TOOLS  $\rightarrow$  TABLE OF CONTENTS menu command in the Project Explorer, you will be shown a list of the drawing files in your system folders. Select the files or folders containing the pages you wish to include in the table.

• Only pages containing a Title Block will be recognized.

The first time you select this feature in a project, you will be also be prompted for the location where you want to save the Table of Contents. The Table of Contents is a Visio drawing file, but it generally does not contain a title block. Therefore, you should save it in a non-system folder, such as *Engineering/Submittals/Schedules*.

After the first time, the Project Explorer will remember the location of the Table of Contents and automatically open it in Visio when you select this feature.

Two windows will be open when you work with the Table of Contents tool:

- An instance of Visio showing the generated drawing file
- The Table of Contents Wizard window in the Project Explorer.

# The Table of Contents Drawing File

The Table of Contents is created as a Visio drawing page.

|                                                   | Project Name                                                           |                                         |
|---------------------------------------------------|------------------------------------------------------------------------|-----------------------------------------|
|                                                   |                                                                        |                                         |
|                                                   | Address                                                                |                                         |
|                                                   | Address2                                                               | - + - + - + - + - + - + - + - + - + - + |
|                                                   |                                                                        |                                         |
|                                                   | Architect: Architect                                                   |                                         |
|                                                   | Engineer: Engineer                                                     |                                         |
|                                                   | спушеет. спушеет                                                       |                                         |
|                                                   | Contractor: Contractor                                                 |                                         |
|                                                   |                                                                        |                                         |
|                                                   |                                                                        |                                         |
|                                                   |                                                                        |                                         |
|                                                   | Project Number                                                         |                                         |
|                                                   | Project Number                                                         |                                         |
| Drawing Index:                                    | Project Number                                                         |                                         |
| Drawing Index:                                    | Project Number                                                         |                                         |
| Drawing Index:<br>To Update Table of Contents, se |                                                                        |                                         |
| Drawing Index:<br>To Update Table of Contents, se | Project Number                                                         |                                         |
| Drawing Index:<br>To Update Table of Contents, se | Project Number<br>ect Tools->Table of Contents in the Project Explorer |                                         |
| Drawing Index:<br>To Update Table of Contents, se | Project Number<br>ect Tools->Table of Contents in the Project Explorer |                                         |
| Drawing Index:<br>To Update Table of Contents, se | Project Number<br>ect Tools->Table of Contents in the Project Explorer |                                         |
| Drawing Index:<br>To Update Table of Contents, se | Project Number ect Tools->Table of Contents in the Project Explorer    |                                         |
| Drawing Index:<br>To Update Table of Contents, se | Project Number                                                         |                                         |
| Drawing Index:<br>To Update Table of Contents, se | Project Number                                                         |                                         |
| Drawing Index:<br>To Update Table of Contents, se | Project Number                                                         |                                         |
| Drawing Index:<br>To Update Table of Contents, se | Project Number                                                         |                                         |

The page consists or a set of Project Properties fields, such as *Project Name*, *Address* and *Architect*, and the actual Table of Contents. Before you update it the first time, the Table of Contents appears as a note.

Even though the Table of Contents drawing file is opened in Visio, you generally update the information on this page using the Table of Contents dialog window. When you click UPDATE on that form, the changes will immediately be made to the Visio Table of Contents file for you to see.

You can customize the template file used when created a new Table of Contents. Refer to the section later in this chapter.

### The Table of Contents Wizard Form

You can make most of the changes to the items listed in the Table of Contents in the Table of Contents Wizard form opened in the Project Explorer.

| 譜 Table of Contents                                        |        |           |             |               |    |               |              |
|------------------------------------------------------------|--------|-----------|-------------|---------------|----|---------------|--------------|
| Table of Contents Visio File Location: Engineering\Submitt | als\D  | ocuments  | \Table of C | ontents.vsd   |    | Browse        | New          |
| Page Heading Information                                   | Pag    | je List — |             |               |    |               |              |
| Project Name: Project Name                                 |        | Page #    | of Pages    | System        |    |               |              |
| Project Number: Project Number                             |        | 1         | 6           | VARIABLE AIR  |    |               | Add          |
| Architect: Architect                                       |        | 2         | 6           | AHU1          |    |               | Edit         |
| Engineer                                                   |        | 3<br>4    | 6           | ARUT<br>AC-2  |    |               | be set set a |
| Contractor: Contractor                                     |        | 5         | 6           | AC-2 WIRING D |    |               |              |
|                                                            |        | 6         | 6           | AC-2          |    |               |              |
| Address 1: Address                                         | Ŀ      |           |             |               |    |               |              |
| Address 2:  Address2                                       | E      |           |             |               |    |               | Soloot All   |
| Load from Project Properties                               |        |           |             |               |    |               | Select All   |
|                                                            |        |           |             |               |    |               | Unselect All |
| - Format Table of Combonia                                 |        |           |             |               |    |               |              |
|                                                            |        |           |             |               |    |               |              |
| Format String:  &s&tPage &p 💽 Examp                        | ie:  V | ARIABLE   | AIR VOLUM   | IE -> Page 1  | Nu | imber of Colu | imns: 3 💌    |
|                                                            |        |           |             |               |    |               |              |
|                                                            |        |           |             |               |    | pdate         | Close        |

- You can fill in or modify the PAGE HEADING INFORMATION, such as Project Name, Number and Address. These fields are generally copied from the Project Properties, but you can modify them here to change how they appear on the Table of Contents page. To change which heading fields appear on the Table of Contents page, refer to the section on *Modifying the Table of Contents Template*.
- You can select which pages are shown on the Table of Contents by checking or unchecking the box next to each page.
- Select a FORMAT STRING to specify how the items in the TOC are displayed. Refer to the section on *Custom Format Strings* for more information.
- Select the NUMBER OF COLUMNS to use when displaying items in the table.
- To modify the page numbers or page system names, use the Page Wizard.

When you are done, click UPDATE to regenerate the Table of Contents in the Visio drawing file.

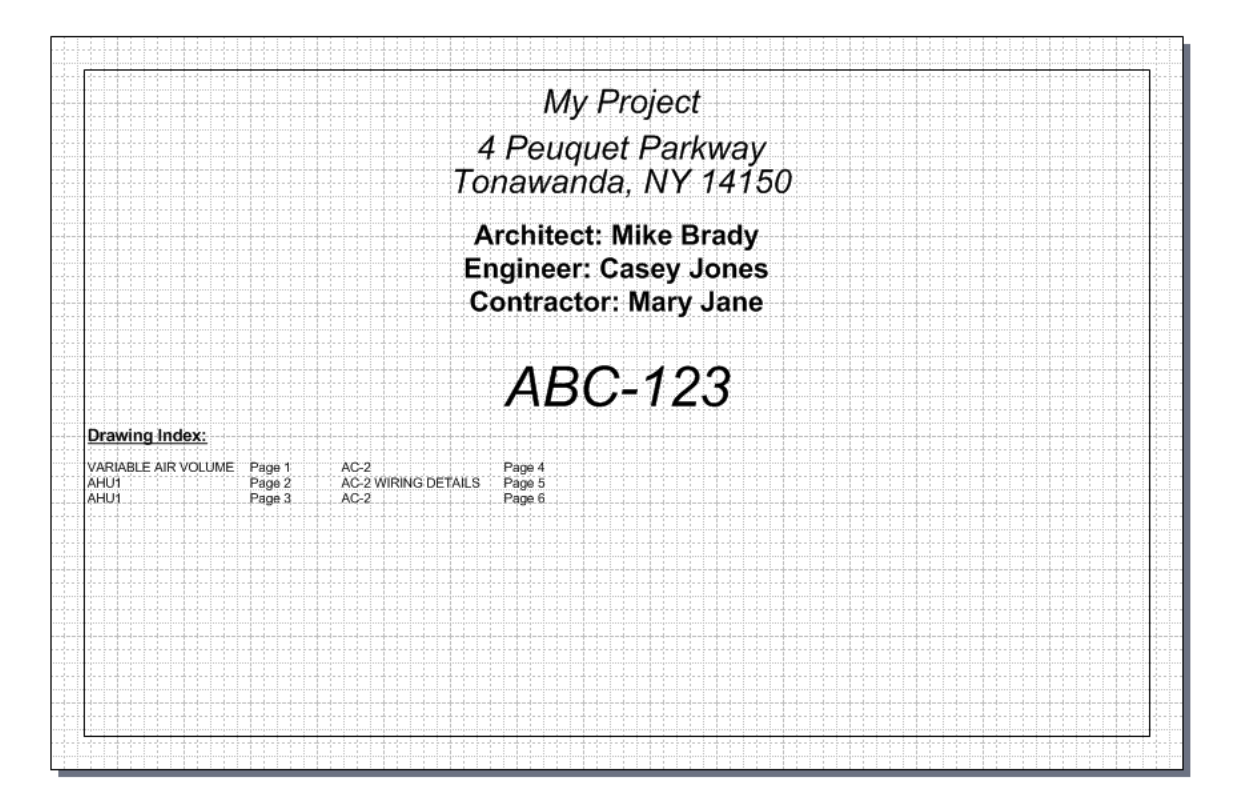

You can continue to change the settings and click UPDATE again to see other variations. When you are done, click CLOSE to close the form and Visio.

#### Adding Additional Items to the Table of Contents

Additional items can be added before or after the pages in the page list by clicking on the ADD button next to the page list.

| Add Item to Table of Contents      |                            |  |  |  |  |  |
|------------------------------------|----------------------------|--|--|--|--|--|
| System/Description: Valve Schedule |                            |  |  |  |  |  |
| Page Number                        | Add Item to                |  |  |  |  |  |
| Page Number: A                     | C Add Item at Top of List  |  |  |  |  |  |
| Page Count:                        | Add Item at Bottom of List |  |  |  |  |  |
| Add Cancel                         |                            |  |  |  |  |  |
|                                    |                            |  |  |  |  |  |

| Pa | ge List — |          |                |  |
|----|-----------|----------|----------------|--|
|    | Page #    | of Pages | System         |  |
|    | 1         | 6        | VARIABLE AIR   |  |
|    | 2         | 6        | AHU1           |  |
|    | 3         | 6        | AHU1           |  |
|    | 4         | 6        | AC-2           |  |
|    | 5         | 6        | AC-2 WIRING D  |  |
|    | 6         | 6        | AC-2           |  |
|    | A         |          | Valve Schedule |  |
|    |           |          |                |  |

The items will appear with a different background color.

- These items can be modified and moved by clicking the EDIT button, or moved by simply dragging them above or below each other.
- You cannot move custom items in between the actual numbered pages.
- To delete an item, click the EDIT button and then click DELETE on the Edit Form.

### **Custom Format Strings**

The FORMAT STRING list box allows you to choose how items are displayed in the table. Similar to custom headers and footers in Excel, they contain special codes to indicate the placement of the page number, page count, system name and tab characters.

| &p Page Numbe | er |
|---------------|----|
|---------------|----|

- &P Page Count
- &s System Name
- &t Tab (move to next sub-column)

All other characters are displayed as is for each item. For example, if the format string were:

#### Page &p of &P&t&s

The items in the TOC would be formatted similar to:

| Page 1 of 20 | AHU-1 |
|--------------|-------|
| Page 2 of 20 | RTU-1 |

You can choose one of the predefined format strings or type in your own.

• If an item does not have a Page Number specified, any tab-delimited section containing the "&p" code will be shown as blank for that item. With the above example, a custom item with no page number or a drawing page with no page number in the title block would be displayed without anything in the first sub-column. This is by design.

• The TOC will automatically adjust the tab stops appropriately to accommodate the number of sub-columns. Spacing between full columns is larger that that between sub-columns.

## Changing the Font Used in the Table of Contents

For the actual Table of Contents, you can change the font used in the table. When the table is updated, the font and size are automatically taken into account when setting the tab stops used to separate the columns of items as well as the sub-columns separated by tabs (&t) within the items themselves.

To change the font of the Table of Contents:

- In the Visio drawing file, right-click on the Table of Contents shape and select FORMAT→TEXT.
- Specify a different font and/or font size.
- In the Table of Contents Wizard form, click UPDATE to redraw the table.

## Modifying the Table of Contents Template

When you first create a Table of Contents, a copy of the Table of Contents Template file is saved in your project in the folder you specify. You can create a customized version of this template to be used for all new Tables of Contents which can include your company logo and your preferences with regard to the location and fonts used for page heading information and the Table of Contents itself.

To create a custom Table of Contents Template.

- In Windows Explorer, locate the default Table of Contents Template in the *C:\Program Files\Designer Suite 2005\Templates\Visio* folder. The name of the file is *DS2005\_Table\_Of\_Contents.vsd*.
- Make a copy of that file in the same folder and rename it to something such as *Acme Table of Contents.vsd*.
- Open your version in Visio by double-clicking it. Make any changes you wish and save it.
- In the Project Explorer, select OPTIONS from the TOOLS menu and go to the PATHS AND TEMPLATE FILES tab.
- In the space for TABLE OF CONTENTS, browse to and select your customized template file.

When editing your template file in Visio, you can move or reformat the Page Heading fields using normal Visio features, as well as some custom features:

- To change their font, use the controls in the toolbar or right-click them and selecting the FORMAT $\rightarrow$  TEXT menu item.
- To further customize the Page Heading fields, double-click them or right-click and select MODIFY TABLE OF CONTENTS FIELD. You will then be able to select which Page Heading field the shape displays. You can also specify a Prefix string to be used in the display. For example, you may want the word "Engineer:" to appear before the actual Engineer's name, but you don't necessarily want the phrase "Project Name:" to appear before the name of the project.
- To create a new Page Heading field, simply copy and paste an existing one and then double-click it to map it to the appropriate field.

# 28. Valve Legends

When you create a valve schedule, you can specify for each valve the configuration of the piping. The Valve Legend tool is used to gather together the list of all the different piping details used in these schedules and generate a legend sheet that shows a picture of each one.

For more information on Valve Schedules and the piping detail codes, refer to the earlier chapter on *Valve, Damper and Air Flow Schedules*.

## **Creating a Valve Legend**

To create a Valve Legend, select TOOLS  $\rightarrow$  VALVE LEGEND from the Designer Suite 2005 Project Explorer.

- You will first be prompted with a list of the Valve Schedules in your project. Select one or more to include in the legend.
- Next you will be prompted for the name of the file to use when creating the legend. The Valve Legend will be saved as a Visio Drawing file.
- Finally, you will be asked whether you want to include the System Names under each piping detail in the legend.

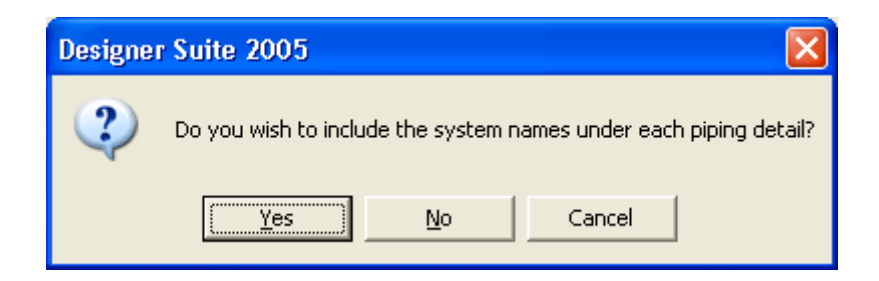

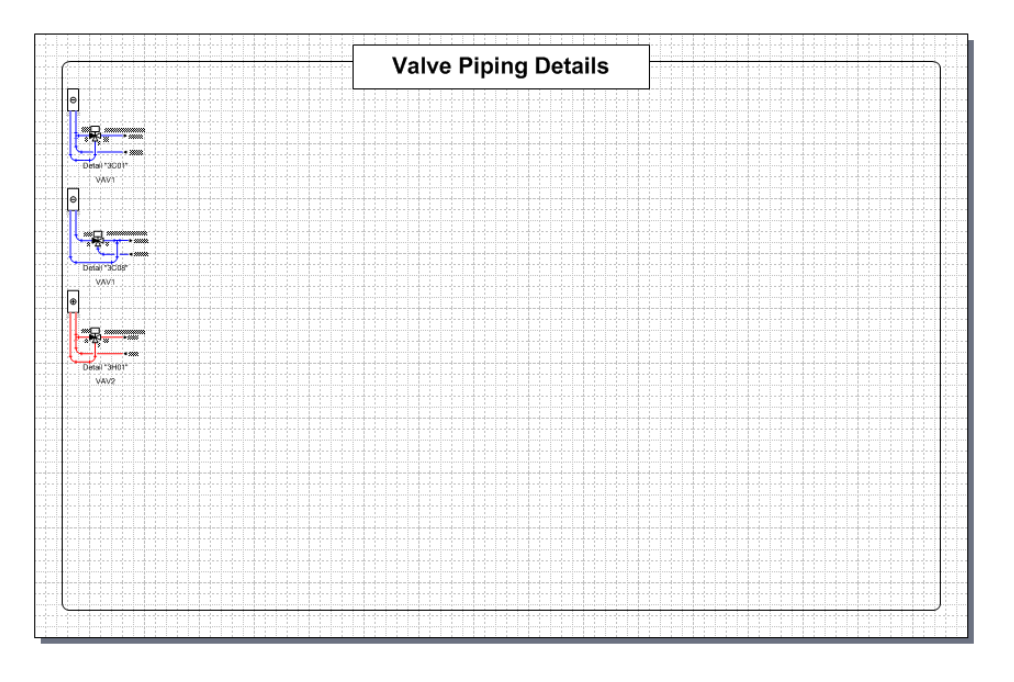

The Valve Legend page will then be generated and opened in Visio.

Each detail will appear only once, no matter how many times it is referenced in the Valve Schedules. If you requested, the System Names will appear beneath the detail diagrams.

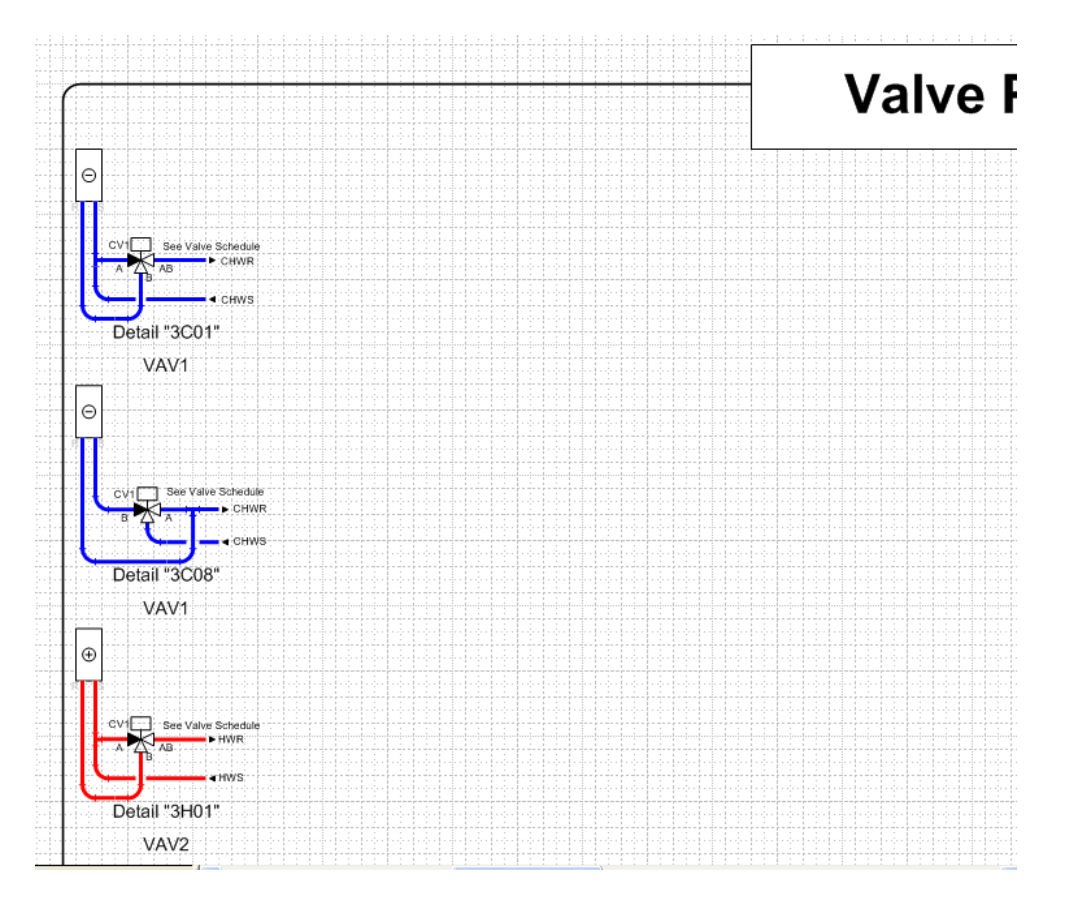

# **Customizing the Valve Legend Template**

You can create your own version of the template file used to create a Valve Legend. Refer to the earlier chapter on *Customizing Designer Suite 2005* for more information.
# **29. The Reporting Engine**

There are generally two reasons for creating a drawing file or schedule in Designer Suite 2005 – printing them for a submittal and gathering the data to create reports. The Reporting Engine is used to create a wide range of fully customizable reports using the data collected from the drawings and schedules in your project. Since it uses Excel for both creating the report templates and generating the reports, it is very easy to manipulate the reports it creates and to create your own reports with sophisticated features.

# **Running a Report**

To start the Report Engine, select TOOLS  $\rightarrow$  REPORTING ENGINE from the Designer Suite 2005 Project Explorer

| ×                                         |
|-------------------------------------------|
| Select Files or Systems                   |
| <ul> <li>All Files and Systems</li> </ul> |
| C Select By File Select Files             |
| There are 0 files selected                |
| C Select by System Select Systems         |
| There are 0 systems selected              |
| Other Report Filters                      |
| Vendor = civici s coupeso coulti          |
|                                           |
|                                           |
|                                           |
|                                           |
|                                           |
| \Reports\Dsre\ Browse                     |
| Close                                     |
|                                           |

- To run a report, select it in from the list and click the RUN SELECTED REPORT button. The report will be generated and opened up in Microsoft Excel.
- Some reports allow you to filter by specified fields, such as the Material Request forms, which present a list of Vendors.

- You can run your reports against the parts from all files in the projects, or select a set of files or systems. To select by files or systems, select the appropriate radio button and then click the SELECT FILES... or SELECT SYSTEMS... button to view the file or system tree.
- The Reporting Engine will remember your choice of SELECT FILES or SYSTEMS for the project the next time your start the Reporting Engine.

# **Types of Reports**

The reports included with Designer Suite 2005 can be broken up into a few distinct categories.

## Material Reports

The most common reports are used to generate a list of the parts in a project. These reports can be formatted as a Bill of Material or as a Vendor's order form.

The *Bill Of Material* and *Total Bill Of Material* reports are similar, providing a complete list of the material with all of its detail. The generated report includes Excel filter boxes, making it easy to filter the resulting list from within Excel.

| <b>X</b> | Aicrosoft Exce                 | l - Book1                       |                 |                                 |            |        |       |                              |                    |     |        |            |           |         |          |         |        |         |          |           |         |       |
|----------|--------------------------------|---------------------------------|-----------------|---------------------------------|------------|--------|-------|------------------------------|--------------------|-----|--------|------------|-----------|---------|----------|---------|--------|---------|----------|-----------|---------|-------|
|          | Eile Edit Vi                   | ew <u>I</u> nsert F <u>o</u> rm | nat <u>T</u> oo | ols <u>D</u> ata <u>W</u> indow | Help       |        |       |                              |                    |     |        |            |           |         |          |         |        | Type a  | question | for help  | ÷ .     | - 8 × |
| -2       |                                | 489 Y 🗈 📖                       | - 0 -           | Σ - 75%                         | • 2        |        | Arial |                              | • 8                | T I | B /    | п          |           |         |          | 6 %     |        | .0 .00  |          | - A -     |         |       |
|          |                                |                                 |                 |                                 | - 4        | • =    | -     |                              |                    |     | -      |            |           |         |          | P 70    | ,      | .00 +.0 | ш -      |           | -       |       |
| Č2       |                                | 🗅 🐚   🗹 🦷 🤅                     | 1 ***           | Reply with Changes              | End Review | ···· + | 1.    | <ul> <li>Security</li> </ul> | ····   🐔           | *   |        | 0 <u>-</u> |           |         |          |         |        |         |          |           |         |       |
|          | E17 🔹                          | f <sub>x</sub>                  |                 |                                 |            |        |       |                              |                    |     |        |            |           |         |          |         |        |         |          |           |         |       |
|          | A                              | В                               | С               | D                               | E          | F      | G     |                              | н                  |     | 1      |            | J         | K       | L        | M       | N      | 0       | P        | Q         | B       | S     |
| 7        |                                |                                 |                 |                                 |            |        |       |                              |                    |     |        |            |           | -       |          |         |        |         |          |           |         |       |
| 9        |                                |                                 |                 |                                 |            |        |       |                              |                    |     |        |            |           |         |          |         |        |         | 1        |           |         |       |
| 10       |                                |                                 | 23              | 25                              |            |        |       |                              |                    | E   | SILL ( | DF M       | ATERI/    | AL LIS  | STING    |         |        | 8       | 12       |           | 11 - 12 | 10    |
| 11       |                                |                                 |                 |                                 |            |        |       |                              |                    |     |        |            | 9         |         |          |         |        |         | 12       |           |         |       |
| 12       | System 🔻                       | Installing Trad                 | •               | Bill of Material T 🔻            | •          | •      | Qty   | ▼ Part                       | Number             | -   |        | -          | Descrij 🔻 | n '     | •        | -       | · _ •  |         | ¥end ▼   | <b></b>   | -       | _     |
| 13       | West Wing                      | Electrical                      |                 | C001                            |            |        | 1     | MNL-V2                       | R¥2                |     |        |            | LONMAR    | CONT    | B. FAN   | WRD V   | AVIRE  |         | INVENS   | YS BLDG S | YSTE    | MS    |
| 14       | TCP-1                          | Panel                           |                 | F1                              |            |        | 1     | K-335                        |                    |     |        | -          | FINAL FIL | TER W   | OIL IND  | CATIO   |        |         | SINGLE   | SOURCED   | SOLU    | TIONS |
| 15       | TCP-1                          | Electrical                      |                 | IP1                             |            |        | 1     | VER-EP2                      | 2-100-5            |     |        |            | ELECT-PR  | IEU TR  | ANSDUG   | CER I   |        |         | SINGLE   | SOURCED   | SOLU    | TIONS |
| 17       | AC-1                           | Electrical                      |                 | IP2<br>D1                       |            |        | 1     | FUN.DIR                      | 2-100-5            |     |        | -          | ELECT-PR  | AY 104  |          | AVAC    | - 51   |         | SINGLE   | SOURCED   | 2010    | TIONS |
| 18       | Vest Ving                      | Electrical                      |                 | BI                              |            |        | 1     | FUN-RIE                      | UI-C               |     |        |            | RIB SPDT  | FRM 1   | C 10A@2  | 77 VAC  | 10     |         | SINGLE   | SOURCED   | SOLU    | TIONS |
| 19       | AC-1                           | Electrical                      |                 | R2                              |            |        | 1     | FUN-RIB                      | 24-01C             |     |        |            | ENCLOSE   | DRELA   | Y 10AM   | P SPDT  | 24VA   |         | SINGLE   | SOURCED   | SOLU    | TIONS |
| 20       | West Wing                      | Electrical                      |                 | R2                              |            |        | 1     | FUN-RIB                      | UI-C               |     |        |            | RIB SPDT  | FRM 1   | C 10A@2  | -       | : 10   |         | SINGLE   | SOURCED   | SOLU    | TIONS |
| 21       | West Wing                      | Electrical                      |                 | R3                              |            |        | 1     | FUN-RIB                      | UI-C               |     |        |            | RIB SPDT  | FRM 1   | C 10A@2  | -       | : 10   |         | SINGLE   | SOURCED   | SOLU    | TIONS |
| 22       | AC-1                           | Electrical                      |                 | RES1                            |            |        | 1     | .511K                        |                    |     |        |            | 511 OHM F | RESIST  | OR       |         |        |         | LOCAL    | VENDOR    |         |       |
| 23       | AC-1                           | Electrical                      |                 | RES2                            |            |        | 1     | .511K                        |                    | _   |        |            | 511 OHM F | RESIST  | OR       |         |        |         | LOCAL    | VENDOR    |         |       |
| 24       | AC-1                           | Electrical                      |                 | RES3                            |            |        | 1     | .511K                        |                    | _   |        |            | 511 OHM F | RESIST  | OR       | -       | -      |         | LOCAL    | VENDOR    |         |       |
| 25       | AC-1                           | Electrical                      |                 | RES4                            |            |        | 1     | .511K                        |                    |     |        |            | 511 OHM F | RESIST  | OR       |         |        |         | LOCAL    | VENDOR    |         |       |
| 26       | AC-1                           | Electrical                      |                 | RES5                            |            | 2      | 1     | .511K                        |                    | - 2 |        |            | 511 OHM F | RESIST  | OR       |         |        |         | LOCAL    | VENDOR    | 3 3     |       |
| 27       | AC-1                           | Electrical                      |                 | RES6                            |            |        | 1     | .511K                        |                    |     |        |            | S11 OHM F | RESIST  | OR       | -       | -      |         | LOCAL    | VENDOR    |         |       |
| 20       | MC-1                           | Electrical                      |                 | REST                            |            | -      | 1     | .511K                        | 0                  |     |        |            | TOAY TIN  | E 5151  | OK 120V  | SPIT 7  | 940    |         | SINCLE   | SOUDCED   | 2011    |       |
| 30       | TCP-1                          | Panel                           |                 | TCPI                            |            |        | i i   | AF-630                       | •                  | _   |        | -          | AUX FOIL  | IPMEN   | C PANEL  | 10-3/3  | X 8    |         | INVENS   | YS BIDG S | YSTE    | MS    |
| 31       | AC-2                           | Electrical                      |                 | TSI                             |            |        | 1     | TS-8422                      |                    |     |        |            | 22" AVG.  | SENSO   | RIKO     | M BAL   | co     |         | INVENS   | YS BLDG S | YSTE    | MS    |
| 32       | AC-2                           | Electrical                      |                 | TS2                             |            |        | 1     | TS-8422                      |                    |     |        |            | 22" AVG.  | SENSO   |          |         | co     |         | INVENS   | YS BLDG S | YSTE    | MS    |
| 33       | AC-2                           | Electrical                      |                 | TS2A                            |            |        | 1     | TS-8422                      |                    |     |        |            | 22" AVG.  | SENSO   | 0R 1 K 0 | M BAL   | co     |         | INVENS   | YS BLDG S | YSTE    | MS    |
| 34       | AC-2                           | Electrical                      |                 | TS3                             |            |        | 1     | TS-8422                      |                    |     |        |            | 22" AVG.  | SENSO   | R 1 K OI | IM BAL  | co     |         | INVENS   | YS BLDG S | YSTE    | .MS   |
| 35       | West Wing                      | Electrical                      |                 | TS4                             |            |        | 1     | MN-S3                        |                    |     |        |            | IA MICRO  | NET S-  | LINK SEI | SOR W   | VOV    |         | INVENS   | YS BLDG S | YSTE    | MS    |
| 36       | AC-2                           | Panel                           |                 | U01C5002                        |            | _      | 1     | MNB-100                      | 00                 |     |        |            | I/A SERIE | S BACI  | NET PLA  | NT CNT  | RL     |         | INVENS   | YS BLDG S | YSTE    | MS    |
| 37       | VAVI                           | Mechanical                      |                 | ¥1                              |            |        | 0     | VA-2213                      | -522-9-0           | 7   |        |            | 1/2" W/M  | A40-70  | 40, 1201 | CV=11.  | 7      |         | INVENS   | YS BLDG S | YSTE    | MS    |
| 38       | VAV2                           | Mechanical                      |                 | ¥2                              |            |        | 0     | V\$22120                     | 248020             |     |        |            |           | V22.4 1 | 2"SWT    | 120YAC  | 2-     |         | INVENS   | YS BLDG S | TSTE    | MS    |
| 40       | TCP.1                          | Panel                           |                 | YTMI                            |            |        | 1     | FUN.TD                       | 130020<br>100V4001 |     |        |            | TDAMSED   | DMED    | 100 VA   | 100104  | HE NAC |         | SINCLE   | SOUDCED   | 2011    | TIONS |
| 41       | Vest Ving                      | Flectrical                      |                 | XTM1                            |            |        | i i   | KEL-ATT                      | 50F1022            |     |        |            | TRANSFO   | BMB 5   | OVA 120  | 1208/2/ | 10 24  |         | SINGLE   | SOURCED   | SOLU    | TIONS |
| 42       | TCP-1                          | Panel                           |                 | XTM2                            |            |        | 1     | FUN-TR                       | 100YA001           |     |        |            | TRANSFO   | RMER.   | 100 VA   | 120/24  | VAC    |         | SINGLE   | SOURCED   | SOLU    | TIONS |
| 43       | TCP-1                          | Panel                           |                 | XTM3                            |            |        | 1     | FUN-TR                       | 100VA001           |     |        |            | TRANSFO   | RMER.   | 100 VA   | 120/24  | VAC    |         | SINGLE   | SOURCED   | SOLU    | TIONS |
| 44       | TCP-1                          | Panel                           |                 | XTM4                            |            |        | 1     | TRSOVA                       | 005                |     |        |            | TRANSFO   | RMER.   | 50 VA 1  | 20/247  | AC     |         | SINGLE   | SOURCED   | SOLU    | TIONS |
| 45       |                                |                                 |                 |                                 |            |        |       |                              |                    |     |        |            |           |         |          |         |        |         |          |           |         |       |
| 46       |                                |                                 |                 |                                 |            |        |       |                              |                    |     |        |            |           |         | _        |         |        |         |          |           |         | -     |
| H ·      | ✓ ► ► N Total Bill of Material |                                 |                 |                                 |            |        |       |                              |                    |     |        |            |           |         |          |         |        |         |          |           |         |       |
| Rea      | dv                             |                                 |                 |                                 |            |        |       |                              |                    |     |        |            |           |         |          |         |        |         |          | NUM       |         |       |
|          | · ·                            |                                 |                 |                                 |            |        |       |                              |                    |     |        |            |           |         |          |         |        |         |          |           |         | 11    |

The *Total Bill of Material* report also provides the grouping features available when you create a Bill of Material shape in your drawing:

| 🏭 Bill of Materials                                                                                                   |                   |
|----------------------------------------------------------------------------------------------------|-------------------|
| Group Parts By<br>C No Groupings<br>C System<br>Trade<br>System, then Trade<br>Sub-System<br>C Sub-System, then Trade | Columns to Show   |
|                                                                                                    | Run Report Cancel |

Also included is the generic Material Request Form and the Invensys-specific F1010.

| Microsoft Excel - Book2 |                                                       |      |           |              |                    |              |             |   |                            |            |            |              |            |            |            |
|-------------------------|-------------------------------------------------------|------|-----------|--------------|--------------------|--------------|-------------|---|----------------------------|------------|------------|--------------|------------|------------|------------|
| 8                       | <u>File E</u> dit <u>V</u> iew Insert F <u>o</u> rmat | Ī    | ools      | <u>D</u> at  | a <u>W</u> indov   | v <u>H</u> e | lp          |   |                            |            | Type a que | stion f      | or help    |            | ₽×         |
| 1                       | 📕 🚑 🖪 🖤 👗 🖻 🖻 -                                       | 5    | - 0       | 5i + 10      | Σ + 10             | 0%           | • ? _ 10    | Ŧ | B                          | ≣          | = 🖬 🖌      | 8 8          | - 🕭 -      | <u>A</u> . | , »        |
| -                       |                                                       | 1    |           | l<br>nlu uit | h Changes          | End          | Deview I    |   | - Security                 |            | 🛵 438 N    | 1 0          | 0          |            | · ·        |
|                         |                                                       | 1 24 | p Kel     | pry wit      | n <u>c</u> hanyes, | 6110         | -           | • | <ul> <li>becand</li> </ul> | y          | 1 🕾 🔨 🖷    | <u>∽</u>   ∾ | ~ <b>-</b> |            |            |
|                         | J23 ♥ <i>]</i> × 3                                    | D    |           | D            | E                  | F            | 6           |   | 1 1                        |            | IZ.        |              | 1          |            | м —        |
| 1                       | INVENSYS ORDER FORM                                   | D    | C         | U            | E                  | F            | G           |   | I J                        | аст        |            | FR N         | L<br>D.    | 1          | <u>.vi</u> |
| 2                       |                                                       |      | +++       |              |                    |              |             | + |                            |            |            |              | ••         |            | _          |
| 3                       | SHIP TO:                                              |      | П         |              | CUSTO              | MER          | NO.         |   | CI                         | JST        | OMER AC    | CT N         | 0.         | 1          |            |
| 4                       |                                                       |      |           |              |                    |              |             |   |                            |            |            |              |            |            |            |
| 5                       |                                                       |      | $\square$ |              |                    |              |             | 4 |                            |            |            |              |            | 4          |            |
| 6                       |                                                       |      |           |              | DATE               |              | COLLECT     | 4 | TA                         | <u>× (</u> | ] NON-     | TAX          |            |            | _          |
| 6                       | MADK.                                                 |      |           | 4/           | 13/2006            |              | PREPAID     | 4 |                            | TA:        | X EXEMPT   | NO.          |            |            |            |
| 8                       | MARN:                                                 |      |           |              | EQUEST             |              |             | ┢ |                            |            |            |              |            |            |            |
| 10                      |                                                       |      |           | P            | EQUEST             | בט טו        |             | + | END AFF                    | 1          | Construct  | ion          |            |            | - 1        |
| 11                      |                                                       |      |           |              |                    |              |             | t |                            | 2.         | Control Re | enova        | tion       |            |            |
| 12                      | SHIP VIA:                                             |      |           |              |                    |              |             | 1 |                            | 3.         | Energy Re  | etrofit      |            | 1          |            |
| 13                      |                                                       |      |           | JOB I        | NAME:              |              |             |   |                            | 4.         | Material C | )nly S       | Sale       | 1          |            |
| 14                      |                                                       |      |           |              |                    |              |             |   |                            | 5.         | Service    |              |            |            |            |
| 15                      |                                                       |      |           | JOB          | OCATION            | :            |             | _ |                            | 6.         | Stock      |              |            |            |            |
| 16                      | SOLD TO:                                              |      |           |              |                    | _            |             | _ |                            |            |            |              |            |            |            |
| 17                      |                                                       |      |           |              |                    |              |             | _ |                            |            |            |              |            |            | _          |
| 10                      |                                                       |      |           |              |                    |              |             | + |                            |            |            |              |            |            |            |
| 20                      | CATALOG NUMBER                                        |      | + +       |              |                    | -            |             | + | OTY                        | IIN        | IIT PRICE  | FX           | TENDED     | 1          |            |
| 21                      | FUN-RIB24-01C                                         | EN(  | сьо       | SED          | RELAY 1            | DAM          | P SPDT 24VA |   | 1                          | \$         | 8.68       | \$           | 8.68       | 1          | —          |
| 22                      | FUN-RIB24-01D                                         | EN   | CL F      | RELA         | Y 10A DF           | DT 2         | 4VAC        |   | 1                          | \$         | 15.99      | \$           | 15.99      |            |            |
| 23                      | FUN-RIBU1-C                                           | RIB  | SP        | DT F         | RM 1C 10           | IA@2         | 77 VAC 10   |   | 3                          | \$         | 9.52       | \$           | 28.56      |            |            |
| 24                      | K-335                                                 | FIN. | AL I      | FILTE        | R W/OIL            | INDIC        | ATION       |   | 1                          | \$         | 2.75       | \$           | 2.75       |            |            |
| 25                      | KEL-AT150F1022                                        | TR/  | NS        | FOR          | MR 50VA            | 120/2        | 208/240 24  | _ | 1                          | \$         | 18.04      | \$           | 18.04      |            |            |
| 26                      | VER-EP2-100-S                                         | ELE  | :CI       | -PNE         | U TRANS            | SDUC         | ER PSI      | _ | 2                          | \$         | 85.40      | \$           | 170.80     |            |            |
| 2/                      |                                                       |      |           |              |                    |              | TOTAL S     | + |                            |            |            | ¢            | 244.92     |            |            |
| 20                      |                                                       |      | -         |              |                    |              | TOTALS.     | + |                            | -          |            | Ψ            | 244.02     | -          |            |
| 30                      | SALES OFFICE: BUFFALO                                 |      | +         |              |                    | -            |             | + |                            |            | 1.1        | . NO         | . 65-102   | 2          | —          |
| 31                      |                                                       |      |           |              |                    |              |             |   |                            |            |            |              |            | 1          |            |
| 32                      | SIGNED BY:                                            |      |           |              |                    |              |             |   | _                          |            |            |              |            |            |            |
| 33                      |                                                       |      | $\square$ |              |                    |              |             |   |                            |            |            |              |            |            |            |
| 34                      |                                                       |      | $\square$ |              |                    |              |             | _ |                            |            |            |              |            |            |            |
| 35                      |                                                       |      | +         |              |                    |              |             | + |                            |            |            |              |            |            | _          |
| 30                      | 1 1010                                                |      | -         |              |                    |              | 1           |   |                            |            |            |              |            |            |            |
|                         |                                                       |      |           |              |                    |              |             |   |                            |            |            |              |            |            |            |
| Rea                     | dv                                                    | _    | _         | _            |                    | _            |             |   |                            | _          |            | N            | UM         |            |            |

These reports are useful starting points for creating custom order forms for other vendors.

## TAC iPortal Reports

The *TAC iPortal* system allows you to create, process and track your orders online through their web site. To make it easier to create these orders, you can export the data from your Designer Suite 2005 projects into a spreadsheet format that can be uploaded directly into an *iPortal* Shopping Cart.

There are two version of the report, one for regular parts (*TAC iPortal Import Sheet*) and other for Valves (*TAC iPortal Import Sheet (Valves*)).

To export your parts from Designer Suite 2005 and import them into iPortal:

• Follow the instructions and the start of this chapter to select the parts you want and run the *TAC iPortal Import Sheet* or *TAC iPortal Import Sheet (Valves)* report. The part list will be generated into an Excel spreadsheet suitable for importing into *iPortal*:

| × ×   | licrosoft Excel - Boo             | k1                   |                                     |                             |          |       |
|-------|-----------------------------------|----------------------|-------------------------------------|-----------------------------|----------|-------|
| :1    | <u>Eile E</u> dit <u>V</u> iew In | sert F <u>o</u> rmat | <u>T</u> ools <u>D</u> ata <u>V</u> | <u>V</u> indow <u>H</u> elp |          | - 8 × |
| : 🗅   | 💕 🖌 👌 🔒 🍯                         | 🛕 / 👬 🖑              | ' 🕰   X 🗈 🛍                         | - 🍼 🔊 -                     | (≌ - 😫 Σ | • 🚆   |
| 10    | - B <u>U</u> ≣≣                   | ≣ 🔤 💲                | 4.0 .00 0 □ 00. 0                   | 🏧 - 🖄 - <u>A</u>            | •        |       |
| _     | H14 👻                             | f <sub>x</sub>       |                                     |                             |          |       |
|       | А                                 | В                    | С                                   | D                           | E        |       |
| 1     | Part Number                       | Quantity             | Metal Tag                           | Paper Tag                   |          |       |
| 2     | ASE8X6X4                          | 16                   |                                     |                             |          |       |
| 3     | DCP-1.5-W                         | 16                   |                                     |                             |          | =     |
| 4     | DTK-2MHLP5BWB                     | 5                    |                                     |                             |          | -     |
| 5     | FUN-RIBU1C                        | 1                    |                                     |                             |          |       |
| 6     | RIBU1C                            | 3                    |                                     |                             |          |       |
| 7     | ST-R91                            | 1                    |                                     |                             |          |       |
| 8     | TE-702-B-3-A                      | 42                   |                                     |                             |          |       |
| 9     | TRACK                             | 2                    |                                     |                             |          |       |
| 10    | AM-708                            | 30                   |                                     |                             |          |       |
| 11    | ENCL-100                          | 3                    |                                     |                             |          |       |
| 12    | ENCL-MZ800-WAL                    | 7                    |                                     |                             |          |       |
| 13    | LON-TERM1                         | 3                    |                                     |                             |          |       |
| 14    | MNB-V2                            | 43                   |                                     |                             |          |       |
| 15    | MN-FLO                            | 3                    |                                     |                             |          |       |
| 16    | MN-FLO3T                          | 4                    |                                     |                             |          |       |
| 17    | MNL-20RS3                         | 6                    |                                     |                             |          | ~     |
| H   4 | ▶ M\Sheet1/                       |                      |                                     | <b>(</b> )                  |          | >     |
| Read  | ly                                |                      |                                     |                             | NUM      |       |

- When using the Valve version of the report, the Bill of Material tag for each valve will be shown in both the *Metal Tag* and *Paper Tag* columns. If you want to order tags for the valves, erase the tag name in the column you *don't* want. If you don't want to order tags, erase the tag name in *both* columns.
- Save the file to any location on your hard drive or network.
- In the *iPortal* System, while working with a shopping cart, click on the IMPORT FROM SPREADSHEET button:

| 🖉 Shopping Cart - TAC iPortal - Windows Internet Explorer                                   |                                    |
|---------------------------------------------------------------------------------------------|------------------------------------|
| 🚱 🕞 👻 🕹 http://usiportal.tac.com/ShoppingCart/default.aspx                                  | Google                             |
| File Edit View Favorites Tools Help                                                         |                                    |
| 🛊 🏟 🥖 Shopping Cart - TAC Portal                                                            | 🟠 🔹 🔝 🕤 🖶 🔹 📴 Page 🗸 🎯 Tools 👻 👰 🛍 |
| tach iPortal                                                                                | Logout                             |
| Home Account Management Products Shopping Carts Order Status                                | Finance Links                      |
| Home > Shopping Carts                                                                       | 0                                  |
| Shopping Cart Options                                                                       |                                    |
| Open A Saved Cart Create A New Cart Save As Template New Cart From Template Import          | From Spreadsheet                   |
|                                                                                             |                                    |
| Order Header Options:                                                                       |                                    |
| Durahaan Orday # Designt / Martin Ekinging Mathad                                           |                                    |
| UPS GROUND                                                                                  | ×                                  |
|                                                                                             |                                    |
|                                                                                             |                                    |
|                                                                                             |                                    |
| Enter Part #: Q                                                                             | ty: Quick Add                      |
| Order Line Rems:                                                                            |                                    |
| Click on the Customize Order Line button for more line item options.                        |                                    |
| Customize Delete Line# Part# Description Shipping Qty Price Alternate<br>Order Line Address | Total                              |
|                                                                                             | Subtotal: \$0.00                   |
|                                                                                             |                                    |
| Enter Part #:                                                                               | Quick Add                          |
|                                                                                             |                                    |
| Click Undate After Changes                                                                  | ▼                                  |

• Follow the instructions provided by *iPortal*, which will direct you to browse to and upload the spreadsheet generated by Designer Suite 2005.

For more information on *TAC iPortal*, please consult the help pages on the *iPortal* web site.

#### Parts Reports

Similar to Material Reports, these reports provide more technical information about the parts and where they were located within the project's files.

| Eile Edit ⊻iew 1  | nsert Format Iools                    | Data <u>W</u> indow Help                     |                               | Ty            | pe a question | n for help   | 6 |
|-------------------|---------------------------------------|----------------------------------------------|-------------------------------|---------------|---------------|--------------|---|
| F 🖪 🖨 🖪 💖 🗍       | 1 🖻 💼 - 🗠 🖓                           | - Σ • 100% • ? Arial • :                     | u • B <i>I</i> U ≡ ≡ ≡ ⊞ \$ % | · · · · · · · | 8 - 2         | <u>- A</u> - | - |
| dia ika 122 🕞 165 |                                       | with Channess - Earl Daview - 1              | 5 43 b/ ac                    |               |               |              |   |
|                   | I I I I I I I I I I I I I I I I I I I | . wich Changes Ellin Kewiew 📲 🕨 🔵 pecunicy 🕹 |                               |               |               |              |   |
| A1 •              | ∱×                                    |                                              |                               |               |               |              |   |
| A                 | В                                     | C D                                          | E                             | F             | G             | н            |   |
|                   | -                                     |                                              |                               |               |               |              |   |
|                   |                                       |                                              |                               |               |               |              |   |
|                   |                                       | Part Index                                   |                               |               |               |              |   |
|                   |                                       | T UTCHINGA                                   |                               |               |               |              |   |
| LIDVOD            | C) 10                                 |                                              |                               |               |               |              |   |
| Inven             | 572                                   |                                              |                               |               |               |              |   |
|                   | -                                     | Job Name: NewProject                         |                               |               |               |              |   |
|                   |                                       | Job Number:                                  |                               |               |               |              |   |
|                   |                                       |                                              |                               |               |               |              |   |
|                   |                                       |                                              |                               |               |               |              |   |
| Part Number       | Drawing Page(s)                       | Description                                  | Vendor                        |               |               |              |   |
| 511K              | 5                                     | 511 OHM RESISTOR                             | LOCAL VENDOR                  |               |               |              |   |
| AE-690            | 5.6                                   | AUX EQUIPMENT PANEL 10-3/3 X 8               | INVENSYS BLDG SYSTEMS         |               |               |              |   |
| DYN-ES-53         | 4.5                                   | EREEZ STAT AUTO, RESET DPDT, 3               | SINGLE SOURCED SOLUTIONS      |               |               |              |   |
| FUN-RIB24-01C     | 5                                     | ENCLOSED RELAY 10AMP SPDT 24VA               | SINGLE SOURCED SOLUTIONS      |               |               |              |   |
| FUN-RIB24-01D     | 5                                     | ENCLIRELAY 10A DPDT 24VAC                    | SINGLE SOURCED SOLUTIONS      |               |               |              |   |
| FUN-RIBU1-C       | 1                                     | RIB SPDT FRM 1C 10A@277 VAC 10               | SINGLE SOURCED SOLUTIONS      |               |               |              |   |
| FUN-TR100VA001    | 6                                     | TRANSFORMER, 100 VA 120/24VAC                | SINGLE SOURCED SOLUTIONS      |               |               |              |   |
| K-335             | 5                                     | FINAL FILTER W/OIL INDICATION                | SINGLE SOURCED SOLUTIONS      |               |               |              |   |
| KEL-AT150F1022    | 1                                     | TRANSFORMR 50VA 120/208/240 24               | SINGLE SOURCED SOLUTIONS      |               |               |              |   |
| MNB-1000          | 4                                     | I/A SERIES BACNET PLANT CNTRL                | INVENSYS BLDG SYSTEMS         |               |               |              |   |
| MNB-1000-ENC      | 4                                     | WALL MNT ENCLOSRE FOR MNB-1000               | INVENSYS BLDG SYSTEMS         |               |               |              |   |
| MNL-V2RV2         | 1                                     | LONMARK CONTR. FAN PWRD VAV/RE               | INVENSYS BLDG SYSTEMS         |               |               |              |   |
| MN-S3             | 1                                     | IA MICRONET S-LINK SENSOR W/OV               | INVENSYS BLDG SYSTEMS         |               |               |              |   |
| MS40-7073         | 5                                     | DIR MT DMP OPR PROP SR 24V 60                | INVENSYS BLDG SYSTEMS         |               |               |              |   |
| P-330-1-0         | 1                                     |                                              |                               |               |               |              |   |
| T-201-1           | 1                                     | TRANSFORMER 50 VA, 120V-P, 24V               | SINGLE SOURCED SOLUTIONS      |               |               |              |   |
| TR50\/A005        | 6                                     | TRANSFORMER, 50 VA 120/24VAC                 | SINGLE SOURCED SOLUTIONS      |               |               |              |   |
| TS-8422           | 4                                     | 22' AVG. SENSOR 1 K OHM BALCO                | INVENSYS BLDG SYSTEMS         |               |               |              |   |
| VA-2213-522-9-07  | 1                                     | 1/2" W/MA40-7040, 120V CV=11.7               | INVENSYS BLDG SYSTEMS         |               |               |              |   |
| VER-EP2-100-S     | 5                                     | ELECT-PNEU TRANSDUCER PSI                    | SINGLE SOURCED SOLUTIONS      |               |               |              |   |
| VS2212G24B020     | 1                                     | POPTOP ASS'Y 1/2"SWT 120VAC 2-               | INVENSYS BLDG SYSTEMS         |               |               |              |   |
| VT3253G13U020     | 1                                     | POPTOP ASS'Y 1/2"SAE 3-W 220/2               | INVENSYS BLDG SYSTEMS         |               |               |              |   |
|                   |                                       |                                              |                               |               |               |              |   |

The Part Index Report shows a list of parts and the page numbers on which they appear.

The *Parts Found* report shows a list of the parts, including the name of the file they appear it and an indication of whether the part was found in the Parts Database. Parts that aren't in the Parts Database may be obsolete, and will not have a price associated with them in a Material Report.

| <b>X</b> } | 🛛 Microsoft Excel - Book1                                 |                         |                     |                                       |                        |             |  |  |  |  |  |
|------------|-----------------------------------------------------------|-------------------------|---------------------|---------------------------------------|------------------------|-------------|--|--|--|--|--|
| 8          | Eile Edit View Insert Format Tools Data Window Help       |                         |                     |                                       | Type a question for h  | elp 🔹 🗕 🗗 🗙 |  |  |  |  |  |
| P          |                                                           | Arial                   | - 8 - B Z           | U E E E 🖬 \$ % . *                    | 8 🖓 💷 - 🕭 - A -        |             |  |  |  |  |  |
| ***        |                                                           |                         |                     |                                       |                        |             |  |  |  |  |  |
| i Lie      |                                                           | ***** +   • • • • • • • | nty   📶 🗙 🔛   👓     | •                                     |                        |             |  |  |  |  |  |
|            | C33 ▼ /× FALSE                                            | D                       | <u> </u>            | P                                     | E                      | E —         |  |  |  |  |  |
| 1          | File Name                                                 | Part Number             | Eound in Database - | Description                           | Mfa Name               | Mfa ID      |  |  |  |  |  |
| 2          | 10Engineering\13Submittals\17Schedules\Valve Schedule xls | VA-2213-522-9-07        |                     | 1/2" 2M/AX BV M/ 2 POS SR CLOSE MAA   |                        |             |  |  |  |  |  |
| 3          | 10Engineering\13Submittals\17Schedules\Valve Schedule.xls | VS2212G24B020           | TRUE                | 1/2" SIMEAT 2M STR 40 PSI STEAM CV 2  | INVENSI'S- COMPONENTS  | INVEN-COM   |  |  |  |  |  |
| 4          | 10Engineering/13Submittals/17Schedules/Valve Schedule xls | VT3253G13U020           | TRUE                | 10" FLARE 3JWAY 20 PSI 230V N.C.      |                        | INVEN-COM   |  |  |  |  |  |
| 5          | 10Engineering\13Submittals\29Systems\Roofton Unit vsd     |                         | FALSE               |                                       |                        |             |  |  |  |  |  |
| 6          | 10Engineering\13Submittals\29Systems\Rooftop Unit.vsd     |                         | FALSE               |                                       |                        |             |  |  |  |  |  |
| 7          | 10Engineering\13Submittals\29Svstems\Rooftop Unit.vsd     |                         | FALSE               |                                       |                        |             |  |  |  |  |  |
| 8          | 10Engineering\13Submittals\29Systems\Rooftop Unit.vsd     |                         | FALSE               |                                       |                        |             |  |  |  |  |  |
| 9          | 10Engineering\13Submittals\29Systems\Rooftop Unit.vsd     |                         | FALSE               |                                       |                        |             |  |  |  |  |  |
| 10         | 10Engineering\13Submittals\29Systems\Rooftop Unit.vsd     | .511K                   | FALSE               | 511 OHM RESISTOR                      | LOCAL VENDOR           |             |  |  |  |  |  |
| 11         | 10Engineering\13Submittals\29Systems\Rooftop Unit.vsd     | .511K                   | FALSE               | 511 OHM RESISTOR                      | LOCAL VENDOR           |             |  |  |  |  |  |
| 12         | 10Engineering\13Submittals\29Systems\Rooftop Unit.vsd     | .511K                   | FALSE               | 511 OHM RESISTOR                      | LOCAL VENDOR           |             |  |  |  |  |  |
| 13         | 10Engineering\13Submittals\29Systems\Rooftop Unit.vsd     | .511K                   | FALSE               | 511 OHM RESISTOR                      | LOCAL VENDOR           |             |  |  |  |  |  |
| 14         | 10Engineering\13Submittals\29Systems\Rooftop Unit.vsd     | .511K                   | FALSE               | 511 OHM RESISTOR                      | LOCAL VENDOR           |             |  |  |  |  |  |
| 15         | 10Engineering\13Submittals\29Systems\Rooftop Unit.vsd     | .511K                   | FALSE               | 511 OHM RESISTOR                      | LOCAL VENDOR           |             |  |  |  |  |  |
| 16         | 10Engineering\13Submittals\29Systems\Rooftop Unit.vsd     | .511K                   | FALSE               | 511 OHM RESISTOR                      | LOCAL VENDOR           |             |  |  |  |  |  |
| 17         | 10Engineering\13Submittals\29Systems\Rooftop Unit.vsd     | AE-690                  | TRUE                | AUX EQUIPMENT PANEL 10-3/3 X 8-5/8 X  | INVENSYS- AUTOMATION   | INVEN-AUT   |  |  |  |  |  |
| 18         | 10Engineering\13Submittals\29Systems\Rooftop Unit.vsd     | AE-690                  | TRUE                | AUX EQUIPMENT PANEL 10-3/3 X 8-5/8 X  | INVENSYS- AUTOMATION   | INVEN-AUT   |  |  |  |  |  |
| 19         | 10Engineering\13Submittals\29Systems\Rooftop Unit.vsd     | DYN-FS-53               | FALSE               |                                       |                        |             |  |  |  |  |  |
| 20         | 10Engineering\13Submittals\29Systems\Rooftop Unit.vsd     | DYN-FS-53               | FALSE               | FREEZ STAT AUTO, RESET DPDT, 34       | DYNACON                |             |  |  |  |  |  |
| 21         | 10Engineering\13Submittals\29Systems\Rooftop Unit.vsd     | DYN-FS-53               | FALSE               | FREEZ STAT AUTO, RESET DPDT, 34       | DYNACON                |             |  |  |  |  |  |
| 22         | 10Engineering\13Submittals\29Systems\Rooftop Unit.vsd     | FUN-RIB24-01C           | TRUE                | ENCLOSED RELAY 10AMP SPDT 24VAC/      | FDI                    | FDI         |  |  |  |  |  |
| 23         | 10Engineering\13Submittals\29Systems\Rooftop Unit.vsd     | FUN-RIB24-01D           | TRUE                | ENCL RELAY 10 AMP DPDT 24 VAC/DC/1    | 2FDI                   | FDI         |  |  |  |  |  |
| 24         | 10Engineering\13Submittals\29Systems\Rooftop Unit.vsd     | FUN-TR100VA001          | FALSE               | TRANSFORMER, 100 VA 120/24VAC         | FUNCTIONAL DEVICES     |             |  |  |  |  |  |
| 25         | 10Engineering\13Submittals\29Systems\Rooftop Unit.vsd     | FUN-TR100VA001          | FALSE               | TRANSFORMER, 100 VA 120/24VAC         | FUNCTIONAL DEVICES     |             |  |  |  |  |  |
| 26         | 10Engineering\13Submittals\29Systems\Rooftop Unit.vsd     | FUN-TR100VA001          | FALSE               | TRANSFORMER, 100 VA 120/24VAC         | FUNCTIONAL DEVICES     |             |  |  |  |  |  |
| 27         | 10Engineering\13Submittals\29Systems\Rooftop Unit.vsd     | K-335                   | TRUE                | FINAL FILTER WOIL INDICATION & 1/4 BA | QUINCY COMPRESSOR DIV. | QUINCY      |  |  |  |  |  |
| 28         | 1UEngineering\13Submittals\29Systems\Rooftop Unit.vsd     | MNB-1000                | TRUE                | I/A SERIES BACNET PLANT CNTRL PANEL   | INVENSYS- AUTOMATION   | INVEN-AUT   |  |  |  |  |  |
| 29         | 10Engineering\13Submittals\29Systems\Rooftop Unit.vsd     | MNB-1000-ENC            | TRUE                | WALL MNT ENCLOSURE FOR MNB-1000 F     | INVENSYS- AUTOMATION   | INVEN-AUT   |  |  |  |  |  |
| 30         | TUEngineering\13Submittals\29Systems\Rooftop Unit.vsd     | MS4U-7U73               | FALSE               | DIR MT DMP OPR PROP SR 24V 60         | INVENSYS- COMPONENTS   | , <b>-</b>  |  |  |  |  |  |
|            | < < ► » \\ Parts Found /                                  |                         |                     |                                       |                        |             |  |  |  |  |  |
| Read       | ly .                                                      |                         |                     |                                       | NUM                    | //.         |  |  |  |  |  |

## **Controller and Commissioning Reports**

There are a number of reports that can be used to summarize device and point information for the purposes of doing commissioning and checkout procedures, and providing labels to put on the physical wire connecting the controllers.

The *Controller Summary* report provides a simple list of the controllers in the project, along with their addressing information.

| <b>X</b> 1              | licrosoft Exce                | l - Book1    |                                 |                             |           |                |            |           | [               |        |  |  |  |
|-------------------------|-------------------------------|--------------|---------------------------------|-----------------------------|-----------|----------------|------------|-----------|-----------------|--------|--|--|--|
| 8                       | <u>File E</u> dit <u>V</u> ie | ew Insert Fo | rmat <u>T</u> ools <u>D</u> ata | <u>W</u> indow <u>H</u> elp |           |                |            | Type a qu | estion for help | - 8 ×  |  |  |  |
| 1                       | 8 8 8 3                       | 🕫 🔏 🖌 🎔      | l • ∽ • ⊂ - )                   | Σ - 100% -                  | 2 10      | • B ≣ ≣        | ≣ 🖬 ઐ      | -         | 🕭 • <u>A</u> •  | »<br>* |  |  |  |
| 1                       | ta ta 🗷 🤁                     | s 🔬 🗹 🗞      |                                 | Changes End R               | eview 🖕 📗 | Security       | i 😤 🖄 🔛    | 00 -      |                 |        |  |  |  |
|                         | F13 🔹                         | fx           |                                 |                             |           |                |            |           |                 |        |  |  |  |
|                         | A                             |              | В                               | С                           | D         | E              | F          | G         | Н               | -      |  |  |  |
| 1                       |                               |              |                                 |                             |           |                |            |           |                 |        |  |  |  |
| 2                       |                               |              | 1                               |                             |           |                | -          |           |                 |        |  |  |  |
| 3 Network Commissioning |                               |              |                                 |                             |           |                |            |           |                 |        |  |  |  |
|                         |                               |              |                                 |                             |           |                |            |           |                 |        |  |  |  |
| 4                       | IN INVE                       | ensys        |                                 |                             |           |                |            |           |                 |        |  |  |  |
| 5                       |                               |              |                                 | Job Name:                   |           |                | NewProject |           |                 |        |  |  |  |
| 5                       |                               |              |                                 | Job Number:                 |           |                |            |           |                 |        |  |  |  |
| 8                       |                               |              |                                 |                             |           |                |            |           |                 |        |  |  |  |
| 9                       |                               |              |                                 |                             |           |                |            |           |                 |        |  |  |  |
| 10                      | Controller                    | Location     |                                 | Part Number                 | Network # | Global Cont. # | Device #   |           | From Device     | To De  |  |  |  |
| 11                      | C001                          | West Wing    |                                 | MNL-V2RV2                   | 1         | 9              | 2          |           |                 |        |  |  |  |
| 12                      | U01C5002                      | AC-2         |                                 | MNB-1000                    | 1         | 10             | 5          |           |                 |        |  |  |  |
| 13                      |                               |              |                                 |                             |           |                | <u> </u>   |           |                 |        |  |  |  |
| 14                      |                               |              |                                 |                             |           |                |            |           |                 |        |  |  |  |
| 15                      | ▶ N Sheet                     | 1/           |                                 |                             |           | 141            |            |           |                 |        |  |  |  |
| Read                    | Ready NUM                     |              |                                 |                             |           |                |            |           |                 |        |  |  |  |

The *Controller Checkout* report generates a workbook with a worksheet for each controller in the project listing all the points on the controller, along with the point type and check boxes, making them ideal as a commissioning checklist form.

| Microsoft Excel - Book1 |                                                                 |                       |              |            |                   |                                               |         |        |        |      |        |                 |             |                    |             |            |        |
|-------------------------|-----------------------------------------------------------------|-----------------------|--------------|------------|-------------------|-----------------------------------------------|---------|--------|--------|------|--------|-----------------|-------------|--------------------|-------------|------------|--------|
|                         | Eile                                                            | <u>E</u> dit <u>y</u> | /iew         | Insert F   | Format <u>T</u> o | ools <u>D</u> ata <u>W</u> indow <u>H</u> elp |         |        |        |      |        | 1               | Type a q    | uestion            | for help    |            | .8×    |
| 2                       |                                                                 | <i>a</i> D.           | ABC          | X 🖻 I      | <b>6</b> - 10     | - CH - Σ - 70% - 🕐 🗸                          | 10      | в      | ≣      | ≣ 3  |        | .00<br>+.0      | - 3         | • - <mark>A</mark> | . <b>.</b>  |            | »<br>* |
| 1                       |                                                                 | b 2                   | <b>t</b> a 🖄 | 1 🖸 🖣      | 6 @   W           | Reply with Changes End Review                 | •       | •      | Securi | ty   | 27     | N 🔜 🛛           | 30 <b>_</b> |                    |             |            |        |
|                         | A1                                                              |                       | -            | fx         |                   |                                               |         |        |        |      |        |                 |             |                    |             |            |        |
|                         | A                                                               | В                     | С            | D          | E<br>N School Wes | F                                             | G       | н      |        | J    | К      | L               | M           | N                  | 0           | P          | R 🔺    |
| 1                       | 2 Sustan West Wing                                              |                       |              |            |                   |                                               |         |        |        |      |        |                 |             |                    |             |            |        |
| 2                       | 2 ogstern<br>3 Controller C001 Model No MNL-V2RV2 LNC / UNC No. |                       |              |            |                   |                                               |         |        |        |      |        |                 |             |                    |             |            |        |
| 3                       | Controller                                                      |                       |              |            |                   |                                               |         |        |        |      |        |                 |             |                    |             |            |        |
| 5                       | V Neuron D Lir. No. Lir. No.                                    |                       |              |            |                   |                                               |         |        |        |      |        |                 |             |                    |             |            |        |
| 6                       |                                                                 |                       | SIM          |            |                   | Subre                                         | ·       |        |        | •    |        | Nod             | le          |                    |             |            |        |
| 7                       | 7                                                               |                       |              |            |                   |                                               |         |        |        |      |        |                 |             |                    |             |            |        |
| 8                       |                                                                 |                       | NO           |            | Software          | Point                                         | Digit   | al 1/O |        | Anal | og Out | put             |             | Analog             | g Input     |            |        |
| 9                       |                                                                 | Point                 | Type         | Device     | Tag               | Туре                                          | Eperals | De-ene | 0%     | 50%  | 100%   | Scaled<br>Range | System      | Vh                 | en Required | 1<br>Hisat |        |
| 11                      |                                                                 | AO                    |              |            |                   |                                               |         |        | п      |      |        |                 |             | Tiotaal            |             |            |        |
| 12                      |                                                                 | DI                    | ы            | TC1        | 7DayClk           | Digital (Form A)                              |         |        |        |      |        |                 |             |                    |             |            |        |
| 13                      |                                                                 | H1                    | DO           | R1         | SFSS              | Digital (Form A) (Out)                        |         |        |        |      |        |                 |             |                    |             |            |        |
| 14                      |                                                                 | H2                    | DO           | R2         | HtStg1            | Digital (Form A) (Out)                        |         |        |        |      |        |                 |             |                    |             |            |        |
| 15                      |                                                                 | H3                    | DO           | R3         | HtStg2            | Digital (Form A) (Out)                        |         |        |        |      |        |                 |             |                    |             |            |        |
| 16                      |                                                                 | S-LK                  | AI           | TS4        | TS4               | S-LNK                                         |         |        |        |      |        |                 |             |                    |             |            |        |
| 17                      |                                                                 | UI                    |              |            |                   |                                               |         | Π      |        | Π    |        |                 |             |                    |             |            |        |
| 18                      |                                                                 |                       |              |            |                   |                                               |         |        |        |      |        |                 |             |                    |             |            |        |
| 19                      |                                                                 | Con                   | nments:      | Type any r | elevant comm      | ents in this box.                             |         |        |        |      |        |                 |             |                    |             |            |        |
| 20                      |                                                                 |                       |              |            |                   |                                               |         |        |        |      |        |                 |             |                    |             |            |        |
| 21                      |                                                                 |                       |              |            |                   |                                               |         |        |        |      |        |                 |             |                    |             |            |        |
| 22                      |                                                                 |                       |              |            |                   |                                               |         |        |        |      |        |                 |             |                    |             |            |        |
| 23                      |                                                                 |                       |              |            |                   |                                               |         |        |        |      |        |                 |             |                    |             |            |        |
| 24                      | 24                                                              |                       |              |            |                   |                                               |         |        |        |      |        |                 |             |                    |             |            |        |
| 25                      | 25 Checkout Performed By:                                       |                       |              |            |                   |                                               |         |        |        |      |        |                 |             |                    |             |            |        |
| 26                      | 26 Date Completed:                                              |                       |              |            |                   |                                               |         |        |        |      |        |                 |             |                    |             |            |        |
| 27<br>28                |                                                                 | _                     |              |            |                   |                                               |         |        |        |      |        |                 |             |                    |             |            |        |
| H →                     | •                                                               | H / COO:              | 1-Wes        | t Wing-I   | MNL-V2R           | 2 / U01C5002-AC-2-MNB-1000                    | _/      |        | 4      |      |        |                 |             |                    |             |            | •      |
| Rea                     | dy                                                              |                       |              |            |                   |                                               |         |        |        |      |        |                 |             | 1                  | NUM         |            |        |

The *Area* field is filled in based on the systems location in the Site Tree. Refer to the earlier chapter on the *Site Manager* for more information.

The *System Point List* report is similar to the checkout report, with one worksheet for each controller.

| <b>N</b> | 🛛 Microsoft Excel - Book1                                 |                         |                            |          |              |                         |              |        |  |  |  |  |  |
|----------|-----------------------------------------------------------|-------------------------|----------------------------|----------|--------------|-------------------------|--------------|--------|--|--|--|--|--|
| 8        | <u>File E</u> dit <u>V</u> iew Insert Format <u>T</u> ool | s <u>D</u> ata <u>V</u> | <u>M</u> indow <u>H</u> el | þ        |              | Type a question for hel | P 🔹 🗕        | đΧ     |  |  |  |  |  |
| 12       | 🖶 🖨 🖪 🖤 👗 🖻 💼 - 🗠 -                                       | C1 - <b>Σ</b>           | <b>-</b> 100%              | - 🛛 🚬 1  | 0 <b>- B</b> | 📰 🖷 📰 🚚 🛄 • 💩 •         | - <u>A</u> - | »<br>• |  |  |  |  |  |
| 1        | ta ta 🖾 😘 🔊 🖓 🗞 🔒 🕫                                       | teply with Cha          | anaes End                  | Review   |              | security 🎘 🛠 🔟 🐽 _      |              |        |  |  |  |  |  |
|          | A1 T                                                      |                         |                            | •        |              |                         |              |        |  |  |  |  |  |
|          | A                                                         | В                       | С                          | D        | E            | F                       | G            | -      |  |  |  |  |  |
| 1        |                                                           |                         |                            |          |              |                         |              |        |  |  |  |  |  |
| 2        |                                                           |                         |                            |          |              |                         |              |        |  |  |  |  |  |
| 3        | Invensys                                                  |                         |                            |          |              | T-Trand Daint           |              |        |  |  |  |  |  |
| 4<br>E   | NewProject                                                |                         |                            |          |              | A=Alorm Doint           |              | _      |  |  |  |  |  |
| 0        |                                                           |                         |                            |          |              | A-Alarm Point           |              |        |  |  |  |  |  |
| 6        | System:                                                   | AC-2                    |                            |          |              | RT=Run Time             |              | _      |  |  |  |  |  |
| 7        | Area:                                                     | Element                 | tary Scho                  | ool.West | Wing.Ro      | oom 105                 |              |        |  |  |  |  |  |
| 8        |                                                           |                         |                            |          |              |                         |              |        |  |  |  |  |  |
| 9        |                                                           |                         | Po                         | ints     |              |                         |              |        |  |  |  |  |  |
| 10       |                                                           | In                      | put                        | Out      | tput         |                         |              |        |  |  |  |  |  |
| 11       | Description                                               | Binary                  | Analog                     | Binary   | Analog       | Notes                   |              |        |  |  |  |  |  |
| 12       | MaT-1                                                     |                         | X                          |          |              |                         |              |        |  |  |  |  |  |
| 13       | Cooling Valve Control                                     |                         |                            |          | X            |                         | -            |        |  |  |  |  |  |
| 14       | Discharge Air Temperature                                 |                         | X                          |          | - v          |                         | -            |        |  |  |  |  |  |
| 16       | Low Limit Status                                          | x                       |                            |          | <u>^</u>     |                         | -            |        |  |  |  |  |  |
| 17       | Return Air Temperature                                    |                         | x                          |          |              |                         | -            |        |  |  |  |  |  |
| 18       | MaT-2                                                     |                         | X                          |          |              |                         |              |        |  |  |  |  |  |
| 19       | MinEaDmp                                                  |                         |                            |          | Х            |                         |              |        |  |  |  |  |  |
| 20       | MinOaDmp                                                  |                         |                            |          | X            |                         |              |        |  |  |  |  |  |
| 21       | Outside Air Damper Command                                |                         |                            |          | X            |                         | -            |        |  |  |  |  |  |
| 22       | Return Air Damper Command                                 |                         |                            |          | x            |                         | -            |        |  |  |  |  |  |
| 24       | Return Air Damper Control                                 |                         |                            |          | x            |                         | -            |        |  |  |  |  |  |
| 25       | Heating Valve Control                                     |                         |                            |          | X            |                         |              |        |  |  |  |  |  |
| 26       |                                                           |                         |                            |          |              |                         |              |        |  |  |  |  |  |
| 27       |                                                           |                         |                            |          |              |                         |              |        |  |  |  |  |  |
| 10g      | ► H AC-2 / West Wing /                                    |                         |                            |          | •            |                         |              |        |  |  |  |  |  |
| Read     | ly                                                        |                         |                            |          |              | NUM                     |              |        |  |  |  |  |  |

The *Controller Wire Tags* report create a simple file that can be used as the source file for a mail merge.

| <b>N</b> | Aicrosoft Excel - E                   | look1             |                  |                             |                     |  |  |  |  |  |  |
|----------|---------------------------------------|-------------------|------------------|-----------------------------|---------------------|--|--|--|--|--|--|
| 8        | <u>File E</u> dit <u>V</u> iew        | Insert Format To  | ols <u>D</u> ata | <u>W</u> indow <u>H</u> elp | - 8 ×               |  |  |  |  |  |  |
| 1        | 🖬 🎒 🗟 🚏                               | X 🖻 🖥 - 🔛         | • CH + 3         | Σ 🔹 100% 🔹 😰 🖕 10 📼         | B \overline 🛓 🤌 - 🐥 |  |  |  |  |  |  |
| 1        | ta ta 2 🗞 🕯                           | i 🖸 🖪 😥           |                  | 💝 🔥 💿 Security              | 2 🛠 🔛 💿 🗸           |  |  |  |  |  |  |
|          | B7 🗸                                  | <i>f</i> ∡ AHU001 |                  |                             |                     |  |  |  |  |  |  |
|          | A                                     | В                 | С                | D                           | E 🔒                 |  |  |  |  |  |  |
| 1        | BOMTag                                | SoftwareFile      |                  |                             |                     |  |  |  |  |  |  |
| 2        | C001                                  | None              |                  |                             |                     |  |  |  |  |  |  |
| 3        | C1001                                 | AHU001            |                  |                             |                     |  |  |  |  |  |  |
| 4        | C1002                                 | AHU001            |                  |                             |                     |  |  |  |  |  |  |
| 5        | C1003                                 | AHU001            |                  |                             |                     |  |  |  |  |  |  |
| 6        | C1005                                 | AHU001            |                  |                             |                     |  |  |  |  |  |  |
| 7        | C1007                                 | AHUOO1            | 1                |                             |                     |  |  |  |  |  |  |
| 8        | C1012                                 | AHU001            |                  |                             |                     |  |  |  |  |  |  |
| 9        | C1014                                 | AHU001            |                  |                             |                     |  |  |  |  |  |  |
| 10       | C1015                                 | AHU001            |                  |                             |                     |  |  |  |  |  |  |
| 11       | C1016                                 | AHU001            |                  |                             |                     |  |  |  |  |  |  |
| 12       | C1020                                 | AHU001            |                  |                             |                     |  |  |  |  |  |  |
| 13       |                                       |                   |                  |                             | _                   |  |  |  |  |  |  |
| 4        | K K K K K K K K K K K K K K K K K K K |                   |                  |                             |                     |  |  |  |  |  |  |
| Read     | ły                                    |                   |                  | NL                          | м                   |  |  |  |  |  |  |

You can use this data file to create wire tag labels in Microsoft Word.

- Run the *Controller Wire Tags* report and save the resulting Excel file to a temporary location.
- Open the Controller Wire Tags Merge.doc file from the *C:\Program Files\Designer Suite 2005\Reports\Dsre* folder.
- Depending on the version of Microsoft Word, you will be prompted to locate or update the data file.

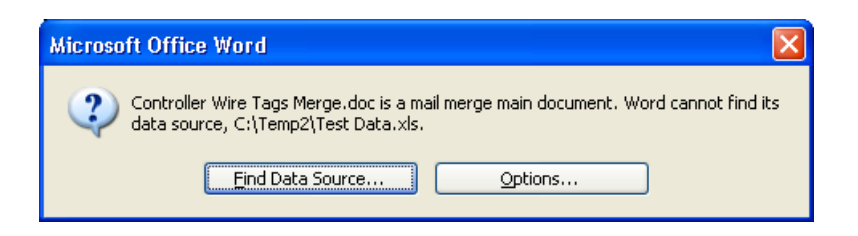

- Locate and select the Excel file to which you saved the data.
- The file will be opened in Word.
- If not visible already, make the Mail Merge toolbar visible.

| al<br>Inse | ▼ 16 ▼ B I U ABC |          | 重 年   日・<br>1) 好 & 18 | • <u>•</u> •••••••••••••••••••••••••••••••••• |                                  |
|------------|------------------|----------|-----------------------|-----------------------------------------------|----------------------------------|
|            | «BOMTag»         | «BOMTag» | то                    | «BOMTag»                                      | FROM<br>«BOMTag»«Next<br>Becord» |
|            | «BOMTaq»         | «ROMTag» | то                    | «BOMTad»                                      | FROM<br>#ROMTags#Nevt            |

• Click the MERGE TO NEW DOCUMENT icon to create the labels.

| 펠 Lab           | els2 - Microsoft Word      |                                                             |                          |                                     |          |                     |         |
|-----------------|----------------------------|-------------------------------------------------------------|--------------------------|-------------------------------------|----------|---------------------|---------|
| Eile            | Edit View Insert Format Io | ols T <u>a</u> ble <u>W</u> indow <u>H</u> elp Ado <u>t</u> | e PDF Acrobat <u>C</u> o | mments                              | Тур      | e a question for he | elp - X |
| : L L<br>: Aa N | 🥃 🖬 👍 📇 🖼 🔍 🔍 🔍            |                                                             | SUZ □ ₪ =                | : 49   Q; ¶ 100%<br>}= := {≣ {≣   ∏ | • 🕲 📖 Re | ead 🔻               |         |
|                 | 🛾 💕 📄 📄 🗐 Insert Word F    | ield - 🖉 🖹 🕄 🕅 🗍 🗸 4                                        |                          |                                     | s .      | 3                   |         |
|                 |                            |                                                             |                          |                                     |          |                     |         |
|                 | C001                       | C001                                                        | то                       | C001                                | FROM     | C001                |         |
|                 | C1001                      | C1001                                                       | то                       | C1001                               | FROM     | C1001               |         |
|                 | C1002                      | C1002                                                       | то                       | C1002                               | FROM     | C1002               |         |
|                 | C1003                      | C1003                                                       | то                       | C1003                               | FROM     | C1003               |         |
|                 | C1005                      | C1005                                                       | то                       | C1005                               | FROM     | C1005               |         |
|                 | C1007                      | C1007                                                       | то                       | C1007                               | FROM     | C1007               |         |
|                 | C1012                      | C1012                                                       | то                       | C1012                               | FROM     | C1012               |         |
|                 | C1014                      | C1014                                                       | то                       | C1014                               | FROM     | C1014               |         |
|                 | C1015                      | C1015                                                       | то                       | C1015                               | FROM     | C1015               |         |
|                 | C1016                      | C1016                                                       | то                       | C1016                               | FROM     | C1016               | e<br>T  |
| Page            | 1 Sec 1 1/1 At 0.4         | 6" Ln 1 Col 1 REC TR                                        | K EXT OVR                |                                     |          |                     |         |

• The labels can be printed on Avery Standard 2160 Mailing Labels (1" x 2.63" each, 4 across x 20 down) or compatible.

## Software Reports

The *Software Detail* and *Software Summary* reports list the Software File values specified in the controllers.

## Wire Tag Reports

There are four Wire Tag reports which report on the information collected from the Wire Tag shapes.

- Wire Tags Grouped by System
- *Wire Tags Grouped by Controller*
- Wire Tags Total
- Wire Tags Total with System

Refer to the earlier chapter on *Wire Tags* for more information.

# **Creating Custom Reports**

The Designer Suite 2005 Reports are stored in the C:\Program Files\Designer Suite 2005\Reports\Dsre folder. Though you can point the Reporting Engine to a different folder, it is not recommended.

You can create your own reports, either as slight variations of existing reports or from other forms, such as another vendor's order form. In either case, if you put the report template it the standard reports folder, the report will appear in the available report list automatically.

To create a customized version of a report:

- In Windows Explorer, copy the closest report to the one you want and rename it. Leave the new report in the same folder.
- Open your new template report and make your changes. Refer to the next section on *Report Templates* for more information.

Under no circumstances should you modify one of the Designer Suite 2005 reports directly. Your changes will be overwritten the next time Designer Suite 2005 is updated.

# **Report Templates**

A Report Template is an Excel worksheet with field codes added to indicate where data will be inserted when the report is run. It contains a detail section, which is generated once for each output record, and can contain header and footer sections above and below the detail. There are also facilities for section breaks, aggregate formulas such as totals, and XML-style data.

| Microsoft Excel - F1010   | .xls                                                |                                                                                                    |               |        |              |      |           |     |             |                                                        |               | _ 🗆 × |
|---------------------------|-----------------------------------------------------|----------------------------------------------------------------------------------------------------|---------------|--------|--------------|------|-----------|-----|-------------|--------------------------------------------------------|---------------|-------|
| Eile Edit View Ins        | ert Format <u>T</u> ools <u>D</u> ata <u>W</u> indo | w H                                                                                                    | elp           |        |              |      |           |     |             | Type a ques                                            | tion for help | ×     |
| D 🗳 🖬 🔒 🔩 🎒               | 🖪 🖤 👗 🖻 🛍 • 🝼 🗠                                     | - Ci -                                                                                                    | - 🧕           | Σ      | · Z↓ Z       | l 🛙  | 🗓 根 100%  | • ( | 2.          |                                                        |               |       |
| 1 ta ta ta 12 ta ta 1     | Reply with Changes                                  | s En                                                                                                    | d Rev         | view   | 10           | Ŧ    | B U E E   | E 3 |             | 6 % ta                                                 | • 🕭 •         | »     |
| N27 -                     | fx                                                  |                                                                                                    |               |        | •            |      |           |     |             |                                                        |               | •     |
| A                         | В                                                   | C                                                                                                    | D             | E      | F            | G    | Н         | IJ  | K           | L                                                      | M             | N.    |
| 1 <h repeatonpage=""></h> | INVENSYS ORDER FORM                                 |                                                                                                    |               |        |              |      |           |     | E.          | ACTORY ORD                                             | ER NO.        |       |
| 2                         |                                                     |                                                                                                    |               |        |              |      |           |     |             |                                                        |               |       |
| 3                         | SHIP TO:                                            |                                                                                                    | _             |        | CUSTO        | MER  | NO.       |     | C           | USTOMER AC                                             | CT NO.        |       |
| 4                         | <shiptoname></shiptoname>                           |                                                                                                    | _             |        |              |      |           |     |             | <custacctn< td=""><td>0&gt;</td><td></td></custacctn<> | 0>            |       |
| 5                         | <shiptoaddr1></shiptoaddr1>                         |                                                                                                    | -             |        | TE           | _    | COLLECT   | +   | та          |                                                        |               | - II  |
| 7                         | <snip10addr2></snip10addr2>                         |                                                                                                    | -             | 10/31  | ATE<br>72002 | -    |           |     | IA          | TAY EVEMOT                                             |               |       |
| 8                         | MARK                                                |                                                                                                    | -             | 10/31  | 72002        |      | TREFAID   |     |             |                                                        | 140.          |       |
| 9                         | <lohname></lohname>                                 |                                                                                                    | -             | RE(    | OUESTE       | D DE | LIVERY    | H   | END API     | PLICATION CO                                           | DF            |       |
| 10                        |                                                     |                                                                                                    | -             |        |              |      |           |     |             | 1. Conuction                                           |               |       |
| 11                        |                                                     |                                                                                                    |               |        |              |      |           |     |             | 2. Control Re                                          | enovation     |       |
| 12                        | SHIP VIA:                                           |                                                                                                    |               |        |              |      |           |     |             | 3. Energy Re                                           | etrofit       |       |
| 13                        | <shipvia></shipvia>                                 |                                                                                                    | J             | OB NA  | ME:          |      |           | -   |             | 4. Material C                                          | nly Sale      |       |
| 14                        |                                                     |                                                                                                    |               |        |              |      |           |     |             | 5. Service                                             |               |       |
| 15                        |                                                     |                                                                                                    | J             | OBLO   | CATION:      | _    |           | _   |             | 6. Stock                                               |               |       |
| 16                        | SOLD TO:                                            |                                                                                                    | _             |        |              |      |           | _   |             |                                                        |               |       |
| 17                        | <shiptoname></shiptoname>                           |                                                                                                    | _             |        |              |      |           | _   |             |                                                        |               | - II. |
| 10                        | <shiptoaddr1></shiptoaddr1>                         |                                                                                                    | -             |        |              |      |           |     |             |                                                        |               |       |
| 20                        |                                                     |                                                                                                    | -             | _      |              | _    |           | -   | 0TY         | UNIT PRICE                                             | EXTENDED      |       |
| 21 <d></d>                | <partnumber></partnumber>                           | <des< td=""><td>scrip</td><td>otion&gt;</td><td></td><td>-</td><td></td><td></td><td><qtv></qtv></td><td><price></price></td><td>#VALUE!</td><td></td></des<> | scrip         | otion> |              | -    |           |     | <qtv></qtv> | <price></price>                                        | #VALUE!       |       |
| 22 <f></f>                |                                                     |                                                                                                    |               |        |              |      |           |     | ,           |                                                        |               |       |
| 23                        |                                                     |                                                                                                    |               |        |              |      | TOTALS:   |     |             |                                                        | #NAME?        |       |
| 24                        |                                                     |                                                                                                    |               |        |              |      |           |     |             |                                                        |               |       |
| 25                        | SALES OFFICE: BUFFALO                               |                                                                                                    |               |        |              |      |           |     |             | 1.0                                                    | D. NO. 65-10  | 2     |
| 26                        |                                                     |                                                                                                    |               |        |              |      |           |     |             |                                                        |               |       |
| 2/                        | SIGNED BY:                                          |                                                                                                    |               |        |              |      |           |     | _           |                                                        |               |       |
| F1010 Sheet1              | /                                                   |                                                                                                    | 1             |        |              |      | •         |     |             |                                                        | 1             |       |
| Draw 🔹 😓 🛛 AutoShapes 🔹   | \ \ \ \ \ \ \ \ \ \ \ \ \ \ \ \ \ \ \               | <b>~</b>   {                                                                                                    | <u>&gt;</u> - |        | <u>A</u> - = |      | ; ≓ ∎ 💣 . | •   |             |                                                        |               |       |
| Ready                     |                                                     |                                                                                                    |               |        |              |      |           |     |             |                                                        | NUM           |       |

## Field Codes

Field Codes are entered as placeholders in cells by enclosing them in angle brackets, such as "<PartNumber>" or "<Price>". The fields that are available depend on the component generating the data for the report.

When the report is run the field code is removed and replaced with the value for that field. However, all formatting in the cell remains the same. This includes font, style (bold, italic, underline), size, color, and alignment, as well as numeric and date formats. When you design a report, you should put a sample value into the cell, format it appropriately, and then replace it with the field code.

## **Report Sections**

A report will generally consist of three sections: a set of header rows, a single detail row, and a set of footer rows. When the report is run, the header section will appear once, while the detail row will be repeated for each record in the data set. The values for field codes that appear in the header are taken from the first output record.

If not specified explicitly with a Control Column, the detail row is assumed to be the last row in the sheet that contains a field code. All rows above it are assumed to be the header, and all rows below it are assumed to be the footer.

## The Control Column

You can explicitly define the sections by including a Control Column. If cell A1 contains an  $\langle H \rangle$  tag, the entire first column is assumed to contain section control information for the report, and will be removed when the report is generated. You can use the following tags:

| <h></h> | Begin | header | section |
|---------|-------|--------|---------|
|---------|-------|--------|---------|

<D> Begin detail section

- <F> Begin footer section
- <X> Begin XML-style data section

After a section begins, it is assumed to continue until the next different tag or the end of the worksheet.

The <H> tag also accepts certain attributes, which appear after the H but before the closing angle bracket.

<H RepeatOnPage> The entire header is repeated at the top of each page

## Grouping

You can break up groups of records into multiple pages by using the following header tag attributes:

<H GroupField=*fieldcode* GroupOn=*groupon*>

In the output report, each time the value of the *<fieldcode>* field changes between two records, a new worksheet tab is created with a separate output report. The value of *<fieldcode>* is used for the name of the worksheet on its tab.

Generally speaking, the output needs to be sorted on the *<fieldcode>* field to group on it.

groupon=Sheets<br/>groupon=SamePageEach group goes on a separate worksheet pageThe detail and footer sections of each group repeat on the same<br/>page (the header is suppressed after the first time)

## Adding Filters

You can have Excel's AutoFilters added to your detail columns by including the following attribute in the detail tag:

<D Filter=Auto>

This will allow you to filter the output rows based on different criteria in each column, using drop down list boxes added to the column headings.

## Using Formulas

Use can use any formula that you would normally use in Excel and use cells containing the *<fieldcode>* fields as parameters. The only thing to realize is that since the cells contain text in the template, the result of the formula will often be an error until the report is run.

For example, in the report template in the Overview you can see that the detail section (row 21) contains <Qty> and <Price> fields in columns K and L. Column M contains the product of these, with a formula of "=K21\*L21". Since the text values "<Qty>" and "<Price>" can't be converted to numbers, Excel returns a "#VALUE" error. However, when the report is run and the field codes are replaced with numbers, the formula will be recalculated and produce the extended price we were looking for.

## Aggregate Formulas

To produce totals and other formulas based on the aggregate of multiple rows in the output report, use the following special notation around the cell reference in the formula:

#### AGG(*cellref*)

When the report is run, the reference to the cell is expanded to include the range of cells for that column in all the output records.

For example, in the sample report shown in the Overview, cell M23 in the footer contains the formula "=SUM (AGG (M21))". If the report is run with 10 records, they will end up occupying rows 21 to 30 in the output report. The phrase "AGG (M21)" in the formula will be expanded to "M21:M30", and the resulting formula will be "=SUM (M21:M30)", which will properly evaluate to the sum of the values in that column for each row.

It doesn't matter whether the value in M21 was an Excel formula or a field code. Nor are you restricted to the SUM function, as any Excel function will work (e.g., "=AVG (AGG (M21))", or even "=SUM (AGG (M21)) / COUNT (AGG (M21))". The only restrictions are that the aggregate formula be in the footer section (which requires the use of the Control Column), and that the cell reference be a cell in the detail section.

If the detail section spans more than one row, the aggregate function will attempt to properly build the formula by creating a list of the appropriate cells. For example, if the detail section of a report template occupied rows 30 to 32, and the output report contained 5 records, a reference such as "=SUM (AGG (F30))" would be translated into "=SUM (F30, F33, F36, F39, F42)", which would evaluate properly. In Excel, however, most functions are limited to 32 parameters, so if there are more than 32 records in the generated report, there is no choice but to translate the cell reference into the entire column (i.e., "=SUM (F30:F126)"). This will only be a problem if the detail section contains other numeric values in the same column of its other rows (i.e., cells F31)

or F32). As long as those cells are blank or contain only text, the formula will still evaluate properly.

### **Grand Totals**

By adding the *GrandTotal* attribute to the footer, the footer section is repeated one final time, with a Sum() function added for all fields that contained an AGG function in the footer.

<F GrandTotal=true>

## <X> Data Section

The Report Template can also include an XML-style data section, which is used by certain Designer Suite components to indicate properties of the report, such as which fields to sort on, which fields to offer as filters, etc. If not expected by the component, this section will be ignored.

|      | 1icrosoft Ex              | cel - SampleX.xl            | 5                                                      |                       |                          | _ 🗆 ×                     |
|------|---------------------------|-----------------------------|--------------------------------------------------------|-----------------------|--------------------------|---------------------------|
| 8    | <u>F</u> ile <u>E</u> dit | <u>V</u> iew <u>I</u> nsert | F <u>o</u> rmat <u>T</u> ools <u>D</u> ata <u>W</u> in | idow <u>H</u> elp     | Type a question for help | ×                         |
|      | 🖻 🔒 🔒                     | ) 🔁 🖨 🖪 🕻                   | 🂱 👗 🖻 🛍 • 🝼 🗠                                          | ο + Ci + 🍓 Σ •        | 2 3 100%                 | • 2                       |
| 1 8- | ta ta C                   | a 🖡 í 🗇 I                   | 🐻 🝙 👷 Reply with Chapr                                 | ies End Review        |                          | , »                       |
| = 💴  | D18                       | - 69                        | Cont.                                                  | ,oom ellement +       |                          |                           |
|      |                           | B                           | C C                                                    | D                     | F                        | F -                       |
| 1    | <h></h>                   |                             |                                                        |                       | L                        | ^                         |
| 2    |                           |                             |                                                        |                       |                          |                           |
| 3    |                           | Comr                        | nissioning                                             | Report                |                          | Da                        |
| 4    |                           |                             |                                                        |                       |                          |                           |
| 5    |                           | System                      | Device Name                                            | Room                  | Network                  | GCI                       |
| 6    | <d></d>                   | <system></system>           | <bomtag></bomtag>                                      | <room></room>         | <networka></networka>    | <networ< td=""></networ<> |
| 7    | <f></f>                   |                             |                                                        |                       |                          |                           |
| 8    |                           | Copyright © 20              | 102 Smartware Technologi                               | es, Inc.              |                          |                           |
| 9    | 26                        |                             |                                                        |                       |                          |                           |
|      |                           | Title                       | Commissioning Report                                   |                       |                          |                           |
| 12   |                           | Author                      | Smartware Technologies                                 |                       |                          |                           |
| 13   |                           | Version                     | 1.3                                                    |                       |                          |                           |
| 14   |                           | <filters></filters>         |                                                        |                       |                          |                           |
| 15   |                           |                             | <field></field>                                        |                       |                          |                           |
| 16   |                           |                             |                                                        | FieldCode             | Room                     |                           |
| 17   |                           |                             |                                                        | Operator              | =                        |                           |
| 18   |                           |                             |                                                        | Sort                  | Ascending                |                           |
| 19   |                           |                             | <field></field>                                        | E-HO-H                | DONT                     |                           |
| 20   |                           |                             |                                                        | FieldCode<br>Onerster | BUIVITag                 |                           |
| 21   |                           |                             |                                                        | Operator              | Deconding                |                           |
| 22   |                           | <501>                       |                                                        | 301                   | Descending               |                           |
| 24   |                           | -0-0-0-                     | SELECT                                                 | *                     |                          |                           |
| 25   |                           |                             | FROM                                                   | tblData               |                          |                           |
| 26   |                           |                             | ORDER BY                                               | BOMTag                |                          |                           |
| 27   |                           |                             |                                                        |                       |                          | -                         |
| H 4  | i → →I\She                | eet1 /                      |                                                        | •                     |                          |                           |
| Dra  | IW - 🗟   AI               | utoShapes 🔹 🔨               | x 🗆 O 🔛 4 🔅 🗕                                          | ] 🔜   🧆 - 🚄 - 🔺       | · = = = = •              | •                         |
| Rea  | dy                        |                             |                                                        |                       | NUM                      |                           |

The data in this report would represent the following similar XML file:

| 🦉 C:\P                                                                                                    | rogram                                                                                                    | Files\De                                   | esigner S                                | 5 <b>uite 2000</b> \                          | SampleX                                    | ML.xml - I                                                  | Microsoft I                               | nternet                             | Explorer                    |           |                   |       | <u> </u> |
|----------------------------------------------------------------------------------------------------|----------------------------------------------------------------------------------------------------|--------------------------------------------|------------------------------------------|-----------------------------------------------|--------------------------------------------|-------------------------------------------------------------|-------------------------------------------|-------------------------------------|-----------------------------|-----------|-------------------|-------|----------|
| Eile                                                                                                    | <u>E</u> dit <u>V</u> ie                                                                                         | w F <u>a</u> v                             | orites                                   | <u>T</u> ools <u>H</u> elp                    |                                            |                                                             |                                           |                                     |                             |           |                   |       |          |
| <b>æ</b><br>Back                                                                                                    | For                                                                                                    | →<br>ward                                  | 区<br>Stop                                | ()<br>Refresh                                 | Home                                       | Q<br>Search                                                 | Favorites                                 | 💮<br>Media                          | ()<br>History               | Mail      | <b>S</b><br>Print | Edit  | »        |
| A <u>d</u> dress                                                                                                    | Eile       Edit       Yiew       Favorites       Tools       Help                                                |                                            |                                          |                                               |                                            |                                                             |                                           |                                     |                             |           |                   |       |          |
|                                                                                                    |                                                                                                    |                                            |                                          |                                               |                                            |                                                             |                                           |                                     |                             |           |                   |       |          |
| </td <td>xmi ver<br/>Title=<br/><filters<br><fielc<br><fielc<br><sql s<br="">X&gt;</sql></fielc<br></fielc<br></filters<br></td> <td>FieldC<br/>FieldC<br/>FieldC<br/>s&gt;<br/>elect=</td> <td>nissior<br/>Code="F<br/>Code="E<br/>"*" FRC</td> <td>ning Repo<br/>Room" Oj<br/>30MTag"<br/>DM="tblDa</td> <td>ort" Aut<br/>perator=<br/>Operat<br/>ata" Orc</td> <td>hor="<b>Sn</b><br/>="=" Sor<br/>or="&lt;&gt;"<br/>derBy=<b>"</b>E</td> <td>nartware<br/>t="Ascer<br/>Sort="D<br/>OMTag"</td> <td>e Techr<br/>nding" /<br/>escenc<br/>/&gt;</td> <td>nologies,<br/>/&gt;<br/>ling" /&gt;</td> <td>, Inc." ∨</td> <td>ersion="</td> <td>1.3"&gt;</td> <td></td> | xmi ver<br>Title=<br><filters<br><fielc<br><fielc<br><sql s<br="">X&gt;</sql></fielc<br></fielc<br></filters<br> | FieldC<br>FieldC<br>FieldC<br>s><br>elect= | nissior<br>Code="F<br>Code="E<br>"*" FRC | ning Repo<br>Room" Oj<br>30MTag"<br>DM="tblDa | ort" Aut<br>perator=<br>Operat<br>ata" Orc | hor=" <b>Sn</b><br>="=" Sor<br>or="<>"<br>derBy= <b>"</b> E | nartware<br>t="Ascer<br>Sort="D<br>OMTag" | e Techr<br>nding" /<br>escenc<br>/> | nologies,<br>/><br>ling" /> | , Inc." ∨ | ersion="          | 1.3"> |          |
| i<br>🕘 Doni                                                                                                    | e                                                                                                    |                                            |                                          |                                               |                                            |                                                             |                                           |                                     |                             |           | 具 My Com          | puter |          |

# **30. PDF File Reports**

When generating submittal documents it is often necessary to generate a set of Product Information Cut Sheets for each part used in the job. The PDF File Reports Tool makes it easy to gather up the appropriate files, print them, or store them to disk for easy distribution.

For more information on obtaining, storing and locating the PDF Files, refer to the earlier chapters on *Installing Designer Suite 2005* and *Configuring Designer Suite 2005*.

# The PDF File Reports Tool

To access the PDF File Reports tool, select TOOLS  $\rightarrow$  PDF FILE REPORTS from the Designer Suite 2005 Project Explorer.

| 🏙 PDF File Reports                      |                        |          |                            |                                      |                  | $\mathbf{X}$ |
|-----------------------------------------|------------------------|----------|----------------------------|--------------------------------------|------------------|--------------|
| Select Files or Systems                 |                        |          | Print or Copy PDF Files to |                                      |                  |              |
| <ul> <li>All Files and Syste</li> </ul> | ms                     | _        | Construction of DDF F      | nes<br>Files la Felder               |                  |              |
| C Select By File                        | Select Files           |          | Copy Selected PDP          |                                      |                  |              |
|                                         | There are 0 files sele | ected    |                            |                                      | Browse           |              |
| C Select by System                      | Select Systems         |          | C Compress Selected        | PDF Files to Zip File:               |                  |              |
|                                         | There are 0 systems    | selected |                            |                                      | Browse           |              |
| Other Options                           |                        |          |                            |                                      |                  |              |
| Version of PDF File To                  | Use: Default           | •        | Don't Include PDFs         | for Parts that are not 'Show on BOM' |                  |              |
|                                         | ,                      |          |                            |                                      |                  |              |
| PDF File                                | PDF File Found         | # Parts  | Part Number                | Part Description                     |                  | ^            |
| TR100VA001.PDF                          | (Not Found)            | 1        | FUN-TR100VA001             | TRANSFORMER, 100 VA 120/24VAC        |                  |              |
| VER-EP2_D.pdf                           | (Not Found)            | 1        | VER-EP2-100-S              | ELECT-PNEU TRANSDUCER PSI            |                  |              |
| AE-690.PDF                              | AE-690.PDF             | 1        | AE-690                     | AUX EQUIPMENT PANEL 10-3/3 X 8       |                  |              |
| F17047.PDF                              | F17047.PDF             | 1        | T-201-1                    | TRANSFORMER 50 VA, 120V-P, 24V       |                  |              |
| F22668.PDF                              | F22668-2.PDF           | 1        | TS-8422                    | 22' AVG. SENSOR 1 K OHM BALCO        |                  |              |
| F26282_1.PDF                            | F26282-2.PDF           | 1        | MNL-V2RV2                  | LONMARK CONTR. FAN PWRD VAV/RE       |                  |              |
| F26290.PDF                              | F26290-6.PDF           | 1        | MN-S3                      | IA MICRONET S-LINK SENSOR W/OV       |                  |              |
| F26496.PDF                              | F26496-5.PDF           | 2        | VS2212G24B020 + 1 other    | POPTOP ASS'Y 1/2"SWT 120VAC 2-       |                  |              |
| F26646.PDF                              | F26646-5.PDF           | 1        | MS40-7073                  | DIR MT DMP OPR PROP SR 24V 60        |                  |              |
| F27086.PDF                              | F27086-3.PDF           | 1        | VA-2213-522-9-07           | 1/2" W/MA40-7040, 120V CV=11.7       |                  |              |
| F27341.PDF                              | F27341.PDF             | 2        | MNB-1000 + 1 other         | I/A SERIES BACNET PLANT CNTRL        |                  |              |
| RIB2401C.PDF                            | RIB2401C.PDF           | 1        | FUN-RIB24-01C              | ENCLOSED RELAY 10AMP SPDT 24VA       |                  |              |
| RIB2401D.PDF                            | RIB2401D.PDF           | 1        | FUN-RIB24-01D              | ENCL RELAY 10A DPDT 24VAC            |                  |              |
| RIBU1C.PDF                              | RIBU1C.PDF             | 1        | FUN-RIBU1-C                | RIB SPDT FRM 1C 10A@277 VAC 10       |                  |              |
|                                         | TDEM (ARE DDE          | 1        | TDEM/A00E                  | TRANCEORMER ROMA 100/04/AC           |                  | <b>_</b>     |
|                                         |                        | -        | 1                          |                                      | 2                |              |
| View Single PDF                         | Select All             | Unselec  | t All                      | ✓ Generate Report of PDF Files (     | with Exceptions) | J            |
| ?                                       |                        |          |                            |                                      | Print            |              |
|                                         |                        |          |                            |                                      |                  | -//          |

• As with the Reporting Engine, you can select all the files, or you can select a subset of the Files and/or Systems in the project.

- The PDF File List shows all the PDF Files that are referenced in the selected files and systems. Each file is listed once, regardless of the number of different parts that reference it.
- The tool scans the PDF search directories (specified in the TOOLS→OPTIONS→ PDF FILES tab) to determine if it can locate them file. The PDF File Found column indicates if it could.
- The tool understands the naming and revision conventions used by Invensys. For example, the PDF File List shows "F27086.PDF" in the *PDF File* column, and "F27086-3.PDF" in the *PDF File Found* column (the -3 indicates the third revision).
- You can select which version of the PDF (Submittal, Installation or Other) to use.
- There is an option to not include PDFs if the parts reference are configured to not be included on the Bill of Materials.
- You can view a single PDF by selecting it in the list and clicking the VIEW PDF button.

# **Gathering and Printing the PDF Files**

Once you have selected the files to include, you can choose what you want to do with them.

- To print all the PDFs, select PRINT SELECTED PDF FILES.
- To copy all the PDFs to a folder on the computer or local network, select COPY SELECTED PDF FILES TO FOLDER and BROWSE to the folder.
- To zip up all the PDFs into a new zip file, select COMPRESS SELECTED PDF FILES TO ZIP FILE and BROWSE to specify the file name.

Click the PRINT, COPY or GENERATE ZIP button to complete the action.

# **The PDF Report**

When you generate the PDF set, you can optionally create an Excel report that summarizes the files and the parts that referenced them. By default the GENERATE REPORT OF PDF FILES (WITH EXCEPTIONS) is turned on.

- When printing, the report will be shown in Excel (but not printed).
- When copying, the Excel report file will be copied to the destination folder.
- When zipping, the Excel report file will be included in the zip file.

| <b>N</b> | Aicrosoft Excel - PDF File Lis | t.xls                                         |                                         |            |         |
|----------|--------------------------------|-----------------------------------------------|-----------------------------------------|------------|---------|
| 8        | Eile Edit Yiew Insert Forr     | mat <u>T</u> ools <u>D</u> ata <u>W</u> indow | Help Type a question                    | n for help | • _ 8 × |
| 1        | - 🖶 🎒 🖪 🖤 👗 🖻 🖻                | - K) - CH - Σ - 100%                          | 6 • 2 • 10 • B ≣ ≣ ≣  ∰ +38 🖽 • 🕭 • 🛕 • |            | *       |
| 1        | ta ta 🗷 🔁 🏠 🕄 🖏                |                                               | End Review 📗 🔥 🖕 Security 🛛 👫 🛠 🔛 🚳 🖕   |            |         |
|          | J25 🔻 fx                       | 0                                             |                                         |            |         |
|          | A                              | В                                             | C                                       | F          | G 🔺     |
| 1        | PDF File List                  | •                                             |                                         |            |         |
| 2        |                                |                                               |                                         |            |         |
| 3        | PDF File                       | Part Number                                   | Description                             |            |         |
| 4        | (Not Found)                    | FUN-TR100VA001                                | TRANSFORMER, 100 VA 120/24VAC           |            |         |
| 5        | (Not Found)                    | VER-EP2-100-S                                 | ELECT-PNEU TRANSDUCER PSI               |            |         |
| 6        |                                |                                               |                                         |            |         |
| 7        | AE-690.PDF                     | AE-690                                        | AUX EQUIPMENT PANEL 10-3/3 X 8          |            |         |
| 8        | 547047 DDE                     | T 004 4                                       |                                         |            |         |
| 10       | F17047.PDF                     | 1-201-1                                       | TRANSFORMER 50 VA, 120V-P, 24V          |            |         |
| 11       | F22668-2 PDF                   | TS-8422                                       | 22' AVG. SENSOR 1 K OHM BALCO           |            |         |
| 12       | 1 22000-2.1 01                 | 10-0422                                       |                                         |            |         |
| 13       | F26282-2.PDF                   | MNL-V2RV2                                     | LONMARK CONTR. FAN PWRD VAV/RE          |            |         |
| 14       |                                |                                               |                                         |            |         |
| 15       | F26290-6.PDF                   | MN-S3                                         | IA MICRONET S-LINK SENSOR W/OV          |            |         |
| 16       |                                |                                               |                                         |            |         |
| 17       | F26496-5.PDF                   | VS2212G24B020                                 | POPTOP ASS'Y 1/2"SWT 120VAC 2-          |            |         |
| 18       | F26496-5.PDF                   | VT3253G13U020                                 | POPTOP ASS'Y 1/2"SAE 3-W 220/2          |            |         |
| 19       |                                |                                               |                                         |            |         |
| 20       | F26646-5.PDF                   | MS40-7073                                     | DIR MT DMP OPR PROP SR 24V 60           |            |         |
| 21       |                                | 1 10 2040 500 0 07                            |                                         |            |         |
| 22       | F27086-3.PDF                   | VA-2213-522-9-07                              | 1/2" W/MA40-7040, 120V CV=11.7          |            |         |
| 25       | 507041 DDE                     | MND 1000                                      |                                         |            |         |
| 24       | F27341.PDF                     | MINE-1000                                     | VA SERIES BAUNET PLANT UNTRE            |            |         |
| 26       | F27341.FUF                     | MIND-1000-EINC                                | WALL MINT ENGLOSKE FOR MIND-1000        |            |         |
| 20       | RIB2401C PDF                   | EUN-RIB24-01C                                 | ENCLOSED RELAY 10AMP SPDT 24VA          |            |         |
| 14 4     | PDF File List                  |                                               | •                                       |            |         |
| Rear     | dy                             |                                               |                                         | NUM        |         |

# **31. The Database Manager**

Most of the features in Designer Suite 2005 are driven by the Parts Database, which stores the list of parts along with a wide range of associated information, such as pricing, descriptions, PDF file and technical information. The Database Manager allows you to enhance Designer Suite by adding your own parts and customizing other information to suit your organization.

Before reading this chapter, be sure to read the earlier chapter on *The Parts Database*.

For a complete demonstration of how to use the Database Manager, download or view the *Designer Suite 2005 – Part III – The Database Manager* presentation available on our website.

## How the Database Manager Works

The idea behind the Database Manager (also called the *Database Import Wizard*) is to use Excel spreadsheets to maintain the list of additions and changes that need to be made. These changes are then read from the spreadsheets and applied to the database. In the preferred scenario, the changes are applied to a copy of the default database and saved to a different file. This avoids the common problems associated with database updating tools, such as confirming deletions and merging changes, that can easily corrupt such databases.

The changes and additions are grouped together into *Import Sets*. The files associated with each Import Set is stored in their own folder, and are easily moved from one machine to another. Third party companies also offer their own Import Sets that add their parts and prices.

Each Import Set is made up of one or more *Actions*. Each action generally applies to a spreadsheet, adding the parts in the sheet to the database, or updating one or more fields for those parts.

## **Preparing to Use the Database Manager**

Before working with the Database Manager, you should understand and determine

- How the changes will be applied to the Parts Database
- What will happen when the base Parts Database is updated with Designer Suite 2005
- How the customized Parts Database will be distributed to other users in your organization.

In a single person scenario, you can apply the changes directly to the default database (*Parts.mdb*) and simply rerun the updates whenever Designer Suite 2005 is updated.

A preferred scenario is to have the updates applied to a copy of the default Parts Database, have them saved to a different file name (e.g. *Our Parts.mdb*) and point Designer Suite 2005 to the new database as the current database. With this method, even when Designer Suite is updated the custom database won't be lost. You will, however, want to reapply your changes to the new default database, since it may contain new parts and updated pricing.

In an enterprise environment, you will generally assign one person to be the Database Administrator. That person will run the updates as in the preferred scenario described above. They will then put a copy of the custom database on a network drive and have all the other users subscribe to it, as described in a later section.

# Using the Database Manager

You access the Database Manager by selecting the TOOLS $\rightarrow$ DATABASE MANAGER menu item. From this screen you can apply your changes and edit your Import Sets.

| 🔡 Database Import Wiz                                                                                                    | ard                           |                   |              |  |  |  |  |
|----------------------------------------------------------------------------------------------------|-------------------------------|-------------------|--------------|--|--|--|--|
| Database Manager Path:                                                                                                    | C:\Program Files\Designer Sui | te 2005\DbManager | \            |  |  |  |  |
| Apply Changes To Which D                                                                                                    | )atabase                      |                   |              |  |  |  |  |
| The changes will be applied <b>Directly</b> to the <b>Current</b> Database File:<br>C:\Program Files\Designer Suite 2005\Db\Parts.mdb |                               |                   |              |  |  |  |  |
| Import Wizard Sets to Run                                                                                                    |                               |                   | Bun Lindates |  |  |  |  |
| Database Name                                                                                                    | Folder Name                   | Create New        |              |  |  |  |  |
|                                                                                                    |                               | Edit              |              |  |  |  |  |
|                                                                                                    |                               | Delete            |              |  |  |  |  |
|                                                                                                    |                               |                   |              |  |  |  |  |
|                                                                                                    |                               |                   |              |  |  |  |  |
|                                                                                                    |                               |                   |              |  |  |  |  |
|                                                                                                    | 1                             |                   |              |  |  |  |  |

- As noted the folder where the Import Sets are stored is *C:\Program Files\ Designer Suite 2005\DbManager*. Each Import Set will be stored in its own subfolder of this directory.
- The APPLY CHANGES TO WHICH DATABASE region shows how the changes will be applied. Refer to the next section for more detail.
- The IMPORT WIZARD SETS TO RUN list shows all the available Import Sets.

# **Apply Changes to Which Database**

The Database Manager window shows how the changes will be applied. Click the SELECT button to alter this configuration:

| 🔡 Select Source and Destination Databases                                                                                                    |        |
|----------------------------------------------------------------------------------------------------|--------|
| Apply Database Updates         Image: Construction of the system of the system of the | Browse |
| Apply Updates to a Copy of a Database and Resave     Start with a Copy of     Current Database:     C:\Program Files\Designer Suite 2005\Db\Parts_mdb     Another Database:     C:\Program Files\Designer Suite 2005\Db\Parts_Original.mdb                                                                                                    | Browse |
| Save the Resulting Database as  C:\Program Files\Designer Suite 2005\Db\Parts.mdb  Another Database: C:\Program Files\Designer Suite 2005\Db\Parts.mdb                                                                                                    | Browse |

There are two methods:

#### Apply Updates Directly to a Database

In simple scenarios, you can have the changed applied directly to a database, usually the Current Database.

- If the current database is the default database (*Parts.mdb*), this file will be overwritten whenever Designer Suite 2005 is updated. You will receive a notice when Designer Suite 2005 restarts after an update reminding you to rerun the updates.
- The Database Manager is smart enough to ensure that running the same updates on a database multiple times does not result in duplicated parts (i.e., it removes the added parts before adding them again). Proper use of the *Database Name* field when creating an import set is important to ensuring this works properly.
- It would be rare to want to apply the changes directly to ANOTHER DATABASE.

## Apply Updates to a Copy of a Database and Resave

The preferred method is to allow the Database Manager to start with a fresh copy of the base Parts Database every time you run an update. It will copy this file to a new file and then apply the changes. This ensures that the all the changes in the base database are included, and removes any chance of oddities or duplicate parts that could arise from an error in an Import Set action.

- You first specify the database to START WITH A COPY OF. This should be a version of the default parts database shipped with Designer Suite 2005. To avoid any possibility of error, you should select the *Parts\_Original.mdb* file in the *C:\Program Files\Designer Suite 2005\Db* directory, which is an exact copy of the *Parts.mdb* often used as the default current database.
- You also specify the file to SAVE THE RESULTING DATABASE As. Again, you can select the current database or another database. For best results, make a copy of the Parts Database in the *Db*\ directory, rename it to something such as *Our Parts.mdb*, and point to it.

| a, | Select Source and De                            | stination Databases                                        |    | ×      |
|----|-------------------------------------------------|------------------------------------------------------------|----|--------|
| Г  | -Apply Database Updates -                       |                                                            |    |        |
|    | C Apply Updates Directly                        | to a Database                                              |    |        |
|    | Current Database:                               | C:\Program Files\Designer Suite 2005\Db\Parts.mdb          |    |        |
|    | C Another Database:                             | C:\Program Files\Designer Suite 2005\Db\Parts.mdb          |    | Browse |
|    | Apply Updates to a Cop     Start with a Copy of | y of a Database and Resave                                 |    |        |
|    | C Current Database:                             | PAProgram Files\Designer Suite 2005\Db\Parts mdb           |    |        |
|    | Another Database:                               | C:\Program Files\Designer Suite 2005\Db\Parts_Original.mdb | E  | frowse |
|    | Save the Resulting Data                         | Dase as                                                    |    |        |
|    | C Current Database:                             | C:\Program Files\Designer Suite 2005\Db\Parts.mdb          |    |        |
|    | <ul> <li>Another Database:</li> </ul>           | C:\Program Files\Designer Suite 2005\Db\Our Parts.mdb      | E  | fowse  |
|    |                                                 |                                                            |    |        |
|    |                                                 |                                                            | ок | Cancel |

# **Creating an Import Set**

To create a new Import Set, click the CREATE NEW button next to the Import Set list.

| 🔡 Create New Import Set                                                                                               | ×    |
|----------------------------------------------------------------------------------------------------|------|
| Import Set Name                                                                                                    |      |
| Import Set Name: Acme Parts                                                                                           |      |
| This will be the many of the Cale Folder second in the Detailers                                                      | _    |
| Manager Folder.                                                                                                    |      |
|                                                                                                    |      |
| Database Name<br>Database Name: ACME                                                                                  |      |
|                                                                                                    |      |
| This is the 12-character Database Name used to identify the<br>information added to the database from this Import Set |      |
| Import Set Template Name                                                                                              |      |
| Add New Parts                                                                                                    | r II |
| Update Discount Multipliers                                                                                           |      |
|                                                                                                    |      |
|                                                                                                    |      |
|                                                                                                    |      |
|                                                                                                    |      |
| OK Cancel                                                                                                    |      |

#### The Import Set Name

The *Import Set Name* is used to create a sub-folder in the *C:\Program Files\Designer Suite 2005\DbManager\* folder. The spreadsheets that contain the parts to be imported should be placed in this folder as well.

## The Database Name

The *Database Name* is used to distinguish parts added by this Import Set from other parts. This is particularly important if you apply changes directly to a database (as opposed to a copy), and then apply the changes again. The Database Name is used so the Database Manager can remove the parts that were added before adding them again, avoiding duplicates.

Note: Make sure the Database Name is unique between your Import Sets, and do not use the name 'INVENSYS', which is used by the default parts in the Part Database.

## Import Set Template Name

There are a few templates available for your new Import Set. These templates provide workbooks that have the standard structure used for the most common import scenarios. If you already have a spreadsheet of parts from a third party, you probably won't use these, but they can still serve as a reference.

# **Editing an Import Set**

Once created, you edit the actions in an Import Set by selecting the Import Set from the list and clicking EDIT.

| 📰 Database Wizard Import Set                                                                                                    |                                                                  |                                                                       |                                                                  |        |  |  |  |
|----------------------------------------------------------------------------------------------------|------------------------------------------------------------------|-----------------------------------------------------------------------|------------------------------------------------------------------|--------|--|--|--|
| Import Set Folder Name:       C:\Program Files\Designer Suite 2005\DbManager\Acme Parts\         Database Name:       ACME         Workbooks and Databases:       Parts To Add.xls         Database Priority:       2000 |                                                                  |                                                                       |                                                                  |        |  |  |  |
| Action Name Add Companies Add Discount Multipliers Add New Parts                                                                                                    | Action Type Add Companies Add Discount Multipliers Add New Parts | File Name<br>Parts To Add.xls<br>Parts To Add.xls<br>Parts To Add.xls | Worksheet or Table<br>Companies<br>Discount Multipliers<br>Parts | ↑<br>↓ |  |  |  |
| Add Action Edit Action                                                                                                    | n Delete Action                                                  | Run Actions                                                           | ОК                                                               | Cancel |  |  |  |

• The WORKBOOKS AND DATABASES list shows all Excel and Microsoft Access files in the Import Set folder. You can select one and open it by clicking OPEN.

The list of actions is shown in the list. The ones that are checked will be executed, in order, when the actions are Run. You can reorder the actions using the arrows on the right.

Each action either adds data to a table in the Parts Database or updates existing data.

#### The Database Tables

There are three main tables in the Parts Database where you will generally want to add records.

- *Parts*: Contains a record for each part, organized by the Manufacturer's Part Number.
- *Companies*: Contains a record for each Manufacturer or Vendor that is referenced by the parts.
- *Discount Multipliers*: Contains a record for each discount multiplier for each Vendor referenced by the parts.

## The Parts To Add.xls Sample Workbook

The *Parts to Add.xls* workbook included with the default template contains sample import worksheets for each table. These correspond to the default Actions included in the set as well. If you want to use these templates, simply delete the sample rows from the spreadsheet and replace them with your own.

## The Companies Spreadsheet

The Companies tab shows Vendors and Manufacturers not already in the database, but referenced by the parts to be added.

|   | A                                                  | В     | C        | D                   | E                   | F         | G             | H     | 1     | J             | K           |
|---|----------------------------------------------------|-------|----------|---------------------|---------------------|-----------|---------------|-------|-------|---------------|-------------|
| 1 | <u>CompanyCode</u>                                 | lsMfg | IsVendor | CompanyName         | Address1            | Address2  | City          | State | Zip   | AccountNumber | ContactNa   |
| 2 | ACME                                               | Х     | X        | Acme Supply Company | 1234 Main Street    | Suite 567 | Springfield   | MA    | 02134 | 01-5566-25    | John Salesç |
| 3 | SELLCO                                             |       | X        | Sellco Industries   | 526 Elm Drive       | 4th Floor | Beverly Hills | CA    | 90210 | 6655X-7H      |             |
| 4 | MAKER                                              | Х     |          | Maker Corporation   | 221 Corporate Blvd. |           | New York      | NY    | 10024 | GU-98JJX      | Mr. Conta   |
| 5 |                                                    |       |          |                     |                     |           |               |       |       |               |             |
| 6 |                                                    |       |          |                     |                     |           |               |       |       |               |             |
| 7 |                                                    |       |          |                     |                     |           |               |       |       |               |             |
| 8 |                                                    |       |          |                     |                     |           |               |       |       |               |             |
| 9 |                                                    |       |          |                     |                     |           |               |       |       |               |             |
| H | K ← + H Companies / Discount Multipliers / Parts / |       |          |                     |                     |           |               | 2     |       |               |             |

- The *CompanyCode* is a 12 character ID that corresponds to the *MfgID* and *VendorID* fields of the Parts table.
- The *IsMfg* and *IsVendor* fields specify if the company is a Manufacturer, Vendor, or both.
- The *CompanyName* field is the name displayed on reports and other forms.
- All other fields are optional and generally not used at this time, though they may be in the future.

## The Discount Multipliers Spreadsheet

The Discount Multipliers spreadsheet has a row for each combination of *VendorID* and *DiscountCode*, along with the corresponding multiplier value.

|     | A                                          | В            | С                         |  |  |  |  |  |
|-----|--------------------------------------------|--------------|---------------------------|--|--|--|--|--|
| 1   | <u>VendorID</u>                            | DiscountCode | <u>DiscountMultiplier</u> |  |  |  |  |  |
| 2   | ACME                                       | A            | 0.4500                    |  |  |  |  |  |
| 3   | ACME                                       | В            | 0.4350                    |  |  |  |  |  |
| 4   | SELLCO                                     | X25          | 0.7623                    |  |  |  |  |  |
| 5   | SELLCO                                     | X27          | 0.7312                    |  |  |  |  |  |
| 6   | INVS                                       | SPECIAL      | 0.2500                    |  |  |  |  |  |
| 7   |                                            |              |                           |  |  |  |  |  |
| 8   |                                            |              |                           |  |  |  |  |  |
| 9   |                                            |              |                           |  |  |  |  |  |
| H 4 | I Companies Discount Multipliers / Parts / |              |                           |  |  |  |  |  |

For example, parts that you add that have a *VendorID* of 'ACME' and a *DiscountCode* of 'B' will have their *VendorPrice* computed by multiplying its *MfgListPrice* by 0.4350.

## The Parts Spreadsheet

The Parts spreadsheet will have one row for each part to add.

| _ |                                                 |                      |      |                 |          |                  |                    |                         |                         |           |
|---|-------------------------------------------------|----------------------|------|-----------------|----------|------------------|--------------------|-------------------------|-------------------------|-----------|
|   | A                                               | B                    |      | С               | D        | E                | F                  | G                       | Н                       | I         |
| 1 | MfgID                                           | <u>MfgPartNumber</u> | MfgL | <u>istPrice</u> | VendorID | VendorPartNumber | VendorDiscountCode | Description             | DescriptionShort        | PDF       |
| 2 | ACME                                            | WIDGET-001           | \$   | 123.00          | ACME     | WIDGET-001       | A                  | 4 Unit Deluxe Widget    | 4 Unit Deluxe Widget    | WIDGET1.  |
| 3 | ACME                                            | WIDGET-002           | \$   | 222.00          | ACME     | WIDGET-002       | В                  | 6x2 Widget Flange       | 6x2 Widget Flange       | WIDGET1.  |
| 4 | MAKER                                           | FRAX-22-89           | \$ ' | 1,254.00        | SELLCO   | FRAX-22-89       | X25                | Inplatico Frax Hingsome | Inplatico Frax Hingsome | FLAX2.PDF |
| 5 | INVS                                            | DS-2005              | \$ 9 | 9,999.00        | PS3      | DS-2005          | SPECIAL            | Designer Suite 2005     | Designer Suite 2005     | DS2005.PD |
| 6 |                                                 |                      |      |                 |          |                  |                    |                         |                         |           |
| 7 |                                                 |                      |      |                 |          |                  |                    |                         |                         |           |
| 8 |                                                 |                      |      |                 |          |                  |                    |                         |                         |           |
| 9 |                                                 |                      |      |                 |          |                  |                    |                         |                         |           |
| H | I > H\ Companies / Discount Multipliers \Parts/ |                      |      |                 |          |                  |                    |                         |                         |           |

# The Add New Parts Action

If you select the *Add New Parts* Action from the list and click EDIT, you will bring up the Import Wizard Action dialog.

| i In | nport Wizard Action                    | 1                       |               |                            |   |   |                    |  |
|------|----------------------------------------|-------------------------|---------------|----------------------------|---|---|--------------------|--|
| Ac   | tion Name: Add New Pa                  | arts Action Type:       | Add New Parts |                            |   |   |                    |  |
| _ Im | oort Data From Source                  |                         |               |                            |   |   |                    |  |
|      | Join Data Holli Jource                 |                         |               |                            |   |   | Test Owen          |  |
| 1    | Workbook or Database: Parts To Add.xis |                         |               |                            |   |   |                    |  |
| 6    | Entire Worksheet     Parts             |                         |               |                            |   |   |                    |  |
|      | 1.                                     |                         |               |                            |   |   |                    |  |
| 0    | SQL Query                              | GELECT * FROM [Parts\$] |               |                            |   |   |                    |  |
|      |                                        |                         |               |                            |   |   |                    |  |
|      |                                        |                         |               |                            |   |   |                    |  |
|      |                                        |                         |               |                            |   |   |                    |  |
|      | J                                      |                         |               |                            |   |   |                    |  |
| Fie  | lds to Import                          |                         |               |                            |   |   |                    |  |
|      |                                        | ( - · · ·               |               | 1                          |   | г |                    |  |
|      | Field Name                             | Description             | Data Type     | Source Field or Expression | ^ |   | Fields From Source |  |
|      | MfgID                                  | Manufacturer            | String (12)   | MfgID                      |   |   |                    |  |
|      | MfgPartNumber                          | Mfg Part Number         | String (40)   | MfgPartNumber              |   |   |                    |  |
|      | MfgListPrice                           | Mfg List Price          | Double        | MfgListPrice               |   |   |                    |  |
|      | VendorID                               | Vendor                  | String (12)   | VendorID                   |   |   |                    |  |
|      | VendorPartNumber                       | Vendor Part Number      | String (40)   | VendorPartNumber           |   |   |                    |  |
|      | VendorDiscountCode                     | Vendor Discount Code    | String (12)   | VendorDiscountCode         |   |   |                    |  |
|      | Description                            | Description             | String (128)  | Description                |   |   |                    |  |
|      | DescriptionShort                       | Description Short       | String (30)   | DescriptionShort           |   |   |                    |  |
|      | PDF                                    | PDF                     | String (60)   | PDF                        |   |   |                    |  |
|      | PdfSubmittal                           | Pdf Submittal           | String (60)   | PdfSubmittal               |   |   |                    |  |
|      | Pdfinstall                             | Pdf Install             | String (60)   | PdfInstall                 |   |   |                    |  |
|      | PdfOther                               | Pdf Other               | String (60)   | PdfOther                   | ~ |   |                    |  |
|      | • • •                                  |                         |               |                            |   |   |                    |  |
|      |                                        |                         |               |                            |   |   |                    |  |
|      |                                        |                         |               |                            |   |   |                    |  |
|      |                                        |                         |               |                            |   |   |                    |  |
|      |                                        |                         |               |                            |   |   | OK Cancel          |  |
|      |                                        |                         |               |                            |   | _ |                    |  |

- The WORKBOOK OR DATABASE field specifies the name of the Excel workbook (or Microsoft Access database file) that contains the data to import.
- You can choose to import an Entire worksheet (which you select from the list) or specify an SQL Query to import more specifically.
- The FIELDS TO IMPORT list shows the specific fields that can and will be imported by the action. The Data Type shows the type of the data expected to be found in the corresponding spreadsheet column. For text (String) fields, the maximum size of the field is shown in parentheses (e.g., String(40) is a piece of text up to 40 characters).
- The SOURCE FIELD OR EXPRESSION generally refers to the name of the column in the spreadsheet that should be imported into the field. Though it might be the same as the Field Name (how Designer Suite refers to the field), they can be distinct. The name of the spreadsheet column can be anything, and in cases where the spreadsheet is obtained from a third party, often will be.

## Testing the Query

If you click on the TEST QUERY button, the worksheet will be scanned and the results displayed.

| 🏭 Que | ry Results    |              |          |                  |                    |                         |                         |            |
|-------|---------------|--------------|----------|------------------|--------------------|-------------------------|-------------------------|------------|
| MfgID | MfgPartNumber | MfgListPrice | VendorID | VendorPartNumber | VendorDiscountCode | Description             | DescriptionShort        | PDF        |
| ACME  | WIDGET-001    | 123          | ACME     | WIDGET-001       | A                  | 4 Unit Deluxe Widget    | 4 Unit Deluxe Widget    | WIDGET1.PD |
| ACME  | WIDGET-002    | 222          | ACME     | WIDGET-002       | В                  | 6x2 Widget Flange       | 6x2 Widget Flange       | WIDGET1.PD |
| MAKER | FRAX-22-89    | 1254         | SELLCO   | FRAX-22-89       | X25                | Inplatico Frax Hingsome | Inplatico Frax Hingsome | FLAX2.PDF  |
| INVS  | DS-2005       | 9999         | PS3      | DS-2005          | SPECIAL            | Designer Suite 2005     | Designer Suite 2005     | DS2005.PDF |
|       |               |              |          |                  |                    |                         |                         |            |
|       |               |              |          |                  |                    |                         |                         | •          |

There are four records in the sample spreadsheet included with the template. These records are what will be imported as part of the action. Testing the query will also populate the FIELDS FROM SOURCE list on the right of the Field List.

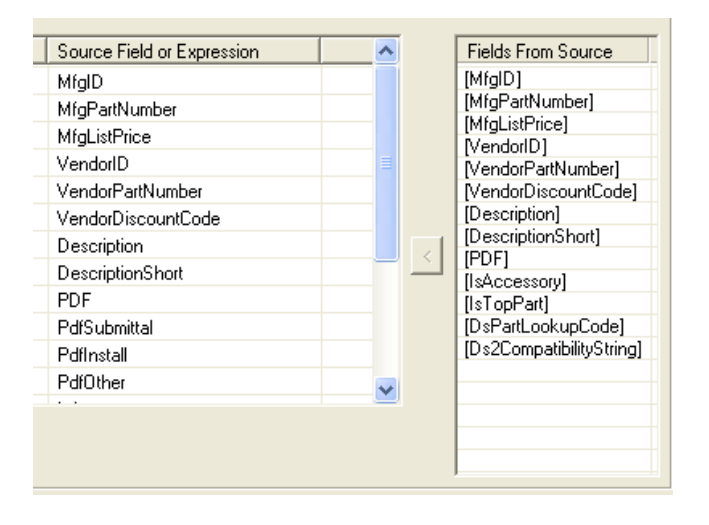

To map the fields from the spreadsheet to the fields in the Designer Suite table, enter them in the appropriate SOURCE FIELD OR EXPRESSION cell. You can also select the column name in the FIELDS FROM SOURCE list, select the appropriate SOURCE FIELD OR EXPRESSION cell, and then click the arrow button to copy the name over.

# **Running the Actions**

There are two ways to run the Import Actions

- When editing an Import Set, click the RUN ACTIONS button. This will run only the actions for the set being edited.
- From the main Database Manager window, check the appropriate Import Sets and click RUN UPDATES.

When you updates are run, a log of the actions taken will be shown.

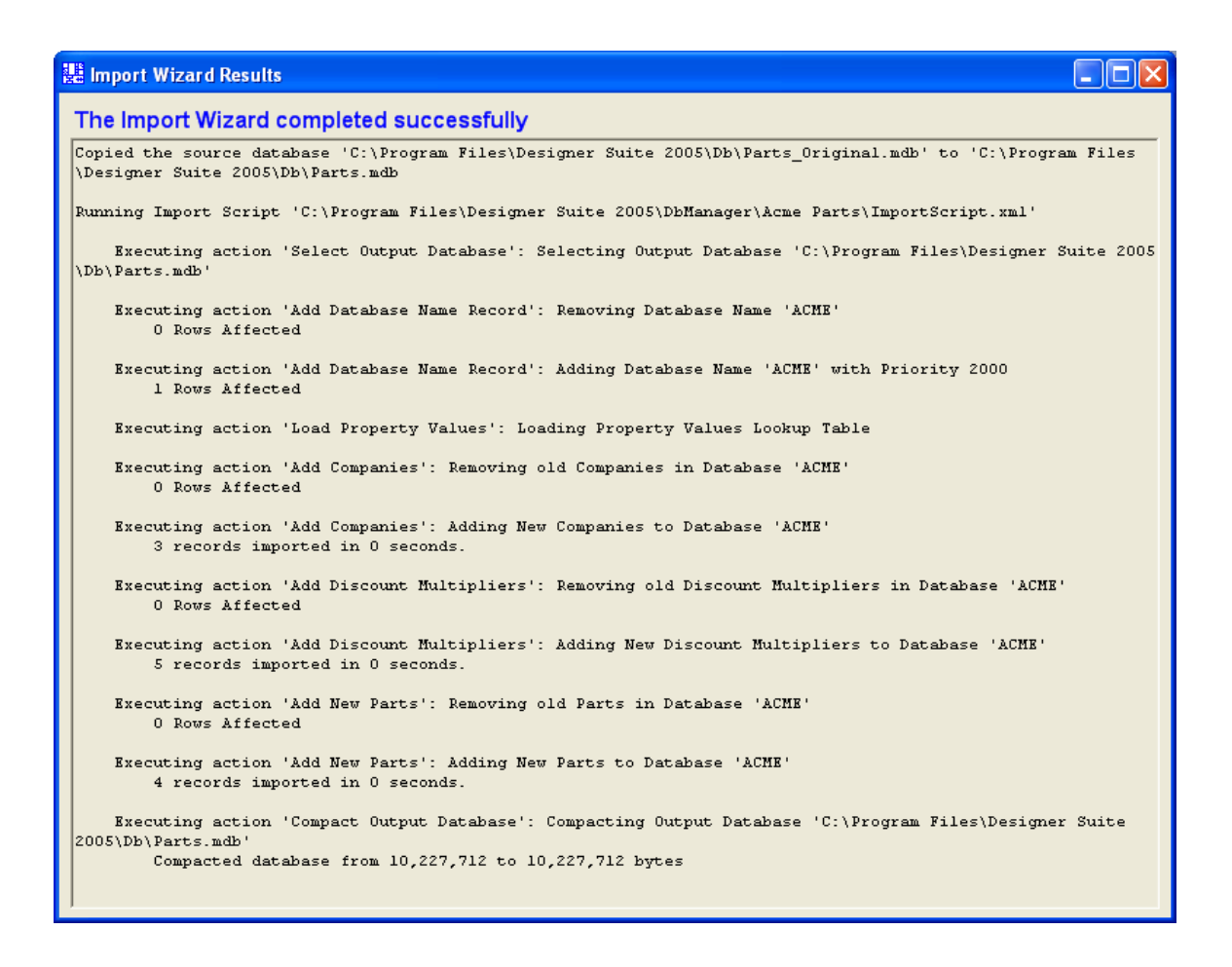

# **Adding New Actions**

If you want to add parts from a third party spreadsheet, or want to create different types of actions, you can add your own actions to the Import Set. Click on the ADD ACTION button while editing the Import Set.

| 🔡 Add Import Wizard Action 🛛 🛛 🔀                                                                                      |  |  |  |  |  |  |
|----------------------------------------------------------------------------------------------------|--|--|--|--|--|--|
| Action Name: New Action                                                                                               |  |  |  |  |  |  |
| Action Group:                                                                                                    |  |  |  |  |  |  |
| Adding Basic Parts<br>Adding Complex Parts<br>Updating Parts<br>System Tables<br>Wire Tag Parts<br>Additional Actions |  |  |  |  |  |  |
| Action Type:<br>Add Companies<br>Add Discount Multipliers<br>Add New Parts<br>Add New Parts Extended                  |  |  |  |  |  |  |
| OK Cancel                                                                                                    |  |  |  |  |  |  |

You will need to specify an *Action Name* (for your own reference) and an *Action Type*. The Action Types are sorted into groups. As you select a different group, a different selection of Action Types will be shown. Select the Action Type you want to create a click OK.

After you create the action, you can select it and click EDIT ACTION to edit it. You will need to specify the name of the workbook and worksheet containing the data and map the source fields to import fields as described earlier.

# **Practical Examples**

For a complete demonstration of importing third party price lists into the database, download and view the video training session *Designer Suite* 2005 - Part III - The Database Manager from our website.

For other examples, look at the database import sets provided by third parties. Some are available for download from our website.

# **Distributing the Updated Parts Database**

If you are maintaining the database for other users in your organization, you can follow these procedures to ensure that all your users have the latest database without needing to use the Database Manager at all. 1. As described earlier, configure the Database Manager to apply the changes to a copy of the *Parts\_Original.mdb* database and save to a database with a custom name, such as *Our Parts.mdb*.

| ų | Select Source and De                            | stination Databases                                        |    |        | × |
|---|-------------------------------------------------|------------------------------------------------------------|----|--------|---|
| Г | Apply Database Updates                          |                                                            |    |        | _ |
|   | C Apply Updates Directly                        | to a Database                                              |    |        |   |
|   | Current Database:                               | C:\Program Files\Designer Suite 2005\Db\Parts.mdb          |    |        |   |
|   | C Another Database:                             | C:\Program Files\Designer Suite 2005\Db\Parts.mdb          |    | Browse |   |
|   | Apply Updates to a Cop     Start with a Copy of | y of a Database and Resave                                 |    |        |   |
|   | C Current Database:                             | C:\Program Files\Designer Suite 2005\Db\Parts.mdb          |    |        |   |
|   | <ul> <li>Another Database:</li> </ul>           | C:\Program Files\Designer Suite 2005\Db\Parts_Original.mdb |    | Browse |   |
|   | Save the Resulting Data                         | Dase as                                                    |    |        |   |
|   | C Current Database:                             | C:\Program Files\Designer Suite 2005\Db\Parts.mdb          |    |        |   |
|   | Another Database:                               | C:\Program Files\Designer Suite 2005\Db\Our Parts.mdb      |    | Browse |   |
|   |                                                 |                                                            |    |        |   |
|   |                                                 |                                                            | ОК | Cancel |   |

- 2. Run the updates. You will probably want to include an Update Discount Multipliers action to make sure the multipliers are correct for your organization.
- 3. Select a location on your network that all users can access. Copy the resulting database to that location.

Your users should now subscribe to that database file. Instruct them to:

- 1. Copy your database file from the network to their *C:\Program Files\Designer Suite* 2005\Db folder.
- 2. Select TOOLS  $\rightarrow$  OPTIONS and go to the PARTS DATABASE tab.

3. Browse to their copy of your database file to select it as the current database.

| 🔡 Options                                                                         |                                                                    |                                                     |                                                                           |        |
|-----------------------------------------------------------------------------------|--------------------------------------------------------------------|-----------------------------------------------------|---------------------------------------------------------------------------|--------|
| General Parts Datal<br>Parts Database File<br>Parts Database:<br>Discount Multipl | Dase Paths and Temp<br>Subscribe to Update<br>C:\Program Files\Des | vlate Files   PDF Fil<br>es  <br>igner Suite 2005\D | es User Database )<br>Ib\Our Parts.mdb                                    | Browse |
| Vendor ID<br>INVS<br>PS3                                                          | Discount Code<br>A<br>A                                            | Multiplier<br>0.2750<br>0.3500                      | <ul> <li>Show Only Top Parts</li> <li>✓ Show Only Tested Parts</li> </ul> |        |
|                                                                                   |                                                                    |                                                     |                                                                           | Close  |

- 4. Select the SUBSCRIBE TO UPDATES sub-tab.
- 5. Select the SUBSCRIBE TO A FILE ON MY LOCAL NETWORK radio button.
- 6. Browse to the database file on the network.

| 🔡 Options                                                                                                    | × |  |  |  |  |  |  |
|----------------------------------------------------------------------------------------------------|---|--|--|--|--|--|--|
| General Parts Database Paths and Template Files PDF Files User Database                                                                                                    |   |  |  |  |  |  |  |
| Parts Database File Subscribe to Updates                                                                                                    |   |  |  |  |  |  |  |
| Subscribe to Parts Database from:                                                                                                    |   |  |  |  |  |  |  |
| C Do not Subscribe to Parts Database Updates                                                                                                    |   |  |  |  |  |  |  |
| Subscribe to a File on my Local Network: E:\Our Databases\Our Parts.mdb     Browse                                                                                             |   |  |  |  |  |  |  |
| C Subscribe to a Database over the Internet:                                                                                                    |   |  |  |  |  |  |  |
| Save the Resulting Database as:                                                                                                    |   |  |  |  |  |  |  |
| Current Database     C Another Database:     Browse                                                                                                    |   |  |  |  |  |  |  |
| Check for Updates Now Open Database Manager                                                                                                    |   |  |  |  |  |  |  |
| If you have updated Discount Mutlipliers or custom parts, you may need to use the Database Manager to<br>reapply these updates after downloading new versions of the database. |   |  |  |  |  |  |  |
| Close                                                                                                    |   |  |  |  |  |  |  |

When your users start Designer Suite 2005, it will check the copy of the database file on the network. If it is different than the one they have they will be notified, and the updated version will be downloaded and installed for them.

•
# **32. Exporting to Concerto Suite**

You can use Designer Suite 2005 to create a list of parts that can be imported into Concerto Suite's estimating package. This two-step procedure involves using the Designer Suite 2005 Reporting Engine to select the parts and generate the export file, and then using Concerto's File Launch feature to import the parts from the list.

### **Setting up Concerto Suite for Importing**

Before you can import data from Designer Suite 2005 (or anywhere), you need to configure a Launch File in Concerto Suite to tells that program where and how to get the data to import.

- Log into Maestro as the Administrator
- From the MODULES menu, select ADMINISTRATION MANAGER
- From the CHOICES menu, select FILE LAUNCH SETUP
- Add a record as follows:

| 😻 Launch Utility Setup                                           |                                |                                 | ×           |
|------------------------------------------------------------------|--------------------------------|---------------------------------|-------------|
| Launch from                                                      | 2 Data Entry                   | -                               |             |
| Enter a description                                              | import from ds 2005            |                                 |             |
| Name of Template file                                            | DsConcertoExport.xls           |                                 |             |
| Prefix                                                           |                                | Import from Exce                | ÷I          |
| Append Date<br>Append Time<br>Append Location                    |                                | Worksheet<br>Concerto Import Da | ta          |
| Suffix<br>File Extension                                         | xis                            | Start Cell                      | °art Number |
| Auto Import from Excel                                           |                                | B2 G                            | luantity    |
| Sample File Name                                                 |                                |                                 |             |
| Estimate Name.xls                                                |                                |                                 |             |
| Save modified file in:<br>Estimate Path<br>C C:\concerto suite d | ata\distribution centre\custom |                                 |             |

This record tells Concerto to load data from columns A and B of an Excel file called *DsConcertoExport.xls*, which it expects to find in its *C:\Concerto Suite Data\Distribution Centre\Custom* folder. Designer Suite 2005 will create this file in this folder using the appropriate format.

## **Generating the Export File from Designer Suite 2005**

The export file contains a list of parts and their quantities. You generate this list in the same way you would any Designer Suite 2005 report.

- From the Designer Suite 2005 TOOLS menu, select REPORTING ENGINE
- In the Report List, select the *Concerto Export* report.
- Select any other choices and filters, such as a sub-set of the files or systems, or a specific manufacturer or vendor. Refer to the earlier chapter on the *Designer Suite 2005 Reporting Engine* for more details
- Click the Run Selected Report button.

The report will run and the part list will be shown in Excel. Unlike most other reports, this report will automatically be saved in the appropriate Concerto folder (*C:\Concerto Suite Data\Distribution Centre\Custom*). Close this file before proceeding.

The following message will be displayed.

| Designer | Suite 2005                                                                                                    |
|----------|----------------------------------------------------------------------------------------------------|
| (į)      | The export file has been saved. You can now import it into your Concerto Estimate. Refer to the Designer Suite 2005 User's Guide for more information. |
|          |                                                                                                    |

You are now ready to import the data in Concerto Suite.

### **Importing the Data into Concerto Suite**

To import the generated part list, start Concerto Suite and do the following.

- Open the Estimate
- Navigate to the appropriate Area and Section
- Go to the Data Entry screen

Click on the LAUNCH A CUSTOM FILE button on the toolbar in the center of the screen. This is the blue-green 'L' icon that resembles the Excel icon:

| 2        |              | Estimate DB<br>Master DB | 1 1 1 1 1 1 1 1 1 1 1 1 1 1 1 1 1 1 1 | Z | Database |
|----------|--------------|--------------------------|---------------------------------------|---|----------|
| <u>k</u> | <u>Net</u> I | Description              |                                       |   |          |
| ΤE       | 33.67        | ACT LINKAGE DRIVE 2      | 4VAC CCW                              |   |          |
| TF       | 33.67        | ACT LINKAGE DRIVE 1      | 20VAC CCW                             |   |          |

Concerto Suite will display the following message:

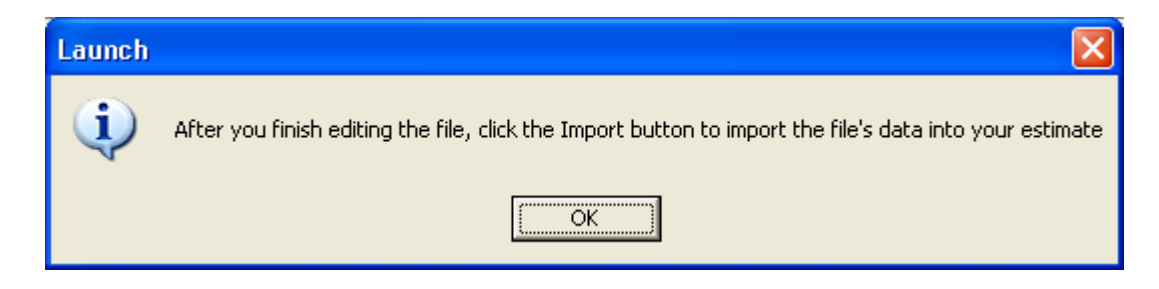

The Excel file will be opened. Review the part list and close it. The LAUNCH EXTERNAL TOOLS dialog will be displayed:

| Launch External Tools (E-0791) |          |              |
|--------------------------------|----------|--------------|
|                                | <b>S</b> | $\mathbf{X}$ |
| import from ds 2005            |          |              |
|                                |          |              |

Click on the IMPORT icon (the blue arrow pointing into the open box). Concerto will display a list of the parts it could find in its database:

| 🚨 ExcelUpdate. log - Notepad                                                                    |             |                                              |   |
|-------------------------------------------------------------------------------------------------|-------------|----------------------------------------------|---|
| <u>File E</u> dit F <u>o</u> rmat <u>V</u> iew <u>H</u> elp                                     |             |                                              |   |
| 04-08-2006 10:23                                                                                |             |                                              | ~ |
| Part Number                                                                                     | Qty         | Action                                       |   |
| MNL-20RS3<br>BCS-11×11BP Not Found<br>MNL-20RS3                                                 | 2           | Imported<br>Imported                         |   |
| BCS-11×11BP Not Found<br>MNL-20RF2 Not Found<br>BCS-11×11BP Not Found                           | -           | impor ceu                                    |   |
| MNB-300<br>MS40-7043<br>MS40-7043<br>MS40-7043                                                  | 2<br>4<br>4 | Imported<br>Imported<br>Imported<br>Imported |   |
| MA40-7073 Not Found<br>BCS-DPC-5-1<br>VER-PXP-10 Not Found<br>VER-PXP-10 Not Found              | 2           | Imported                                     |   |
| DYN-FS-53 Not Found<br>MNL-800-101<br>ENCL-MZ800-WAL<br>FUN-RIB24-01C<br>FUN-RIBXLCRA Not Found | 1<br>1<br>4 | Imported<br>Imported<br>Imported             |   |
| BA/10K-3(11K) D18-NB NOT FC<br>MN-S1<br>MN-S4HT<br>FUN-TR40VA004 Not Found                      | und 2<br>2  | Imported<br>Imported                         |   |
|                                                                                                 |             |                                              |   |
|                                                                                                 |             |                                              | ~ |
|                                                                                                 |             |                                              | 2 |

Click on the Cancel (red 'X') button in the LAUNCH EXTERNAL TOOLS. This does not cancel the action, but instead finalizes it. The imported parts should appear in the Data Entry screen (you may need to click on that screen to force it to update).

#### Note About the Parts Databases

Concerto will only import parts that it can find in its database, and only based on matching the Part Number. In general the base parts lists distributed with Designer Suite 2005 and Concerto Suite are the same, but if you have custom parts added to Designer Suite 2005 that are not in Concerto, they will not import. You would need to add them to Concerto Suite's database separately.

# **33. Integrating with WorkPlace Tech**

If your Designer Suite 2005 drawings contain shapes representing controller devices that can be programmed with WorkPlace Tech (such as the I/A Series LON and BACnet devices), you can use the information contained in these shapes to generate template applications as a starting point for developing the application program in WorkPlace Tech.

Note: This feature will work only with WorkPlace Tech Version 5.3 or later. WorkPlace Tech does <u>not</u> have to be installed on the same machine as Designer Suite 2005.

## **Overview of the WorkPlace Tech Integration**

The purpose of this feature is to take the information about one or more devices from a Designer Suite 2005 project and use it to build a corresponding WorkPlace Tech application file for each device.

- Designer Suite 2005 can create a new WorkPlace Tech project that contains the applications, or the applications can be added to an existing WorkPlace Tech project.
- You can select the devices individually, viewing the list by Designer Suite 2005 drawing file or by Designer Suite systems as organized by the Site Manager.
- You can have the applications created immediately (if WorkPlace Tech 5.3 is installed on the same machine as Designer Suite 2005) or generate an import file that can be run through WorkPlace Tech 5.3 on another machine.

An I/O control object (Analog Input, Analog Output, Binary Input or Binary Output) will be created for each I/O point defined in the Designer Suite 2005 controller shape.

- Each I/O control object will be automatically be linked to the appropriate physical point.
- The name of the I/O control object will be based on the software tag specified in the Designer Suite 2005 controller shape.
- The point type and limits will be set according to the Designer Suite 2005 I/O Point or Sensor shape specified in the drawing.

In addition, the application will include:

- A reference to any S-Link sensor specified in the Designer Suite 2005 drawing.
- A control object for any Digital Expander Cards shown in the Designer Suite 2005 drawing.
- Title Block property values carried over from the Designer Suite 2005 Project Properties, and customizable at the time the applications are generated.

This feature is designed to utilize the information specified in Designer Suite 2005 and transfer it to WorkPlace Tech as a starting point for application development. It cannot:

- Generate any logic within the application.
- Read the application project back in to update any changes to the I/O points.
- Regenerate the application once it has been edited without overwriting any changes made by the user.

## Selecting the WorkPlace Tech Project

To generate WorkPlace Tech Applications for the devices in your projects, select TOOLS→GENERATE WORKPLACE TECH APPLICATIONS...

| 🔜 Generate WorkPlace Tech Applications                                                                |        |
|----------------------------------------------------------------------------------------------------|--------|
| WorkPlace Tech Project Location                                                                       |        |
| Create New Project on this Machine:                                                                   |        |
| New Project Folder: C:\Program Files\Invensys\WorkPlaceTech\My Projects                               | Browse |
| New Project Name: Wilson High School .wtp                                                             |        |
| Project will be created at: C:\Program Files\Invensys\WorkPlaceTech\My Projects\Wilson High School.wt | tp     |
| C Add Applications to Existing Project on this Machine:                                               |        |
| Existing Project:                                                                                     | Browse |
| C Generate Import File to Add Applications to New or Existing Project on Another Machine              |        |
| Select Devices to Include                                                                             |        |
| <ul> <li>All Devices in the Project</li> </ul>                                                        |        |
| Select By File     Select By Files      There are 0 parts selected                                    |        |
| C Select by System Select By Systems Edit Document Properties                                         |        |
| There are 0 parts selected Generate WorkPlace Tech Project                                            | Cancel |

- To generate a new WorkPlace Tech project on the same machine, select the CREATE NEW PROJECT ON THIS MACHINE radio button, select the folder in which to generate the project and specify the name of the new project file.
- To add the generated applications to an existing WorkPlace Tech project on the same machine, select the ADD APPLICATIONS TO EXISTING PROJECT ON THIS MACHINE radio button and browse to the existing WorkPlace Tech project (.wtp) file.
- To generate a WorkPlace Tech import file (.wxp) to create a new project or add applications to an existing project on another machine, select the GENERATE IMPORT FILE ... ON ANOTHER MACHINE radio button.

### **Selecting the Devices to Convert to Applications**

An individual WorkPlace Tech application file will be generated for each selected device in the currently open Designer Suite 2005 project.

- To generate an application for each device in the project, select the ALL DEVICES IN THE PROJECT radio button.
- To select the devices by viewing them within the tree of Designer Suite 2005 drawing files, choose the SELECT BY FILE radio button and then click the SELECT BY FILES... button.

| 🔡 Select Devices To Include in WPT Project                                                                                                    |    |        |
|----------------------------------------------------------------------------------------------------|----|--------|
| WPT Tests     Engineering     Submittals     BACnet.vsd     BACnet.vsd     MNL200 with DPC.vsd     WIL 20RS3]     DPC1 [BC5-DPC-1]     DPC1 [BC5-DPC-1]     MNL800 (MNL-800-101] |    |        |
| Unselect All Expand All                                                                                                    | ОК | Cancel |

• To select the devices by viewing them within the Designer Suite 2005 Site Tree, which shows all the systems and areas in the project as organized with the Site Manager utility, choose the SELECT BY SYSTEM radio button and then click the SELECT BY SYSTEMS... button.

| 🔡 Select Devices To Include in WPT Project                                                                                                    |        |
|----------------------------------------------------------------------------------------------------|--------|
| WPT Tests         Building A         First Floor         P       First Floor         P       First Floor |        |
| Unselect All Expand All OK                                                                                                    | Cancel |

### **Selecting the WorkPlace Tech Document Properties**

To review and update the information that will appear in the title block of the generated WorkPlace Tech applications, click on the EDIT DOCUMENT PROPERTIES... button.

| WorkPlace Tech D     | ocument Properties |
|----------------------|--------------------|
| Company:             | Joe Owner          |
| Job Code:            | 1306=876           |
| Work Project:        | 1306=876           |
| Title:               | WPT Tests          |
| Description:         | WPT Tests          |
| Subject:             | 1306=876           |
| Manager:             |                    |
| Author:              |                    |
| Engineer:            | Casey Jones        |
| Engineer Initials:   |                    |
| Architect:           | Mike Brady         |
| Contractor:          | Fred Contractor    |
| Checked By Initials: |                    |
|                      | OK Cancel          |

Some of the fields are carried over from the Designer Suite 2005 Project Properties, which are initially entered when the project is created in Designer Suite 2005, and can be edited by selecting VIEW→PROJECT PROPERTIES from the Project Explorer:

| Project Properties | ;                   |
|--------------------|---------------------|
| General Folder Typ | les                 |
| Project Title:     | WPT Tests           |
| Project Number:    | 1306=876            |
| Project Owner:     | Joe Owner           |
| Address 1:         | 4 Peuquet Parkway   |
| Address 2:         | Tonawanda, NY 14150 |
| Engineer:          | Casey Jones         |
| Contractor:        | Fred Contractor     |
| Architect:         | Mike Brady          |
| Created By:        | A. Whitney          |
| Created On:        | 8/ 4/2006 💌         |
|                    |                     |
|                    | OK Cancel           |

#### **Creating the WorkPlace Tech Applications**

After you have selected the WorkPlace Tech Project and the devices to generate, click the GENERATE WORKPLACE TECH PROJECT / GENERATE WORKPLACE TECH APPLICATIONS / GENERATE IMPORT FILE button.

If you are creating the applications on the same machine, WorkPlace Tech will be launched and fed the information needed to create the project and/or applications. When it has finished, WorkPlace Tech will shutdown. You will then be given the option to reopen the WorkPlace Tech project:

| Designer | r Suite 2005                                                                              |
|----------|-------------------------------------------------------------------------------------------|
| (į)      | WorkPlace Tech Project Created. Would you like to open the Project in WorkPlace Tech now? |
|          | <u>Y</u> es <u>N</u> o                                                                    |

If you are generating an Import File, you will be prompted to save the .wxp file:

| Save WorkPlace                                    | e Tech Import I                             | File As                                |              |          | ? 🗙                    |
|---------------------------------------------------|---------------------------------------------|----------------------------------------|--------------|----------|------------------------|
| Savejn:                                           | My Projects                                 |                                        | •            | • 🗈 📩 💷  |                        |
| My Recent<br>Documents<br>Desktop<br>My Documents |                                             |                                        |              |          |                        |
| My Computer                                       |                                             |                                        |              |          |                        |
| My Network<br>Places                              | File <u>n</u> ame:<br>Save as <u>t</u> ype: | WptImport.wxp<br>WorkPlace Tech Import | File (*.wxp) | <b>•</b> | <u>S</u> ave<br>Cancel |

You will then need to transfer the generated .wxp file to another machine running WorkPlace Tech 5.3 or later, and from its Open Project dialog click on the new IMPORT... button.

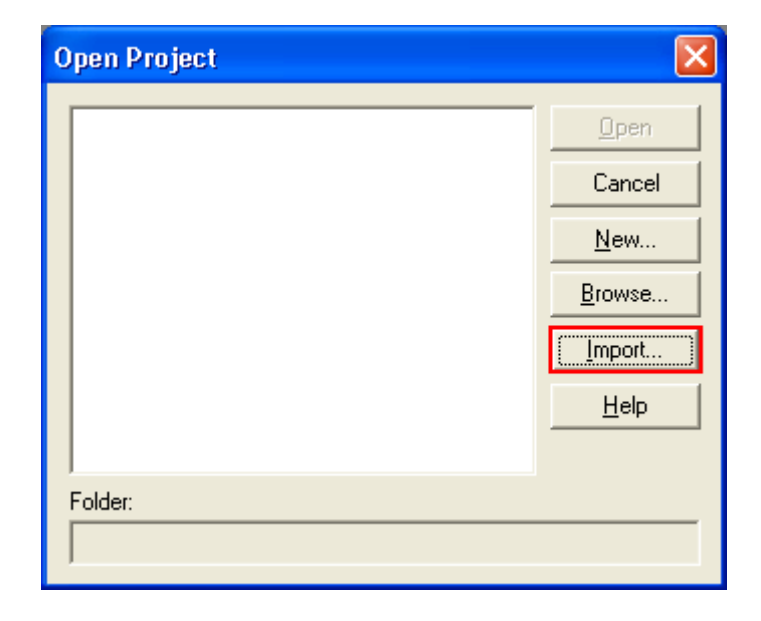

You will then be prompted for the import file and asked how and where you want to create the project and applications:

| Import Project Wizard - Select Import File                                                | × |
|-------------------------------------------------------------------------------------------|---|
| This wizard will generate application drawings from a WorkPlace Tech Import file (*.wxp). |   |
| The generated drawings can be added to a new or existing project.                         |   |
|                                                                                           |   |
| Import File:                                                                              |   |
|                                                                                           | - |
| <u>B</u> rowse                                                                            |   |
|                                                                                           |   |
| Select Next to Continue                                                                   | e |
|                                                                                           |   |
| < <u>B</u> ack <u>N</u> ext > Cancel                                                      |   |

Once the generation or import is complete, the WorkPlace Tech Project folder will show the applications that were generated. They will be named with the Bill of Material tag of the corresponding Designer Suite 2005 shapes for the controller devices:

| 🗽 Micr    | osoft         | Visio        |            |         |                      |
|-----------|---------------|--------------|------------|---------|----------------------|
| Eile Eile | <u>E</u> dit  | <u>V</u> iew | Insert     | Project | <u>Application</u>   |
| 1         | 0 🔒           | Ø            | <b>a b</b> | ABC 👪   | X D D                |
|           |               |              | <b>-</b> 0 | - B     | <i>I</i> <u>U</u>  ≣ |
| 🐁 Wil     | son H         | ligh S       | chool F    | iles 🛛  |                      |
| 🖻 🖻       | $\mathbf{x}$  | M            | Q.   ?     | ?       |                      |
|           | 8300<br>MNL-8 | 300          |            |         |                      |
|           |               |              |            |         |                      |
|           |               |              |            |         |                      |
|           |               |              |            |         |                      |

| 🐼 B300.vsd - Microsoft Visio  | io                                                       |                                    |
|-------------------------------|----------------------------------------------------------|------------------------------------|
| : [화] File Edit View Insert   | Project Application Format Tools Shape Window Help       | Type a question for help 🔍 🗖 🖞     |
| : 🗃 💿 🖬 🖪 🖪 🥙                 | 🏸 約1 🗴 酉 氏 🗙 ゴビット・ 🗐 🔽 - A - 🐼 🛯 : 🎌 自己防 城 🛛 : 宅、 商品 🤌 🔕 |                                    |
| Arial                         |                                                          |                                    |
| el X                          |                                                          |                                    |
| Snapes X                      |                                                          | -tulutulutulutulutulutulutulutulut |
| Search for Shapes:            |                                                          |                                    |
|                               | Addr Output                                              |                                    |
| Annotation                    | Offset Status                                            |                                    |
| Logic and Math Control        |                                                          |                                    |
| Timer and Sequence Control    | Biagsp                                                   |                                    |
| IO Control                    |                                                          |                                    |
| 🖪 BACnet Objects              |                                                          |                                    |
| 🖪 Custom Object               |                                                          |                                    |
| 123 <sup>^</sup>              |                                                          |                                    |
| Wire Constant Monitor Tag     |                                                          |                                    |
| Extension                     |                                                          |                                    |
| Real Contraction              |                                                          |                                    |
| Variable Variable Custom      |                                                          |                                    |
| Definition Reference Object   | end Analog Input                                         |                                    |
| and and                       |                                                          |                                    |
| Custom Custom<br>Input Output | Adar Output                                              |                                    |
|                               | [0] Offset Status                                        |                                    |
|                               | DaVp                                                     |                                    |
|                               |                                                          |                                    |
| 3                             |                                                          |                                    |
|                               |                                                          |                                    |
|                               |                                                          |                                    |
|                               |                                                          |                                    |
|                               |                                                          |                                    |
|                               |                                                          |                                    |
|                               |                                                          |                                    |
|                               | 11050                                                    |                                    |
|                               | Analog Input                                             |                                    |
|                               | VIOS & Addr Output                                       |                                    |
| ~                             |                                                          |                                    |
|                               |                                                          | Page 1/1                           |
|                               |                                                          | , ago 1/1                          |

If you look at an application, you will see the I/O control objects that were created:

You can now begin to create the logic for the application.

## **Typical Of Systems and Smart Charts**

In Designer Suite 2005, you can indicate that a system is used multiple times in a project by setting the Typical Of value for the system containing the device (refer to the earlier chapter on *System Names and the System List*). If only the Typical Of value is set, Designer Suite 2005 will still only generate a single application for the system, named for the controller's Bill of Material tag.

If, however, you want to generate a separate application for each instance of the controller in a Typical Of scenario, you should create a Smart Chart for the device, which allows you to specify a separate Bill of Material tag for each instance. In this case the list of devices available will include each of the individual names specified in the Smart Chart. Refer to the earlier chapter on *Smart Charts* for more information.

## Launching WorkPlace Tech from Designer Suite 2005

You can choose to store your WorkPlace Tech projects within the Designer Suite 2005 project structure (for instance, in the *Engineering\Software\WPTech* folder included in the default folder profile):

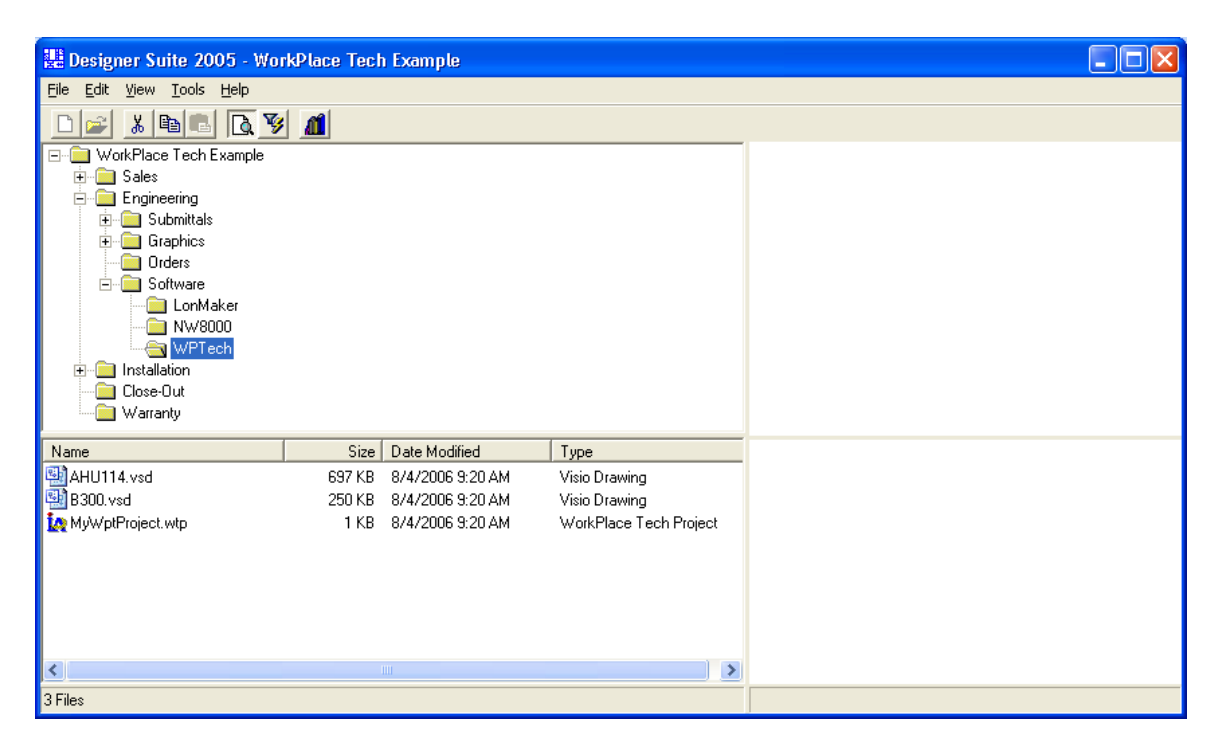

- While older versions of Designer Suite 2005 would rename folders added by other applications (prefixing them with folder type codes, such as '00'), this will no longer occur. You can therefore safely store the WorkPlace Tech project folder in Designer Suite's without problem.
- You can open the WorkPlace Tech project by simply double-clicking the .wtp file in the file list.
- Designer Suite 2005 will force you to close any open Designer Suite 2005 drawings before launching WorkPlace Tech.
- Designer Suite 2005 will remove its stencil path from Visio's stencil path list before opening WorkPlace Tech, ensuring that there will be no conflicts and that Designer Suite's stencils are not shown while editing the WorkPlace Tech application in Visio.

Integrating with WorkPlace Tech